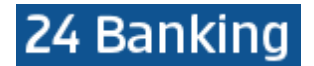

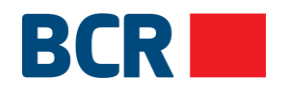

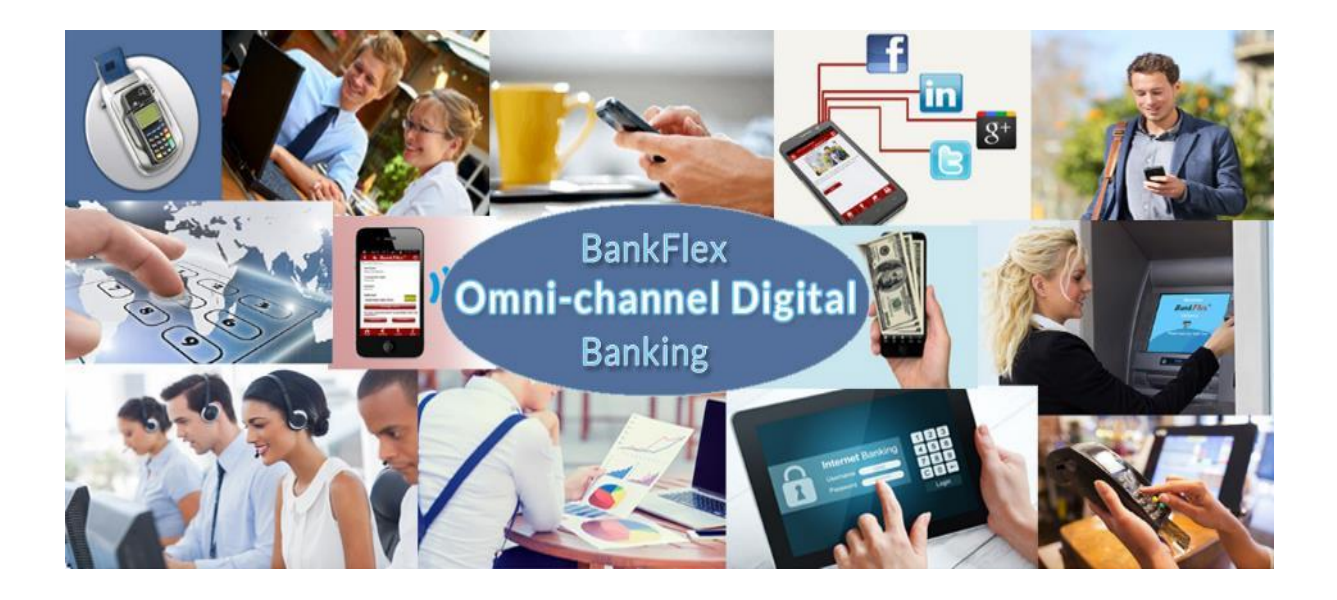

# 24 Banking persoane fizice

Autor:Eon TechnologiesData:04/10/2017Versiune:2.1

GHIDUL UTILIZATORULUI persoane fizice

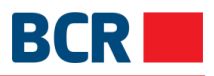

### DECLARAȚIE DE CONFIDENȚIALITATE

Toate informațiile conținute în acest document sunt furnizate în mod confidențial pentru scopul unic al adjudecării documentului. Acesta nu va fi utilizat în niciun alt scop și nu va fi publicat sau dezvăluit integral sau parțial niciunei alte părți fără acordul prealabil scris al BCR Chișinău S.A. și va fi păstrat în siguranță. Aceste obligații nu se aplică informațiilor care sunt publicate sau devin cunoscute în mod legitim dintr-o altă sursă decât BCR Chișinău S.A.

Toate materialele cu privire la acest document sunt protejate prin drepturi de autor, mărci comerciale şi/sau alte forme de proprietate intelectuală deținute de BCR Chișinău S.A., cu excepția cazului în care este prevăzut altfel. Toate drepturile care nu au fost atribuite în mod expres sunt rezervate.

© 2018 BCR Chişinău S.A.

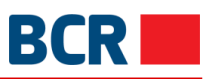

### Cuprins

| 1 | Introducere                                                                                     | 1      |
|---|-------------------------------------------------------------------------------------------------|--------|
|   | 1.1 Scop                                                                                        | 1      |
| 2 | Scurtă referintă                                                                                | 2      |
|   | 2.1 Informatie conturi                                                                          | 2      |
|   | 2.2 Plăți                                                                                       | 2      |
|   | 2.3 Depozite                                                                                    | 3      |
|   | 2.4 Setările clientului                                                                         | 3      |
|   | 2.5 Diata serviciilor                                                                           | S      |
|   | 2.6 Socuritato                                                                                  | 3<br>2 |
|   | 2.0 Securitate                                                                                  | 3<br>1 |
|   | 2.7 Rale de Schinib Valulai                                                                     | 4      |
| • | 2.8 Mesaje securizate                                                                           | 4      |
| 3 | Cerințe preliminare pentru utilizarea 24 Banking                                                | 4      |
| 4 | Servici de logare                                                                               | 5      |
|   | 4.1 Conectare                                                                                   | 5      |
|   | 4.1.1 Conectarea cu nivel standard de securitate                                                | 5      |
|   | 4.1.2 Conectarea prin semnătura digitală                                                        | 6      |
|   | 4.1.3 Conectarea prin parola de unică folosință                                                 | 7      |
|   | 4.2 Am uitat parola                                                                             | 9      |
|   | 4.3 Prima logare                                                                                | 12     |
|   | 4.3.1 Prima logare (FTL – first time login) pentru utilizatorii cu nivel standard de securitate | 12     |
|   | 4.3.2 FTL pentru utilizatorii cu securitatea Semnăturii Digitale                                | 13     |
|   | 4.4 Pagina principală                                                                           | 17     |
|   | 4.5 Deconectare/lesire din sistem                                                               | 18     |
| 5 | Pagina principală                                                                               | 19     |
|   | 5.1 Comenzi rapide                                                                              | 20     |
|   | 5.1.1 Conturi curente                                                                           | 20     |
|   | 512 Conturi de credit                                                                           | 21     |
|   | 513 Conturi de depozit                                                                          | 21     |
|   | 5.1.4 Conturi de card                                                                           | 21     |
|   | 515 Comandă ranidă                                                                              | 21     |
|   | 5.1.6 Macaia                                                                                    | 21     |
| 6 | Informatio conturi                                                                              |        |
| 0 | 6.1 Conturi proprii                                                                             | 22     |
|   | 6.2 Sold conturi                                                                                | 22     |
|   | 0.2 Solu contun                                                                                 | 23     |
|   | 6.3 EXITAS OIN CONT                                                                             |        |
|   | 6.4 Contun piocate                                                                              |        |
|   | 6.5 Documentele clienților                                                                      | 32     |
|   | 6.6 Extras de cont carduri                                                                      | 33     |
| _ | 6.7 Sold online card                                                                            | 35     |
| 7 | Pláți                                                                                           | 36     |
|   | 7.1 Beneficiari                                                                                 | 37     |
|   | 7.1.1 Fila Beneficiari ordinari                                                                 | 38     |
|   | 7.1.2 Beneficiari bugetari                                                                      | 40     |
|   | 7.1.3 Beneficiari peste hotare                                                                  | 44     |
|   | 7.2 Transfer către părți terțe – ordinare                                                       | 50     |
|   | 7.3 Cumpărare valută                                                                            | 55     |
|   | 7.4 Vânzare valută                                                                              | 60     |
|   | 7.5 Conversie valută                                                                            | 64     |
|   | 7.6 Plata internațională                                                                        | 69     |
|   | 7.7 Transfer între conturi                                                                      | 78     |
|   | 7.8 Transfer către părti terte bugetare                                                         | 81     |
|   | 7.9 Mentinere transferuri                                                                       | 87     |

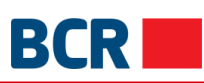

| 8  | Dep   | ozite                                                                         |     |
|----|-------|-------------------------------------------------------------------------------|-----|
|    | 8.1   | Alimentare                                                                    | 107 |
|    | 8.2   | Retrageri parțiale                                                            | 111 |
|    | 8.3   | Menținere                                                                     | 115 |
| 9  | Seta  | ările clientului                                                              | 130 |
|    | 9.1   | Limitele de resurse                                                           | 130 |
|    | 9.2   | Limita de servicii                                                            | 132 |
|    | 9.3   | Setează preferințe                                                            | 134 |
|    | 9.4   | Menținere conturi preferate                                                   | 135 |
|    | 9.5   | Menținere vizibilitate conturi                                                | 137 |
|    | 9.6   | Menținere solicitări                                                          | 138 |
| 10 | Plat  | a serviciilor                                                                 | 141 |
|    | 10.1  | Plata serviciilor                                                             | 141 |
|    | 10.2  | Plăți momentane                                                               | 147 |
|    | 10.3  | Plăți planificate                                                             | 152 |
|    | 10.4  | Definire furnizori de servicii                                                |     |
|    | 10.5  | Modificare furnizori de servicii                                              | 164 |
| 11 | Sec   | uritate                                                                       |     |
|    | 11.1  | Securitate                                                                    |     |
|    | 11    | .1.1 Modificarea parolei                                                      | 167 |
|    | 11    | .1.2 Solicitarea schimbării autentificării prin login                         | 167 |
|    | 11.2  | Solicitarea Certificatelor digitale                                           | 169 |
|    | 11.3  | Încărcarea Certificatului Digital                                             | 173 |
| 12 | Rate  | e de schimb                                                                   | 174 |
|    | 12.1  | Rate de schimb                                                                | 174 |
| 13 | Mes   | aje securizate                                                                | 177 |
| 14 | Ane   | xă                                                                            | 180 |
| Α. | Auto  | orizarea tranzacției                                                          | 180 |
|    | A.1.  | Utilizarea semnăturii digitale                                                |     |
| Β. | Man   | agementul sesiunii                                                            |     |
| С. | Între | ebări frecvente                                                               |     |
|    | C.1.  | Ce trebuie să fac dacă am uitat parola de logare?                             |     |
|    | C.2.  | Ce trebuie să fac dacă am uitat parola certificatului digital                 |     |
|    | C.3.  | Ce trebuie să fac dacă mi-am blocat serviciul 24 Banking?                     |     |
|    | C.4.  | Ce trebuie să fac dacă certificatul meu digital a expirat sau a fost revocat? |     |
| D. | Ceri  | ințe de Setare pentru semnătura digitală                                      |     |

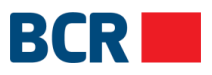

#### 1 Introducere

Aplicația 24 Banking, oferită de BCR Chișinău S.A. (BCRC) oferă un șir comprehensiv de tranzacții bancare într-un mediu de înaltă securitate și este implementată în baza tehnologiei BankFlex. Clientul se obligă să asigure următoarele cerințe pentru a accesa și utiliza sistemul 24Banking:

- un computer cu sistem de operare Microsoft Windows minimum versiunea 7
- ٠
- conexiune la internet cu viteza minimă 1024 kb/s pentru fiecare utilizator al sistemului •
- browser Internet Explorer minimum versiunea 7, Firefox minumum versiunea 3.6 sau Google • Chrome.

#### 1.1 Scop

Acest document conține instrucțiuni pentru a rula aplicația 24 Banking implementată pentru clienții persoane fizice ai BCRC.

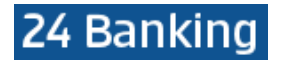

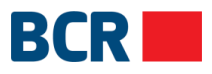

### 2 Scurtă referință

Această secțiune oferă o imagine de ansamblu rapidă a serviciilor 24 Banking pentru persoanele fizice.

Ecranele prezintă opțiuni de funcții rapide reprezentate ca upă caz. Dând clic pe acest link, se deschide un pop-up cu opțiunile aplicabile. Puteți face clic pe opțiunea dorită pentru a efectua operațiunea.

### 2.1 Informație conturi

Conturi proprii

- meniul Informație conturi -> fila Conturi proprii
- > permite vizualizarea propriilor informații bancare
- Sold conturi
  - meniul Informație conturi -> fila Sold conturi
  - > permite vizualizarea soldurilor pentru toate conturile
- Extras din cont
  - meniul Informație conturi -> fila Extras din cont
    - permite vizualizarea istoricului tranzacțiilor pe oricare dintre conturi, altele decât cel de card
- Conturi blocate
  - meniul Informație conturi -> fila Conturi blocate
    - > permite vizualizarea detaliile conturilor blocate, suspendate, sechestrate
- Documente
  - meniul Informație conturi -> fila Documente
  - > permite descărcarea documentelor atribuite de bancă profilului dvs.
- Extras de cont carduri
  - meniul Informație conturi -> fila Extras de cont carduri
  - > permite vizualizarea istoricului tranzacțiilor pe conturile de card
- Sold online card
  - meniul Informație conturi -> fila Sold online card
- permite vizualizarea soldului online pe conturile de card (inclusiv tranzactii in blocare)
   Alias cont
  - disponibil ca actiune rapidă cu conturile din ecranul Rezumat cont si Tablou de bord
  - > permite atribuirea/ actualizarea aliasului pentru conturi

### 2.2 Plăți

- Transfer către părți terțe ordinare
  - meniu Plăți -> fila Nou -> link Transfer către părți terțe ordinare
  - > permite transferul fondurilor catre beneficiarii ordinari
- ➤ Cumpărare valută
  - meniu Plăți -> fila Nou -> link Cumpărare valută
  - > permite cumpărarea valutei straine
- Vânzare valută
  - meniu Plăți -> fila Nou -> link Vânzare valută
    - > permite vânzarea valutei straine
- Conversie valută
  - meniu Plăți -> fila Nou -> link Conversie valută
  - > permite convertirea valutei straine. Conturile de cumpărare și vânzare nu sunt în MDL
- Plata internațională
  - meniu Plăți -> fila Nou -> link Plata internațională
    - > permite efectuarea plăților în adresa beneficiarilor internaționali
  - Transfer între conturi
    - meniu Plăți -> fila Nou -> link Transfer între conturi proprii aceiasi valuta
    - permite transferul fondurilor între conturile personale in aceiasi valuta ransfer către părti terte hugetare
  - Transfer către părți terțe bugetare
    - meniu Plăți -> fila Nou -> link Transfer către părți terțe bugetare

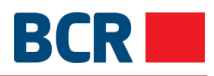

- > permite transferul fondurilor către beneficiarii trezoreriali
- Menținere transferuri
  - meniu Plăți -> fila Menținere
  - > permite vizualizarea/ ștergerea/ editarea/ printarea plăților salvate/transmise/executate

2.3 Depozite

➤ Alimentare

- meniu Depozite -> fila Nou -> link Ailmentare depozite
- > permite transferarea fondurilor pe conturile de depozit
- Retrageri parţiale
  - meniu Depozite -> fila Nou -> link Retragere depozit
  - permite tranferarea fondurilor pe conturile curente din conturile de depozit (in caz ca tipul depozitului permite retrageri partiale)
- ≻ Menținere
  - meniu Plăți -> fila Menținere
  - > permite vizualizarea/ ștergerea/ editarea plăților pe depozit

### 2.4 Setările clientului

- Limitele de resurse
  - meniu Setările clientului -> link Limitele de resurse
  - > permite setarea limitelor de resurse pe conturi in parte
- Limita servicii
  - meniu Setările clientului -> link Limita servicii
    - > permite setarea limitelor de servicii per tip de plati separat
- ≻Setează preferințe
  - meniu Setările clientului -> link Setează preferințe
  - > permite setarea preferințelor pentru metoda de receptionare alerte
- Menținere conturi preferate
  - meniu Setările clientului -> link Menținere conturi preferate
  - permite setarea conturilor preferate
- Menținere vizibilitate conturi
  - meniu Setările clientului -> link Menținere vizibilitate conturi
  - > permite setarea vizibilității conturilor din care se vor executa plati
- Menținere solicitări
  - meniu Setările clientului -> link Menținere solicitări
  - > permite modificarea modului de autentificare in sistem (logare)
- Plata serviciilor

### ➢ Plata facturilor

- meniu Plata serviciilor -> fila Nou -> buton Solicitare factura -> buton Plătiți
  - permite modificarea datelor furnizorului de servicii, solicitarea informatiei privind existenta facturilor spre plata si efectuarea plăților din conturi către furnizorii de servicii înregistrați în 24 Banking
- Plăți momentane a facturilor
  - meniu Plata serviciilor -> fila Nou -> link Plăți momentane a facturilor
  - > permite efectuarea plăților către alti furnizori de servicii
- ➢Plăţi planificate
  - meniu Plăți -> fila Tranzacțiile
  - > Permite vizualizarea/ ștergerea/ editarea facturilor și a plăților momentane

### 2.6 Securitate

2.5

- Schimbare parolă
  - meniu Securitate -> fila Schimbare parolă
    - > permite modificarea parolei de logare
- > Opțiuni securitate pentru autentificare autorizare
  - meniu Securitate -> fila Opțiuni securitate pentru autentificare autorizare
  - > permite modificarea opțiunilor de securitate pentru autorizare tranzactii.
- Solicitare certificat digital
  - meniu Securitate -> fila Solicitare certificat digital
  - > permite solicitarea certificatului digital

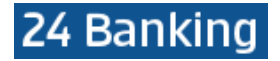

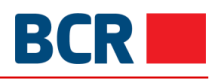

- Încărcare certificat digital
  - meniu Securitate -> fila Încărcare certificat digital
    - permite încărcarea fișierului cu certificatul digital. Fișierul spre încărcare trebuie să conțină cheia publică a certificatului digital. Extensia fișierului este .cer

### 2.7 Rate de schimb valutar

- Rate schimb valutar BNM
  - meniu Rate de schimb -> fila Rate schimb valutar BNM
  - permite vizualizarea ratelor BNM
  - Rate comerciale
    - meniu Rate de schimb -> fila Rate comerciale
      - permite vizualizarea ultimelor rate comerciale aplicabile la efectuarea tranzacțiilor financiare

### 2.8 Mesaje securizate

- Disponibil ca comanda rapidă Mesaje ca link în Tabloul de bord
- > Permite vizualizarea mesajelor primite și transmise de la/catre BCRC

### 3 Cerinte preliminare pentru utilizarea 24 Banking

Pentru a utiliza 24 Banking, sunt necesare următoarele:

- 1. Un browser Internet Explorer 8.0 sau Firefox/ Chrome 3.6. Soluția este recomandată la o rezoluție a ecranului de 1280x1024
- 2. O adresă URL sau un link pe site-ul web al BCRC, <u>www.bcr.md</u>, prin intermediul căruia va fi accesat 24 Banking. Aici este setată limba de lucru, prin alegerea steagului pentru limba corespunzătoare, din partea stanga sus a paginii de logare:
  - Română 🚺
  - Rusă 💳
  - Engleză 🚟
- 3. Pentru a utiliza certificatul digital (emis de BCRC sau orice altă parte terță), acesta trebuie să fie disponibil pe stația de lucru respectivă sau pe un dispozitiv securizat
- 4. Pentru a utiliza aplicația 24 Banking, este necesară efectuarea primei accesări (prima logare in sistem). Pentru aceasta, urmați pașii de mai jos:
  - a. În ecranul de conectare, faceți clic pe link-ul evidențiat în textul "Dacă utilizați acest sistem pentru prima dată, Vă rugăm să apăsați aici pentru a finaliza procesul de înregistrare."
  - În cadrul primei logari, în funcție de mecanismul de securitate indicat in cererea de conectare de catre Dvs., vi se va solicita să configurați unul dintre următoarele mecanisme
    - i. De bază
      - Vi se va solicita să introduceți o parolă unică (OTP), care va fi trimisă de BCRC ca parte a procesului pe telefonul dvs. mobil / e-mail, pe baza optiunii alese
    - ii. Semnătură digitală
      - 1. Vi se va solicita să încărcați certificatul digital primit de la persoana terță
    - iii. Solicitarea certificatului digital
      - 1. Dacă nu aveți certificat digital, atunci pentru a solicita certificatul digital, selectațieze secțiunea **Solicitare certificate** pe pagina de conectare
      - 2. Veți avea acces doar la serviciile de solicitare şi încărcare a certificatelor. Consultați secțiunea 11.2 "Solicitări de certificate şi 11.3 "Încărcați certificatul". După ce încărcați certificatul, trebuie să vă deconectați şi să vă autentificați din nou pentru a accesa întreaga funcționalitate aplicabilă
  - c. Consultați secțiunea 4.3 din "Prima conectare" pentru detalii complete despre procesul de conectare pentru prima dată

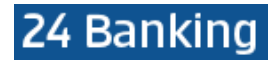

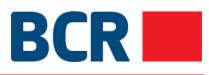

Odată ce procesul de înregistrare pentru prima dată este complet împreună cu încărcarea certificatului digital, puteți accesa serviciile în conformitate cu privilegiile atribuite.

### 4 <u>Servicii de logare</u>

#### 4.1 Conectare

Acest serviciu va permite conectarea în aplicația 24 Banking prin îndeplinirea pașilor descriși mai jos:

- Deschideţi o pagina de Internet
  - În bara pentru adresă introduceți URL-ul oferit pentru a accesa aplicația. Astfel veți deschide site-ul băncii

| Bine al venit                         | Dezvāluirea informației Rețea unități și ATM        | Contactează-ne 🔻 Русский 🐂 English 💐 |
|---------------------------------------|-----------------------------------------------------|--------------------------------------|
| BCR Persoane fizice •                 | •                                                   | Ce te-ar interesa? Q                 |
| Conturi și carduri 24 Banking Credite | Economisire și investire Utile                      | 🔒 Internet Banking 🕶                 |
|                                       | 24 Panking                                          |                                      |
|                                       | 24 Daliking                                         |                                      |
| Companii                              |                                                     | Persoane fizice                      |
| Compani                               |                                                     |                                      |
| Login 24 Banking                      |                                                     | Login 24 Banking                     |
| Află mai multe detalii                |                                                     | Aflä mai multe detalli               |
|                                       |                                                     |                                      |
| Tranzactii sigur                      | e și rapide, oricând și oriu                        | inde.                                |
|                                       |                                                     |                                      |
|                                       | Suport tehnic                                       |                                      |
|                                       | Suport termie                                       |                                      |
|                                       |                                                     |                                      |
|                                       | helpdesk@24banking.md                               |                                      |
|                                       | +373 22 852 040                                     |                                      |
|                                       | +373 22 265 040                                     |                                      |
|                                       | Disponibil pe parcursul programului de lucru al băr |                                      |
|                                       |                                                     |                                      |

- Pe bara de sus a paginii specificaţi limba pe care o alegeţi prin selectarea drapelului ţării şi faceţi clic pe link-ul Persoane Fizice pentru a deschide aplicaţia 24 Banking
- Se va deschide pagina de logare
- Puteți să vă conectați utilizând oricare dintre mecanismele de autentificare atribuite de către bancă in baza cererii de conectare

#### 4.1.1 Conectarea cu nivel standard de securitate

- Specificaţi login-ul utilizatorului/nivelul de securitate (pentru logarea ca utilizator cu nivel standard de securitate selectaţi "Standard" din lista de niveluri de securitate), fie prin utilizarea tastaturii ataşate calculatorului Dvs., fie a tastaturii afişate pe ecran pentru utilizatorul respectiv o ID-ul de logare al utilizatorului: Introduceti ID-ul de logare
  - o Parola: Introduceți "Parola de logare"
- > În partea de sus specificați limba aleasă prin selectarea steagului țării respective

Acest serviciu vă permite logarea la aplicația 24 Banking prin îndeplinirea pașilor menționați mai sus.

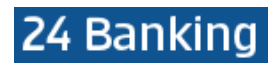

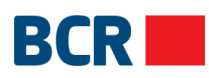

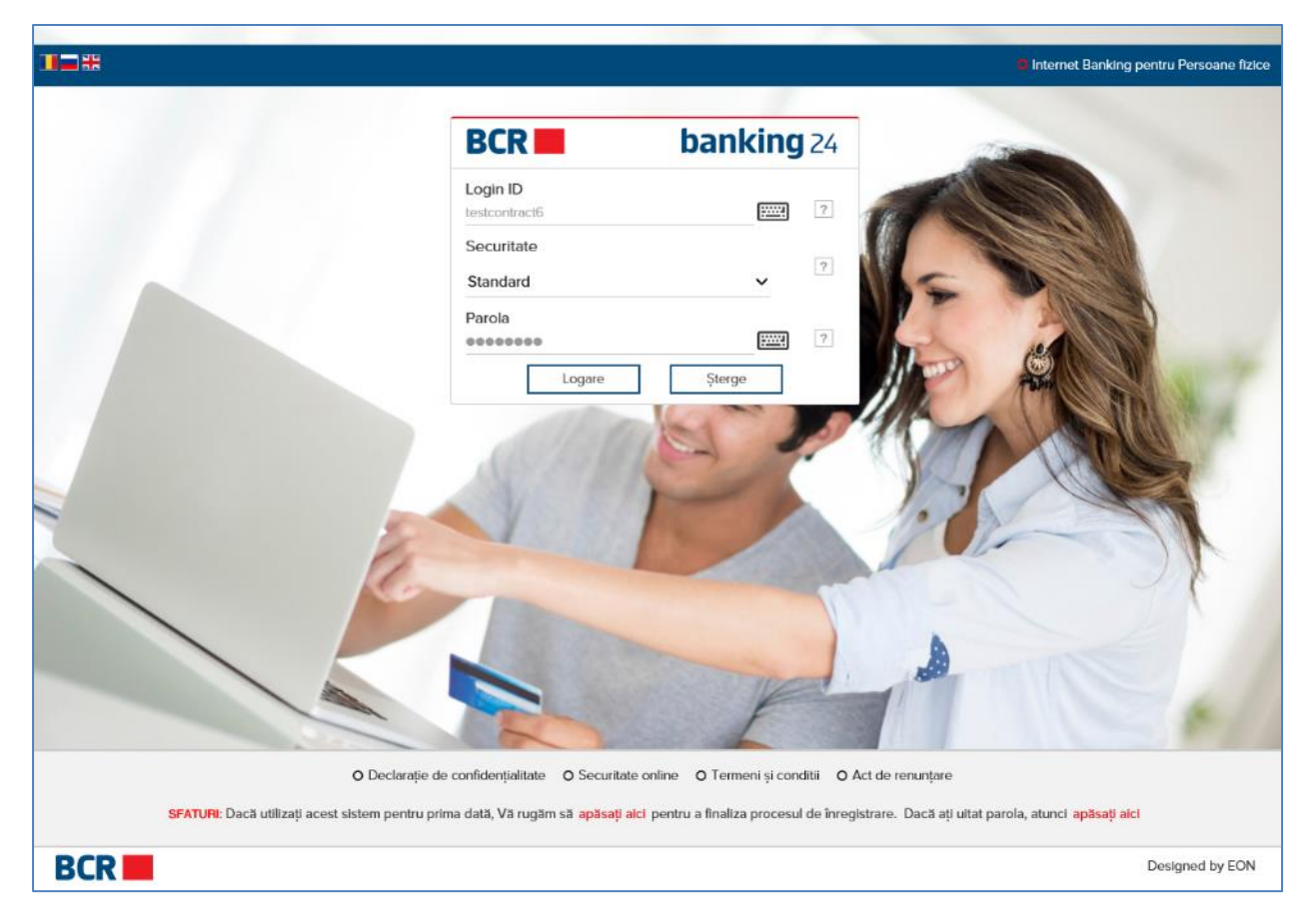

Altele:

- Utilizatorul va fi blocat dacă numărul încercărilor nereuşite depăşeşte numărul încercărilor permise pentru logare după cum sunt stabilite în configurație. La moment, configurația permite maxim 3 încercări
- 4.1.2 Conectarea prin semnătura digitală
  - Pentru logare ca utilizator cu securitate Digitală selectați "Semnătură digitală" în Securitate. Pagina de logare va apărea cu ecranul Certificat Digital, după cum puteți vedea mai jos

Din motive de securitate, utilizarea semnăturii digitale necesită prezența Java JRE. Consultați Anexa D - Cerințe de instalare pentru semnătura digitală în ghidul de utilizare.

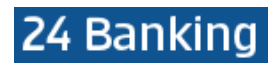

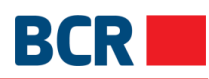

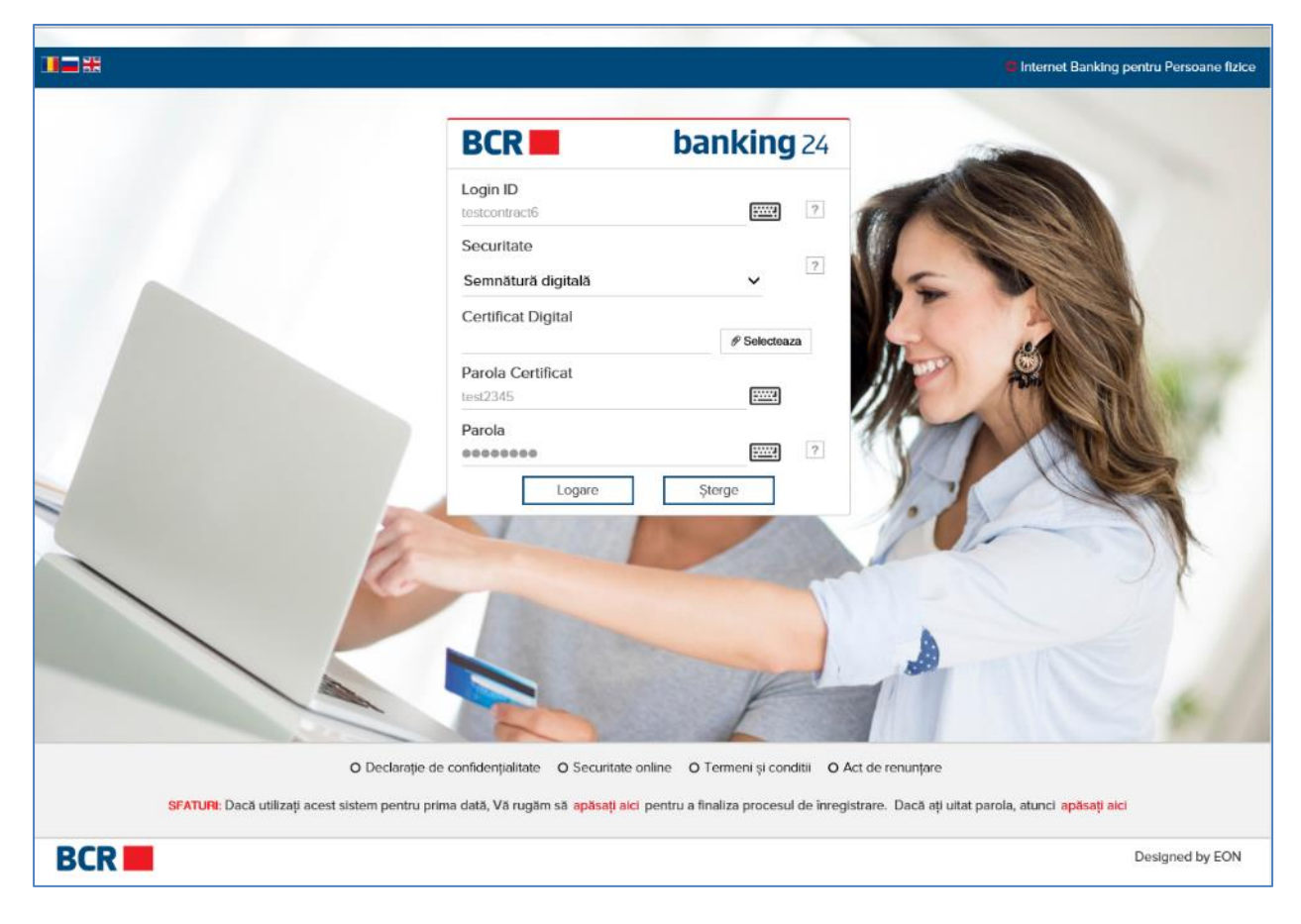

- Introduceți ID-ul de logare
- > Specificați locația semnăturii digitale
- > Apăsați Căutare. Găsiți fișierul certificatului și specificați Parola certificatului
- Introduceți Parola de logare
- Tastaţi butonul Logare

### Altele:

- > Tastați butonul Șterge pentru a șterge conținutul casetelor de text
- Utilizatorul va fi blocat dacă numărul încercărilor nereuşite depăşeşte numărul încercărilor permise pentru logare după cum sunt stabilite în configurație. La moment, configurația permite maxim 3 încercări

### 4.1.3 Conectarea prin parola de unică folosință

Pentru a vă conecta ca utilizator cu Parolă de unică folosință (OTP), selectați OTP în meniul Securitate

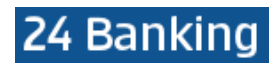

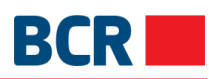

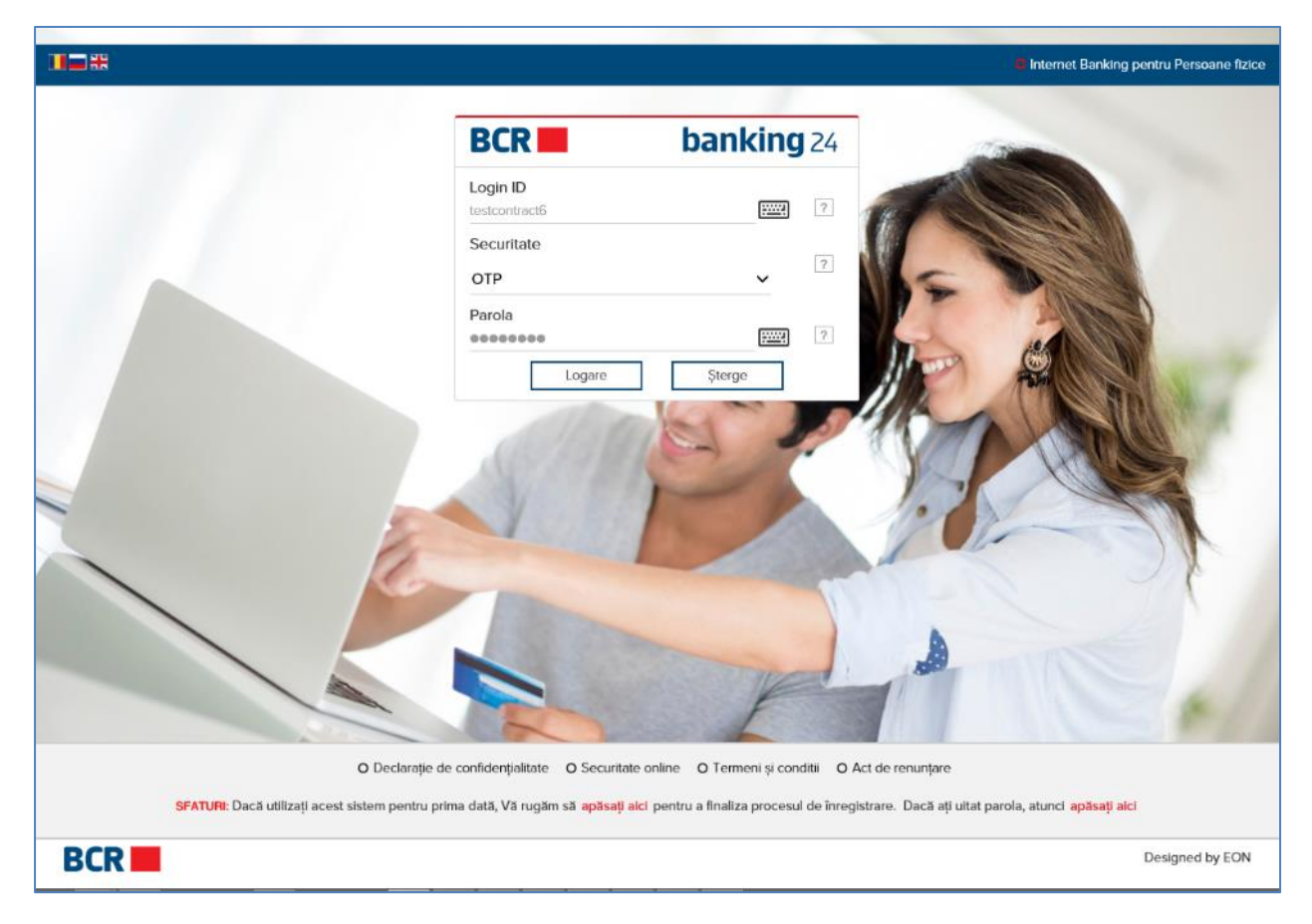

- Introduceți ID-ul de logare
- Introduceți Parola de logare
- Tastaţi butonul Logare. O parole unică vă este trimisă fie prin SMS, fie prin e-mail sau prin ambele metode (în părţi), în funcţie de metoda preferată de primire a parolei stabilită pentru contul dvs. de conectare. Aceasta vă va permite să introduceţi OTP aşa cum se arată mai jos:

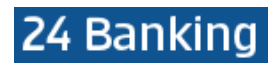

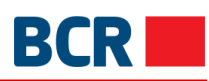

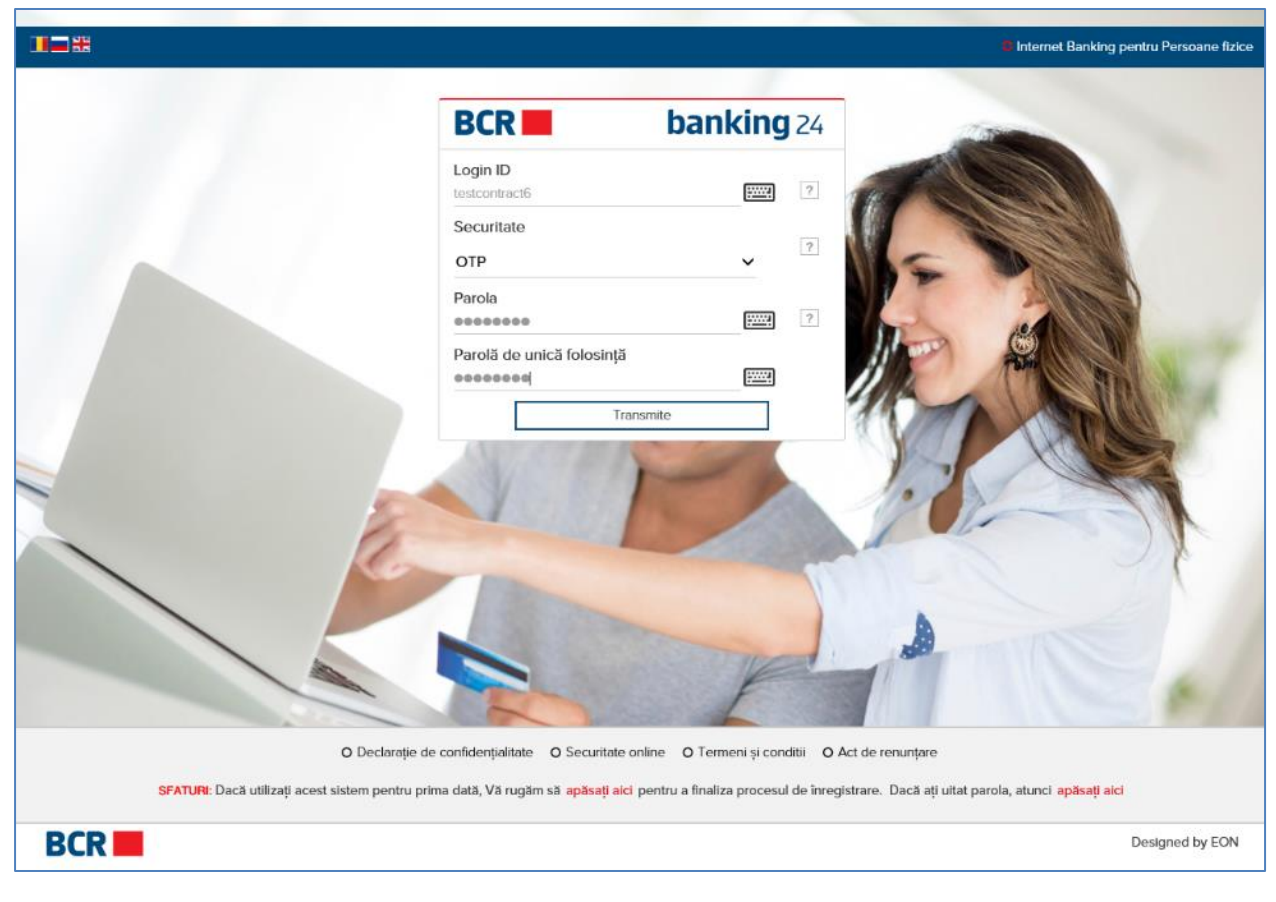

- Introduceți OTP
- Accesați butonul Transmite

### 4.2 Am uitat parola

Tastați link-ul Parolă uitată de pe pagina de logare, în cazul în care ați uitat parola de logare sau parola certificatului digital.

Dacă ați uitat parola de logare, urmați pașii de mai jos:

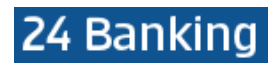

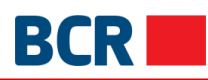

| banking        | 24                                                                   |                 |
|----------------|----------------------------------------------------------------------|-----------------|
| nală           | 0                                                                    |                 |
|                |                                                                      |                 |
| autentificare  |                                                                      |                 |
|                |                                                                      |                 |
| <b>titate</b>  |                                                                      |                 |
| v              |                                                                      |                 |
| Şterge Închide |                                                                      |                 |
|                | banking<br>onală<br>autentificare<br>titate<br>te<br>\$terge Inchide | banking 24 natā |

- Introduceți ID-ul de logare ≻
- Introduceți Prenumele ≻
- ≻ Introduceți Numele
- Introduceți Numărul de identificare (IDNP) Selectați Parola pentru logare din listă ≻
- ≻
- Tastați butonul Transmite. Sistemul generează parola și o trimite prin SMS sau prin e-⊳ mail, sau prin ambele metode (pe părți), în dependență de metoda de trimitere a parolei stabilite pentru contul dvs.

Dacă aveți activată opțiunea privind securitatea Certificatului Digital și a uitat parola Certificatului digital, urmați paşii de mai jos:

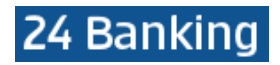

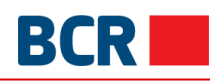

| BCR 📕 🕴                                                    | <b>Danking</b> 24 |
|------------------------------------------------------------|-------------------|
| arolā Uitatā - Identificare Personalā                      | 0                 |
| Login ID<br>Login ID                                       |                   |
| ntroducei credențialele de autentificar                    | 9                 |
| Prenume<br>Prenume                                         |                   |
| Nume<br>Nume                                               |                   |
| Număr buletin de identitate<br>Număr buletin de identitate |                   |
| Tipul parolei<br>Parola Certificatului                     | ~                 |
| Transmite Şterge                                           | Închide           |
| Tipul parolei<br>Parola Certificatului<br>Transmite Şterge | Închide           |

- Introduceți ID-ul de logare
- Introduceți Prenumele
- Introduceți Numele
- Introduceți Numărul de identificare (IDNP)
- Selectați opțiunea Parola Certificatului din listă
- Tastaţi butonul Transmite. Sistemul generează parola şi o trimite prin SMS sau prin email, sau prin ambele metode (pe părţi), în dependenţă de metoda de trimitere a parolei stabilite pentru contul dvs.
- > Introduceți în ecranul următor parola primită

| BCR banking 24<br>Ați uitat parola de certificat – Verificarea prin parolă de unică folosință<br>Pentru a accesa 24 Banking Personal Internet Banking, vă<br>rugăm să indicați parola de unică folosință | BCR banking 24<br>Ați uitat parola de certificat – Verificarea prin parolă de unică folosință<br>Pentru a accesa 24 Banking Personal Internet Banking, vă<br>rugăm să Indicați parola de unică folosință<br>Specificați Parola de Unică Folosință<br>Parolă de unică folosință |                                                             |                                                  |
|----------------------------------------------------------------------------------------------------|----------------------------------------------------------------------------------------------------|-------------------------------------------------------------|--------------------------------------------------|
| Ați uitat parola de certificat – Verificarea prin parolă de unică folosință<br>Pentru a accesa 24 Banking Personal Internet Banking, vă<br>rugăm să indicați parola de unică folosință                   | Ați uttat parola de certificat – Verificarea prin parolă de unică folosință<br>Pentru a accesa 24 Banking Personal Internet Banking, vă<br>rugăm să Indicați parola de unică folosință<br>Specificați Parola de Unică Folosință<br>Parolă de unică folosință                   | BCR                                                         | <b>banking</b> 2                                 |
| Pentru a accesa 24 Banking Personal Internet Banking, vă<br>rugăm să indicați parola de unică folosință                                                                                                  | Pentru a accesa 24 Banking Personal Internet Banking, vă<br>rugăm să indicați parola de unică folosință<br>Specificați Parola de Unică Folosință<br>Parolă de unică folosință                                                                                                  | Ați uitat parola de certificat – Ver                        | ificarea prin parolă de unică folosință          |
|                                                                                                    | Specificați Parola de Unică Folosință Parolă de unică folosință                                                                                                    | ²entru a accesa 24 Banking<br>rugăm să indicați parola de u | Personal Internet Banking, vä<br>unică folosință |

> Dacă parola a fost verificată, veți vedea afişat următorul mesaj

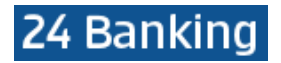

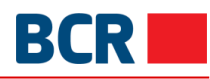

| MESAJE                                                                                                    | $\times$    |
|----------------------------------------------------------------------------------------------------|-------------|
|                                                                                                    |             |
|                                                                                                    |             |
| Va rugam, selectați optiunea Solicitare Certificat Digital de pe pagina de logare pentru a cere certificatul nou sau pentru<br>un alt certificat. | u a incarca |
|                                                                                                    |             |
| Ok                                                                                                    |             |

Acum vă puteți loga folosind opțiunea Solicitare Certificat din lista Securitate de pe pagina de logare. Odată logat, veți avea acces doar la serviciile de solicitare şi încărcare certificate

Vă rugăm să consultați secțiunea "11.2 Solicitarea Certificatului" și secțiunea "11.3 Încărcarea Certificatului" din acest ghid pentru a vedea pașii de urmat. După încărcarea certificatului trebuie să vă delogați și să vă logați din nou, folosind noul certificat pentru a accesa aplicația în deplină funcționalitate.

### 4.3 Prima logare

Puteți selecta oricare din mecanismele de autentificare care vi se atribuie de către bancă pentru a vă autentifica pentru prima dată.

4.3.1 Prima logare (FTL – first time login) pentru utilizatorii cu nivel standard de securitate

Pentru a efectua prima autentificare cu nivel standard de Securitate sau OTP, faceți clic pe linkul "apăsați aici" în textul "dacă utilizați pentru prima dată aplicația, vă rugăm să apăsați aici pentru a finaliza înregistrarea" din ecranul de conectare, pentru a finaliza procesul de înregistrare. Următorul ecran va fi afisat:

| BCR       banking a         Logare pentru prima dată - Identificare Personală         Login ID         Login ID         Introducel credențialele de autentificare         Prenume         Prenume         Nume         Număr buletin de identitate         Număr buletin de identitate         Transmite       Şterge |                                                            |
|----------------------------------------------------------------------------------------------------|------------------------------------------------------------|
| Logare pentru prima dată - Identificare Personală         Login ID         Login ID         Introducei credențialele de autentificare         Prenume         Prenume         Nume         Număr buletin de identitate         Număr buletin de identitate         Transmite       Şterge                             |                                                            |
| Logare pentru prima dată - Identificare Personală Login ID Login ID Introducel credențialele de autentificare Prenume Prenume Nume Nume Număr buletin de identitate Număr buletin de identitate Transmite Şterge Inchide                                                                                              | BCR banking                                                |
| Login ID         Login ID         Introducei credențialele de autentificare         Prenume         Prenume         Nume         Nume         Număr bulețin de identitate         Număr bulețin de identitate         Transmite       Şterge                                                                          | gare pentru prima dată - Identificare Personală            |
| Introducei credențialele de autentificare Prenume Prenume Nume Numë Număr buletin de identitate Număr buletin de identitate Transmite Şterge Închide                                                                                                    | Login ID                                                   |
| Prenume Prenume Nume Nume Număr buletin de identitate Număr buletin de identitate Transmite Şterge Închide                                                                                                    | troducei credențialele de autentificare                    |
| Nume Numär buletin de identitate Numär buletin de identitate Transmite Şterge Închide                                                                                                    | Prenume Prenume                                            |
| Numär buletin de identitate       Numär buletin de identitate       Transmite     Şterge                                                                                                    | Nume<br>Nume                                               |
| Transmite Șterge Închide                                                                                                    | Număr buletin de identitate<br>Număr buletin de identitate |
|                                                                                                    | Transmite Șterge Închide                                   |

- Introduceți ID-ul de logare
- Introduceţi Prenumele
- Introduceţi Numele
- Introduceți Numărul de identificare (IDNP)

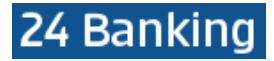

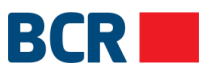

Faceţi clic pe butonul Transmite. Sistemul generează parola pentru prima logare şi o trimite prin SMS sau prin e-mail, sau prin ambele metode (pe părţi), în funcţie de metoda de trimitere a parolei stabilite pentru cont, şi va fi afişat următorul ecran:

|                                 |                                               |    | Internet Banking | ) pentru Persoane fi |
|---------------------------------|-----------------------------------------------|----|------------------|----------------------|
| BCR                             | banking 2                                     | 24 |                  |                      |
| Logare pentru prim              | a dată - Verificare parola de unică folosință | 0  |                  |                      |
| Specificați P<br>Parolă de unic | arola de Unică Folosință<br>ă folosință       |    |                  |                      |
| Parola nouă<br>Parola nouă      |                                               |    |                  |                      |
| Confirmare pa<br>Confirmare pa  | parolă nouă<br>rolă nouă                      |    |                  |                      |
|                                 | Următorul                                     |    |                  |                      |
|                                 |                                               |    |                  |                      |
|                                 |                                               |    |                  |                      |

- > Introduceți Parola de unică folosință generată de sistem, primită prin SMS/e-mail
- > Introduceți noua parolă. Parola trebuie să corespundă cu politica băncii de creare a parolelor
- Confirmați noua parole generată
- > Apăsați butonul Urmatorul. Va fi afişat următorul ecran:

| MESAJE                                                                                                    | <   |
|----------------------------------------------------------------------------------------------------|-----|
|                                                                                                    |     |
|                                                                                                    |     |
| Felicitări! V-ați înregistrat cu succes în Internet banking. Acum aveți posibilitatea de a beneficia de o varietate de servicii banc<br>online. | are |
|                                                                                                    |     |
| Ok                                                                                                    |     |

### 4.3.2 FTL pentru utilizatorii cu securitatea Semnăturii Digitale

Pentru prima logare cu nivel standard de securitate, faceți clic pe link-ul "apăsați aici" în textul "dacă utilizați pentru prima dată aplicația, vă rugăm să apăsați aici pentru a finaliza înregistrarea" de pe ecranul de logare, pentru a finaliza procesul de înregistrare. Următorul ecran va fi afișat:

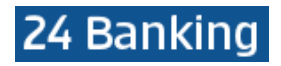

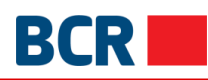

| BCR I                                         | <b>banking</b> 24 |
|-----------------------------------------------|-------------------|
| Logare pentru prima dată - Identificare Perso | sonală 🛛          |
| Login ID                                      |                   |
| Introducei credențialele de autentificar      | ire               |
| Prenume                                       |                   |
| Prenume                                       |                   |
| Nume                                          |                   |
| Nume                                          |                   |
| Număr buletin de identitate                   |                   |
| Număr buletin de identitate                   |                   |
| Transmite Șterge                              | Închide           |

- Introduceți ID-ul de logare
- Introduceți Prenumele
- Introduceţi Numele
- Introduceţi Numărul de identificare (IDNP)
- Faceţi clic pe butonul Transmite. Sistemul generează parola pentru prima logare şi o trimite prin SMS sau prin e-mail, sau prin ambele metode (pe părţi), în funcţie de metoda de primire a parolei stabilite pentru cont. Va fi afişat următorul ecran:

| BCR       banking 24         Logare pentru prima dată - Verificare parola de unică folosință       Image: Construct of Construct of Construct of Construct of Confirmare parolă nouă         Parola nouă       Confirmare parolă nouă         Confirmare parolă nouă       Confirmare parolă nouă | banking 24  Logare pentru prima dată - Verificare parola de unică folosință      Specificați Parola de Unică Folosință      Parolă de unică folosință      Parola nouă      Parola nouă      Confirmare parolă nouă      Metricare Semnatura Digitată                                                                                                    |
|----------------------------------------------------------------------------------------------------|----------------------------------------------------------------------------------------------------|
| Logare pentru prima dată - Verificare parola de unică folosință         Specificați Parola de Unică Folosință         Parolă de unică folosință         Parola nouă         Parola nouă         Confirmare parolă nouă         Confirmare parolă nouă                                             | Logare pentru prima dată - Verificare parola de unică folosință         Specificați Parola de Unică Folosință         Parolă de unică folosință         Parola nouă         Confirmare parolă nouă         Confirmare parolă nouă         Image: Second Second S |
| Specificați Parola de Unică Folosință<br>Parolă de unică folosință<br>Parola nouă<br>Parola nouă<br>Confirmare parolă nouă<br>Confirmare parolă nouă                                                                                                    | Specificați Parola de Unică Folosință         Parolă de unică folosință         Parola nouă         Parola nouă         Confirmare parolă nouă         Confirmare parolă nouă                                                                                                    |
| Parola nouă<br>Parola nouă<br>Confirmare parolă nouă<br>Confirmare parolă nouă                                                                                                    | Parola nouă Parola nouă Confirmare parolă nouă Confirmare parolă nouă                                                                                                    |
| Confirmare parolă nouă<br>Confirmare parolă nouă                                                                                                    | Confirmare parolă nouă<br>Confirmare parolă nouă                                                                                                    |
|                                                                                                    | ✓ Încărcare Semnatura Digitală                                                                                                    |

- > Introduceți Parola de unică folosință generată de sistem, primită prin e-mail/SMS
- > Introduceți Parola Nouă. Parola trebuie să corespundă politicii băncii de creare a parolelor
- Confirmați parola nouă

### 4.3.2.1 Dispuneți deja de un certificat digital

- Alegeți opțiunea Încărcare Semnatura Digitala
  - Šelectaţi opţiunea Încărcare semnătură digitală dacă aveţi deja semnătura digitală disponibilă, puteţi alege să încărcaţi fişierul care vă permite să vă conectaţi la sistemul de Internet Banking. De asemenea, vă permite să descărcaţi software-ul pentru a utiliza dispozitivele eToken sau CryptoCard protejate în IE, precum şi documentaţia privind modul de configurare şi utilizare a dispozitivului securizat pentru IE şi FireFox

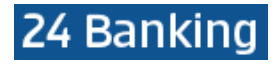

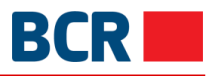

• Tastați butonul Urmatorul. Următorul ecran va fi afișat:

| BCR                        | banking                   | <b>Ig</b> 24 |
|----------------------------|---------------------------|--------------|
| Detalii certificat digital |                           | 0            |
| Fișier Cheie               |                           |              |
| Fişler Chele               | Selectea Citește certific |              |
| Număr Serie                |                           |              |
| Număr Serie                |                           |              |
| Sublect                    |                           |              |
| Nume Autoritate Certific   | are                       |              |
| Nume Autoritate Certi      | ficare                    |              |
| Data de expirare a cheii   |                           |              |
| Data de expirare a ch      | eii                       |              |
|                            | Upload                    |              |

- > Tastați butonul Selectează pentru a localiza fișierul pe care trebuie să-l încărcați
- Alegeţi fişierul care conţine cheia publică (fişierul cu extensia .cer, .crt, .pem) a certificatului dvs. digital
- > Tastați butonul Citește certificat
- Dacă fişierul este valabil, atunci detaliile certificatului vă vor fi prezentate cu îndemnul de a tasta butonul Încarcă
- > Tastați butonul Încarcă pentru a încărca certificatul digital

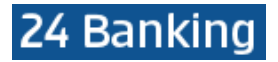

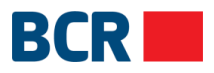

În cazul în care certificatul încărcat este emis de către o parte terță, atunci certificatul va fi prezentat spre aprobare băncii. Veți primi o notificare la momentul în care certificatul este aprobat sau respins. Odată aprobat, veți putea utiliza certificatul în scopuri de logare sau autorizare.

În cazul în care certificatul este emis de bancă, prima logare va avea loc cu succes și se va activa contul. Următorul ecran va fi afișat:

| MESAJE                                                                                                    | $\times$ |
|----------------------------------------------------------------------------------------------------|----------|
|                                                                                                    |          |
|                                                                                                    |          |
| Felicitări! V-ați înregistrat cu succes în 24 Banking. Acum vă puteți bucura de numeroasele beneficii ale 24 Banking. |          |
|                                                                                                    |          |
| Ok                                                                                                    |          |

4.3.2.2 Nu dispuneți de un certificat digital

- Continuați fără a selecta opțiunea Încărcare semnatura digitala. Procesul primei logări a avut loc cu succes și contul este activat
- Veți avea posibilitatea să utilizați aplicația doar după încărcarea certificatului digital. Pentru a solicita certificatul digital, clientul va alege Solicitare Certificat de pe pagina de logare şi va oferi alte credențiale pentru a lansa aplicația

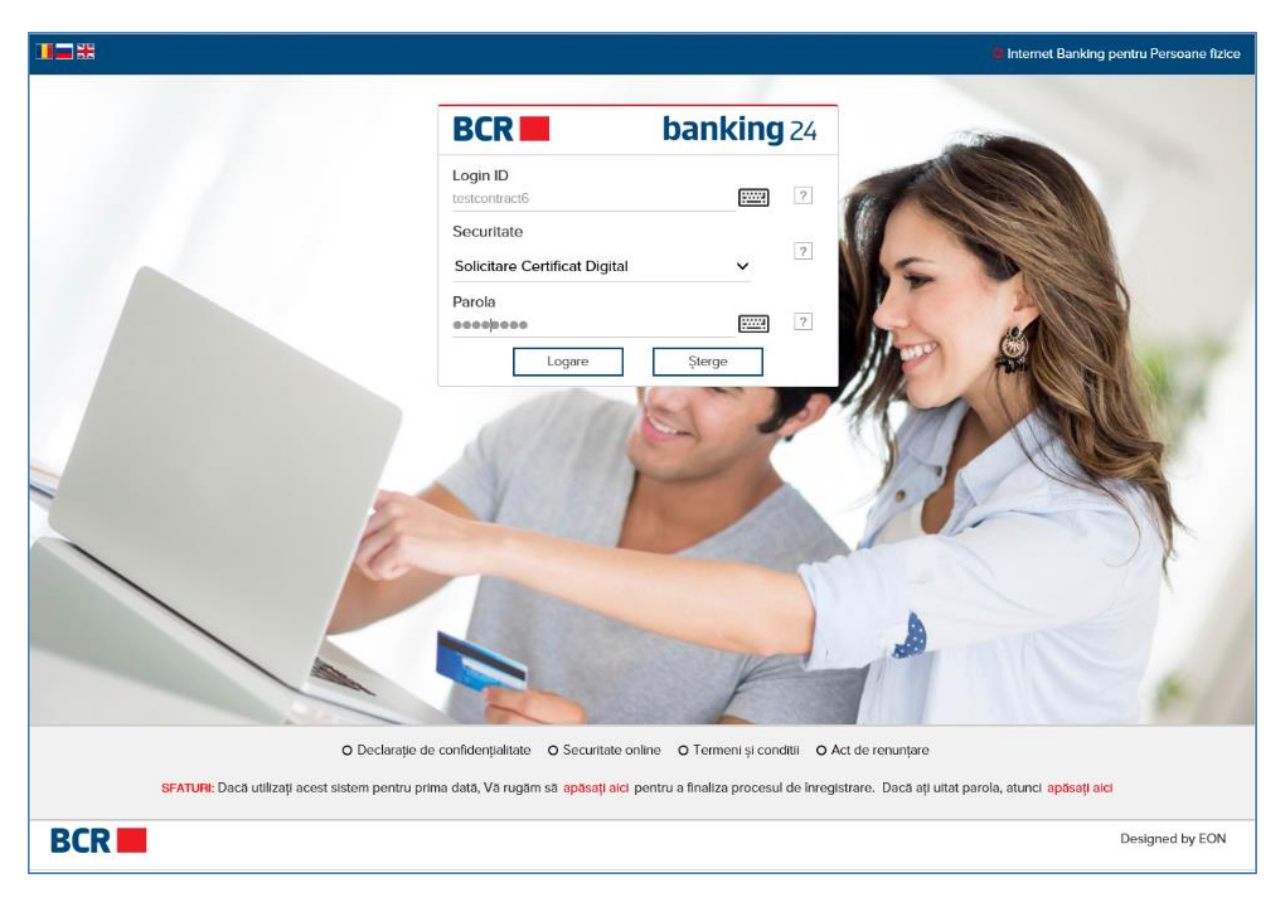

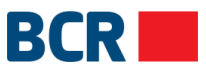

Veți primi acces doar la serviciile de solicitare şi încărcare a certificatului. Vă rugăm să consultați secțiunea "11.2 Solicitarea certificatelor" şi secțiunea "11.3 Încărcarea certificatelor". După încărcarea certificatului, este necesar să vă delogați şi să vă logați din nou, pentru a putea accesa aplicația în deplină funcționalitate

### 4.4 Pagina principală

Odată logat cu succes, veți vedea afișat serviciile și pagina principală în zona de lucru. Pagina principală prezintă următoarea informație/ funcționalitate.

- Data şi ora ultimei logări
- Mesajele din inbox
- Elemente de meniu

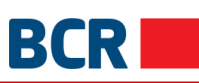

| BCR                       |                                                                                                    |                      |                                         | Ajutor Intrebari Frecvente | Contactați-ne Tipar 🕛 leșire din sistem                           |
|---------------------------|----------------------------------------------------------------------------------------------------|----------------------|-----------------------------------------|----------------------------|-------------------------------------------------------------------|
|                           | gaurav batra                                                                                                    | Ultima logar         | e: Astăzi, 09:53:42                     |                            | Logare curentă: 04/10/2017 09:54:17                               |
| Informație<br>conturi     |                                                                                                    |                      |                                         |                            |                                                                   |
| Plaji                     |                                                                                                    | *#E                  | Conturi curente                         |                            | ♦ # ⊟                                                             |
|                           | Plată nouă/Transfer catre part<br>Ordinare<br>Plăți                                                                                                    | i terte - 👘          | 223300000086520<br>Main Account         | MDL                        | Sortează după sold 999,999.00                                     |
| Setările<br>clientului    | Platä nouä/Cumpărare Valută     Plati                                                                                                    | -                    | 223300000086522                         | MDL                        | 1,000,000.00                                                      |
| Plata<br>serviciilor      | Platä nouä/Vänzare valutä     Plati                                                                                                    |                      | 223300000094311                         | USD                        | 1,000,000.00                                                      |
| (j)<br>Securitate         | Plată nouă/Conversie Valută     Plati                                                                                                    | -                    |                                         |                            |                                                                   |
| ß                         | Plată nouă/Plăți internaționale                                                                                                    |                      | Conturi de credit                       |                            | Sortează după sold                                                |
| Rate de<br>schimb valutar | Plați<br>Arată încă 5                                                                                                    |                      | CN00000002458<br>Loan Account           | MDL                        | 117,144.01 -                                                      |
|                           | Mesaje necitite                                                                                                    | <b>I</b>             | Conturi de card                         |                            | ♦ III 目                                                           |
|                           |                                                                                                    |                      | 2259000000186025<br>Card Account        | MASTERCARD                 | Sortează după sold<br>1,007,181.65                                |
|                           |                                                                                                    |                      |                                         | Afișare detalii Card       |                                                                   |
|                           |                                                                                                    |                      | 습 Conturi de Depozit                    |                            | ◆ 出 目<br>Satteză dună sald                                        |
|                           |                                                                                                    |                      | 237400000008760<br>Main Deposit account | MDL                        | 0.00                                                              |
|                           |                                                                                                    |                      | 237400000009115                         | MDL                        | 0.00                                                              |
|                           |                                                                                                    |                      | 237400000009457                         | MDL                        | 0.00 -                                                            |
|                           | Descopera nol ori<br>Tu cu cino faci bi<br>u cu cino faci bi<br>tu cu cino faci bi<br>tu cu cu cu cu cu cu cu cu cu cu cu cu cu | zonturi,<br>ankling? |                                         | Ai d<br>SUC<br>Tu          | oar de câștigat cu Depozitul<br>CES BCR!<br>su cine faci banking? |

Iink-ul BCR (BCR ) în bara de sus permite revenirea la pagina de pornire de oriunde din aplicație

Link-urile de pe bara de sus, precum Ajutor, Întrebări Frecvente şi Contactaţi-ne, direcţionează spre o pagină statică

### 4.5 Deconectare/leşire din sistem

Acest serviciu permite efectuarea deconectării, urmând paşii menționați mai jos:

- > Pe pagina de deconectare este afişată durata, data, ora logării și deconectării
- Tastaţi butonul X (închide) pentru a închide fereastra browser-ului

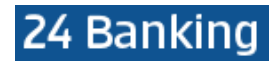

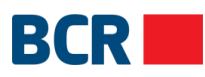

|                                   |                                       |                                                      |                                                |                         | Internet Banking            | pentru Persoane fizice |
|-----------------------------------|---------------------------------------|------------------------------------------------------|------------------------------------------------|-------------------------|-----------------------------|------------------------|
|                                   | BCR                                   |                                                      | bankin                                         | <b>g</b> 24             |                             |                        |
|                                   | Vă mulțumi<br>Comercială<br>LastName1 | m pentru utilizarea se<br>Română Chişinău S.4<br>158 | rviciilor oferite de Bar<br>A., FirstName11158 | са                      |                             |                        |
|                                   | Logare                                | leșire din                                           | sistem Durata                                  |                         |                             |                        |
|                                   | 04/10/2017<br>09:54:13                | 04/10/201<br>09:55:38                                | 7 0 oră 1 m<br>secunde                         | inute 25                |                             |                        |
|                                   |                                       |                                                      | Înct                                           | nide                    |                             |                        |
|                                   |                                       |                                                      |                                                |                         |                             |                        |
|                                   |                                       |                                                      |                                                |                         |                             |                        |
|                                   |                                       |                                                      |                                                |                         |                             |                        |
| O Declarație de confidențialitate | O Securitate online O                 | Termeni și conditii                                  | O Act de renunțare                             | O Securitate Cyber Cafe | O Despre fraude prin e-mail |                        |
| BCR                               |                                       |                                                      |                                                |                         |                             | Designed by EON        |

### 5 Pagina principală

Odată logat cu succes, veți vedea afișate serviciile și pagina principală în zona de lucru. Pagina principală prezintă diversă informație.

Bara din partea stângă este zona de meniu. Dacă faceți clic pe opțiunea de meniu, se deschide ecranul corespunzător. Diferite opțiuni de submeniu sunt reprezentate ca file în ecranul deschis.

Linia de sus a ecranului are logo-ul BCRC, care acționează de asemenea ca buton pentru **Pagina principală** pentru a naviga la Tabloul de bord din orice ecran. Se afișează, de asemenea, numele utilizatorului, ultima dată și ora de conectare a utilizatorului și data și ora de conectare curente.

Există 2 butoane în partea dreaptă din zona de lucru, care restrâng și extind toate comenzile rapide de pe ecran.

Restul zonei este de lucru și prezintă multe comenzi rapide. Acestea sunt:

- Conturi curente
- Conturi de credit
- Conturi de card
- Conturi de depozit
- Comandă rapidă
- Mesaje

Ecranul Tabloului de bord arată ca ecranul următor:

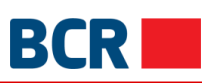

| BCR                       | Ģ                                                             |       |                                         | Ajutor Întrebari Frecvente | e Contactați-ne Tipar 🕛 leșire din sistem |
|---------------------------|---------------------------------------------------------------|-------|-----------------------------------------|----------------------------|-------------------------------------------|
|                           | gaurav batra                                                  |       | e: Astăzi, 09:53:42                     |                            | Logare curentă: 04/10/2017 09:54:17       |
| Informație<br>conturi     |                                                               |       |                                         |                            |                                           |
| Ø                         |                                                               |       |                                         |                            |                                           |
| Plăți<br>294              | ,⇒Comandă rapidă                                              | ♦ 🎛 🗏 | Conturi curente                         |                            | ♦ 🎛 🚍                                     |
| ڑ_)<br>Depozite           | Plată nouă/Transfer catre parti terte -                       |       |                                         |                            | Sortează după sold                        |
|                           | Ordinare<br>Plăți                                             |       | 223300000086520<br>Main Account         | MDL                        | 999,999.00                                |
| clientului                | Plată nouă/Cumpărare Valu     Plăți                           | ıtă 🚥 | 223300000086522                         | MDL                        | 1,000,000.00                              |
| Plata<br>serviciilor      | Plată nouă/Vânzare valută<br>Plăţi                            |       | 223300000094311                         | USD                        | 1,000,000.00                              |
| کی<br>Securitate          | <ul> <li>Plată nouă/Conversie Valut</li> <li>Plăți</li> </ul> | ä     | © Conturi de credit                     |                            | ♦ # =                                     |
| l@Ĵ                       | Plată nouă/Plăți internațion                                  | ale   |                                         |                            | Sortează după sold                        |
| Rate de<br>schimb valutar | Plăți<br>Arată încă 5                                         |       | CN00000002458<br>Loan Account           | MDL                        | 117,144.01                                |
|                           | Mesaje necitite                                               | Ç     | 🗐 Conturi de card                       |                            | ♦ # 8                                     |
|                           |                                                               |       |                                         |                            | Sortează după sold                        |
|                           |                                                               |       | 225900000186025<br>Card Account         | MASTERCARD                 | 1,007,181.65                              |
|                           |                                                               |       |                                         | Afișare detalii Card       |                                           |
|                           |                                                               |       | 🖞 Conturi de Depozit                    |                            | ♦ # 目                                     |
|                           |                                                               |       |                                         |                            | Sortează după sold                        |
|                           |                                                               |       | 237400000008760<br>Main Deposit account | MDL                        | 0.00                                      |
|                           |                                                               |       | 237400000009115                         | MDL                        | 0.00 ***                                  |
|                           |                                                               |       | 237400000009457                         | MDL                        | 0.00                                      |
|                           |                                                               |       |                                         |                            |                                           |

### 5.1 Comenzi rapide

Tabloul de bord prezintă diferite comenzi rapide pentru care aveți privilegiul de acces. La fel și detaliile diferitor conturi din diferite comenzi rapide, pentru mesaje și pentru alte comenzi rapide.

- Puteți efectua diverse operațiuni prin comenzile rapide, cum ar fi schimbarea poziției și restrângerea sau extinderea acestora. Starea și poziția lor sunt memorizate de sistem
- Puteți repoziționa comanda rapidă conform cerințelor sau link-urilor. Pentru aceasta, trageți și plasați comanda în zona tabloului de bord. Atunci când aceasta este mutată din zona dreaptă în zona stângă și invers, atunci conținutul rămâne același și dimensiunea comenzii este schimbată
- Tastați butonul pentru a restrânge comanda rapidă sau pentru a o extinde. În forma restrânsă

a comenzii, informațiile nu sunt afișate. Tastați butonul <sup>20</sup> pentru a muta comada în tabloul de bord.

Puteți să restrângeți toate comenzile tastând butonul in a doua bară de sus și să le extindeți, tastând butonul în bara a doua de sus.

Următoarele sunt diferite comenzi rapide care sunt afișate pe tabloul de bord:

- 5.1.1 Conturi curente
  - Prezintă conturile curente și soldurile lor

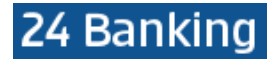

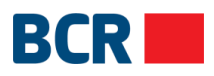

- Prezintă numărul, alias, valuta și soldul curent pe conturi
- > Tastați link-ul Sortează după sold curent pentru valoarea numerică a soldului curent
- Tastați butonul pentru vizualizarea operațiunilor diverse de acces rapid care pot fi efectuate pe conturi. Operațiunile de acces rapid aplicabile acestei comenzi sunt Istoricul tranzacțiilor și Schimbare nume (pentru atribuirea alias)
- 5.1.2 Conturi de credit
  - > Prezintă conturile de credit și soldurile restante
  - Prezintă numărul contractului, pseudonimul, valuta și soldul restant pe conturi
  - > Tastați link-ul Sortează după sold restant pentru valoarea numerică a soldului restant
  - Tastați butonul pentru vizualizarea operațiunilor diverse de acces rapid care pot fi efectuate pe conturi. Operațiunile de acces rapid aplicabile acestei comenzi sunt Istoricul tranzacțiilor şi Schimbare nume (pentru atribuirea alias)
- 5.1.3 Conturi de depozit
  - > Prezintă conturile de depozit și soldurile curente
  - > Prezintă numărul contului, pseudonimul, valuta și soldul curent pe conturi
  - > Tastați link-ul Sortează după sold curent pentru valoarea numerică a soldului curent
  - Tastați butonul pentru vizualizarea operațiunilor diverse de acces rapid care pot fi efectuate pe conturi. Operațiunile de acces rapid aplicabile acestei comenzi sunt Istoricul tranzacțiilor și Schimbare nume (pentru atribuirea alias)
- 5.1.4 Conturi de card
  - > Prezintă conturile de card și soldurile curente
  - > Prezintă numărul contului, pseudonimul, valuta și soldul curent pe conturi
  - > Tastați link-ul Sortează după sold curent pentru valoarea numerică a soldului curent
  - Tastați butonul pentru vizualizarea operațiunilor diverse de acces rapid care pot fi efectuate pe conturi. Operațiunile de acces rapid aplicabile acestei comenzi sunt Istoricul tranzacțiilor și Schimbare nume (pentru atribuirea alias)
  - Tastați pe link-ul Arată detalii card pentru vizualizarea cardurilor asociate cu conturile de card. Arată numărul cardului, valuta și denumirea
  - Tastați pe link-ul Ascunde detalii card pentru a ascunde detaliile cardurilor afișate pentru fiecare cont de card
- 5.1.5 Comandă rapidă
  - Prezintă scurtăturile create din diverse locuri din aplicație pentru a naviga rapid la ecranul respectiv
  - Pouteți crea scurtătura făcând clic pe linkul Creați scurtătură de pe ecran și comanda rapidă va apărea sub comanda rapidă
  - Faceți clic pe o comandă rapidă pentru a naviga la ecranul specific sau pentru a afişa un pop up
  - Tastați butonul pentru vizualizarea operațiunilor diverse de acces rapid care pot fi efectuate pe conturi. Operațiunile de acces rapid aplicabile acestei comenzi sunt Șterge și Schimbare nume (pentru atribuirea alias)
  - Pentru a schimba poziția unei comenzi rapide, gisați și fixați comanda rapidă la locația specifică din widget
- 5.1.6 Mesaje
  - Acesta este un link pentru vizualizarea și gestionarea mesajelor primite
  - > Faceți clic pe butonul Mesaje pentru a naviga la ecranul de mesagerie securizat

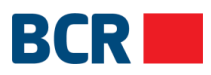

### 6 Informație conturi

Faceți clic pe opțiunea de meniu Conturi proprii și se va deschide ecranul următor:

|                           | gaurav batra    |              | Ultima logare: Astăzi, C | 09:54:13        |           |                        | curentă: 04/10/2017 09:56:51 |
|---------------------------|-----------------|--------------|--------------------------|-----------------|-----------|------------------------|------------------------------|
| Informație<br>conturi     |                 |              |                          |                 |           |                        |                              |
| Ø                         | Conturi proprii | Sold conturi | Extras din cont          | Conturi Blocate | Documente | Extras de Cont Carduri | Sold online card             |
| Plăți                     |                 |              |                          |                 |           |                        |                              |
| Depozite                  |                 |              |                          |                 |           |                        |                              |
| Setările                  |                 |              |                          |                 |           |                        |                              |
| clientului                |                 |              |                          |                 |           |                        |                              |
| Plata<br>serviciilor      |                 |              |                          |                 |           |                        |                              |
| ري<br>Securitate          |                 |              |                          |                 |           |                        |                              |
| Rate de<br>schimb valutar |                 |              |                          |                 |           |                        |                              |

### 6.1 Conturi proprii

Acest serviciu permite utilizatorilor să vizualizeze propriile informații bancare, în cazul în care orice contrapartidă dorește să efectueze un transfer pe conturile utilizatorului.

Întrucât un utilizator poate avea mai multe conturi curente / de card şi acestea pot fi în valute diferite, conturile vor fi grupate în funcție de monedă. În același timp, utilizatorul va vizualiza lista conturilor curente și conturilor de card.Faceți clic pe meniul Informație conturiFaceți clic pe fila Conturi propriiSe va afisa urmatorul ecran:

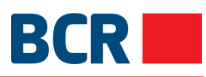

|                       |            |                            | Contain Biocate                       | Documente    | Extras de Cont Cardun | Sold online card           |  |  |  |
|-----------------------|------------|----------------------------|---------------------------------------|--------------|-----------------------|----------------------------|--|--|--|
|                       |            |                            |                                       |              |                       | ←> Crează o comandă rapidă |  |  |  |
|                       |            |                            |                                       |              |                       |                            |  |  |  |
|                       | MELE BANCA | ARE PENTRU ALIN            | IENTARI CU FONI                       | OURI BANESTI | 0                     |                            |  |  |  |
| NUME/DENUMIRE CLIE    | INT        | : FirstName11158 Las       | tName11158                            |              |                       |                            |  |  |  |
|                       |            |                            |                                       |              |                       |                            |  |  |  |
| Conturi curente       |            |                            |                                       |              |                       |                            |  |  |  |
| Conturi în MDL        |            |                            |                                       |              |                       |                            |  |  |  |
| Numär Cont            |            | : 2233000000865            | 20                                    |              |                       |                            |  |  |  |
| IBAN                  |            | : MD42RN00223300           | 0000086520                            |              |                       |                            |  |  |  |
| Denumire Bancă Bene   | ficiară    | : BCR Chisinau SA Fi       | liala Nr.2 Puskin                     |              |                       |                            |  |  |  |
| oCd BIC               |            | : RNCBMD2X504              |                                       |              |                       |                            |  |  |  |
| Numär Cont            |            | : 2233000000865            | 22                                    |              |                       |                            |  |  |  |
| IBAN                  |            | : MD85RN00223300           | 0000086522                            |              |                       |                            |  |  |  |
| Denumire Bancă Bene   | ficiară    | : BCR Chisinau SA Fi       | liala Nr.2 Puskin                     |              |                       |                            |  |  |  |
| oCd BIC               |            | : RNCBMD2X504              |                                       |              |                       |                            |  |  |  |
| Conturi în USD        |            |                            |                                       |              |                       |                            |  |  |  |
| Numär Cont            |            | : 223300000009431          | 11                                    |              |                       |                            |  |  |  |
| IBAN                  |            | : MD78RN00223300           | 0000094311                            |              |                       |                            |  |  |  |
| Denumire Bancă Bene   | ficiară    | : BCR Chisinau SA Fi       | liala Nr.2 Puskin                     |              |                       |                            |  |  |  |
| oCd BIC               |            | : RNCBMD2X504              |                                       |              |                       |                            |  |  |  |
| Denumire Bancă Intern | nediară    | : CITIBANK N.A., FILI      | ALE FRANKFURT/MAIN                    |              |                       |                            |  |  |  |
|                       |            |                            |                                       |              |                       |                            |  |  |  |
| 🗐 Conturi de card     |            |                            |                                       |              |                       |                            |  |  |  |
| Conturi în MDL        |            |                            |                                       |              |                       |                            |  |  |  |
| Numär Cont            |            | : 225900000018602          | 25                                    |              |                       |                            |  |  |  |
| IBAN                  |            | : MD30RN002259000000186025 |                                       |              |                       |                            |  |  |  |
| Denumire Bancă Bene   | ficiară    | : BCR Chisinau SA Fi       | : BCR Chisinau SA Filiala Nr.2 Puskin |              |                       |                            |  |  |  |
| oCd BIC               |            | : RNCBMD2X504              |                                       |              |                       |                            |  |  |  |

### 6.2 Sold conturi

Acest serviciu permite vizualizarea soldului tuturor conturilor în aplicația 24Banking. Pentru a vizualiza soldul tuturor conturilor urmați pașii de mai jos:

### Din meniu:

- > Faceți clic pe meniul Informație conturi
- > Faceți clic pe sub-opțiunea Sold la conturi
- Se va afişa următorul ecran:

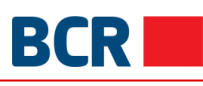

| BCR 📕                          | <b>Q</b>                                         |                                     | Ajut                         | tor Întrebari Frecvente Contacta | ți-ne Tipar ( <sup>1</sup> ) leșire din sistem |
|--------------------------------|--------------------------------------------------|-------------------------------------|------------------------------|----------------------------------|------------------------------------------------|
|                                | gaurav batra                                     | Ultima logare: Astăzi, 09:54:       | 13                           | Loga                             | are curentă: 04/10/2017 09:56:51               |
| Informație<br>conturi<br>Plăți | Conturi proprii Sold conturi                     | Extras din cont Co                  | nturi Blocate Documente      | Extras de Cont Carduri           | Sold online card                               |
| ک<br>Depozite                  |                                                  |                                     |                              |                                  |                                                |
| Setările                       | soldul total curent                              | 0                                   |                              |                                  |                                                |
|                                | 1,999,999.00 MDL                                 | 1,000,000.00 USD                    |                              |                                  |                                                |
| Plata<br>serviciilor           | Introduceți Numărul contului, Valuta,            | Soldul curent, Statutul, Alias      | s cont                       | Chahah Alling Coast              | ?                                              |
| ر<br>Securitate                | 223300000086520                                  | MDL                                 | 999,999.00                   | Active Main Accourt              | nt                                             |
| ार्डी<br>Rate de               | 223300000086522<br>FirstName11158 LastName11158  | MDL                                 | 1,000,000.00                 | Active                           |                                                |
| schimb valutar                 | 2233000000094311<br>FirstName11158 LastName11158 | USD                                 | 1,000,000.00                 | Active                           |                                                |
|                                |                                                  |                                     | Arată conturile cu sold 0    |                                  |                                                |
|                                |                                                  |                                     |                              |                                  |                                                |
|                                | CONTURI DE DEPOZIT                               |                                     |                              |                                  |                                                |
|                                | soldul total curent 0.00 MDL                     |                                     |                              |                                  |                                                |
|                                | Tip Valuta Număr con                             | t Rata<br>Dobînzii                  | Sold Curent Limita Retrag    | geri Limita Depuneri             | Alias<br>Cont                                  |
|                                |                                                  |                                     | Arată conturile cu sold 0    |                                  |                                                |
|                                |                                                  |                                     |                              |                                  |                                                |
|                                | CONTURI DE CREDIT                                |                                     |                              |                                  |                                                |
|                                | Sold total<br>117,144.01 MDL                     |                                     |                              |                                  |                                                |
|                                | CN00000002458<br>Loan Account                    |                                     | 275,534.17                   | 0.00                             | 117,144.01                                     |
|                                | Тір                                              | Valuta Nume                         | Sold Curent                  | Sold scadent                     | Sold restant                                   |
|                                | Loan                                             | MDL FirstName11158<br>LastName11158 | 275,404.12                   | 0.00                             | 113,112.39                                     |
|                                | Interest A/C                                     | MDL FirstName11158<br>LastName11158 | 130.05                       | 0.00                             | 4,031.62                                       |
|                                | Penality A/C                                     | MDL FirstName11158<br>LastName11158 | 0.00                         | 0.00                             | 0.00                                           |
|                                |                                                  |                                     |                              |                                  |                                                |
|                                | CONTURI DE CARD                                  |                                     |                              |                                  |                                                |
|                                | 2259000000186025<br>Card Account                 | MASTERCARD                          | 1,007,181.65                 |                                  |                                                |
|                                | Număr card                                       | Valuta                              | Nume Utilizator Card         | Limita overdraft                 | Suma datorată                                  |
|                                | 8039                                             | MDL                                 | FirstName11158 LastName11158 | 0.00                             | 0.00                                           |

- > Sunt afișate diferite secțiuni pentru diferite tipuri de conturi
- > Sunt afisate toate conturile din diferite secțiuni la care aveți acces
- > Suma totală per valută este prezentată în fiecare secțiune a contului
- > Puteți introduce criteriile de filtrare în bara de căutare, iar lista conturilor va fi filtrată corespunzător
- Tastați pe butonul pentru a vedea di

....

pentru a vedea diverse operațiuni de acces rapid care pot fi efectuate în cont

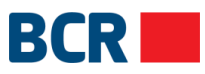

## Pentru a vizualiza tranzacțiile într-un cont curent, faceți clic pe operația de acces rapid Istoricul tranzacțiilor. Va fi afișat un pop-up ca cel de mai jos:

| ISTORIA      | ISTORIA TRANZACȚIILOR PENTRU CONT CURENT                          |              |                           |                              |                          |  |  |
|--------------|-------------------------------------------------------------------|--------------|---------------------------|------------------------------|--------------------------|--|--|
|              |                                                                   |              | Descărcare:               | •                            | Înainte                  |  |  |
| Cont:        | 223300000086520                                                   |              | IBAN:                     | MD42RN002233000000865        | 20                       |  |  |
| Sold Inițial | . 0.00                                                            |              | Valuta:                   | MDL                          |                          |  |  |
| Perioada:    | De la 18/07/2009 Pînă la                                          | a 04/10/2017 |                           |                              |                          |  |  |
| DETALII      | TRANZACȚIE                                                        |              |                           |                              |                          |  |  |
|              |                                                                   |              | Total Debit<br>206,631.00 | Total Credit<br>1,206,630.00 | Sold Final<br>999,999.00 |  |  |
| Data         | Contra parte/Cont Contra parte                                    | Debit        | Credit                    | Detalii plată                | ID Tranzacție            |  |  |
| 30/11/2010   | BCR Chisinau SA Filiala Nr.2 Puskin<br>4951000000142185/MDL       | 24.32        | -                         | Destination909               | 2250726                  |  |  |
| 30/11/2010   | FirstName17384 LastName17384<br>129300000006306/MDL               | 4,542.48     | -                         | Destination909               | 2250702                  |  |  |
| 30/11/2010   | FirstName17384 LastName17384<br>1722000000053042/MDL              | 6,833.20     | -                         | Destination909               | 2250705                  |  |  |
| 30/11/2010   | BCR Chisinau SA Filiala Nr.3 Tricolorului<br>1001000000004760/MDL | -            | 11,400.00                 | Incasare numerar BOTAN ELENA | 2248834                  |  |  |
| 28/10/2010   | BCR Chisinau SA Filiala Nr.2 Puskin<br>4951000000142185/MDL       | 24.32        | -                         | Achitari credite, dobanzi    | 2196022                  |  |  |
| 28/10/2010   | FirstName17384 LastName17384<br>129300000006306/MDL               | 4,542.48     | -                         | Destination909               | 2196021                  |  |  |
| 28/10/2010   | FirstName17384 LastName17384<br>1722000000053042/MDL              | 6,833.20     | -                         | Destination909               | 2196016                  |  |  |
| 28/10/2010   | BCR Chisinau SA Filiala Nr.3 Tricolorului<br>1001000000004760/MDL | -            | 11,400.00                 | Incasare numerar BOTAN ELENA | 2195735                  |  |  |
| 28/09/2010   | FirstName17384 LastName17384<br>129300000006306/MDL               | 4,542.48     | -                         | Achitari credite, dobanzi    | 2143425                  |  |  |

- Pentru a descărca istoricul tranzacțiilor disponibile, selectați tipul de fișier pentru descărcare și faceți clic pe butonul **Inainte**
- Faceți clic pe butonul X (închide) pentru a închide fereastra pop-up și pentru a naviga înapoi la Informație conturi
- Pentru a vedea graficul de rambursare al unui cont de depozit, faceți clic pe Grafic rambursare pe numărul contului. Următorul pop-up va fi afișat:

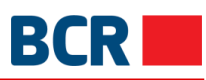

| GRAFIC R    | AMBURSARE CONT DEPOZIT | ⇒ Crează o comandă rapidă | $\times$      |       |                    |
|-------------|------------------------|---------------------------|---------------|-------|--------------------|
| Cont:       | 237400000009457        |                           | Valuta:       | MDL   |                    |
| Data Plății | Suma Totală            | Suma depusa               | Suma dobânzii | Bonus | soldul depozitelor |
| 16/11/2010  | 325,000.00             | 325,000.00                | -             | -     | 325,000.00         |
| 17/12/2010  | 2,876.03               | -                         | 2,876.03      | -     | 325,000.00         |
| 17/01/2011  | 2,898.29               | -                         | 2,898.29      | -     | 325,000.00         |
| 17/02/2011  | 2,898.28               | -                         | 2,898.28      | -     | 325,000.00         |
| 17/03/2011  | 2,617.81               | -                         | 2,617.81      | -     | 325,000.00         |
| 18/04/2011  | 2,898.29               | -                         | 2,898.29      | -     | 325,000.00         |
| 17/05/2011  | 2,804.79               | -                         | 2,804.79      | -     | 325,000.00         |
| 17/06/2011  | 2,898.29               | -                         | 2,898.29      | -     | 325,000.00         |
| 18/07/2011  | 2,804.80               | -                         | 2,804.80      | -     | 325,000.00         |
| 17/08/2011  | 2,898.28               | -                         | 2,898.28      | -     | 325,000.00         |
| 19/09/2011  | 2,773.63               | -                         | 2,773.63      | -     | 325,000.00         |
| 17/10/2011  | 2,671.24               | -                         | 2,671.24      | -     | 325,000.00         |
| 17/11/2011  | -322,328.77            | -325,000.00               | 2,671.23      | -     | -                  |
| 03/01/2012  | 89.04                  | -                         | 89.04         | -     | -                  |

Faceți clic pe butonul X (închide) pentru a închide fereastra pop-up și pentru a naviga înapoi la Informație conturi

Pentru a vedea graficul de rambursare al unui cont de împrumut, faceți clic pe Grafic rambursare pe numărul contului. Următorul pop-up va fi afișat:

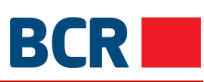

| GRAFIC RAN  | IBURSARE CONT ÎMPRUMUT |                 |               | Crează o comandă rapidă | $\times$     |
|-------------|------------------------|-----------------|---------------|-------------------------|--------------|
| Cont:       | CN00000002458          |                 | Valuta:       | MDL                     |              |
| Data Plății | Suma totala            | Suma Creditului | Suma Dobînzii | Suma comisionului       | Sold datorie |
| 06/12/2010  | -300,000.00            | -300,000.00     | -             | -                       | -300,000.00  |
| 14/01/2011  | 7,733.34               | 1,666.67        | 5,666.67      | 400.00                  | -298,333.33  |
| 15/02/2011  | 16.66                  | -               | -             | 16.66                   | -298,333.33  |
| 16/02/2011  | 6,324.77               | 1,666.67        | 4,366.48      | 291.62                  | -296,666.66  |
| 15/03/2011  | 1,173.56               | -               | 896.67        | 276.89                  | -296,666.66  |
| 18/03/2011  | 4,693.38               | 1,666.67        | 3,026.71      | -                       | -294,999.99  |
| 15/04/2011  | 6,292.33               | 1,666.67        | 4,320.83      | 304.83                  | -293,333.32  |
| 13/05/2011  | 4,009.29               | -               | 3,715.96      | 293.33                  | -293,333.32  |
| 19/05/2011  | 2,106.27               | 1,666.67        | 439.60        | -                       | -291,666.65  |
| 15/06/2011  | 4,883.73               | 309.52          | 4,272.82      | 301.39                  | -291,357.13  |
| 21/06/2011  | 6,942.66               | 6,117.15        | 825.51        | -                       | -285,239.98  |
| 15/07/2011  | 1.60                   | -               | -             | 1.60                    | -285,239.98  |
| 20/07/2011  | 5,136.00               | 1,639.31        | 3,232.72      | 263.97                  | -283,600.67  |
| 15/08/2011  | 6,087.83               | 1,639.31        | 4,155.47      | 293.05                  | -281,961.36  |
| 15/09/2011  | 3,267.97               | -               | 2,976.61      | 291.36                  | -281,961.36  |
| 23/09/2011  | 2,790.30               | 1,639.31        | 1,150.99      | -                       | -280,322.05  |
| 13/10/2011  | 209.70                 | -               | -             | 209.70                  | -280,322.05  |
| 21/10/2011  | 5,687.35               | 1,639.31        | 3,977.42      | 70.62                   | -278,682.74  |
| 15/11/2011  | 303.04                 | -               | 15.07         | 287.97                  | -278,682.74  |
| 17/11/2011  | 5,708.49               | 1,639.31        | 4,069.18      | -                       | -277,043.43  |

Faceți clic pe butonul X (închide) pentru a închide fereastra pop-up și pentru a naviga înapoi la Informație conturi

Pentru a vedea tranzacțiile pe cont de card, faceți clic pe Istoria tranzacțiilor. Următorul pop-up va fi afișat:

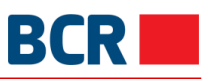

| ISTORIA TRANZAG | omandă rapidă 🛛 🗙                       |        |                           |                              |                            |  |
|-----------------|-----------------------------------------|--------|---------------------------|------------------------------|----------------------------|--|
|                 |                                         | [      | Descărcare:               | •                            | Înainte                    |  |
| Cont:           | 225900000186025                         |        | IBAN:                     | MD30RN002259000000186025     |                            |  |
| Sold Inițial:   | 0.00                                    |        | Valuta:                   | MDL                          |                            |  |
| Perioada:       | De la: 18/07/2009 Până la: 04/10/2017   |        |                           |                              |                            |  |
| DETALII TRANZAC | ŢIE                                     |        |                           |                              |                            |  |
|                 |                                         |        | Total Debit<br>261,058.92 | Total Credit<br>1,268,240.57 | Sold Final<br>1,007,181.65 |  |
| Data            | Contra parte/Cont Contra<br>parte       | Debit  | Credit                    | Detalii plată                | ID Tranzacție              |  |
| 15/12/2010      | BCR Chisinau SA<br>2797000000124153/MDL | 80.00  |                           | Destination9975015           | 2276241                    |  |
| 15/12/2010      | BCR Chisinau SA<br>2797000000124153/MDL | 50.00  | -                         | Destination9975014           | 2276241                    |  |
| 15/12/2010      | BCR Chisinau SA<br>1804000000072580/MDL | -      | 3,500.00                  | Destination909               | 2274631                    |  |
| 14/12/2010      | BCR Chisinau SA<br>2797000000124153/MDL | 50.00  | -                         | Destination9961838           | 2273678                    |  |
| 13/12/2010      | BCR Chisinau SA<br>2797000000157261/MDL | 143.87 | -                         | Destination9948362           | 2271320                    |  |
| 13/12/2010      | BCR Chisinau SA<br>2797000000124153/MDL | 500.00 | -                         | Destination9948361           | 2271320                    |  |
| 10/12/2010      | BCR Chisinau SA<br>2797000000124153/MDL | 400.00 | -                         | Destination9928878           | 2269112                    |  |
| 09/12/2010      | BCR Chisinau SA<br>2797000000124153/MDL | 10.00  | -                         | Destination9910347           | 2266791                    |  |
| 09/12/2010      | BCR Chisinau SA<br>2797000000124153/MDL | 500.00 | -                         | Destination9910346           | 2266791                    |  |

Pentru a descărca istoricul tranzacțiilor disponibile, selectați tipul de fișier pentru descărcare și faceți clic pe butonul **Inainte** 

Faceți clic pe butonul X (închide) pentru a închide fereastra pop-up și pentru a naviga înapoi la Informație conturi

Faceți clic pe comanda rapidă Modifica denumire și se deschide ferestrele de tip pop-up. Specificați sau modificați pseudonimul și faceți clic pe Salvează. Numele specificat va fi setat pentru contul selectat

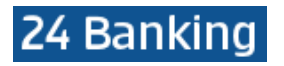

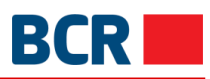

| Conturi proprii Sold conturi                    | Extras din cont        | Conturi Blocate | Documente | Extras | de Cont Carduri   | Sold online ca     | ard   |  |  |
|-------------------------------------------------|------------------------|-----------------|-----------|--------|-------------------|--------------------|-------|--|--|
|                                                 |                        |                 |           |        | Ŕ                 | Crează o comandă i | apidă |  |  |
|                                                 | 0                      |                 |           |        |                   |                    | _     |  |  |
| soldul total curent<br>1,999,999.00 MDL         | 1,000,000.00 USD       |                 |           |        |                   |                    |       |  |  |
| Introduceți Numărul contului, Valuta,           | Soldul curent, Statutu | l, Alias cont   |           |        |                   | Q ?                |       |  |  |
| Număr cont                                      | Valuta                 | So              | ld Curent | Statut | Alias Cont        |                    |       |  |  |
| 223300000086520<br>FirstName11158 LastName11158 | MDL                    | 99              | 99,999.00 | Active | Modifică denumire | а                  |       |  |  |
| 223300000086522<br>FirstName11158 LastName11158 | MDL                    | 1,00            | 0,000.00  | Active | Salvează          | Închide            |       |  |  |
| 223300000094311<br>FirstName11158 LastName11158 | USD                    | 1,00            | 0,000.00  | Active |                   |                    |       |  |  |
| Arată conturile cu sold 0                       |                        |                 |           |        |                   |                    |       |  |  |

### 6.3 Extras din cont

Acest serviciu vă permite să vizualizați istoria tranzacțiilor pentru conturile curente și cele de depozit din 24 Banking. Istoria tranzacțiilor reprezintă istoria tranzacțiilor financiare efectuate pe un anumit cont și pentru o anumită perioadă de timp (pentru o perioadă mai scurtă, până la 30 de zile anterioare (configurabilă) sau pentru o perioadă mai lungă, până la 12 luni anterioare (configurabilă)). De asemenea, puteți vizualiza, descărca sau tipări istoria tranzacțiilor pe calculator în format Word, Excel sau PDF.

Pentru a efectua o căutare în istoria tranzacțiilor, efectuați următorii pași:

#### Din Meniu:

- > Faceți click pe meniul Informație Conturi.
- Faceți click pe sub-opțiunea Extras de cont.
- Următorul ecran va fi afișat

| Conturi proprii            | Sold conturi        | Extras din cont | Conturi Bloca | ate Documente | Extras de Cont Caro | duri Sold online    | e card       |  |  |  |
|----------------------------|---------------------|-----------------|---------------|---------------|---------------------|---------------------|--------------|--|--|--|
| ←> Crează o comandă rapidă |                     |                 |               |               |                     |                     |              |  |  |  |
|                            | EXTRAS DIN CONT 2 0 |                 |               |               |                     |                     |              |  |  |  |
| Cont:                      |                     |                 |               |               |                     |                     |              |  |  |  |
|                            |                     | •               |               |               |                     |                     |              |  |  |  |
|                            |                     |                 |               |               |                     | Arata: 5 per pagină | •            |  |  |  |
| Data                       | Contra parte        | Cont Cont       | ra parte      | ID Tranzacție | Debit               | Credit              | " <b>±</b> _ |  |  |  |
|                            |                     |                 |               |               |                     | Arata: 5 per pagină | •            |  |  |  |

#### Specificați următoarele detalii de căutare:

- > Selectați numărul contului pentru a vizualiza istoria tranzacțiilor
- Selectați butonul cu Ziua sau Luna
- Specificați durata de la data până la data:

De exemplu. dacă puteți vedea extrasul pentru ultimele 12 de luni iar durata maximă permisă este de 31 de zile, specificați:

o De la data: Nu mai devreme de 12 de luni

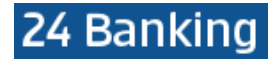

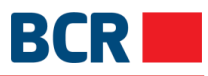

#### o La data: Nu mai târziu de data curentă o Diferența dintre date nu trebuie să depășească 31 de zile

| Conturi proprii        | Sold conturi  | Extras din cont | Conturi                | Bloc             | ate      | Do            | cume            | ente         | Extr                                | as de Co | ont Carduri    | Sold onlin                       | ne card     |
|------------------------|---------------|-----------------|------------------------|------------------|----------|---------------|-----------------|--------------|-------------------------------------|----------|----------------|----------------------------------|-------------|
|                        |               |                 |                        |                  |          |               |                 |              |                                     |          | ĥ              | Crează o com                     | andă rapidă |
|                        | I CONT 🛛 🛛    |                 |                        |                  |          |               |                 |              |                                     |          |                |                                  |             |
| Cont:<br>MD42RN0022330 | 00000086520/N | IDL 🔻           | Perioada<br>erioada    | 3000 z           | ile      |               |                 | Pe<br>4      | erioada:<br>sep <mark>t. 2</mark> 0 | ?<br>017 | <u>L 21. 3</u> | l. <u>6l. 1an</u><br>4 oct. 2017 | Q<br>Caută  |
| Data                   | Contra parte  | Cont Cont       | <b>د</b><br>د<br>۲۵ په | sept<br>Ma<br>29 | Mi<br>30 | ▼<br>Jo<br>31 | 2017<br>Vi<br>1 | ▼<br>Sâ<br>2 | ►<br>Du<br>3                        |          | Arata          | : 5 per pagină                   | +           |
|                        |               | #               | 4                      | 5                | 6<br>13  | 7<br>14       | 8<br>15         | 9<br>16      | 10<br>17                            |          | Arata          | : 5 per pagină                   |             |
|                        |               |                 | 18                     | 19               | 20       | 21            | 22              | 23<br>30     | 24                                  |          |                |                                  |             |
|                        |               |                 | 2                      | 3                | 4        | 5             | 6               | 7            | 8                                   |          |                |                                  |             |

- Există opțiuni rapide disponibile pentru a specifica durata. Opțiunile de selectare rapidă a intervalului de date sunt:
  - L Ultima lună de la data curentă
  - 2I Ultimele două luni de la data curentă
  - 3I Ultimele trei luni de la data curentă
  - 6I Ultimele șase luni de la data curentă
  - 1an Ultimul an de la data curentă
- Faceți clic pe butonul Cauta pentru a vizualiza detaliile istoricului tranzacțiilor disponibile conform criteriilor de căutare după cum se arată în ecranul următor:

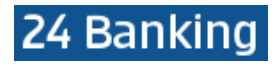

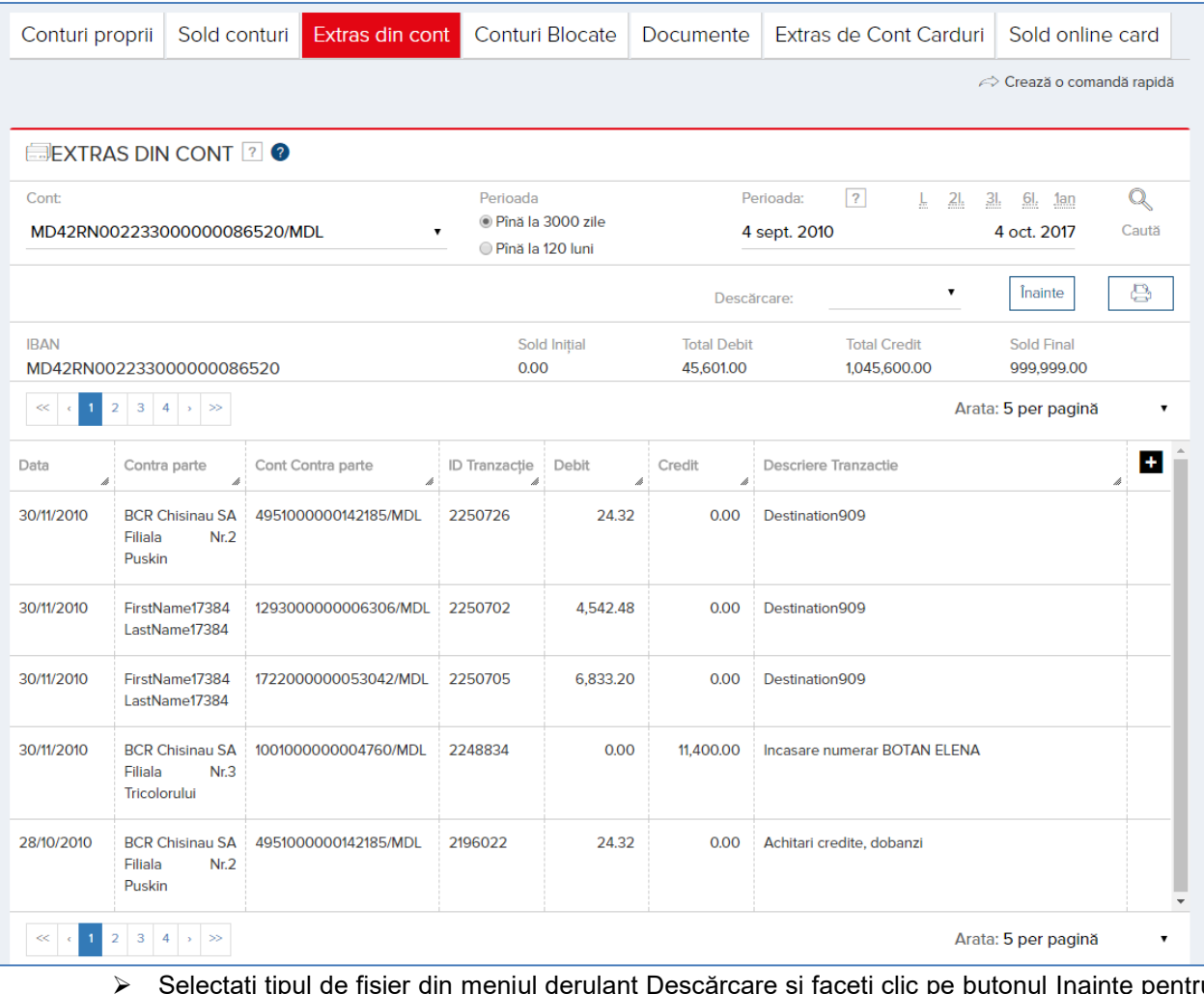

- Selectați tipul de fișier din meniul derulant Descărcare și faceți clic pe butonul Inainte pentru a descărca instrucțiunea pentru intervalul de cont și interval de date selectat
- Faceți clic pe link-urile de navigare pe pagină, dacă există, pentru a naviga printre pagini
- Modificați valoarea din listă Arata pentru a afișa numărul dorit de tranzacții pe o singură pagină. La schimbare, navigarea pe pagini se va ajusta în consecință
- Puteți adăuga sau ascunde unele coloane pentru a afișa detaliile tranzacției făcând clic pe butonul Aceasta va deschide un pop-un ca mai jos pentru a alege coloane. Unele coloane

butonul **L**. Aceasta va deschide un pop-up ca mai jos pentru a alege coloane. Unele coloane nu pot fi deselectate, dar altele da. Aşadar, selectați sau deselectați coloanele permise conform necesității

| ALEGEȚI COLOANELE PENTRU AFIȘARE                                                                         |                                                                         | $\times$ |
|----------------------------------------------------------------------------------------------------|-------------------------------------------------------------------------|----------|
| <ul> <li>✓ Data</li> <li>✓ Cont Contra parte</li> <li>✓ Debit</li> <li>✓ Descriere Tranzactie</li> </ul> | <ul> <li>Contra parte</li> <li>ID Tranzacție</li> <li>Credit</li> </ul> |          |
|                                                                                                    | Salvează                                                                |          |

> Faceți clic pe butonul Imprimare pentru a imprima detaliile tranzacției

### 6.4 Conturi blocate

Acest serviciu vă permite să vizualizați detaliile conturilor blocate/suspendate sau sechestrate.

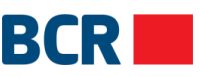

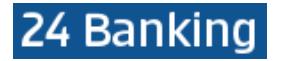

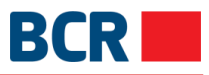

Un cont poate fi blocat de mai multe instituții din diferite motive. Pentru fiecare cont va apărea un rând pentru fiecare blocare. Conturile vor fi grupate în funcție de monedă. Informațiile vor fi afișate în ordinea descrescătoare a datei de blocare.

Pentru a prelua conturile blocate, urmați pașii menționați mai jos:

#### Din Meniu:

- Faceți clic pe meniul Informație despre conturi
- Faceți clic pe fila Conturi blocate
- Va fi afişat ecranul următor

| Conturi proprii | Sold conturi | Extras din cont | Conturi Blocate | Document                       | te Extras de Cont Carduri                                                              | Sold online card                |
|-----------------|--------------|-----------------|-----------------|--------------------------------|----------------------------------------------------------------------------------------|---------------------------------|
|                 |              |                 |                 |                                | /                                                                                      | Crează o comandă rapidă         |
| DETALII CO      | NTURI BLOCA  | ΓΕ 🛛            |                 |                                |                                                                                        |                                 |
| Cont            |              |                 |                 |                                |                                                                                        |                                 |
| Conturi în MDL  |              |                 |                 |                                |                                                                                        |                                 |
| Data Blocare    | Număr Cont   | Statut          | Su              | ma Moti                        | vul                                                                                    | Instituția                      |
| 12/01/2011      | 223300000    | 0086522 Suspen  | ided 0.0        | 00 Serie<br>Tipu<br>WO         | e dispozitie . nr.WO din 12.01.2011<br>I incalcarii nota din 12.01.11 - debitori       | BCR Chisinau SA                 |
| 20/01/2011      | 223300000    | 0086520 Seques  | stered 24       | ,452.59 Serie<br>17.01<br>02.0 | e dispozitie 009 nr.11-1752/10 din<br>.2011 Tipul incalcarii t/e 2po-1125/09<br>9.2009 | FirstName25330<br>LastName25330 |

#### 6.5 Documentele clienților

Acest serviciu vă permite a descărca documentele atașate la profil.

Pentru a efectua căutarea documentelor, urmați pașii de mai jos:

#### Din Meniu:

- Faceți clic pe meniul Informație conturi
- Faceți clic pe fila Documente
- > Va fi afişat ecranul următor

| Conturi proprii           | Sold conturi | Extras din cont                | Conturi Blocate   | Documente | Extras de Cont Carduri | Sold online card        |
|---------------------------|--------------|--------------------------------|-------------------|-----------|------------------------|-------------------------|
|                           |              |                                |                   |           | Â                      | Crează o comandă rapidă |
|                           | TE 🛛         |                                |                   |           |                        |                         |
| Perioada:<br>4 sept. 2017 | ?            | <u>21. 31. 61.</u><br>4 oct. 2 | <u>1an</u><br>017 |           | Caută                  | Resetează               |

Specificați durata de la și până la data, făcând clic pe dată și un calendar se va deschide ca mai jos. Selectați durata dorită sau puteți introduce manual data în formatul respectiv
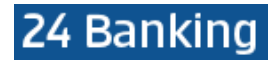

| Conturi proprii | Sold cor | nturi | Extr | as di | n co | nt     | Con | turi Blocate | Documente | Extras de Cont Carduri | Sold online card        |
|-----------------|----------|-------|------|-------|------|--------|-----|--------------|-----------|------------------------|-------------------------|
|                 |          |       |      |       |      |        |     |              |           | Ē                      | Crează o comandă rapidă |
|                 | TE 🛛     |       |      |       |      |        |     |              |           |                        |                         |
| Perioada:       | ?        | L     | 21.  | 31.   | 6    | . 1    | an  |              |           | Caută                  | Resetează               |
| 4 sept. 2017    |          |       |      |       | 4 0  | ct. 20 | 17  |              |           |                        |                         |
|                 |          | <     | oct. |       | ۳    | 2017   | •   |              |           |                        |                         |
|                 |          | Lu    | Ма   | Mi    | Jo   | Vi     | Sâ  | Du           |           |                        |                         |
|                 |          | 25    | 26   | 27    | 28   | 29     | 30  | 1            |           |                        |                         |
|                 |          | 2     | 3    | 4     | 5    | 6      | 7   | 8            |           |                        |                         |
|                 |          | 9     | 10   | 11    | 12   | 13     | 14  | 15           |           |                        |                         |
|                 |          | 16    | 17   | 18    | 19   | 20     | 21  | 22           |           |                        |                         |
|                 |          | 23    | 24   | 25    | 26   | 27     | 28  | 29           |           |                        |                         |
|                 |          | 30    | 31   | 1     | 2    | 3      | 4   | 5            |           |                        |                         |
|                 |          | _     |      |       |      |        |     |              | -         |                        |                         |

Alternativ, utilizați opțiunile de selectare rapidă a intervalului de date pentru a specifica durata. Aceste opțiuni sunt L, 2I, 3I, 6I și 1an

| $\triangleright$ | Faceti clic pe | Căutare si vor | fi afisate docu | mentele disponibile ca | a mai ios |
|------------------|----------------|----------------|-----------------|------------------------|-----------|
|                  | , ,            | - ,            | ,               |                        | ,         |

| Conturi proprii                                                                                                  | Sold conturi    | Extras din cont        | Conturi Blocate | Documente | Extras de Cont Carduri | Sold online card        |
|----------------------------------------------------------------------------------------------------|-----------------|------------------------|-----------------|-----------|------------------------|-------------------------|
|                                                                                                    |                 |                        |                 |           | Â                      | Crează o comandă rapidă |
| DOCUMEN                                                                                                    | TE 🛛            |                        |                 |           |                        |                         |
| Perioada: ?                                                                                                    | <u>L 21. 31</u> | 61. 1an<br>4 oct. 2017 |                 |           | Caută                  | Resetează               |
| Nume Document                                                                                                    |                 | Descriere              | ID Document     | Emis      | ,                      | Valabil pînă la         |
| Tarife pj24-01-2017T10:23:48.7z         Tarife         2         24/01/2017 10:23:49         23/02/2017 10:23:49 |                 |                        |                 |           |                        |                         |

Pentru a descărca documentul, faceți clic pe link-ul de pe Nume Document. Acesta va descărca fișierul și va cere să specificați parola pentru a-l deschide. Furnizați parola corectă pentru a deschide fișierul

### 6.6 Extras de cont carduri

Acest serviciu vă permite să vizualizați istoricul tranzacțiilor pentru conturile de card în 24 Banking. Istoricul tranzacțiilor reprezintă istoricul tranzacțiilor financiare pe un cont pentru perioada specificată, până în ultimele 360 de zile (configurabil). De asemenea, clientul poate vizualiza sau descărca sau imprima istoricul tranzacțiilor pe calculatorul său în format text, excel sau PDF.

Pentru a efectua căutarea în istoricul tranzacțiilor, urmați pașii menționați mai jos:

## Din Meniu:

- > Faceți clic pe meniul Informație despre conturi
- > Faceți clic pe fila Extras de cont carduri
- > Va fi afişat ecranul următor

BCR

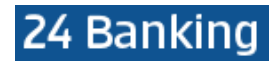

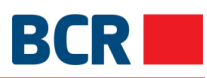

| Conturi proprii | Sold conturi | Extras din cont | Conturi Blocate | Documente     | Extras de Cont Ca | rduri Sold online   | card     |
|-----------------|--------------|-----------------|-----------------|---------------|-------------------|---------------------|----------|
|                 |              |                 |                 |               |                   |                     | ă rapidă |
| EXTRAS DE       | CONT CARDU   | JRI 🤋 🕜         |                 |               |                   |                     |          |
| Cont:           |              |                 |                 |               |                   |                     |          |
|                 |              |                 |                 |               |                   | Arata: 5 per pagină | •        |
| Data            | Contra parte | Cont Cont       | ra parte        | ID Tranzacție | Debit             | Credit              | ÷        |
|                 |              |                 |                 |               |                   | Arata: 5 per pagină | •        |

| Conturi proprii | Sold conturi   | Extras o | din cont     | Conturi E        | llocat | e l | Docι       | Imer       | nte  | Extr | as de Con | t Carduri | Sold online   | e card     |
|-----------------|----------------|----------|--------------|------------------|--------|-----|------------|------------|------|------|-----------|-----------|---------------|------------|
|                 |                |          |              |                  |        |     |            |            |      |      |           | À         | Crează o coma | ndă rapidă |
| EXTRAS DE       | CONT CARDU     | RI ? 0   |              |                  |        |     |            |            |      |      |           |           |               |            |
| Cont:           |                |          | Perioada:    | ?                | L 21.  | 31. | <u>61.</u> | <u>1an</u> |      |      |           |           |               | Q          |
| MD30RN0022590   | 000000186025/M | DL 🔹     | 4 sept. 20   | 010              |        | 4 ( | odt. 20    | 017        |      |      |           |           |               | Caută      |
|                 |                |          | Perioada ext | rasului nu trebu | •      | oct |            | •          | 2017 | •    |           | -         |               |            |
|                 |                |          |              |                  |        | Mo  | M          |            | 1017 | Câ.  | Du        | rata:     | 5 per pagină  | •          |
| Data            | Contra parte   | A        | Cont Contr   | a parte          | 25     | 26  | 27         | 28         | 29   | 30   | 1         |           | Credit        | +          |
|                 |                |          |              |                  | 2      | 3   | 4          | 5          | 6    | 7    | 8         | rata      | E por pogină  | -          |
|                 |                |          |              |                  | 9      | 10  | 11         | 12         | 13   | 14   | 15        | Idld.     | 5 per pagina  | •          |
|                 |                |          |              |                  | 16     | 17  | 18         | 19         | 20   | 21   | 22        |           |               |            |
|                 |                |          |              |                  | 23     | 24  | 25         | 26         | 27   | 28   | 29        |           |               |            |
|                 |                |          |              |                  | 30     | 31  | 1          | 2          | 3    | 4    | 5         |           |               |            |
|                 |                |          |              |                  |        |     |            |            |      |      |           | _         |               |            |

Specificați următoarele detalii de căutare

- > Selectați Număr cont pentru a vedea istoricul tranzacțiilor în intervalul de date
- Specificați data de la și până la, făcând clic pe dată și un calendar se va deschide ca mai sus. Selectați durata dorită sau puteți introduce manual data în formatul respectiv:
  - > De la data: nu mai devreme de 360 de zile
  - > La data: Nu mai târziu de data curentă
  - > Diferența dintre date nu trebuie să depășească 360 de zile
- Există opțiuni rapide disponibile pentru a specifica durata. Opțiunile de selectare rapidă a intervalului de date sunt
  - L Ultima lună de la data curentă
  - 2I Ultimele două luni de la data curentă
  - 3I Ultimele trei luni de la data curentă
  - 6I Ultimele șase luni de la data curentă
  - 1an Ultimul an de la data curentă
- Faceți clic pe butonul Căutare pentru a vizualiza detaliile istoricului tranzacțiilor disponibile conform criteriilor de căutare, după cum se arată în ecranul următor:

# 24 Banking

| Conturi proprii        | Sold conturi                                                                                                    | Extras din cont   | Conturi Blocate                 | e Docum                      | nente Extras               | de Cont Card | uri Sold online card      |  |
|------------------------|----------------------------------------------------------------------------------------------------|-------------------|---------------------------------|------------------------------|----------------------------|--------------|---------------------------|--|
|                        |                                                                                                    |                   |                                 |                              |                            |              | ← Crează o comandă rapidă |  |
|                        | CONT CARDU                                                                                                    | RI 🛛 🕖            |                                 |                              |                            |              |                           |  |
| Cont                   |                                                                                                    | Perioada:         | ? <u>L 21</u>                   | <u>31. 61. 1</u> a           | Ω                          |              | 0                         |  |
| MD30RN002259           | 000000186025/ME                                                                                                    | DL • 4 sept. 2    | 011                             | 4 oct. 201                   | 7                          |              | Caută                     |  |
|                        |                                                                                                    | Sunt dispon       | ibile tranzactiile pentru ultir | nele 2500 zile               |                            |              |                           |  |
| Descărcare: • Înainte  |                                                                                                    |                   |                                 |                              |                            |              | ▼ Înainte 😫               |  |
| IBAN<br>MD30RN00225900 | Sold Inițial<br>9,150.21                                                                                                    | Tot<br>49,        | al Debit<br>655.11              | Total Credit<br>1,047,686.55 | Sold Final<br>1,007,181.65 |              |                           |  |
| < 1 2 3                | 35 > >>                                                                                                    |                   |                                 |                              |                            | A            | vrata: 5 per pagină 🔹 🔻   |  |
| Data                   | Contra parte                                                                                                    | Cont Contra parte | ID Tra                          | nzacție                      | Debit                      | Credit       | Descriere Tranzactie      |  |
| 29/02/2012             |                                                                                                    |                   | 29859                           | 991                          | 0.00                       | 1,000,000.00 |                           |  |
| 13/01/2012             | BCR Chisinau SA                                                                                                    | 2797000000212388  | /MDL 29839                      | 981                          | 100.00                     | 0.00         | Destination15825131       |  |
| 13/01/2012             | BCR Chisinau SA                                                                                                    | 2797000000212388  | /MDL 29839                      | 981                          | 50.00                      | 0.00         | Destination15824986       |  |
| 13/01/2012             | BCR Chisinau SA<br>Filiala Nr.2 Puskin                                                                                                    | 186100000080207   | /MDL 29813                      | 07                           | 0.00                       | 4,725.00     | Destination909            |  |
| 12/01/2012             | BCR Chisinau SA                                                                                                    | 2797000000212388  | /MDL 29808                      | 397                          | 150.00                     | 0.00         | Destination15800630       |  |
| < 1 2 3                | Image: Second second second |                   |                                 |                              |                            |              |                           |  |

- Selectați tipul de fișier din meniul derulant Descărcare și faceți clic pe butonul Inainte pentru a descărca instrucțiunea pentru contul și intervalul de date selectat
- > Faceți clic pe link-urile de navigare pe pagină, dacă există, pentru a naviga printre pagini
- Modificați valoarea din listă Afişează pentru a afişa numărul dorit de tranzacții pe o singură pagină. La schimbare, navigarea pe pagini se va ajusta în consecință
- > Puteți adăuga sau ascunde unele coloane pentru a afișa detaliile tranzacției făcând clic pe

butonul . Aceasta va deschide un pop-up ca mai jos pentru a alege coloane. Unele coloane nu pot fi deselectate, dar altele da. Așadar selectați sau deselectați coloanele permise conform necesității

| ALEGEȚI COLOANELE PENTRU AFIȘARE                                                                         |                                                                         | $\times$ |
|----------------------------------------------------------------------------------------------------|-------------------------------------------------------------------------|----------|
| <ul> <li>✓ Data</li> <li>✓ Cont Contra parte</li> <li>✓ Debit</li> <li>✓ Descriere Tranzactie</li> </ul> | <ul> <li>Contra parte</li> <li>ID Tranzacție</li> <li>Credit</li> </ul> |          |
|                                                                                                    | Salvează                                                                |          |

Faceți clic pe butonul Imprimare pentru a imprima detaliile tranzacției

# 6.7 Sold online card

Acest serviciu vă permite să vizualizațți detaliile conturilor de carduri: cum ar fi starea curentă, rulajul contului și detaliile sumelor blocate.

Pentru a vizualiza detalii despre conturile de card, urmați pașii menționați mai jos:

# **Din Meniu:**

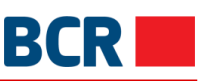

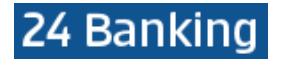

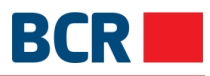

- > Faceți clic pe meniul Informație despre conturi
- > Faceți clic pe fila Sold online card
- > Va fi afişat ecranul următor
- > Selectați contul din meniul derulant pentru a vizualiza detaliile

| Conturi proprii                                        | Sold conturi        | Extras din cont    | Conturi Blocate      | Documente              | Extras de Cont Cardur | Sold online card        |  |
|--------------------------------------------------------|---------------------|--------------------|----------------------|------------------------|-----------------------|-------------------------|--|
|                                                        |                     |                    |                      |                        | ,                     | Crează o comandă rapidă |  |
|                                                        |                     |                    |                      |                        |                       |                         |  |
| SOLD ONLI                                              | NE CARD 🕜           |                    |                      |                        |                       |                         |  |
| Selectați numărul cardului                             |                     | 8039 MASTERCA      | RD FirstName11158 La | stName11158            | •                     |                         |  |
| Informația privind situația curentă a contului de card |                     |                    |                      |                        |                       |                         |  |
| Suma disponibilă                                       |                     | Sold curent        | Total blocat         | Limita d               | de creditare          |                         |  |
| 292.79                                                 |                     | 419.26             | 126.47               | 0.00                   |                       |                         |  |
| Rulaje pe contul                                       | de card de la 20    | 0/08/2017 Către 04 | /10/2017             |                        |                       |                         |  |
| Sold inițial                                           |                     | Total debitat      | Total creditat       | Total co               | omision Sold final    |                         |  |
| 3,396.09                                               |                     | -2,979.49          | 2.66                 | 0.00                   | 419.26                |                         |  |
| Detalii sume blo                                       | cate                |                    |                      |                        |                       |                         |  |
| Introduceți Data, S                                    | uma, Valuta, Detali | i                  |                      |                        |                       | Q                       |  |
| Data                                                   | Suma (în va         | uta tranzacției)   | Valuta S             | Suma (în valuta contul | ui) Detalii           |                         |  |
| 20/01/2016                                             | 126.47              |                    | MDL 1                | 26.47                  | MDA Chisi<br>market B | nau (mun "UNIMARKET 35" |  |

# 7 <u>Plăți</u>

Faceți clic pe meniul Plăți și se va deschide ecranul următor. Selectati fila Nou, si veti fi directionat la meniul de generare/vizualizare a platilor

| Informație<br>conturi              |               |
|------------------------------------|---------------|
| தி                                 | Nou Menținere |
| Plăți                              |               |
| ک <mark>ہ</mark><br>Depozite       |               |
| Setările<br>clientului             |               |
| Plata<br>serviciilor               |               |
| ري)<br>Securitate                  |               |
| ार्जी<br>Rate de<br>schimb valutar |               |

- > Pagina afișează opțiunile de creare a diferitelor tipuri de plăți și secțiunea Beneficiari
- Faceți clic pe butonul Creați comanda rapidă, pentru a crea o comandă rapidă pentru ecranul de creare plăți

# 24 Banking

| lou Menținere                                     |               |                                                         |                                     |                                |      |
|---------------------------------------------------|---------------|---------------------------------------------------------|-------------------------------------|--------------------------------|------|
|                                                   |               |                                                         | ,                                   | ⇔ Crează o comandă rap         | oidă |
| Plată nouă 2                                      |               | BEN                                                     | EFICIARI 2                          | * 1                            | Nou  |
| 🗟 TRANSFER CĂTRE PĂRȚI TERȚE - ORDINARE           | $\rightarrow$ | Ordinar Trezorerie Internaționale                       |                                     |                                |      |
| CUMPĂRARE VALUTĂ                                  | >             | Introduceți IBAN-ul, alias sau denumirea beneficiarului |                                     |                                | ٩    |
| 🖲 VÂNZARE VALUTĂ                                  | >             | Smith                                                   | MD66AG00000022632692592<br>MDL 1.01 | BC"MOLDOVA-<br>AGROINDBANK"S.A |      |
| CONVERSIE VALUTĂ                                  | >             | David                                                   | MD66AG00000022632692592             | BC"MOLDOVA-                    |      |
| ORDIN DE PLATĂ - VS                               | >             |                                                         | MDL 8.00                            | AGROINDBANK"S.A                |      |
| TRANSFER ÎNTRE CONTURI PROPII - ACEEAȘI<br>VALUTĂ | >             |                                                         | Ara                                 | ta: 5 per pagină               | •    |
| TRANSFER CĂTRE PĂRȚI TERȚE - BUGETARE             | >             |                                                         |                                     |                                |      |

Clientul poate crea o plată selectând fila Plată nouă (opțiunea implicită) și făcând clic pe un link de tip  $\triangleright$ de plată

#### 7.1 Beneficiari

|               | FICIARI 2                                    | [                            | + Nou         |
|---------------|----------------------------------------------|------------------------------|---------------|
|               | Ordinar Trezorerie Internațio                | onale                        |               |
| Introduceți I | BAN-ul, alias sau denumirea beneficia        | arului                       | Q             |
| Smith         | MD66AG00000022632692592<br>MDL 1.01          | BC"MOLDOVA-<br>Agroindbank"s | <br>A         |
| David         | MD66AG00000022632692592<br>MDL 8.00          | BC"MOLDOVA-<br>AGROINDBANK"S | <br>A         |
|               | Arata                                        | a: 5 per pagină              | •             |
| <b>&gt;</b>   | Secțiunea Beneficiari prezintă lista benefic | ciarilor ordinari, de tre    | zorerie și in |

- tab-urile respective
- Faceți clic pe fila respectivă pentru a vizualiza și a menține beneficiarii de un anumit tip
   Faceți clic pe link-urile de navigare pe pagină din fila selectată, dacă există, pentru a naviga printre pagini

BCR

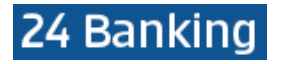

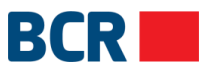

- Modificați valoarea din lista Afișează pentru a afișa numărul dorit de beneficiari pentru fila selectată pe o singură pagină. La schimbare, legăturile de navigare a paginii se vor ajusta corespunzător
- 7.1.1 Fila Beneficiari ordinari
- Pentru a căuta un beneficiar ordinar, faceți clic pe fila Ordinar și introduceți IBAN beneficiar ordinar sau alias sau nume (dacă aliasul nu este dat pentru un beneficiar) și lista beneficiarului va fi filtrată pe baza textului de căutare furnizat

Pentru a configura un beneficiar ordinar, faceți clic pe butonul Nou. Apare următorul ecran:

| BENEFICIAR ORDINAR 🛛 |                            | rapidă 🛛 🗙 |
|----------------------|----------------------------|------------|
|                      | Nume Beneficiar            | ?          |
|                      | Alias                      | ?          |
|                      | Suma                       | MDL        |
|                      | Detalii plată              |            |
|                      | Rezident ONerezident       | 2          |
|                      | Codul IBAN<br>Nomenclator. |            |
|                      | Cod bancă                  |            |
|                      | Denumire bancă             |            |
|                      | Transmite                  |            |

- Specificați detalii ca
  - Introduceți Numele Beneficiarului
  - Introduceți Alias, dacă este necesar
  - Introduceți Suma tranzacției, dacă este necesar
  - Introduceți Destinația de plată
  - Specificați indicatorul Rezident/Nerezident
  - Introduceți Codul fiscal
  - Introduceți codul IBAN al beneficiarului și apăsați Nomenclator. Aceasta validează codul IBAN introdus și va stabili, de asemenea, un cod bancar valabil și numele băncii beneficiarului
  - Faceți clic pe butonul Transmite pentru a crea beneficiarul
  - Faceți clic pe butonul X (închide) pentru a anula operațiunea și a reveni la pagina Plăți
  - Faceți clic pe butonul pentru a vedea diverse operațiuni de acces rapid care pot fi efectuate pentru un beneficiar
  - > Pentru a modifica un beneficiar ordinar, faceți clic pe opțiunea Editare
  - > Va fi afişat ecranul următor

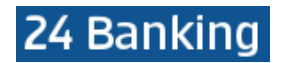

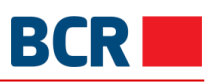

| BENEFICIAR ORDINAR 🛛 |                                              |     | ⇔ Crează o comandă rapidă | $\times$ |
|----------------------|----------------------------------------------|-----|---------------------------|----------|
|                      | Nume Beneficiar                              |     |                           |          |
|                      | Steve                                        | ?   |                           |          |
|                      | Alias                                        |     |                           |          |
|                      | Smith                                        | ?   |                           |          |
|                      | Suma                                         |     |                           |          |
|                      | 1.01                                         | MDL |                           |          |
|                      | Detalii plată                                |     |                           |          |
|                      | ss4                                          |     |                           |          |
|                      | Rezident Nerezident                          |     |                           |          |
|                      | Cod fiscal                                   | 2   |                           |          |
|                      |                                              | _   |                           |          |
|                      | Codul IBAN                                   |     |                           |          |
|                      | MD66AG00000022632692592 Nomenclator          |     |                           |          |
|                      | Cod bancă                                    |     |                           |          |
|                      | AGRIMIDZA                                    |     |                           |          |
|                      | Denumire bancă<br>RC"MOLDOVA ACROINDRANK"S A |     |                           |          |
|                      | BO MOLDOVA AUROINDBAIR S.A.                  |     |                           |          |
|                      |                                              |     |                           |          |
|                      | Transmite                                    |     |                           |          |

Pentru a şterge un beneficiar ordinar, faceţi clic pe butonul si selectati optiunea Şterge şi faceţi clic pe butonul Da pentru a confirma ştergerea

| MESAJE                                | $\times$ |
|---------------------------------------|----------|
|                                       |          |
| Sigur vreti să ștergeți beneficiarul? |          |
|                                       |          |
| Da Nu                                 |          |

Pentru a efectua o plată către un beneficiar ordinar, faceți clic pe opțiunea Plată. Se va deschide fereastra de plată respectivă care va afișa detaliile beneficiarului selectat

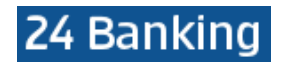

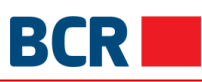

| TRANSFER CĂTRE PĂRȚI TERȚE - ORDINAR                              | RE 🛛                                                                                                    | <i>⊨</i> ⇒ Crează o com | andă rapidă | $\times$ |
|-------------------------------------------------------------------|----------------------------------------------------------------------------------------------------|-------------------------|-------------|----------|
| Tr                                                                | ansferă acum 💽 Planifică transferul                                                                            | ?                       |             |          |
| Limita zilnică - Detalii                                          |                                                                                                    |                         |             |          |
| Limita maximă<br>99,999,999.00                                    |                                                                                                    | MDL                     |             |          |
| Limita curent di<br>99,999,999.00                                 | sponibilă                                                                                                    | MDL                     |             |          |
| Informații privind transferul                                     | de fonduri                                                                                                    |                         |             |          |
| Cod IBAN Plătite                                                  | or                                                                                                    |                         |             |          |
| Cod IBAN Bene<br>(R) Steve - Smit                                 | ficiar<br>h - MD66AG00000022632692592 •                                                                        |                         |             |          |
| Pentru definirea unui<br>folosiți opțiunea de m<br>Cod banca bene | beneficiar care nu se regasește în lista de beneficiari disponibilă,<br>ieniu Definire beneficiari.<br>eficiar |                         |             |          |
| AGRNMD2X<br>Nume Banca Be<br>BC"MOLDOVA-                          | aneficiar<br>AGROINDBANK"S.A.                                                                                  |                         |             |          |
| Cod fiscal benef<br>111111111                                     | ficiar                                                                                                    |                         |             |          |
| Suma<br>1.01                                                      |                                                                                                    | ?                       |             |          |
| Dotalii nlată                                                     | Normal 🚺 Urgent                                                                                                |                         |             |          |
| ss4                                                               |                                                                                                    | ?                       |             |          |
| Setare ca Plata Recuren                                           | ita                                                                                                    | £                       |             |          |
|                                                                   | Transmite                                                                                                    |                         |             |          |

- > Faceți schimbările după cum este necesar
- > Faceți clic pe butonul Transmite pentru a transmite plata

# 7.1.2 Beneficiari bugetari

- Pentru a căuta un beneficiar bugetar, faceți clic pe fila Trezorerie și introduceți IBAN beneficiar sau alias sau nume (dacă aliasul nu este dat pentru un beneficiar), iar lista beneficiarului va fi filtrată pe baza textului de căutare furnizat
- > Pentru a crea un beneficiar bugetar, faceți clic pe butonul Nou
- > Va fi afişat ecranul următor

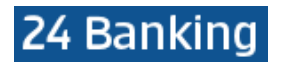

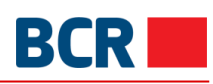

| BENEFICIAR BUGETAR 🕖 |                                                                     | ← Crează o comandă rapidă |
|----------------------|---------------------------------------------------------------------|---------------------------|
|                      | Codul IBAN<br>Validare Trezorerie                                   | .[?]                      |
|                      | Apasă aici pentru a obține Codul IBAN pentru Conturile Trezoreriale |                           |
|                      | Nume Beneficiar                                                     | ?                         |
|                      | Alias                                                               | ?                         |
|                      | Cod fiscal                                                          | ?                         |
|                      | Detalii plată                                                       |                           |
|                      | Suma                                                                | MDL                       |
|                      | Transmite                                                           |                           |

- $\triangleright$ Specificati detaliile beneficiarului
  - Introduceți codul IBAN 0
  - Faceti clic pe butonul Validare trezorerie pentru a valida codul IBAN si pentru a obtine detalii despre beneficiarul bugetar. Valorile următoare vor fi completate automat
    - Nume beneficiar (aveti posibilitatea de a modifica continutul acestui camp)
    - Cod fiscal (aveti posibilitatea de a modifica continutul acestui camp) 0
  - Destinația plății (aveti posibilitatea de a modifica continutul acestui camp) 0 Specificați suma (opțional)

  - > Specificați Alias, dacă este necesar
- Faceti clic pe butonul Transmite pentru a crea beneficiarul trezorerial  $\geq$
- Faceți clic pe butonul X (închide) pentru a anula operațiunea și a reveni la pagina de  $\geq$ destinație Plăți

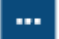

- pentru a vedea diverse operatiuni de acces rapid care pot fi  $\geq$ Faceți clic pe butonul efectuate pentru un beneficiar
- $\triangleright$ Pentru a modifica un beneficiar bugetar, faceți clic pe opțiunea Editează. Următorul ecran va fi afisat

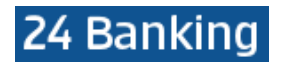

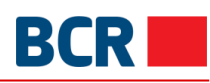

| BENEFICIAR BUGETAR 🛛 |                                                                                                    |     |
|----------------------|----------------------------------------------------------------------------------------------------|-----|
|                      | Codul IBAN<br>Validare Trezorerie.<br>MD96TRGAAA14222064010000<br>Apasă aici pentru a obtine Codul IBAN pentru Conturile Trezoreriale | ?   |
|                      | Nume Beneficiar<br>MF - Trezoreria de Stat Orhei                                                                                      | 2   |
|                      | Alias<br>Jacob                                                                                                    | ?   |
|                      | Cod fiscal<br>1006601000037                                                                                                    | ?   |
|                      | Detalii plată<br>Taxa de stat                                                                                                    |     |
|                      | Suma<br>5.03                                                                                                    | MDL |
|                      | Transmite                                                                                                    |     |

- Modificați detaliile beneficiarului
   Faceți clic pe Validare trezorerie dacă există schimbări în codul IBAN
   Faceți clic pe butonul Transmite. Detaliile beneficiarului sunt actualizate și vor fi afișate sub fila Beneficiar bugetar

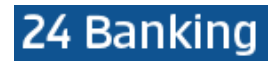

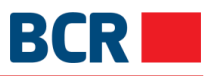

Pentru a şterge un beneficiar bugetar, faceți clic pe opțiunea Ştergeți și faceți clic pe butonul Da pentru a confirma ştergerea

|             |                                                               | Sigur vreti sa                                          | ă șterg              | eți beneficiarul?               |                                           |                                 |                |
|-------------|---------------------------------------------------------------|---------------------------------------------------------|----------------------|---------------------------------|-------------------------------------------|---------------------------------|----------------|
|             |                                                               |                                                         |                      | <b></b>                         |                                           |                                 |                |
|             |                                                               | Da                                                      |                      | Nu                              |                                           |                                 |                |
| ۵<br>۵      | Pentru a efectua<br>deschide fereastra<br>Va fi afisat ecranu | o plată către<br>a de plată res<br>Il următor           | un b<br>pectiv       | eneficiar bug<br>/ă care va afi | etar, faceți clic p<br>șa detaliile benef | e opțiunea P<br>iciarului selec | lată. S<br>tat |
| NSFER CĂTRE | PĂRȚI TERȚE BUGETA                                            | ARE 🛛                                                   |                      |                                 | <i>i</i> ⇔ Crează                         | o comandă rapidă                | X              |
|             |                                                               | Transferă acum 🔘                                        | Pla                  | nifică transferul               | ?                                         |                                 |                |
|             | Limita zilnică - Detalii                                      |                                                         |                      |                                 |                                           |                                 |                |
|             | Limita maxin                                                  | 1ă<br>DO                                                |                      |                                 | MDL                                       |                                 |                |
|             | Limita curen                                                  | t disponibilă                                           |                      |                                 |                                           |                                 |                |
|             | 99,999,999.                                                   | 00                                                      |                      |                                 | MDL                                       |                                 |                |
|             | Informații privind transfe                                    | rul de fonduri                                          |                      |                                 |                                           |                                 |                |
|             | Cod IBAN PI                                                   | ătitor                                                  |                      |                                 |                                           |                                 |                |
|             | Cod IBAN Be<br>(R) MF - Trea                                  | eneficiar<br>coreria de Stat Orhe                       | ei - Jaco            | b - MD96TRGAAA1                 | 4222( •                                   |                                 |                |
|             | Pentru definirea<br>folosiți opțiunea                         | unui beneficiar care nu se<br>de meniu Definire benefic | e regaseşt<br>ciari. | e în lista de beneficiari dis   | ponibilă,                                 |                                 |                |
|             | Cod fiscal be<br>1006601000                                   | eneficiar<br>037                                        |                      |                                 |                                           |                                 |                |
|             | Suma<br>5.03                                                  |                                                         |                      |                                 | ?                                         |                                 |                |
|             |                                                               | Norma                                                   |                      | Urgent                          |                                           |                                 |                |
|             | Detalii plată                                                 |                                                         |                      |                                 | 2                                         |                                 |                |
|             | laxa de stat                                                  |                                                         |                      |                                 | 1                                         |                                 |                |
|             | Setare ca Plata Recu                                          | irenta                                                  |                      |                                 | 11                                        |                                 |                |
|             |                                                               |                                                         |                      |                                 |                                           |                                 |                |

Efectuați modificările după cum este necesar
 Faceți clic pe Transmite pentru a transmite plata

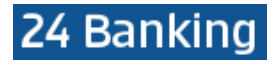

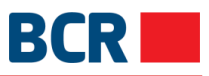

# 7.1.3 Beneficiari peste hotare

- Pentru a căuta un beneficiar perste hotare, faceți clic pe fila Beneficiar peste hotare și introduceți IBAN beneficiar peste hotare sau alias sau nume (dacă alias nu este dat pentru un beneficiar) și lista beneficiarului va fi filtrată pe baza textului de căutare furnizat
- > Pentru a crea un beneficiar de peste hotare, faceți clic pe butonul Nou
- Va fi afisat ecranul următor

| BENEFICIAR PESTE HOTARE | 6. I                                     | 📣 Crează o comandă rapidă 🛛 🗙 |
|-------------------------|------------------------------------------|-------------------------------|
|                         | Nume Beneficiar                          | ?                             |
|                         | Rezident 💽 Nerezident                    |                               |
|                         | Numär cont                               | 7                             |
|                         | Cod țară                                 | 2                             |
|                         | Nomenclator<br>Denumire țară             |                               |
|                         | Oraș/Localitate                          | ?                             |
|                         | Adresa                                   | 2                             |
| Banca Bene              | eficiară                                 |                               |
|                         | SWIFT BIC Nomenclator                    | 7                             |
|                         | Denumire bancă                           |                               |
|                         | Cod țara<br>Nomenclator<br>Denumire tară | 2                             |
|                         | Oraș/Localitate                          |                               |
|                         | Adresa                                   |                               |
|                         | Cont corespondent                        | 7                             |
| Banca Inter             | rmediară                                 |                               |
|                         | SWIFT BIC Nomenclator                    | 2                             |
|                         | Denumire bancă                           |                               |
|                         | Transmite                                |                               |

## Specificați detaliile beneficiarului

Introduceți Numele Beneficiarului

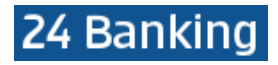

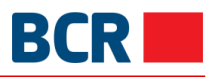

- Introduceți Alias, dacă este necesar
- Introduceți Numărul contului
- > Specificați indicatorul Rezident, după caz
- Introduceți Codul țării. Facilitatea de căutare poate fi utilizată făcând clic pe butonul Nomenclator. Cu toate acestea, căutarea funcționează dacă a fost specificat cel puțin 1 caracter al codului de țară. Selectați o țară din lista furnizată și codul țării și numele țării sunt completate automat din rândul selectat

| MESAJE |          |                     | $\times$ |
|--------|----------|---------------------|----------|
|        | Cod țară | Nume țară           |          |
|        | AD       | Andorra             |          |
|        | AE       | Emir. Arabe Unite   |          |
|        | AF       | Afganistan          |          |
|        | AG       | Antigua si Barbados |          |
|        | AI       | Anguilla            |          |
|        | AL       | Albania             |          |
|        | АМ       | Armenia             |          |
|        | AN       | Antilele Olandeze   |          |
|        | AO       | Angola              |          |
|        | AQ       | Antarctica          |          |
|        | AR       | Argentina           |          |
|        | AS       | Samoa Americana     |          |
|        | AT       | Austria             |          |
|        | AU       | Australia           |          |
|        | AW       | Aruba               |          |

- Faceți clic pe butonul X (închide) din fereastra pop-up pentru a închide fereastra popup si pentru a specifica din nou alt cod de tară si căutare
- Introduceti Oras / localitate
- Introduceti Adresa
- > Specificați detaliile băncii beneficiarului
  - Pentru opțiunea Nomenclator, introduceți primele 6 litere ale Swift BIC și faceți clic pe butonul Nomenclator. Câmpurile precum numele băncii, orașul / localitatea și adresa vor fi completate automat. Câmpurile Codul țării și numele țării vor fi de asemenea completate automat dacă aceste detalii sunt disponibile. Câmpurile nu vor putea fi editate
  - Introduceți Codul țării. Facilitatea de căutare poate fi utilizată făcând clic pe butonul Nomenclator. Cu toate acestea, căutarea funcționează dacă a fost specificat cel puțin 1 caracter al codului de țară. Selectați o țară din lista furnizată și codul țării și numele țării sunt populate din rândul selectat
  - Faceți clic pe butonul X (închide) din fereastra pop-up pentru a închide fereastra popup si pentru a specifica din nou alt cod de tară si clic pe Nomenclator
  - > Puteți introduce manual detaliile băncii beneficiar. Specificați următoarele
    - Introduceți "SWIFT BIC"
    - Introduceți "Denumirea băncii"

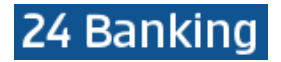

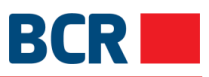

Introduceți Codul țării. Facilitatea de căutare poate fi utilizată făcând clic pe butonul Nomenclator. Cu toate acestea, căutarea funcționează dacă a fost specificat cel puțin 1 caracter al codului de țară. Selectați o țară din lista furnizată și codul țării și numele țării sunt completate automat din rândul selectat

| MESAJE |          |                     | $\times$ |
|--------|----------|---------------------|----------|
|        | Cod țară | Nume țară           |          |
|        | AD       | Andorra             |          |
|        | AE       | Emir. Arabe Unite   |          |
|        | AF       | Afganistan          |          |
|        | AG       | Antigua si Barbados |          |
|        | AI       | Anguilla            |          |
|        | AL       | Albania             |          |
|        | AM       | Armenia             |          |
|        | AN       | Antilele Olandeze   |          |
|        | AO       | Angola              |          |
|        | AQ       | Antarctica          |          |
|        | AR       | Argentina           |          |
|        | AS       | Samoa Americana     |          |
|        | AT       | Austria             |          |
|        | AU       | Australia           |          |
|        | AW       | Aruba               |          |

- Introduceți Oraș / localitate
- Introduceți Adresa
- > Introduceți Contul corespondent
- > Specificați detaliile băncii intermediare
  - Introduceți primele 6 litere ale Swift BIC și faceți clic pe butonul Nomenclator. Numele băncii va fi populate automat, sau
  - > Introduceți manual Swift BIC și numele băncii
- > Faceți clic pe butonul Transmite pentru a configura beneficiarul peste hotare
  - Faceți clic pe butonul pentru a vedea diverse operațiuni de acces rapid care pot fi efectuate pentru un beneficiar
  - > Pentru a modifica un beneficiar de peste hotare, faceți clic pe opțiunea Editează, funcție rapidă
  - Va fi afişat utmătorul ecran

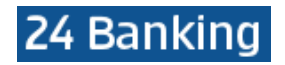

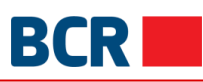

| BENEFICIAR PESTE HOTARE | 0                                             | 🕫 Crează o comandă rapidă 🛛 🗙 |
|-------------------------|-----------------------------------------------|-------------------------------|
|                         | Nume Beneficiar<br>Mark                       | ?                             |
|                         | Rezident 💽 Nerezident                         |                               |
|                         | Alias                                         |                               |
|                         | Adam                                          | ?                             |
|                         | Număr cont<br>AC981210Z14                     | ?                             |
|                         | Cod țară<br>AG Nomenclator                    | ?                             |
|                         | Denumire tară                                 |                               |
|                         | Antigua si Barbados                           |                               |
|                         | Oraș/Localitate<br>Near School                | ?                             |
|                         | Adresa                                        |                               |
|                         | 17, Near church gate                          | ?                             |
| Banca Be                | neficiară                                     |                               |
|                         | SWIFT BIC                                     |                               |
|                         | AGRNMD2XXXX Nomenclator                       | 7                             |
|                         | Denumire bancă<br>CB MOLDOVA - AGROINDBANK SA |                               |
|                         | Cod țară                                      |                               |
|                         | AG Nomenclator                                | 7                             |
|                         | Denumire țară<br>Antigua si Barbados          |                               |
|                         | Oraș/Localitate<br>CHISINAU                   |                               |
|                         | Adresa<br>COSMONAUTILOR STREET 9              |                               |
|                         | Cont corespondent<br>14562ab04                | ?                             |
| Banca Inte              | ermediară                                     |                               |
|                         | SWIFT BIC                                     |                               |
|                         | AGRNMD2X Nomenclator                          | ?                             |
|                         | Denumire bancă<br>23                          |                               |
|                         |                                               |                               |
|                         | Transmite                                     |                               |

- Modificați detaliile beneficiarului și faceți clic pe butonul Transmite. Detaliile beneficiarului sunt actualizate și vor fi afișate în fila Beneficiari Internationali
  - Pentru a şterge un beneficiar de peste hotare, daţi clic pe opţiunea de acţiune rapidă Şterge şi faceţi clic pe butonul Da pentru a confirma ştergerea

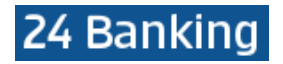

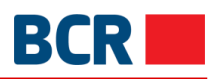

| MESAJE                                | × |
|---------------------------------------|---|
|                                       |   |
| Sigur vreti să stergeți beneficiarul? |   |
| Sigur vieu sa ștergeți benenciarar:   |   |
|                                       |   |
| Da Nu                                 |   |

Pentru a efectua o plată către un beneficiar peste hotare, faceți clic pe opțiunea rapidă Plată. Se va deschide fereastra de plată respectivă care va afișa detaliile beneficiarului selectat

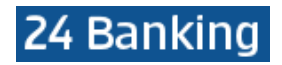

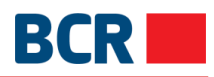

| PLATA INTERNATIONALA 🕖                                                                                                    | ⇔ Crează o comandă rapidă |
|----------------------------------------------------------------------------------------------------|---------------------------|
| Transferă acum 🔵 Planifică transferul                                                                                                 | ?                         |
| l imita zilnică - Detalii                                                                                                    |                           |
| Limita Limita maximă                                                                                                    |                           |
| 99,999,999.00                                                                                                    | EUR                       |
| Limita curent disponibilă                                                                                                    | ELID                      |
| 33,333,333.00                                                                                                    | EON                       |
| Informații privind transferul de fonduri                                                                                              |                           |
| Cod IBAN platitor                                                                                                    |                           |
|                                                                                                    | -<br>-                    |
| Cont beneficiar<br>2 - Mark                                                                                                    | • ?                       |
| Pentru definirea unui beneficiar care nu se regaseste in lista de beneficiari disponibila,                                            |                           |
| folositi optiunea de meniu Definire Beneficiar                                                                                        |                           |
| Nume Beneficiar<br>Jason                                                                                                    |                           |
| Adresa beneficiar                                                                                                    |                           |
| 23 2131                                                                                                    |                           |
| Nume banca/filiala                                                                                                    |                           |
| ROMANIAN COMMERCIAL BANK CHISINAU BRANCH                                                                                              |                           |
| Cont corespondent                                                                                                    |                           |
| Panca Intermediara                                                                                                    |                           |
| banca internediara                                                                                                    | r?                        |
| Denumire bancă                                                                                                    |                           |
| Suma                                                                                                    |                           |
| Suma                                                                                                    | ?                         |
| Tip comision                                                                                                    |                           |
| Designed exchant                                                                                                    | ▼ [?]                     |
| # Selectors                                                                                                    |                           |
| Detalii plată                                                                                                    |                           |
|                                                                                                    | • ?                       |
| Alta informatie                                                                                                    |                           |
| Destination (1941)                                                                                                    |                           |
| Destinaņa plāļi                                                                                                    | ?                         |
| Setare ca Plata Recurenta                                                                                                    |                           |
|                                                                                                    |                           |
| Notă: Ordinul de plată în valută, expediat către Bancă după orele 12:00 va fi prelucrat cu o<br>valutării următoarei zile lucrătoare. | data                      |
|                                                                                                    |                           |
| Transmite                                                                                                    |                           |

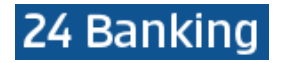

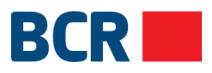

- > Faceți schimbările după cum este necesar
- > Faceți clic pe Transmite pentru a continua pentru confirmarea detaliilor introduse

# 7.2 Transfer către părți terțe – ordinare

Acest serviciu vă permite să transferați fonduri de pe unul dintre conturi din profilul de 24 Banking către un Beneficiar Ordinar. Aceasta se poate efectua doar în MDL. Puteți efectua transferul în limita disponibilă a dvs. pentru acest serviciu, la data efectuării transferului.

Puteți să efectuați transferul de fonduri imediat sau să programați transferul pentru o dată viitoare. Un transfer poate fi programat pentru o dată ce nu depăşește termenul de 30 de zile de la data curentă.

Acest serviciu vă permite să transferați bani din unul dintre Conturile dvs. către un alt cont din altă bancă sau catre un alt beneficiar din banca Dvs..

Pentru a efectua transferul de bani către un beneficiar ordinar urmați pașii descriși mai jos:

- Faceți clic pe meniul Plăți
- Faceți clic pe link-ul Transferuri către părți terțe ordinare
- Va fi afişat următorul ecran

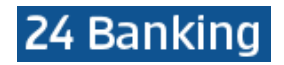

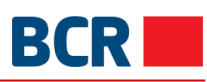

| TRANSFER CĂTRE PĂRȚI TERȚE - ORDINARE 🕖                                                                                                    |     |
|----------------------------------------------------------------------------------------------------|-----|
| Transferă acum 🔵 Planifică transferul                                                                                                    | ?   |
|                                                                                                    |     |
| Limita zilnica - Detalli                                                                                                    |     |
| Limita maximă                                                                                                    |     |
| imita curent disponibilă                                                                                                    |     |
| 99,999,999.00 M                                                                                                    | IDL |
| Informatii privind transferul de fonduri                                                                                                    |     |
| Cod IBAN Plätitor                                                                                                    |     |
| MD42RN00223300000086520/MDL •                                                                                                    |     |
| Sold disponibil: MDL .00                                                                                                    |     |
| Cod IBAN Beneficiar                                                                                                    |     |
| (R) John - David - MD66AG00000022632692592                                                                                                    |     |
| Pentru definirea unui beneficiar care nu se regasește în lista de beneficiari disponibilă,<br>folositi optiunea de meniu Definire beneficiari. |     |
| Cod banca beneficiar                                                                                                    |     |
| AGRNMD2X                                                                                                    |     |
| Nume Banca Beneficiar                                                                                                    |     |
| BC"MOLDOVA-AGROINDBANK"S.A.                                                                                                    |     |
| Cod fiscal beneficiar                                                                                                    |     |
| Suma                                                                                                    |     |
| 8.00 MDL                                                                                                    | ?   |
| Normal 🚺 Urgent                                                                                                    |     |
| Detalii plată<br>Payment                                                                                                    | ?   |
|                                                                                                    | _   |
|                                                                                                    |     |
|                                                                                                    |     |
| Setare ca Plata Recurenta                                                                                                    |     |
|                                                                                                    |     |
| Transmite                                                                                                    |     |

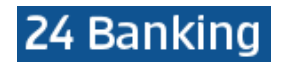

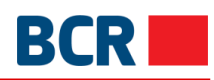

| 8.00                                          | MDL                        | r |
|-----------------------------------------------|----------------------------|---|
| Nor                                           | mal 🔵 Urgent               |   |
| Detalii plată                                 |                            |   |
| Payment                                       |                            | ? |
| <ul> <li>Setare ca Plata Recurenta</li> </ul> |                            |   |
| Alias Cont                                    | Smith                      |   |
| Frecfenta Platilor                            | Lunar                      | - |
| Prima dată de plată                           | 5 oct. 2017                |   |
| Detalii Plati Recurente                       |                            |   |
| Ultima dată de plată                          |                            |   |
| Nr Platii                                     |                            |   |
| Pina la o Notificare Ulterioara               |                            |   |
|                                               |                            |   |
|                                               | Transmite                  |   |
| Specificați codul IBAN Plătito                | or (un cont in MDL al Dvs) |   |

- iii. Specificați o sumă, care nu trebuie să depășească limita disponibilă afișată pe ecran
- iv. Specificați tipul de plată ca fiind normal sau urgent
- v. Specificați detaliile de plată
- vi. Specificați tipul de transfer ca la o dată imediată sau viitoare. Sau
- vii. Selectați tipul de transfer ca datat viitor și specificați data viitoare (Transferul va fi executat la data specificată)
- viii. Dacă doriți să stabiliți plata ca plată recurentă, care se va executa cu o anumita frecventa intr-o perioada anume, exact cu aceleasi detalii plata (beneficiar, suma, destinatie, etc) bifați caseta de selectare Setare ca plată recurenta și specificați următoarele detalii:
  - Specificați Alias
  - Selectați Frecvența de plată selectați frecvența plății recurente
  - Specificați prima dată de plată setați data la care va avea loc primul transfer
  - Sistemul permite trei opțiuni în care poate fi încheiată instrucțiunea de plată periodică
    - Ultima dată de plată după această dată nu se va mai efectua vreun transfer
      - Numar de plăți atâtea transferuri vor avea loc
      - Până la o notificare ulterioară transferul va continua să aibă loc până când anulați Instrucțiunea de plată recurentă
- > Faceți clic pe butonul Transmite. Se afișează pagina de confirmare:

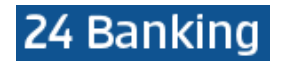

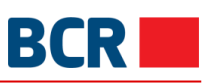

| TRANSFER CĂTR | e părți terțe - ordinare 🛛                                                                                                    | ⇔ Crează o comandă rapidă | 6)<br>42 |
|---------------|----------------------------------------------------------------------------------------------------|---------------------------|----------|
|               | Transferă acum O Planifică transferul                                                                                                    | ?                         |          |
|               |                                                                                                    |                           |          |
|               | Limita ziinica - Detalii                                                                                                    |                           |          |
|               | Limita maximă                                                                                                    |                           |          |
|               | 99,999,999.00                                                                                                    | MDL                       |          |
|               | Limita curent disponibilă                                                                                                    |                           |          |
|               | 99,999,999.00                                                                                                    | MDL                       |          |
|               | Informații privind transferul de fonduri                                                                                                    |                           |          |
|               | Cod IDAN Distitor                                                                                                    |                           |          |
|               | MD42RN00223300000086520/MDL                                                                                                    | r                         |          |
|               | Sold disponibil: MDL .00                                                                                                    |                           |          |
|               | Cod IRAN Popolician                                                                                                    |                           |          |
|               | (R) John - David - MD66AG00000022632692592                                                                                                    | ,                         |          |
|               |                                                                                                    |                           |          |
|               | Pentru definirea unui beneficiar care nu se regasește în lista de beneficiari disponibilă,<br>folosiți opțiunea de meniu Definire beneficiari. |                           |          |
|               | Cod banca beneficiar                                                                                                    |                           |          |
|               | AGRNMD2X                                                                                                    |                           |          |
|               | Nume Banca Beneficiar                                                                                                    |                           |          |
|               | BC"MOLDOVA-AGROINDBANK"S.A.                                                                                                    |                           |          |
|               | Cod fiscal beneficiar                                                                                                    |                           |          |
|               | 11111111111                                                                                                    |                           |          |
|               | Suma                                                                                                    |                           |          |
|               | 8.00 MD                                                                                                    |                           |          |
|               | Normal O Urgent                                                                                                    |                           |          |
|               | Detalli plată                                                                                                    | 2                         |          |
|               | rayment                                                                                                    |                           |          |
|               |                                                                                                    |                           |          |
|               | le le le le le le le le le le le le le l                                                                                                    |                           |          |
|               | Setare ca Plata Recurenta                                                                                                    |                           |          |
|               |                                                                                                    |                           |          |
|               |                                                                                                    |                           |          |
|               | Confirmare Închide ?                                                                                                    |                           |          |

- Faceți clic pe butonul Închide pentru a accesa pagina anterioară cu valorile selectate
- Faceți clic pe butonul X (închide) pentru a anula operațiunea Transferuri către părți terțe ordinare și navigați înapoi la pagina de destinație a plății
- Faceți clic pe butonul Confirmare
  - În cazul în care ați subscris pentru securitatea de bază ca mecanism de autentificare în profil, apoi prin clic pe butonul de confirmare, vi se va trimite o parolă unică (OTP) pe telefonul mobil și / sau prin e-mail. Va fi prezentat ecranul de mai jos pentru a introduce acel OTP
  - În cazul în care ați subscris semnătura digitală ca mecanism de autentificare în profil, consultați Anexa A pentru etapele de autorizare a cu valorile de Securitate respective

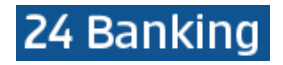

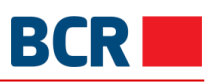

| TRANSFER CĂTRE PĂRȚI TERȚE - ORDINARE 🛛 |                | ←> Crează o comandă rapidă                                                                                                    | $\times$ |  |
|-----------------------------------------|----------------|----------------------------------------------------------------------------------------------------|----------|--|
|                                         |                | Transferă acum 💽 Planifică transferul                                                                                                    | ?        |  |
|                                         | Limita zilnici | ă - Detalii                                                                                                    |          |  |
|                                         |                |                                                                                                    |          |  |
|                                         |                | Limita maximă                                                                                                    |          |  |
|                                         |                | 99,999,999.00                                                                                                    | MDL      |  |
|                                         |                | Limita curent disponibilă                                                                                                    |          |  |
|                                         |                | 99,999,999.00                                                                                                    | MDL      |  |
|                                         | Informații pr  | ivind transferul de fonduri                                                                                                    |          |  |
|                                         |                | Cod IBAN Plătitor                                                                                                    |          |  |
|                                         |                | MD42RN00223300000086520/MDL                                                                                                    | Y        |  |
|                                         |                | Sold disponibil: MDL .00                                                                                                    |          |  |
|                                         |                | Cod IBAN Beneficiar                                                                                                    |          |  |
|                                         |                | (R) John - David - MD66AG00000022632692592                                                                                                  | ¥        |  |
|                                         |                | Pentru definirea unui beneficiar care nu se regasește în lista de beneficiari disponibilă, folosiți opțiunea de meniu Definire beneficiari. |          |  |
|                                         |                | Cod banca beneficiar                                                                                                    |          |  |
|                                         |                | AGRNMD2X                                                                                                    |          |  |
|                                         |                | Nume Banca Beneficiar                                                                                                    |          |  |
|                                         |                | BC"MOLDOVA-AGROINDBANK"S.A.                                                                                                    |          |  |
|                                         |                | Cod fiscal beneficiar                                                                                                    |          |  |
|                                         |                | 11111111111                                                                                                    |          |  |
|                                         |                | Suma                                                                                                    |          |  |
|                                         |                | 8.00                                                                                                    |          |  |
|                                         |                | Normal O Urgent                                                                                                    |          |  |
|                                         |                | Detalii plată<br>Payment                                                                                                    | ?        |  |
|                                         |                | - dynen                                                                                                    |          |  |
|                                         |                |                                                                                                    |          |  |
|                                         |                |                                                                                                    | h        |  |
|                                         | Setare ca      | a Plata Recurenta                                                                                                    |          |  |
|                                         |                |                                                                                                    |          |  |
|                                         | Autorizarea    | ОТР                                                                                                    |          |  |
|                                         |                |                                                                                                    |          |  |
|                                         | S              | pecificați Parola de Unică Folosință Introduceți OTP                                                                                        |          |  |
|                                         | T)             | ranzacția a fost salvată. Dacă nu recepționati Parola de Unică Folosință în timpul apropia                                                  | t, aveți |  |
|                                         | P              | osibilitatea să autorizați tranzacția mai tîrziu, prin intermediul ecranului Menținere Transfe                                              | ruri.)   |  |
|                                         |                |                                                                                                    |          |  |
|                                         |                | Transmite                                                                                                    |          |  |

În cazul în care nu primiți OTP, puteți face clic pe butonul de anulare și introduce OTP mai târziu pentru această tranzacție utilizând ecranul Mențineți transferul.

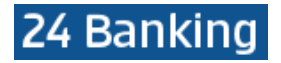

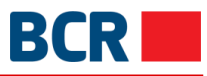

## Faceți clic pe butonul Transmite pentru a finaliza tranzacția. Un e-mail și/sau un SMS vor fi expediate, cu detaliile tranzacției

| TRANSFER CĂTRE PĂRȚI TER | ȚE - ORDINARE 🛛                                                                                                    |                      |     | $\times$ |
|--------------------------|----------------------------------------------------------------------------------------------------|----------------------|-----|----------|
|                          | Transferă acum 💽                                                                                                    | Planifică transferul | ?   |          |
| Informații pri           | vind transferul de fonduri                                                                                                    |                      |     |          |
|                          | Cod IBAN Plätitor<br>MD42RN00223300000086520<br>Sold disponibil: MDL .00<br>Cod IBAN Beneficiar<br>(R) John - David - MD66AG00000<br>Pentru definirea unui beneficiar care nu se re | MDL                  |     |          |
|                          | Cod banca beneficiar AGRNMD2X Nume Banca Beneficiar                                                                                                    |                      |     |          |
|                          | BC"MOLDOVA-AGROINDBANK"S.<br>Cod fiscal beneficiar<br>1111111111111                                                                                                    | А.                   |     |          |
|                          | Suma<br>8.00                                                                                                    | MD                   | L ? |          |
|                          | Normal                                                                                                    | Urgent               |     |          |
|                          | Payment                                                                                                    | ,                    | ?   |          |
| Setare c                 | a Plata Recurenta                                                                                                    |                      |     |          |
| Statut Tranz             | actie                                                                                                    |                      |     |          |
|                          | ID de referinta                                                                                                    | 171004006066         |     |          |
|                          | Data/Ora                                                                                                    | 04/10/2017 14:30:06  |     |          |
|                          | Statut                                                                                                    | Respins de Banca     |     |          |

> Faceți clic pe butonul de imprimare pentru a efectua imprimarea detaliilor afișate

# 7.3 Cumpărare valută

Acest serviciu vă permite să cumpărați valută. Valuta poate fi cumpărată din conturile MDL. Valuta străină nu poate fi cumpărată dintr-un cont în altă valută.

- Faceți clic pe meniul Plăți
- > Faceți clic pe opțiunea Cumpărare valută

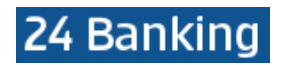

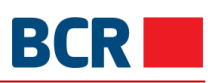

| CUMPĂRARE VALUTĂ 🕜 |                                                                                                    | ← Crează o comandă rapidă | $\times$ |
|--------------------|----------------------------------------------------------------------------------------------------|---------------------------|----------|
|                    | Transferă acum O Planifică transferul                                                                                                    | ?                         |          |
|                    | Data negocierii<br>04/10/2017                                                                                                    |                           |          |
|                    | Cont Cumpărare                                                                                                    |                           |          |
|                    | Cont Vânzare                                                                                                    |                           |          |
|                    | Suma Cumpărare                                                                                                    | ?                         |          |
|                    | Suma Vânzare                                                                                                    | ?                         |          |
|                    | Rata Schimb Valutar Aplica                                                                                                    | ?                         |          |
|                    | Scopul procurării                                                                                                    |                           |          |
|                    | Scopul procurării - Detalii                                                                                                    |                           |          |
|                    |                                                                                                    |                           |          |
|                    | Notă: Rata poate fi negociată pentru valutele (EUR,USD), doar pentru suma mai mare<br>decit EUR 5000(echivalenț). Pentru celelalte valute ratele de schimb sunt întotdeauna<br>negociabile, indiferent de sumă. Pentru a negocia Va rugăm să luați legătura cu banca la<br>numărul de telefon +373 (22) 85 25 41 /+373 (22) 85 25 37. |                           |          |
|                    | Transmite                                                                                                    |                           |          |

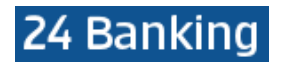

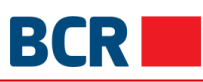

| CUMPĂRARE VALUTĂ 🛛 |                                                                                                    | ŕ | 🗢 Crează o comandă rapidă          | $\times$ |
|--------------------|----------------------------------------------------------------------------------------------------|---|------------------------------------|----------|
|                    | Transferă acum 🕖 Planifică transferul                                                                                                    | ? |                                    |          |
|                    | Data negocierii                                                                                                    |   |                                    |          |
|                    | 04/10/2017                                                                                                    |   |                                    |          |
|                    | Cont Cumpărare                                                                                                    |   |                                    |          |
|                    | MD78RN00223300000094311/USD/1,000,000.00                                                                                                    |   |                                    |          |
|                    | Sold disponibil: USD 1,000,000.00                                                                                                    |   |                                    |          |
|                    | Cont Vânzare                                                                                                    |   |                                    |          |
|                    | MD42RN00223300000086520/MDL/999,999.00                                                                                                    |   |                                    |          |
|                    | Sold disponibil: MDL 999,999.00                                                                                                    |   |                                    |          |
|                    | Suma Cumpărare                                                                                                    | _ |                                    |          |
|                    | 10 USD                                                                                                    | 2 |                                    |          |
|                    | Suma Vânzare                                                                                                    |   |                                    |          |
|                    | 119.70 MDL                                                                                                    | ? |                                    |          |
|                    | Rata Schimb Valutar                                                                                                    |   |                                    |          |
|                    | 11.9700 Aplica                                                                                                    | ? |                                    |          |
|                    |                                                                                                    |   | <u>Vizualizează rata de schimb</u> |          |
|                    | Scopul procurării                                                                                                    |   |                                    |          |
|                    | Plăți externe 🔻                                                                                                    |   |                                    |          |
|                    | Scopul procurării - Detalii                                                                                                    |   |                                    |          |
|                    | Buy currency payment                                                                                                    |   |                                    |          |
|                    |                                                                                                    |   |                                    |          |
|                    |                                                                                                    |   |                                    |          |
|                    | li li                                                                                                    | 2 |                                    |          |
|                    | Notă: Rata poate fi negociată pentru valutele (EUR,USD), doar pentru suma mai mare                                                                     |   |                                    |          |
|                    | decît EUR 5000(echivalent). Pentru celelalte valute ratele de schimb sunt întotdeauna                                                                  |   |                                    |          |
|                    | negociabile, indiferent de sumă. Pentru a negocia Va rugăm să luați legătura cu banca la<br>numărul de telefon +373 (22) 85 25 41 /+373 (22) 85 25 37. |   |                                    |          |
|                    | Transmite                                                                                                    |   |                                    |          |

- Pentru valută straina, dacă specificați o sumă mai mare decât echivalentul a 5000 EUR, atunci veți putea specifica rata de schimb. La efectuarea acţiunii "Aplică Rata" suma in MDL va fi calculată în baza ratei introduse de dvs.
- Selectați Cont Cumpărare
- Introduceţi suma de cumpărare.
- > Selectați Cont vânzare (Cont vânzare (MDL) este contul din care vor fi transferați banii)
- > Tastați Aplică Rata. Rata de schimb și Suma vânzare vor fi completate automat
- Selectaţi Scopul procurării
- Introduceți detaliile Scopului procurării
- > Tastați butonul Transmite. Va fi afișată următoarea pagină de confirmare

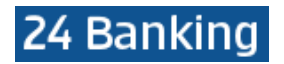

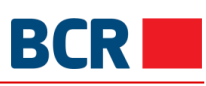

| CUMPĂRARE VALUTĂ 🕜 |                                                                                                    |                                        | Crează o comandă rapidă            | $\times$ |
|--------------------|----------------------------------------------------------------------------------------------------|----------------------------------------|------------------------------------|----------|
|                    | Transferă acum 🔵 Planifică transferul                                                                                                    |                                        | ?                                  |          |
| Di                 | ata negoclerii<br>4/10/2017                                                                                                    |                                        |                                    |          |
| c                  | ont Cumpărare                                                                                                    |                                        |                                    |          |
| Sc                 | 1D/8RN002233000000094311/USD/1,000,000.00                                                                                                    | ¥                                      |                                    |          |
| N<br>Sc            | ID42RN00223300000086520/MDL/999,999.00                                                                                                    | ٣                                      |                                    |          |
| Su<br>10           | uma Cumpărare                                                                                                    | USD ?                                  |                                    |          |
| St<br>119          | uma Vânzare<br>9.70                                                                                                    | MDL ?                                  |                                    |          |
| Ra<br>11.          | ata Schimb Valutar<br>9700                                                                                                    | Aplica ?                               |                                    |          |
| Sc                 | copul procurării                                                                                                    |                                        | <u>Vizualizează rata de schimb</u> |          |
| P<br>Sc            | copul procurării - Detalii                                                                                                    | •                                      |                                    |          |
| Bu                 | Jy currency payment                                                                                                    | li.                                    |                                    |          |
| No<br>de<br>ne     | stă: Rata poate fi negociată pentru valutele (EUR,USD), doar pentru suma n<br>cît EUR 5000(echivalent). Pentru celelalte valute ratele de schimb sunt într<br>gociabile, indiferent de sumă. Pentru a negocia Va rugăm să luați legătura<br>mărul de telefon +373 (22) 85 25 41 /+373 (22) 85 25 37. | nai mare<br>totdeauna<br>i cu banca la |                                    |          |
|                    | Confirmare ? Inchide                                                                                                    | ?                                      |                                    |          |

- > Tastați butonul Închide pentru a reveni la pagina anterioară cu valorile selectate
- Tastați butonul X (închide) pentru a închide operațiunea de Cumpărare a Valutei și pentru a naviga înapoi spre Pagina principală
- Tastaţi butonul Confirmare
- În cazul în care v-ați înregistrat cu nivelul de securitate standard ca mecanism de autentificare, atunci la tastarea butonului Confirmare veți primi OTP pe telefonul mobil sau e-mail. Veți vedea afişat următorul ecran pentru a introduce OTP
  - În cazul în care v-ați înregistrat pentru Semnătură Digitală ca mecanism de autentificare în profil, vedeți Anexa A pentru a vedea paşii de autorizare în cazul acestui tip de securitate

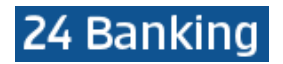

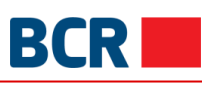

| CUMPĂRARE VALUTĂ 🥝 |                                                                                                    | ←> Crează o comandă rapidă  |
|--------------------|----------------------------------------------------------------------------------------------------|-----------------------------|
|                    | Transferă acum O Planifică transferul                                                                                                    | ?                           |
|                    | Data negocierii<br>04/10/2017                                                                                                    |                             |
|                    | Cont Cumpărare<br>MD78RN00223300000094311/USD/1,000,000.00                                                                                                    |                             |
|                    | Sold disponibil: USD 1,000,000.00           Cont Vânzare           MD42RN00223300000086520/MDL/999,999.00                                                                                                    |                             |
|                    | Sold disponibili: MDL 999,999.00<br>Suma Cumpărare<br>10 USD ?                                                                                                    |                             |
|                    | Suma Vânzare<br>119.70 MDL ?                                                                                                    |                             |
|                    | Rata Schimb Valutar 11.9700 Aplica                                                                                                    | Vizualizează rata de schimb |
|                    | Scopul procurării<br>Plăți externe                                                                                                    |                             |
|                    | Scopul procurării - Detalii<br>Buy currency payment                                                                                                    |                             |
|                    | Notă: Rata poate fi negociată pentru valutele (EUR,USD), doar pentru suma mai mare decit EUR 5000(echivalent). Pentru celelalte valute ratelo de schimb sunt întotdeauna negociabile, îndiferent de sumă. Pentru a negocia Va rugăm să luați legătura cu banca la numărul de telefon +373 (22) 85 25 41 /+373 (22) 85 25 37. |                             |
| Autorizarea        | a OTP                                                                                                    |                             |
|                    | Specificați Parola de Unică Folosință Introduceți OTP                                                                                                    |                             |
|                    | (Tranzacția a fost salvată. Dacă nu recepționati Parola de Unică Folosință în timpul apropiat, ave<br>posibilitatea să autorizați tranzacția mai tirziu, prin intermediul ecranului Menținere Transferuri.)                                                                                                    | eți                         |
|                    | Transmite                                                                                                    |                             |

Dacă nu primiți detaliile OTP, puteți tasta butonul **X** (închide) și introduce OTP mai târziu pentru această tranzacție, utilizând ecranul Lista Transferurilor.

> Faceți clic pe butonul Transmite pentru a confirma tranzacția. Pagina de completare va fi afișată

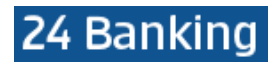

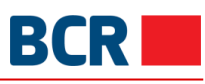

| CUMPĂRARE VALUTĂ 🛛 |                                                                                                    |                                                                                                    | ÷ ×                                |
|--------------------|----------------------------------------------------------------------------------------------------|----------------------------------------------------------------------------------------------------|------------------------------------|
|                    | Transferă acum 🔵 Plan                                                                                                    | ifică transferul                                                                                                    |                                    |
|                    | Data negocierii<br>04/10/2017                                                                                                    |                                                                                                    |                                    |
|                    | Cont Cumpărare<br>MD78RN00223300000094311/USD/1,                                                                                                    | ,000,000.00 •                                                                                                    |                                    |
|                    | Sold disponibil: USD 1,000,000.00<br>Cont Vânzare<br>MD42RN00223300000086520/MDL                                                                                                    | /999,999.00 •                                                                                                    |                                    |
|                    | Sold disponibil: MDL 999,999.00<br>Suma Cumpărare                                                                                                    |                                                                                                    |                                    |
|                    | 10<br>Suma Vânzare                                                                                                    | USD ?                                                                                                    |                                    |
|                    | 119.70<br>Rata Schimb Valutar                                                                                                    | Aplica 2                                                                                                    |                                    |
|                    | Scopul procurării                                                                                                    | Аріса                                                                                                    | <u>Vizualizează rata de schimb</u> |
|                    | Plăți externe                                                                                                    | v                                                                                                    |                                    |
|                    | Scopul procurării - Detalii<br>Buy currency payment                                                                                                    |                                                                                                    |                                    |
|                    | Notă: Rata poate fi negociată pentru valutele (EUR,US<br>decît EUR 5000(echivalenț). Pentru celelalte valute ra<br>negociabile, indiferent de sumă. Pentru a negocia Va<br>numărul de telefon +373 (22) 85 25 41 /+373 (22) 85 2 | 25D), doar pentru suma mai mare<br>tele de schimb sunt întotdeauna<br>rugăm să luați legătura cu banca la<br>25 37. |                                    |
| Statut Tranz       | actie                                                                                                    |                                                                                                    |                                    |
|                    | ID de referinta 1710                                                                                                    | 004006067                                                                                                    |                                    |
|                    | Data/Ora 04/                                                                                                    | 10/2017 14:36:10                                                                                                    |                                    |
|                    | Statut În c                                                                                                    | urs de procesare                                                                                                    |                                    |

#### 7.4 Vânzare valută

Acest serviciu vă permite să vindeți valută. Valuta poate fi vândută către conturile MDL.

- Faceți clic pe meniul Plăți
   Faceți clic pe opțiunea Vânzare valută

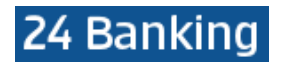

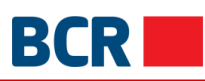

| VÂNZARE VALUTĂ 🛛 |                                                                                                    | i Crează o comandă rapidă $i$ |
|------------------|----------------------------------------------------------------------------------------------------|-------------------------------|
|                  | Transferă acum 🜔 Planifică transferul                                                                                                    | ?                             |
|                  |                                                                                                    |                               |
|                  | Data negocierii                                                                                                    |                               |
|                  |                                                                                                    |                               |
|                  | Cont Varizare                                                                                                    |                               |
|                  | Cont Cumpărare                                                                                                    |                               |
|                  | • • • • • • • • • • • • • • • • • • •                                                                                                    |                               |
|                  | Suma Vânzare                                                                                                    |                               |
|                  |                                                                                                    |                               |
|                  | Suma Cumpărare                                                                                                    |                               |
|                  | Data Cabirab Valutar                                                                                                    |                               |
|                  | Aplica                                                                                                    | ?                             |
|                  |                                                                                                    | -                             |
|                  | Notă: Rata poate fi negociată pentru valutele (EUR,USD), doar pentru suma mai mare decî                                                                                     | t                             |
|                  | EUR 5000(echivalenț). Pentru celelalte valute ratele de schimb sunt întotdeauna<br>negociabile, indiferent de sumă. Pentru a negocia Va rugăm să luați legătura cu banca la |                               |
|                  | numărul de telefon +373 (22) 85 25 41 /+373 (22) 85 25 37.                                                                                                    |                               |
|                  | Transmite                                                                                                    |                               |
| VÂNZARE VALUTĂ 🥹 |                                                                                                    | ⇔ Crează o comandă rapidă     |
|                  | Transferă acum 🕥 Planifică transferul                                                                                                    | ?                             |
|                  | _                                                                                                    |                               |
|                  | Data negocierii                                                                                                    |                               |
|                  | 04/10/2017                                                                                                    |                               |
|                  | Cont Vânzare                                                                                                    |                               |
|                  | Sold disponibil: USD 1,000,000.00                                                                                                    |                               |
|                  | Cont Cumpărare                                                                                                    |                               |
|                  | MD42RN00223300000086520/MDL/999,999.00                                                                                                    |                               |
|                  | Sold disponibil: MDL 999,999.00                                                                                                    |                               |
|                  | Suma Vânzare                                                                                                    | USD                           |
|                  |                                                                                                    |                               |
|                  | 118.00                                                                                                    | MDL                           |
|                  | Rata Schimb Valutar                                                                                                    |                               |
|                  | 11.8000 Aplica                                                                                                    | ?                             |
|                  |                                                                                                    | Vizualizează rata de schimb   |
|                  | Notă: Rata poate fi negociată pentru valutele (EUR,USD), doar pentru suma mai mare deci                                                                                     | ìt                            |
|                  | Los souriectivalenti, Pentru celetate valute ratele de schimb sunt intotdeauna<br>negociabile, indiferent de sumă. Pentru a negocia Va rugăm să luați legătura cu banca la  |                               |
|                  | numărul de telefon +373 (22) 85 25 41 /+373 (22) 85 25 37.                                                                                                    |                               |
|                  | Transmite                                                                                                    |                               |

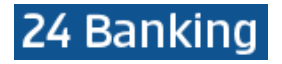

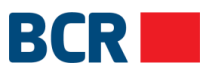

- Pentru valută straina, dacă utilizatorul specifică o sumă mai mare decât 5000 EUR, atunci acesta va putea specifica rata de schimb. La efectuarea acţiunii Aplică Rata suma cumpărării va fi calculată în baza ratei de schimb introduse de către utilizator
- Selectaţi Cont vânzare.
- Introduceţi suma de vânzare.
- Selectați Cont cumpărare (Contul de cumpărare (MDL) este contul din care vor fi transferați banii).
- Faceţi clic pe Aplică Rata. Rata de schimb şi Suma de cumpărare vor fi completate automat.
- Tastaţi butonul Transmite. Se va afişa următoarea pagină de confirmare;

| VÂNZARE VALUTĂ 🛛                              |                                                                                                    | ⇔ Crează o comandă rapidă 🛛 🗙      |
|-----------------------------------------------|----------------------------------------------------------------------------------------------------|------------------------------------|
|                                               | Transferă acum 💽 Planifică transferul                                                                                                    | ?                                  |
| Data no<br>04/10/2                            | egocierii<br>017                                                                                                    |                                    |
| Cont V<br>MD78                                | ànzare<br>2N002233000000094311/USD/1,000,000.00 ▼                                                                                                    |                                    |
| Sold dis                                      | ponibil: USD 1,000,000.00<br>umpărare                                                                                                    |                                    |
| MD421<br>Sold dis                             | RN00223300000086520/MDL/999,999.00 •                                                                                                    | -                                  |
| Suma \<br>10                                  | lânzare                                                                                                    | USD                                |
| Suma (<br>118.00                              | Cumpărare                                                                                                    | MDL                                |
| Rata Sc<br>11.8000                            | himb Valutar Aplica                                                                                                    | 2                                  |
|                                               |                                                                                                    | <u>Vizualizează rata de schimb</u> |
| Notă: Rat<br>EUR 500<br>negociab<br>numărul c | i poate n negociata pentru valutele (EUR,USD), doar pentru suma mai mare dec<br>)(echivalent). Pentru celelalte valute ratele de schimb sunt întotdeauna<br>le, indiferent de sumă. Pentru a negocia Va rugăm să luați legătura cu banca la<br>le telefon +373 (22) 85 25 41 /+373 (22) 85 25 37. | rt.                                |
|                                               | Confirmare închide ?                                                                                                    |                                    |

- > Tastați butonul Înapoi pentru a reveni la pagina anterioară cu valorile selectate
- Tastați butonul X (închide) pentru a închide operațiunea de Cumpărare a Valutei și pentru a naviga înapoi spre Pagina principală
- Tastaţi butonul Confirmare
- În cazul în care v-ați înregistrat cu nivelul de securitate standard ca mecanism de autentificare, atunci la tastarea butonului Confirmare veți primi OTP pe telefonul mobil sau e-mail, pe care o veți introduce în următorul ecran
  - În cazul în care v-ați înregistrat pentru Semnătură Digitală ca mecanism de autentificare în profil, vedeţi Anexa A pentru a vedea paşii de autorizare în cazul acestui tip de securitate

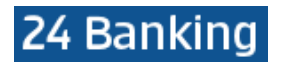

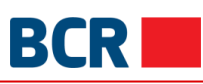

| VÂNZARE VALUTĂ 🕜 |                                                                                                    | Ŕ                    | Crează o comandă rapidă            | $\times$ |
|------------------|----------------------------------------------------------------------------------------------------|----------------------|------------------------------------|----------|
|                  | Transferă acum 💽 Planifică transferul                                                                                                    | ?                    |                                    |          |
|                  |                                                                                                    |                      |                                    |          |
|                  | Data negocierii                                                                                                    |                      |                                    |          |
|                  | 04/10/2017                                                                                                    |                      |                                    |          |
|                  | Cont Vânzare                                                                                                    |                      |                                    |          |
|                  | MD78RN00223300000094311/USD/1,000,000.00                                                                                                    | ,                    |                                    |          |
|                  | Sold disponibil: USD 1,000,000.00                                                                                                    |                      |                                    |          |
|                  | Cont Cumpărare                                                                                                    |                      |                                    |          |
|                  | MD42RN00223300000086520/MDL/999,999.00                                                                                                    | ,                    |                                    |          |
|                  | Sold disponibil: MDL 999,999.00                                                                                                    |                      |                                    |          |
|                  | Suma Vânzare                                                                                                    |                      |                                    |          |
|                  | 10                                                                                                    | USD                  |                                    |          |
|                  | Suma Cumpărare                                                                                                    |                      |                                    |          |
|                  | 118.00                                                                                                    | MDL                  |                                    |          |
|                  | Rata Schimb Valutar                                                                                                    |                      |                                    |          |
|                  | 11.8000 Aplica                                                                                                    | ?                    |                                    |          |
|                  |                                                                                                    |                      | <u>Vizualizează rata de schimb</u> |          |
|                  | Notă: Rata poate fi negociată pentru valutele (EUR,USD), doar pentru suma mai mare                                                                                                    |                      |                                    |          |
|                  | decit EUR 5000(echivalent). Pentru celelalte valute ratele de schimb sunt întotdeauna<br>pegociabile, indiferent de sumă. Pentru a pegocia Va rugăm să luați legățura cu banca la               | a                    |                                    |          |
|                  | numărul de telefon +373 (22) 85 25 41 /+373 (22) 85 25 37.                                                                                                    |                      |                                    |          |
|                  |                                                                                                    |                      |                                    |          |
| Autorizare       | a OTP                                                                                                    |                      |                                    |          |
|                  | Specificați Parola de Unică Folosință Introduceți OTP                                                                                                    |                      |                                    |          |
|                  | (Tranzacția a fost salvată. Dacă nu recepționati Parola de Unică Folosință în timpul apropia<br>posibilitatea să autorizați tranzacția mai tîrziu, prin intermediul ecranului Menținere Transfe | at, aveți<br>eruri.) |                                    |          |
|                  | Transmite                                                                                                    |                      |                                    |          |

Dacă nu primiți detaliile OTP, puteți tasta butonul Anulare și introduce OTP mai târziu pentru această tranzacție, utilizând ecranul Menținere Transferuri.

> Tastați butonul Transmite pentru a confirma tranzacția. Se va afișa pagina de finalizare

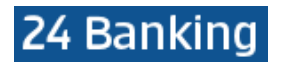

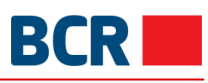

| VÂNZARE VALUTĂ 🛛 |                                               |                                          |     |                                    | $\times$ |
|------------------|-----------------------------------------------|------------------------------------------|-----|------------------------------------|----------|
|                  | Transferă acum 🔵                              | Planifică transferul                     | ?   |                                    |          |
|                  |                                               |                                          |     |                                    |          |
|                  | Data negocierii                               |                                          |     |                                    |          |
|                  | 04/10/2017                                    |                                          |     |                                    |          |
|                  | Cont Vânzare                                  |                                          |     |                                    |          |
|                  | MD78RN00223300000094311/                      | USD/1,000,000.00                         | *   |                                    |          |
|                  | Sold disponibil: USD 1,000,000.00             |                                          |     |                                    |          |
|                  | Cont Cumpărare                                |                                          |     |                                    |          |
|                  | MD42RN00223300000086520                       | )/MDL/999,999.00                         | *   |                                    |          |
|                  | Sold disponibil: MDL 999,999.00               |                                          |     |                                    |          |
|                  | Suma Vânzare                                  |                                          |     |                                    |          |
|                  | 10                                            |                                          | USD |                                    |          |
|                  | Suma Cumpărare                                |                                          |     |                                    |          |
|                  | 118.00                                        |                                          | MDL |                                    |          |
|                  | Rata Schimb Valutar                           |                                          |     |                                    |          |
|                  | 11.8000                                       | Aplica                                   | ?   |                                    |          |
|                  |                                               |                                          |     | <u>Vizualizează rata de schimb</u> |          |
|                  | Notă: Rata poate fi negociată pentru valutele | (EUR,USD), doar pentru suma mai mare     |     |                                    |          |
|                  | decît EUR 5000(echivalent). Pentru celelalte  | valute ratele de schimb sunt întotdeauna | la. |                                    |          |
|                  | numărul de telefon +373 (22) 85 25 41 /+373   | (22) 85 25 37.                           | Id  |                                    |          |
|                  |                                               |                                          |     |                                    |          |
| Statut Tran:     | zactie                                        |                                          |     |                                    |          |
|                  | ID de referinta                               | 171004006068                             |     |                                    |          |
|                  | Data/Ora                                      | 04/10/2017 14:40:31                      |     |                                    |          |
|                  | Statut                                        | În curs de procesare                     |     |                                    |          |

#### 7.5 Conversie valută

Acest serviciu vă permite să convertiți valută. Contul de vânzare și cel de cumpărare nu sunt în MDL.

- Faceți clic pe meniul Plăți
   Faceți clic pe link-ul Conversie valută

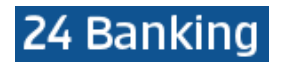

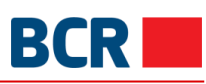

| Conversie valută 🛛 |                                       | ⇔ Crează o comandă rapidă |
|--------------------|---------------------------------------|---------------------------|
|                    | Transferă acum O Planifică transferul | ?                         |
|                    | Data negocierii<br>04/10/2017         |                           |
|                    | Cont Cumpărare                        |                           |
|                    | Cont Vânzare                          |                           |
|                    | Suma Cumpărare                        | ?                         |
|                    | Suma Vânzare                          | ?                         |
|                    | Rata Schimb Valutar Aplica            | ?                         |
|                    | Scopul procurării                     | ,                         |
|                    | Scopul procurării - Detalii           |                           |
|                    | ,                                     | ø                         |
|                    | Transmite ?                           |                           |

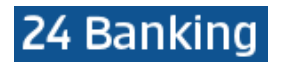

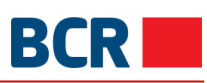

| CONVERSIE VALUTĂ 🛛 |                                        |   | ⇔ Crează o comandă rapidă   | $\times$ |
|--------------------|----------------------------------------|---|-----------------------------|----------|
|                    | Transferă acum 🜔 Planifică transferul  | ? |                             |          |
|                    |                                        |   |                             |          |
|                    | Data negocierii                        |   |                             |          |
|                    | 04/10/2017                             |   |                             |          |
|                    | Cont Cumpărare                         |   |                             |          |
|                    | MD55RN00223300000094046/EUR/995,759.00 |   |                             |          |
|                    | Sold disponibil: EUR 995,759.00        |   |                             |          |
|                    | Cont Vânzare                           |   |                             |          |
|                    | MD05RN00223300000084761/USD/991,391.93 |   |                             |          |
|                    | Sold disponibil: USD 991,391.93        |   |                             |          |
|                    | Suma Cumpărare                         |   |                             |          |
|                    | 10 EUF                                 | ? |                             |          |
|                    | Suma Vânzare                           |   |                             |          |
|                    | 13.08 USE                              | ? |                             |          |
|                    |                                        |   | Vizualizează rata de schimb |          |
|                    | Rata Schimb Valutar USD/EUR            |   |                             |          |
|                    | 1.3076 Aplica                          | ? |                             |          |
|                    | Scopul procurării                      |   |                             |          |
|                    | Plăți externe 🔹                        |   |                             |          |
|                    | Scopul procurării - Detalii            |   |                             |          |
|                    | Payment for business                   |   |                             |          |
|                    |                                        |   |                             |          |
|                    |                                        | 2 |                             |          |
|                    | Transmite                              |   |                             |          |

- > Selectați opțiunea Cont Cumpărare
- $\triangleright$
- Introduceți suma de cumpărare Selectați opțiunea Cont vânzare
- Selectaţi opţiunea Cont vânzare
  Tastaţi butonul Aplică Rata. Suma de vânzare va fi completată automat.
  Selectaţi Scopul procurării
- > Introduceți detaliile Scopului procurării
- > Tastați butonul Transmite. Va fi afișată următoarea pagină de confirmare

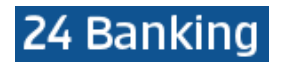

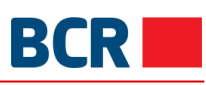

| CONVERSIE VALUTĂ 🛛 |                                       | 4     | ⇒ Crează o comandă rapidă          | $\times$ |
|--------------------|---------------------------------------|-------|------------------------------------|----------|
|                    | Transferă acum 🚺 Planifică transferul | ?     |                                    |          |
|                    |                                       |       |                                    |          |
| Data               | negocierii                            |       |                                    |          |
| 04/10              | /2017                                 |       |                                    |          |
| Cont               | Cumpărare                             |       |                                    |          |
| MD5                | 5RN002233000000094046/EUR/995,759.00  | *     |                                    |          |
| Sold of            | isponibil: EUR 995,759.00             |       |                                    |          |
| Cont               | Vânzare                               |       |                                    |          |
| MDO                | 5RN002233000000084761/USD/991,391.93  | Ψ.    |                                    |          |
| Sold c             | isponibil: USD 991,391.93             |       |                                    |          |
| Suma               | Cumpărare                             |       |                                    |          |
| 10                 | 1                                     | EUR ? |                                    |          |
| Suma               | Vânzare                               |       |                                    |          |
| 13.08              | l                                     | USD ? |                                    |          |
|                    |                                       |       | <u>Vizualizează rata de schimb</u> |          |
| Rata               | Schimb Valutar USD/EUR                |       |                                    |          |
| 1.307              | 6 Aplic                               | a ?   |                                    |          |
| Scop               | ul procurării                         |       |                                    |          |
| Plăți              | externe                               | Ŧ     |                                    |          |
| Scop               | ıl procurării - Detalii               |       |                                    |          |
| Paym               | ent for business                      |       |                                    |          |
|                    | Confirmare ? Închide                  | ?     |                                    |          |

- > Tastați butonul Închide pentru a reveni la pagina anterioară cu valorile selectate
- Tastați butonul X (închide) pentru a închide operațiunea de Cumpărare a Valutei și pentru a naviga înapoi spre Pagina principală
- Tastaţi butonul Confirmare
- În cazul în care v-ați înregistrat cu nivelul de securitate de bază ca mecanism de autentificare, atunci la tastarea butonului Confirmare veți primi OTP pe telefonul mobil sau e-mail, pe care o veți introduce ulterior în următorul ecran
  - În cazul în care v-ați înregistrat pentru Semnătură Digitală ca mecanism de autentificare în profil, vedeți Anexa A pentru paşii de autorizare în cazul acestui tip de securitate

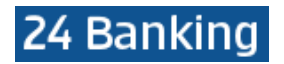

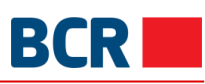

| CONVERSIE VALUTĂ 🛛 |                                                                                                    | ⇔ Crează o comandă rapidă          | < |
|--------------------|----------------------------------------------------------------------------------------------------|------------------------------------|---|
|                    | Transferă acum 🔵 Planifică transferul                                                                                                    | ?                                  |   |
|                    |                                                                                                    |                                    |   |
|                    | Data negocierii                                                                                                    |                                    |   |
|                    | 04/10/2017                                                                                                    |                                    |   |
|                    | Cont Cumpărare                                                                                                    |                                    |   |
|                    | Sold disponibil: EUR 995,759.00                                                                                                    |                                    |   |
|                    |                                                                                                    |                                    |   |
|                    | Cont Vanzare<br>MD05RN002233000000084761/USD/991 391 93                                                                                                    |                                    |   |
|                    | Sold disponibil: USD 991,391.93                                                                                                    |                                    |   |
|                    | Suma Cumpăraro                                                                                                    |                                    |   |
|                    | 10 EUR ?                                                                                                    |                                    |   |
|                    | Suma Vânzare                                                                                                    |                                    |   |
|                    | 13.08 USD ?                                                                                                    |                                    |   |
|                    |                                                                                                    | Vizualizoază rata do schimh        |   |
|                    |                                                                                                    | <u>Vizualizeaza rata de schimb</u> |   |
|                    | Rata Schimb Valutar USD/EUR                                                                                                    |                                    |   |
|                    | L.3076                                                                                                    |                                    |   |
|                    | Scopul procurării                                                                                                    |                                    |   |
|                    | Coopul acoustali. Detalii                                                                                                    |                                    |   |
|                    | Payment for business                                                                                                    |                                    |   |
|                    |                                                                                                    |                                    |   |
|                    |                                                                                                    |                                    |   |
|                    |                                                                                                    |                                    |   |
| Autorian           | - OTD                                                                                                    |                                    |   |
| Autorizare         |                                                                                                    |                                    |   |
|                    | Specificați Parola de Unică Folosință Introduceți OTP                                                                                                    |                                    |   |
|                    |                                                                                                    |                                    |   |
|                    | (Tranzacția a fost salvată. Dacă nu recepționati Parola de Unică Folosință în timpul apropiat, ave<br>posibilitatea să autorizați tranzacția mai tîrziu, prin intermediul ecranului Menținere Transferuri.) | eți                                |   |
|                    |                                                                                                    |                                    |   |
|                    | Transmite                                                                                                    |                                    |   |
|                    |                                                                                                    |                                    |   |

Dacă nu primiți detaliile OTP, puteți tasta butonul Anulare și introduce OTP mai târziu pentru această tranzacție, utilizând ecranul Lista Transferurilor.

> Tastați butonul Transmite pentru a confirma tranzacția. Va fi afișată pagina de finalizare
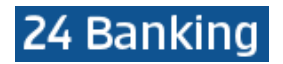

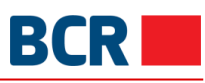

| CONVERSIE VALUTĂ 🛛 |                                                         |                      | ÷ ×                                |
|--------------------|---------------------------------------------------------|----------------------|------------------------------------|
|                    | Transferă acum 🔵                                        | Planifică transferul |                                    |
|                    | Data negocierii<br>04/10/2017                           |                      |                                    |
|                    | Cont Cumpărare<br>MD55RN002233000000094046              | /EUR/995,759.00 v    |                                    |
|                    | Sold disponibil: <b>EUR 995,759.</b> 00<br>Cont Vânzare |                      |                                    |
|                    | MD05RN00223300000084761/                                | USD/991,391.93 •     |                                    |
|                    | Suma Cumpărare<br>10                                    | EUR ?                |                                    |
|                    | Suma Vânzare<br>13.08                                   | USD ?                |                                    |
|                    | Data Schimh Valutar LISD/ELIP                           |                      | <u>Vizualizează rata de schimb</u> |
|                    | 1.3076<br>Scopul procurării                             | Aplica ?             |                                    |
|                    | Plăți externe<br>Scopul procurării - Detelii            | v                    |                                    |
|                    | Payment for business                                    |                      |                                    |
| Statut Tran        | zactie                                                  |                      |                                    |
|                    | ID de referinta                                         | 171004006069         |                                    |
|                    | Data/Ora                                                | 04/10/2017 14:45:35  |                                    |
|                    | Statut                                                  | in curs de procesare |                                    |

#### 7.6 Plata internațională

Acest serviciu permite clienților serviciilor de 24 banking să efectueze plăți către beneficiari străini.

Pentru a efectua plăți internaționale urmați pașii descriși mai jos.

#### Din meniu:

- Faceţi click pe sub-punctul Plată internaţională din meniul Plăţi
   Va fi afişat următorul ecran

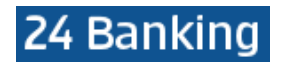

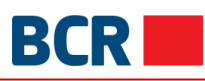

|        | Freeza o coma | inda rapi |
|--------|---------------|-----------|
| ?      |               |           |
|        |               |           |
|        |               |           |
| EUR    | 3             |           |
| 5110   |               |           |
| EUH    | 1             |           |
|        |               |           |
|        |               |           |
| •      |               |           |
| • [7]  |               |           |
| -      |               |           |
| a,     |               |           |
|        |               |           |
| 2      |               |           |
|        |               |           |
| or?    |               |           |
|        |               |           |
|        |               |           |
| ?      |               |           |
| • ?    |               |           |
|        |               |           |
|        |               |           |
|        |               |           |
| • ?    |               |           |
|        |               |           |
|        |               |           |
| ?      |               |           |
|        |               |           |
| u data |               |           |
| a dată |               |           |
| u data |               |           |

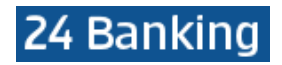

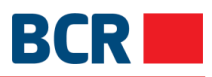

| PLATA INTERNATIONALA 🕖                                                                       | ← Crează o com | andă rapidă | $\times$ |
|----------------------------------------------------------------------------------------------|----------------|-------------|----------|
| Transferă acum 🔵 Planifică transferul                                                        | ?              |             |          |
| Limita zilaiaă - Datalii                                                                     |                |             |          |
| Limita ziinica - Detaili                                                                     |                |             |          |
| Limita maximă                                                                                | ELID           |             |          |
| 33,333,233700                                                                                | LUN            |             |          |
| Limita curent disponibilă<br>99 999 999 00                                                   | EUR            |             |          |
| 01000100000                                                                                  |                |             |          |
| Informații privind transferul de fonduri                                                     |                |             |          |
| Cod IBAN platitor                                                                            |                |             |          |
| MD42RN00223300000086520/MDL/999,999.00                                                       |                |             |          |
| Sold disponibil: MDL 999,999.00                                                              |                |             |          |
| Cont beneficiar                                                                              |                |             |          |
| AC981210z14 - Adam                                                                           | ?              |             |          |
| Pentru definirea unui beneficiar care nu se regaseste in lista de beneficiari disponibila,   |                |             |          |
| folositi optiunea de meniu Definire Beneficiar                                               |                |             |          |
| Nume Beneficiar<br>Mark                                                                      |                |             |          |
| ITAIN                                                                                        |                |             |          |
| Adresa beneficiar                                                                            |                |             |          |
| 17, Near church gate Near School                                                             |                |             |          |
| Nume banca/fillala                                                                           |                |             |          |
| CB MOLDOVA - AGROINDBANK SA                                                                  |                |             |          |
| Cont corespondent                                                                            |                |             |          |
| 14562ab04                                                                                    | ?              |             |          |
| Banca Intermediara                                                                           |                |             |          |
| AGRNMD2X Nomenclator                                                                         | ?              |             |          |
| Denumire bancă                                                                               |                |             |          |
| 23                                                                                           |                |             |          |
| Suma                                                                                         |                |             |          |
| 10.01 MD                                                                                     | L 7            |             |          |
| Tip comision                                                                                 | 2              |             |          |
|                                                                                              | _              |             |          |
| Document contract                                                                            |                |             |          |
|                                                                                              |                |             |          |
| Dotalii nlată                                                                                |                |             |          |
| Donatie                                                                                      | ?              |             |          |
| Donatie                                                                                      |                |             |          |
| Alta informatie                                                                              |                |             |          |
|                                                                                              | ?              |             |          |
| Destinația plății                                                                            |                |             |          |
| Donation                                                                                     | ?              |             |          |
| Setare ca Plata Recurenta                                                                    |                |             |          |
|                                                                                              |                |             |          |
| Notă: Ordinul de plată în valută, expediat către Bancă după orele 12:00 va fi prelucrat cu d | ata            |             |          |
| valutarii urmatoarer zie nocratoare.                                                         |                |             |          |
|                                                                                              |                |             |          |
| Transmite                                                                                    |                |             |          |

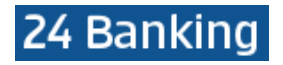

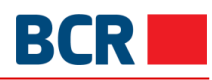

|                                                                                                    |                                 | 0170501.xls $	imes$ |   |
|----------------------------------------------------------------------------------------------------|---------------------------------|---------------------|---|
|                                                                                                    | Detalii plată<br>Donatie        |                     | ? |
|                                                                                                    | Donatie<br>Alta informatio      |                     |   |
|                                                                                                    | Alta momate                     |                     | ? |
|                                                                                                    | Destinația plății<br>Donation   |                     | ? |
| ✓ Setare c                                                                                                    | a Plata Recurenta               |                     |   |
|                                                                                                    | Alias Cont                      | Smith               |   |
| 1                                                                                                    | Frecfenta Platilor              | Lunar               | • |
| 1                                                                                                    | Prima dată de plată             | 5 oct. 2017         |   |
| Detalii Plati                                                                                                    | Recurente                       |                     |   |
|                                                                                                    | Ultima dată de plată            |                     |   |
|                                                                                                    | ○ Nr Platii                     |                     |   |
|                                                                                                    | Pina la o Notificare Ulterioara |                     |   |
|                                                                                                    |                                 |                     |   |
| Notă: Ordinul de plată în valută, expediat către Bancă după orele 12:00 va fi prelucrat cu data valutării următoarei zile lucrătoare. |                                 |                     |   |
|                                                                                                    | Tr                              | ansmite ?           |   |

- Detaliile Limitei pentru Ziua Curentă acestea arată limita maximă pentru acest serviciu şi limita disponibilă pentru ziua respectivă. Suma transferului nu trebuie să depăşească suma disponibilă pentru ziua respectivă, dacă transferul este imediat sau suma disponibilă pentru data viitoare este specificată, dacă transferul este programat pentru o dată viitoare
- Detaliile Transferului:
- Numărul Contului Plătitorului selectați Contul Plătitorului din listă
- Contul Beneficiarului selectați Contul Beneficiarului din listă
- Adresa beneficiarului
- Banca Beneficiara Detaliile de mai sus vor fi completate automat când va fi selectat Contul Beneficiarului
- Introduceți Contul corespondent
- Banca intermediară introduceți primele 3 litere ale codului SWIFT și apăsați butonul ^. Selectați o bancă din lista oferită și Denumirea Băncii va fi completată automat, în baza băncii selectate din listă
- Suma introduceți suma care trebuie să fie transferată
- Selectați Tipul comisionului (OUR/BEN/SHA)
- Atasati documentul confirmativ la plată (cont de plata, invoice, contract, etc)
- Introduceți Detaliile Plății
- Introduceţi Alte Informaţii (obligatoriu doar dacă în Detaliile Plăţii se indică Cheltuieli de familie, în caz contrar este opţional)

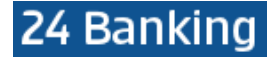

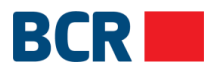

- o Introduceți descrierea operațiunii (opțional)
- Detalii despre transferul fondurilor:
  - > Codul IBAN al plătitorului selectați contul plătitorului din lista derulantă
  - Contul Beneficiarului selectați Contul Beneficiar din lista derulantă
  - Adresa Beneficiarului
  - Banca Beneficiarului
    - SFAT: cele două detalii de mai sus vor fi populate automat atunci când va fi selectat Contul Beneficiar
  - Introduceți Contul correspondent
  - Banca Intermediară, introduceți primele 3 litere ale BIC Swift și faceți clic pe butonul Căutare în sus. Selectați o bancă din lista furnizată și numele băncii va fi populate automat în funcție de banca selectată din listă
  - > Sumă Introduceți suma care urmează să fie transferată
  - Selectați tipul Comisionului
  - > Introduceți detaliile de plată pentru a apărea în Istoricul tranzacțiilor de cont
  - Introduceți alte informații (obligatorie Numai dacă Detalii de plată este selectat ca Cheltuieli de familie, altfel opțional)
  - Introduceți Descrierea operațiunii (opțional)
- Tipul transferului: Selectaţi Tipul Transferului după necesitate o Imediat

o Programat – stabiliți data viitoare la care este programat transferul. Transferurile pot fi programate cu până la 30 de zile înainte și ziua respectivă nu trebuie să fie o zi de odihnă

- Dacă doriți să stabiliți plata ca recurentă, bifați caseta de selectare Setare ca plată recurentă și specificați următoarele detalii:
  - Specificați Alias
  - Selectați Frecvența de plată selectați frecvența plății recurente
  - Specificați prima dată de plată setați data la care va avea loc primul transfer
  - Sistemul permite trei opțiuni în care poate fi încheiată instrucțiunea de plată periodică
    - Ultima dată de plată după această dată nu se va mai efectua un transfer
    - Nr. de Plăți atâtea transferuri vor avea loc
    - Până la o notificare ulterioară Transferul va continua să aibă loc până când anulați Instrucțiunea de plată periodică
- Tastaţi butonul Transmite. Va fi afişată pagina de confirmare de mai jos

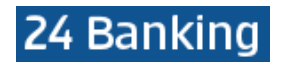

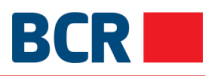

| PLATA INTERNATIONALA 🛛 |                                                                                           | ⇔ Crează o comandă rapidă             |
|------------------------|-------------------------------------------------------------------------------------------|---------------------------------------|
|                        | Transferă acum 🔵 Planifică transferul                                                     | ?                                     |
| Limita allaic          | ă. Datalii                                                                                |                                       |
| Limita zinic           | a - Detain                                                                                |                                       |
|                        | Limita maximă<br>99 999 999 00                                                            | EUB                                   |
|                        | Limita curant diaponibilă                                                                 |                                       |
|                        | 99,999,999.00                                                                             | EUR                                   |
| Informatii p           | ivind transferul de fonduri                                                               |                                       |
|                        | Cod IRAN platitor                                                                         |                                       |
|                        | MD42RN00223300000086520/MDL/999,999.00                                                    |                                       |
|                        | Sold disponibil: MDL 999,999.00                                                           |                                       |
|                        | Cont beneficiar                                                                           |                                       |
|                        | AC981210z14 - Adam                                                                        | ¥ ?                                   |
|                        | Pentru definirea unui beneficiar care nu se regaseste in lista de beneficiari disponib    | ła.                                   |
|                        | folositi optiunea de meniu Definire Beneficiar                                            |                                       |
|                        | Nume Beneficiar                                                                           |                                       |
|                        | Mark                                                                                      |                                       |
|                        | Adresa beneficiar                                                                         |                                       |
|                        | 17, Near church gate Near School                                                          |                                       |
|                        |                                                                                           |                                       |
|                        | Nume banca/filiala                                                                        |                                       |
|                        |                                                                                           |                                       |
|                        | Cont corespondent                                                                         | ?                                     |
|                        | 145023004                                                                                 |                                       |
|                        | AGRNMD2X Nomenclate                                                                       | ?                                     |
|                        | Denumire bancă                                                                            | Asse                                  |
|                        | 23                                                                                        |                                       |
|                        | Suma                                                                                      |                                       |
|                        | 10.01 M                                                                                   | DL?                                   |
|                        | Tip comision                                                                              |                                       |
|                        | OUR                                                                                       | • ?                                   |
|                        | Document contract                                                                         |                                       |
|                        | € Selecteaza                                                                              |                                       |
|                        | 22240000009215720140117-20170501.xls ×                                                    |                                       |
|                        | Detalii plată                                                                             | 2                                     |
|                        | Donatie                                                                                   | · · · · · · · · · · · · · · · · · · · |
|                        | Donatie                                                                                   |                                       |
|                        | Alta Informatie                                                                           | ?                                     |
|                        | Doctinatia plătii                                                                         |                                       |
|                        | Destinația plații<br>Donation                                                             | ?                                     |
|                        |                                                                                           |                                       |
| Setare ca              | i Plata Recurenta                                                                         |                                       |
| N                      | otă: Ordinui de plată în valută, expediat către Bancă după orele 12:00 va fi prelucrat cu | data                                  |
| va                     | lutării următoarei zile lucrătoare.                                                       |                                       |
|                        |                                                                                           |                                       |
|                        | Confirmare ? Închide ?                                                                    | ]                                     |
|                        |                                                                                           |                                       |

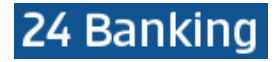

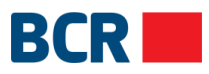

- > Tastați butonul Închide pentru a reveni la pagina anterioară cu valorile selectate
- Tastați butonul X (închide) pentru a închide operațiunea de Plată Internațională și pentru a naviga înapoi spre Pagina principală
- Tastaţi butonul Confirmare
- În cazul în care v-ați înregistrat cu nivelul de securitate standard în calitate de mecanism de autentificare, atunci la tastarea butonului Confirmare veți primi OTP pe telefonul mobil sau email. Veți vedea afişat următorul ecran, în care ulterior veți introduce OTP o În cazul în care v-ați înregistrat pentru Semnătură Digitală ca mecanism de autentificare în profil, vedeți Anexa A pentru a vedea pașii de autorizare în cazul acestui tip de securitate

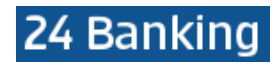

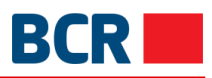

| PLATA INTERNATIONALA | •                                                 |                                                  |       |
|----------------------|---------------------------------------------------|--------------------------------------------------|-------|
|                      | Transferă acum 🤇                                  | Planifică transferul                             | ?     |
| Limite ziln          | ică - Detalii                                     |                                                  |       |
| LITING LITI          | ind Detail                                        |                                                  |       |
|                      | Limita maximă<br>99 999 999 00                    |                                                  | EUR   |
|                      |                                                   |                                                  |       |
|                      | Limita curent disponibila<br>99.999.999.00        |                                                  | EUR   |
|                      |                                                   |                                                  |       |
| Informații           | privind transferul de fonduri                     |                                                  |       |
|                      | Cod IBAN platitor                                 |                                                  |       |
|                      | MD42RN002233000000865                             | 520/MDL/999,999.00                               | *     |
|                      | Sold disponibil: MDL 999,999.00                   |                                                  |       |
|                      | Cont beneficiar                                   |                                                  |       |
|                      | AC981210z14 - Adam                                | ,                                                | - 7   |
|                      | Pentru definirea unui beneficiar care nu se       | e regaseste in lista de beneficiari disponibila, |       |
|                      | folositi optiunea de meniu Definire Benefi        | ciar                                             |       |
|                      | Nume Beneficiar                                   |                                                  |       |
|                      | WOK                                               |                                                  |       |
|                      | Adresa beneficiar                                 |                                                  |       |
|                      | 17, Near church gate Near Scho                    | ol                                               |       |
|                      | Nume banca/filiala                                |                                                  |       |
|                      | CB MOLDOVA - AGROINDBAN                           | K SA                                             |       |
|                      | Contractor                                        |                                                  |       |
|                      | 14562ab04                                         |                                                  | ?     |
|                      | Banca Intermediara                                |                                                  |       |
|                      | AGRNMD2X                                          | Nomenclator                                      | ?     |
|                      | Denumire bancă<br>23                              |                                                  |       |
|                      | Suma                                              |                                                  |       |
|                      | 10.01                                             | MDL                                              |       |
|                      | Tip comision                                      |                                                  |       |
|                      | OUR                                               | *                                                |       |
|                      | Document contract                                 |                                                  |       |
|                      | Ø Selecteaza                                      |                                                  |       |
|                      | 22240000009215720140117-2                         | 0170501.xls ×                                    |       |
|                      | Detalli plată                                     |                                                  |       |
|                      | Donate                                            | •                                                |       |
|                      | Alta informatio                                   |                                                  |       |
|                      | Alta Informatie                                   |                                                  |       |
|                      | Destinatia plății                                 |                                                  |       |
|                      | Donation                                          |                                                  |       |
|                      | ca Plata Pocuranta                                |                                                  |       |
| Setare               | ca Flata Recurefita                               |                                                  |       |
|                      | Notă: Ordinul de plată în valută, expediat către  | Bancă după orele 12:00 va fi prelucrat cu da     | ta    |
|                      | valutării următoarei zile lucrătoare.             |                                                  |       |
|                      |                                                   |                                                  |       |
| Autorizare           | a OTP                                             |                                                  |       |
|                      |                                                   |                                                  |       |
|                      | Specificați Parola de Unică Folosin               | ță Introduceți OTP                               |       |
|                      | (Tranzacția a fost salvată. Dacă nu recepționat   | i Parola de Unică Folosință în timpul apropiat,  | avoți |
|                      | posioritatea sa autorizați tranzacția mai tîrziu, | prin intermediui ecranului Menținere Transferu   | uri,  |
|                      |                                                   | Transmita                                        |       |
|                      |                                                   | nananille                                        |       |

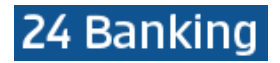

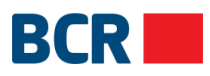

Dacă nu primiți detaliile OTP, puteți tasta butonul **X** (închide) și introduce OTP mai târziu pentru această tranzacție, utilizând ecranul Lista Transferurilor.

Tastaţi butonul Transmite pentru a confirma tranzacţia. Va fi afişată pagina de finalizare

|            | Transferă acum 🔵 Pla                                                  |                       | ? |  |
|------------|-----------------------------------------------------------------------|-----------------------|---|--|
| Informat   | ii privind transferul de fonduri                                      |                       |   |  |
| ,          | Cod IBAN platitor                                                     |                       |   |  |
|            | MD42RN00223300000086520/MDL<br>Sold disponibil: MDL 999,999.00        | ./999,999.00 <b>v</b> |   |  |
|            | Cont beneficiar<br>AC981210z14 - Adam                                 | ¥ ?                   |   |  |
|            | Nume Beneficiar<br>Mark                                               |                       |   |  |
|            | Adresa beneficiar<br>17, Near church gate Near School                 |                       |   |  |
|            | Nume banca/filiala<br>CB MOLDOVA - AGROINDBANK SA                     |                       |   |  |
|            | Cont corespondent<br>14562ab04                                        | ?                     |   |  |
|            | Banca Intermediara<br>AGRNMD2X                                        | Nomenclator?          |   |  |
|            | Denumire bancă<br>23<br>Suma                                          |                       |   |  |
|            | 10.01                                                                 | MDL ?                 |   |  |
|            | Tip comision<br>OUR                                                   | ¥ ?                   |   |  |
|            | Document contract<br>& Selecteaza<br>22240000009215720140117-20170501 | 1.xls ×               |   |  |
|            | Detalii plată                                                         | . 2                   |   |  |
|            | Alta informatie                                                       | ?                     |   |  |
|            | Destinația plății<br>Donation                                         | ?                     |   |  |
| Setar      | e ca Plata Recurenta                                                  |                       |   |  |
|            |                                                                       |                       |   |  |
| Statut Tra | anzactie                                                              |                       |   |  |
|            | ID de referinta 1710                                                  | 04006070              |   |  |
|            | Data/Ora 04/1                                                         | 10/2017 14:56:07      |   |  |
|            | Statut Res                                                            | pins de Banca         |   |  |

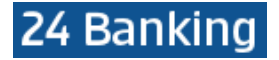

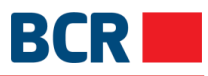

### 7.7 Transfer între conturi

Acest serviciu vă permite să transferați fonduri între conturile pe care le dețineți în profilul 24 Banking. Fondurile pot fi transferate doar în valuta contului de debit.

Puteți efectua transferul de bani imediat sau puteți programa transferul pentru o dată ulterioară. Un transfer poate fi programat doar pentru o dată care nu depăşeşte 30 de zile de la data curentă.

Pentru a efectua Transferuri între Conturi, urmați pașii descriși mai jos:

- > Faceți clic pe link-ul Plăți din meniu
- > Faceți clic pe sub-opțiunea Transfer între conturi proprii

| TRANSFER ÎNTRE CONTURI 🕖   |                                       | ⇔ Crează o comandă rapidă | $\times$ |
|----------------------------|---------------------------------------|---------------------------|----------|
|                            | Transferă acum 🔵 Planifică transferul | ?                         |          |
| Informații privind transfe | rul de fonduri                        |                           |          |
| Cont de debit              |                                       | <b>v</b>                  |          |
| Cont de credit             |                                       | v                         |          |
| Suma                       |                                       | ?                         |          |
| Detalii plată              |                                       | ?                         |          |
| Setare ca Plata Recu       | renta                                 |                           |          |
|                            | Transmite ?                           |                           |          |

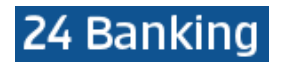

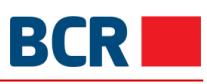

| TRANSFER ÎNTRE CONTURI 🞯                                                                        | ⇔ Crează o comandă rapidă | $\times$ |
|-------------------------------------------------------------------------------------------------|---------------------------|----------|
| Transferă acum 💽 Planifică transferul                                                           | ?                         |          |
| Informații privind transferul de fonduri                                                        |                           |          |
| Cont de debit<br>MD42RN00223300000086520/MDL/999,999.00<br>Sold disponibil: MDL 999,999.00      | •                         |          |
| Cont de credit<br>MD85RN00223300000086522/MDL/1,000,000.00<br>Sold disponibil: MDL 1,000,000.00 | •                         |          |
| Suma<br>2.03 MDL                                                                                | ?                         |          |
| Detalii plată<br>Payment                                                                        | ?                         |          |
| Setare ca Plata Recurenta                                                                       |                           |          |
| Transmite                                                                                       |                           |          |

- i. Selectați Contul de debit
- ii. Selectați Contul de creditiii. Specificați Suma
- iv. Specificați Detaliile Plății
- V. Specificaţi tipul transferului ca fiind imediat sau viitor. În cazul transferului imediat suma va fi debitată imediat din contul utilizatorului sau
- vi. Selectați Tipul Transferului ca fiind Programat și specificați data ulterioară a transferului (suma va fi debitată din contul utilizatorului la data specificată)
- ix. Dacă doriți să stabiliți plata ca plată recurentă, bifați caseta de selectare Setare ca plată periodică și specificați următoarele detalii:
  - Specificați Pseudonimul
  - Selectați Frecvența de plată selectați frecvența plății recurente
  - Specificați prima dată de plată setați data la care va avea loc primul transfer
  - Sistemul permite trei opțiuni în care poate fi încheiată instrucțiunea de plată periodică
    - Ultima dată de plată după această dată nu se va mai efectua vreun transfer
    - Nr. de plăți atâtea transferuri vor avea loc
    - Până la o notificare ulterioară transferul va continua să aibă loc până când anulați Instrucțiunea de plată periodică
- > Tastați butonul Transmite. Va fi afișată următoarea pagină de confirmare:

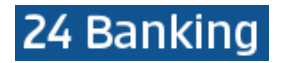

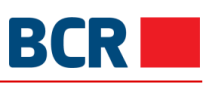

| TRANSFER ÎNTRE CONTURI 🕖                                                                    | $\Rightarrow$ Crează o comandă rapidă |
|---------------------------------------------------------------------------------------------|---------------------------------------|
| Transferă acum O Planifică transferul                                                       | ?                                     |
| Informații privind transferul de fonduri                                                    |                                       |
| Cont de debit<br>MD42RN00223300000086520/MDL/999,999.00  v Sold discontibili MDL 999.999.00 |                                       |
| Cont de credit<br>MD85RN00223300000086522/MDL/1,000,000.00                                  |                                       |
| Sold disponibil: MDL 1,000,000.00<br>Suma<br>2.03 MDL                                       | 7                                     |
| Detalii plată<br>Pavment                                                                    | 2                                     |
|                                                                                             |                                       |
| Setare ca Plata Recurenta                                                                   |                                       |
| Confirmare ? Închide ?                                                                      |                                       |

- ۶
- Tastați butonul Înapoi pentru a reveni la pagina anterioară cu valorile selectate Tastați butonul **X** (închide) pentru a anula operațiunea de "Transfer între Conturi" și pentru a ⊳ naviga spre Pagina principală
- > Tastați butonul "Confirmare". Un e-mail și un SMS vor fi trimise clientului informând detaliile tranzacției

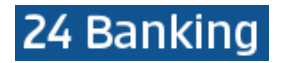

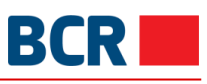

| TRANSFER ÎNTRE CONTURI | 0                                 |                      |       | X |
|------------------------|-----------------------------------|----------------------|-------|---|
|                        | Transferă acum 🔵                  | Planifică transferul | ?     |   |
|                        |                                   |                      |       |   |
| Informații p           | privind transferul de fonduri     |                      |       |   |
|                        | Cont de debit                     |                      |       |   |
|                        | MD42RN00223300000086520/M         | DL/999,999.00        | Ŧ     |   |
|                        | Sold disponibil: MDL 999,999.00   |                      |       |   |
|                        | Cont de credit                    |                      |       |   |
|                        | MD85RN002233000000086522/M        | DL/1,000,000.00      | ¥     |   |
|                        | Sold disponibil: MDL 1,000,000.00 |                      |       |   |
|                        | Suma                              |                      |       |   |
|                        | 2.03                              | N                    | IDL 2 |   |
|                        | Detalii plată                     |                      |       |   |
|                        | Payment                           |                      | ?     |   |
|                        |                                   |                      |       |   |
|                        |                                   |                      |       |   |
|                        |                                   |                      |       |   |
| L Setare               | ca Mata Recurenta                 |                      |       |   |
|                        |                                   |                      |       |   |
|                        |                                   |                      |       |   |
| Statut Tran            | zactie                            |                      |       |   |
|                        | ID de referinta                   | 171004006071         |       |   |
|                        | Data/Ora                          | 04/10/2017 14:58:35  |       |   |
|                        | Statut                            | Respins de Banca     |       |   |

> Tastați butonul "Tipar" pentru a tipări detaliile afișate

### 7.8 Transfer către părți terțe bugetare

Acest serviciu vă permite să transferați fonduri din unul dintre conturi către un Beneficiar Trezorerial. Acesta poate fi efectuat doar în MDL. Puteți efectua un transfer de bani în limita disponibilă pentru acest serviciu, pentru data transferului.

La fel, puteți efectua transferul de fonduri sau programa transferul pentru o dată ulterioară. Un transfer poate fi programat doar pentru o dată care nu depăşeşte 30 de zile de la data curentă.

Pentru a transfera fonduri către un beneficiar trezorerial trebuie să fie efectuați următorii pași:

- Faceţi click pe Plăţi din meniu
- > Faceți click pe sub-opțiunea Transfer către părți terțe Bugetare

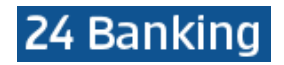

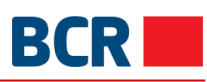

| TRANSFER CĂTRE PĂRȚI TER | ȚE BUGETARE 🛛                                                                                                    | rează o com | andă rapidă | $\times$ |
|--------------------------|----------------------------------------------------------------------------------------------------|-------------|-------------|----------|
|                          | Transferă acum 🔵 Planifică transferul                                                                                                    | ?           |             |          |
| Limita zilnici           | ă - Detalii                                                                                                    |             |             |          |
|                          | Limite meuimX                                                                                                    |             |             |          |
|                          | 99,999,999.00                                                                                                    | MDL         |             |          |
|                          | Limita curent disponibilă                                                                                                    |             |             |          |
|                          | 99,999,999.00                                                                                                    | MDL         |             |          |
| Informații pr            | ivind transferul de fonduri                                                                                                    |             |             |          |
|                          | Cod IBAN Plătitor                                                                                                    | ,           |             |          |
|                          | Cod IBAN Beneficiar                                                                                                    | ,           |             |          |
|                          | Pentru definirea unui beneficiar care nu se regasește în lista de beneficiari disponibilă, folosiți opțiunea de meniu Definire beneficiari. |             |             |          |
|                          | Suma                                                                                                    | ?           |             |          |
|                          | Normal 🔵 Urgent                                                                                                    |             |             |          |
|                          | Detalii plată                                                                                                    |             |             |          |
|                          | ,                                                                                                    | 8           |             |          |
| Setare c                 | a Plata Recurenta                                                                                                    |             |             |          |
|                          | Transmite                                                                                                    |             |             |          |

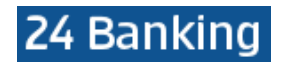

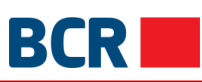

| ȚE BUGETARE 🕜                                                                              | ⇒ Crează o comandă rapidă                                                                                                    | $\times$                                                                                                    |
|--------------------------------------------------------------------------------------------|----------------------------------------------------------------------------------------------------|----------------------------------------------------------------------------------------------------|
| Transferă acum 💽 Planifică transferul                                                      | ?                                                                                                    |                                                                                                    |
|                                                                                            |                                                                                                    |                                                                                                    |
| a - Detalli                                                                                |                                                                                                    |                                                                                                    |
| Limita maximă                                                                              |                                                                                                    |                                                                                                    |
| 99,999,999.00                                                                              | MDL                                                                                                    |                                                                                                    |
| Limita curent disponibilă                                                                  |                                                                                                    |                                                                                                    |
| 99,999,999.00                                                                              | MDL                                                                                                    |                                                                                                    |
| ivind transferul de fonduri                                                                |                                                                                                    |                                                                                                    |
| Cod IBAN Plätitor                                                                          |                                                                                                    |                                                                                                    |
| MD42RN00223300000086520/MDL/999,999.00                                                     | Ŧ                                                                                                    |                                                                                                    |
| Sold disponibil: MDL 999,999.00                                                            |                                                                                                    |                                                                                                    |
| Cod IBAN Beneficiar                                                                        |                                                                                                    |                                                                                                    |
| (R) MF - Trezoreria de Stat Orhei - Ricky - MD96TRGAAA142220                               | Ŧ                                                                                                    |                                                                                                    |
| Pentru definirea unui beneficiar care nu se regasește în lista de beneficiari disponibilă, |                                                                                                    |                                                                                                    |
| folosiți opțiunea de meniu Definire beneficiari.                                           |                                                                                                    |                                                                                                    |
| Cod fiscal beneficiar                                                                      |                                                                                                    |                                                                                                    |
| 1006601000037                                                                              |                                                                                                    |                                                                                                    |
| Suma                                                                                       |                                                                                                    |                                                                                                    |
| 1.00 ML                                                                                    | DL ?                                                                                                    |                                                                                                    |
| Normal 🔵 Urgent                                                                            |                                                                                                    |                                                                                                    |
| Detalii plată                                                                              |                                                                                                    |                                                                                                    |
| laxa de stat                                                                               | 7                                                                                                    |                                                                                                    |
|                                                                                            |                                                                                                    |                                                                                                    |
|                                                                                            | 1                                                                                                    |                                                                                                    |
| a Plata Recurenta                                                                          |                                                                                                    |                                                                                                    |
|                                                                                            |                                                                                                    |                                                                                                    |
| Transmite                                                                                  |                                                                                                    |                                                                                                    |
|                                                                                            | Transferð acum Planifică transferul     ă - Detalli     Limita maximă   99,999,999,00   Limita curent disponibilă   99,999,999,00   ivind transferul de fonduri   Cod IBAN Platitor   MD42RN00223300000086520/MDL/999,999.00   Sold disponibil: MDL 999,999.00   Cod IBAN Beneficiar   (R) MF - Trezoreria de Stat Orhei - Ricky - MD96TRGAAA142220   Pentru definirea unul beneficiar care nu se regasește în lista de beneficiari disponibilă, folosiți opțiunea de meniu Definire beneficiari.   Cod fiscal beneficiar   1006601000037   Suma   1.00   ME   Taxa de stat     I Transmite | Transferă acum Plantifică transferul     ă - Detalii     Limita maximă   99,999,999,00   MDL   Limita curent disponibilă   99,999,999,00   MDL   Limita curent disponibilă   99,999,999,00   MDL   Limita curent disponibilă   99,999,999,00   MDL   Cod IBAN Plătitor   M042RN00223300000086520/MDL/999,999,00   Sold disponibil: MDL 999,999.00   Cod IBAN Beneficiar   (?)   R) MF - Trezoreria de Stat Orhel - Ricky - MD96TRGAAA142220 •   Pentru definica unu beneficiar care nu se regasește în lista de beneficiari disponibilă, tolostij opțiunea de meniu Definice beneficiari   100 MDL ?   Normal Urgent   Detalii plată   Taxa de stat   Tansmite |

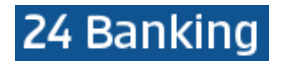

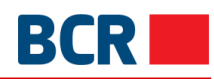

| Cod<br>1006                        | fiscal beneficiar<br>6601000037 |             |   |
|------------------------------------|---------------------------------|-------------|---|
| Sum                                | 18                              |             |   |
| 1.00                               |                                 | MDL[        | ? |
|                                    | Normal                          | Urgent      |   |
| Deta                               | alii plată                      |             |   |
| Таха                               | de stat                         |             | ? |
| <ul> <li>Setare ca Plat</li> </ul> | ta Recurenta                    |             |   |
| Alias Co                           | ont                             |             |   |
| Frecfen                            | nta Platilor                    |             | - |
| Prima d                            | lată de plată                   | 5 oct. 2017 |   |
| Detalii Plati Recur                | rente                           |             |   |
|                                    | ltima dată de plată             |             |   |
| ○ Nr                               | r Platii                        |             |   |
| O Pir                              | na la o Notificare Ulterioara   |             |   |
|                                    |                                 |             |   |
|                                    | Tran                            | nsmite ?    |   |
|                                    |                                 |             |   |

- i. Specificați codul IBAN al Plătitorului
- ii. Specificați codul IBAN al Beneficiarului (puteți crea mai multe conturi de beneficiar făcând clic pe butonul Nou pentru fila Configurați beneficiarul ordinar din secțiunea Beneficiar)
- iii. Specificați o sumă, care nu trebuie să depășească limita disponibilă afișată pe ecran
- iv. Specificați tipul de plată ca fiind normal sau urgent
- v. Specificați detaliile de plată
- vi. Specificați tipul de transfer ca la o dată imediată sau viitoare. Pentru cea imediată suma va fi debitată din contul clientului imediat

Sau

Selectați tipul de transfer ca datat viitor și specificați data viitoare (Suma va fi debitată din contul clientului la data specificată)

- vii. Dacă doriți să stabiliți plata ca plată recurentă, bifați caseta de selectare Setare ca plată periodică și specificați următoarele detalii:
  - Specificați Alias
  - Selectați Frecvența de plată selectați frecvența plății recurente
  - Specificați prima dată de plată setați data la care va avea loc primul transfer
  - Sistemul permite trei opțiuni în care poate fi încheiată instrucțiunea de plată recurentă
    - Ultima dată de plată după această dată nu se va mai efectua vreun transfer
    - Nr. de plăți atâtea transferuri vor avea loc
    - Până la o notificare ulterioară transferul va continua să aibă loc până când anulați Instrucțiunea de plată recurentă
- > Faceți clic pe butonul Transmite. Se afișează pagina de confirmare:

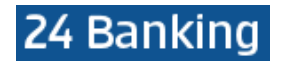

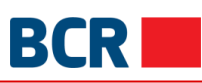

| TRANSFER CĂTR | E PĂRȚI TERȚE BUGETARE 🛛                                                                                                    | ←> Crează o comandă rapidă |
|---------------|----------------------------------------------------------------------------------------------------|----------------------------|
|               | Transferă acum O Planifică transferul                                                                                                    | 2                          |
|               | Limita zilnică - Detalii                                                                                                    |                            |
|               | l imita mavimă                                                                                                    |                            |
|               | 99,999,999.00                                                                                                    | MDL                        |
|               | Limita curent disponibilă                                                                                                    |                            |
|               | 99,999,999.00                                                                                                    | MDL                        |
|               | Informații privind transferul de fonduri                                                                                                    |                            |
|               | Cod IBAN Plätitor                                                                                                    |                            |
|               | MD42RN00223300000086520/MDL/999,999.00                                                                                                    |                            |
|               | Sold disponibil: MDL 999,999.00                                                                                                    |                            |
|               | Cod IBAN Beneficiar                                                                                                    |                            |
|               | (R) MF - Trezoreria de Stat Orhei - Ricky - MD96TRGAAA142220 *                                                                                 |                            |
|               | Pentru definirea unui beneficiar care nu se regasește în lista de beneficiari disponibilă,<br>folosiți opțiunea de meniu Definire beneficiari. |                            |
|               | Cod fiscal beneficiar<br>1006601000037                                                                                                    |                            |
|               | Suma                                                                                                    |                            |
|               | 1.00 MDL                                                                                                    | ?                          |
|               | Normal 💽 Urgent                                                                                                    |                            |
|               | Detalii plată                                                                                                    |                            |
|               | Taxa de stat                                                                                                    | ?                          |
|               | Setare ca Plata Recurenta                                                                                                    |                            |
|               |                                                                                                    |                            |
|               | Confirmare ? Închide ?                                                                                                    |                            |

- > Tastați butonul Înapoi pentru a reveni la pagina anterioară cu valorile selectate
- Tastați butonul X (închide) pentru a anula operațiunea Transfer de fonduri-Beneficiar Trezorerial și pentru a naviga înapoi spre Pagina principală
- > Tastați butonul **Confirmare**
- În cazul în care v-ați înregistrat cu nivelul de securitate standard ca mecanism de autentificare, atunci la tastarea butonului **Confirmare** veți primi OTP pe telefonul mobil sau e-mail pe care o veți introduce ulterior în ecranul afișat
  - o În cazul în care v-ați înregistrat pentru Semnătură Digitală ca mecanism de autentificare în profil, vedeți Anexa A pentru a vedea pașii de autorizare în cazul acestui tip de securitate

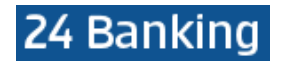

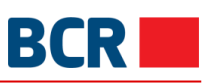

| TRANSFER CĂTRE PĂRȚI | TERȚE BUGETARE 🛛                                                                              | r Crează o comandă rapidă | $\times$ |
|----------------------|-----------------------------------------------------------------------------------------------|---------------------------|----------|
|                      | Transferă acum O Planifică transferul                                                         | ?                         |          |
|                      |                                                                                               |                           |          |
| Limita zi            | Inicā - Detalii                                                                               |                           |          |
|                      | Limita maximă                                                                                 |                           |          |
|                      | 99,999,999.00                                                                                 | MDL                       |          |
|                      | Limita curent disponibilă                                                                     |                           |          |
|                      | 99,999,999.00                                                                                 | MDL                       |          |
| Informaț             | ii privind transferul de fonduri                                                              |                           |          |
|                      | Cod IBAN Plătitor                                                                             |                           |          |
|                      | MD42RN00223300000086520/MDL/999,999.00                                                        | v                         |          |
|                      | Sold disponibil: MDL 999,999.00                                                               |                           |          |
|                      | Cod IBAN Beneficiar                                                                           |                           |          |
|                      | (R) MF - Trezoreria de Stat Orhei - Ricky - MD96TRGAAA142220                                  | *                         |          |
|                      | Pentru definirea unui beneficiar care nu se regasește în lista de beneficiari disponibilă     |                           |          |
|                      | folosiți opțiunea de meniu Definire beneficiari.                                              |                           |          |
|                      | Cod fiscal beneficiar                                                                         |                           |          |
|                      | 1006601000037                                                                                 |                           |          |
|                      | Suma<br>100 MI                                                                                | DL 7                      |          |
|                      | Normal Contract                                                                               |                           |          |
|                      | Normai Orgent                                                                                 |                           |          |
|                      | Taxa de stat                                                                                  | ?                         |          |
|                      |                                                                                               |                           |          |
|                      |                                                                                               |                           |          |
|                      |                                                                                               |                           |          |
| Seta                 | ire ca Plata Recurenta                                                                        |                           |          |
|                      |                                                                                               |                           |          |
| Autoriza             | area OTP                                                                                      |                           |          |
|                      |                                                                                               |                           |          |
|                      | Specificați Parola de Unică Folosință Introduceți OTP                                         |                           |          |
|                      | (Tranzacția a fost salvată. Dacă nu recepționati Parola de Unică Folosință în timpul aprop    | iat, aveți                |          |
|                      | posibilitatea să autorizați tranzacția mai tirziu, prin intermediul ecranului Menținere Trans | feruri.)                  |          |
|                      |                                                                                               |                           |          |
|                      | Transmite                                                                                     |                           |          |

Dacă nu primiți detaliile OTP, puteți tasta butonul X (închide) și introduce OTP mai târziu pentru această tranzacție, utilizând ecranul Lista Transferurilor.

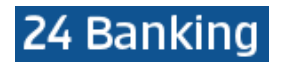

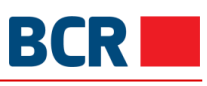

| TRANSFER CĂTRE PĂRȚI TE | RȚE BUGETARE 🝘                                                                                          |                                                                                        |    | $\times$ |
|-------------------------|----------------------------------------------------------------------------------------------------|----------------------------------------------------------------------------------------|----|----------|
|                         | Transfer                                                                                                | ă acum 🕖 Planifică transferul                                                          | ?  |          |
| Informații p            | privind transferul de fo                                                                                | nduri                                                                                  |    |          |
|                         | Cod IBAN Plätitor<br>MD42RN002233000<br>Sold disponibil: MDL 99                                         | 0000086520/MDL/999,999.00 ▼<br>19,999.00                                               |    |          |
|                         | Cod IBAN Beneficiar<br>(R) MF - Trezoreria de                                                           | e Stat Orhei - Ricky - MD96TRGAAA142220 🔻                                              |    |          |
|                         | Pentru definirea unui benefic<br>folosiți opțiunea de meniu D<br>Cod fiscal beneficiar<br>1006601000037 | ciar care nu se regasește în lista de beneficiari disponibilă,<br>ofinire beneficiari. |    |          |
|                         | Suma<br>1.00                                                                                            | MDI                                                                                    | L? |          |
|                         |                                                                                                    | Normal 🔵 Urgent                                                                        |    |          |
|                         | Detalii plată<br>Taxa de stat                                                                           |                                                                                        | ?  |          |
| Setare                  | ca Plata Recurenta                                                                                      |                                                                                        |    |          |
| Statut Tran             | zactie                                                                                                  |                                                                                        |    |          |
|                         | ID de referinta                                                                                         | 171004006072                                                                           |    |          |
|                         | Data/Ora                                                                                                | 04/10/2017 15:04:52                                                                    |    |          |
|                         | Statut                                                                                                  | Respins de Banca                                                                       |    |          |

> Tastați butonul "Tipar" pentru a tipări detaliile afișate

### 7.9 Menținere transferuri

Acest serviciu vă permite să vizualizați/ editați/ ştergeți/ autorizați transferurile de fonduri create. Acesta oferă detalii cu privire la transfer, cum ar fi ID-ul de referință, Contul Plătitorului, Contul Beneficiarului, Tipul Tranzacției, Data Transferului, Suma, Statutul Tranzacției

Pentru a menține transferul efectuați pașii următori:

- > Faceți clic pe link-ul **Plăți** din meniu
- > Faceți clic pe sub-opțiunea Lista Transferurilor

≻

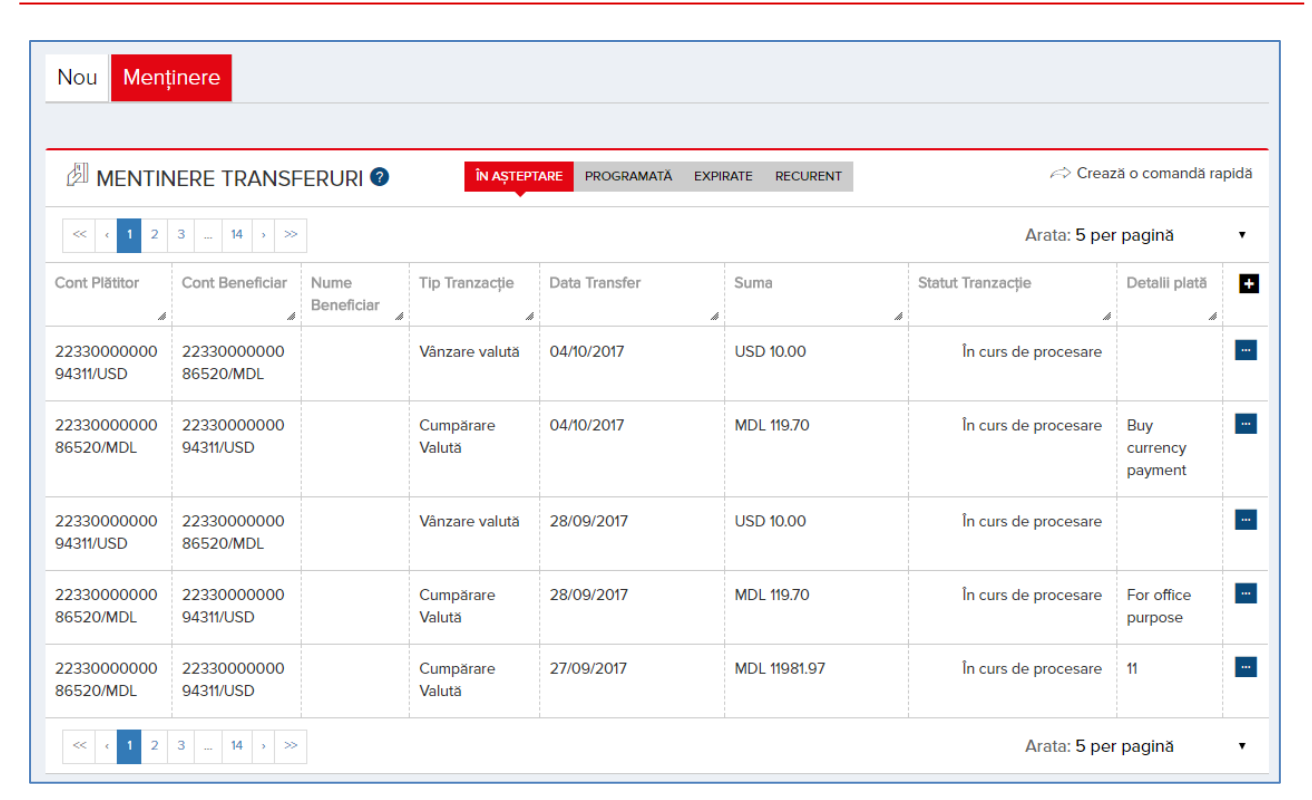

- Selectați Statutul în aşteptare/ Executate pentru a vizualiza transferul de fonduri care este programat pentru o dată ulterioară sau care este în aşteptarea autorizării
  - Tastați butonul pentru comenzi rapide care pot fi efectuate penru o plată Pentru plata cu oricare dintre stările menționate mai sus în fila **în așteptare/ Executate**, este
- Pentru plata cu oricare dintre stările menționate mai sus în fila În așteptare/ Executate, este afișată operațiunea de acces Vizualizează

|                          | NERE TRANSF              | ERURI 🕜            | ÎN AȘTEPT           | ARE PROGRAMATĂ EXP | IRATE RECURENT | A Creaz               | ă o comandă rapie                       |
|--------------------------|--------------------------|--------------------|---------------------|--------------------|----------------|-----------------------|-----------------------------------------|
| < 1 2                    | 3 14 > >>                |                    |                     |                    |                | Arata: 5 per          | pagină                                  |
| Cont Plătitor            | Cont Beneficiar          | Nume<br>Beneficiar | Tip Tranzacție      | Data Transfer      | Suma           | Statut Tranzacție     | Detalii plată                           |
| 22330000000<br>94311/USD | 22330000000<br>86520/MDL |                    | Vânzare valută      | 04/10/2017         | USD 10.00      | În curs de procesare  |                                         |
| 22330000000<br>86520/MDL | 22330000000<br>94311/USD |                    | Cumpărare<br>Valută | 04/10/2017         | MDL 119.70     | În curs de proces Viz | Jalizează Închic<br>currency<br>payment |
| 22330000000<br>94311/USD | 22330000000<br>86520/MDL |                    | Vânzare valută      | 28/09/2017         | USD 10.00      | În curs de procesare  |                                         |
| 22330000000<br>86520/MDL | 22330000000<br>94311/USD |                    | Cumpărare<br>Valută | 28/09/2017         | MDL 119.70     | În curs de procesare  | For office purpose                      |
| 22330000000<br>86520/MDL | 22330000000<br>94311/USD |                    | Cumpărare<br>Valută | 27/09/2017         | MDL 11981.97   | În curs de procesare  | 11                                      |

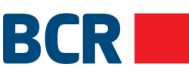

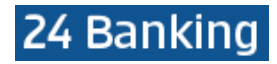

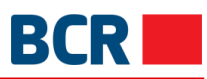

#### > Tastați Vizualizează pentru a vedea detaliile unei plăți

| VÂNZARE VALUTĂ |                                       |                      |   | Ċ. | $\times$ |
|----------------|---------------------------------------|----------------------|---|----|----------|
|                | Data valutării<br>04/10/2017          |                      |   |    |          |
|                | Data negocierii<br>04/10/2017         |                      |   |    |          |
|                | Cont Vânzare<br>223300000094311/USD   |                      |   |    |          |
|                | Cont Cumpărare<br>223300000086520/MDL |                      |   |    |          |
|                | Suma Vânzare<br>10.00                 |                      |   |    |          |
|                | Suma Cumpărare<br>118.00              |                      |   |    |          |
|                | Rata Schimb Valutar<br>11.8000        | Aplica               | ? |    |          |
| Statut Tra     | inzactie                              |                      |   |    |          |
|                | ID de referinta                       | 171004006068         |   |    |          |
|                | Data/Ora                              | 04/10/2017 14:39:14  |   |    |          |
|                | Statut                                | În curs de procesare |   |    |          |

> Selectați fila Programată pentru a vizualiza plățile cu statut în așteptare sau programate

| Nou Menț                 | inere                            |                    |                                             |                   |                 |                   |                      |
|--------------------------|----------------------------------|--------------------|---------------------------------------------|-------------------|-----------------|-------------------|----------------------|
|                          | NERE TRANSF                      | ERURI 🛛            | ÎN AȘTEPT                                   | ARE PROGRAMATĂ EX | PIRATE RECURENT | A Creaz           | tă o comandă rapi    |
|                          |                                  |                    |                                             |                   |                 | Arata: 5 per      | pagină               |
| Cont Plătitor            | Cont Beneficiar                  | Nume<br>Beneficiar | Tip Tranzacție                              | Data Transfer     | Suma            | Statut Tranzacție | Detalii plată        |
| 22330000000<br>86520/MDL | MD66AG0000<br>00022632692<br>592 | (R) John           | Transfer catre<br>parti terte -<br>Ordinare | 04/10/2017        | MDL 8.00        | In asteptarea OTP | 88                   |
| 22330000000<br>86520/MDL | MD66AG0000<br>00022632692<br>592 | (R) John           | Transfer catre<br>parti terte -<br>Ordinare | 05/10/2017        | MDL 8.00        | Programat         | 88                   |
| 22330000000<br>86520/MDL | 22330000000<br>86522/MDL         |                    | Transfer între<br>conturi                   | 04/10/2017        | MDL 1.01        | Programat         | Business<br>Transfer |
|                          |                                  |                    |                                             |                   |                 | Arata: 5 per      | pagină               |

Tastați butonul

pentru comenzi rapide care pot fi efectuate pentru o plată

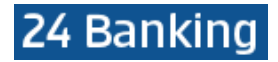

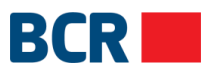

#### Pentru o plată care este în aşteptarea autorizării cu OTP, sunt disponibile comenzile rapide OTP, Vizualizează, Șterge

| Nou Menț                 | inere                            |                    |                                             |                    |                |                     |                        |
|--------------------------|----------------------------------|--------------------|---------------------------------------------|--------------------|----------------|---------------------|------------------------|
|                          | NERE TRANSF                      | ERURI 🛛            | ÎN AȘTEPT                                   | ARE PROGRAMATĂ EXP | IRATE RECURENT | reaz                | ză o comandă rapid     |
|                          |                                  |                    |                                             |                    |                | Arata: 5 per        | r pagină               |
| Cont Plătitor            | Cont Beneficiar                  | Nume<br>Beneficiar | Tip Tranzacție                              | Data Transfer      | Suma           | Statut Tranzacție   | Detalii plată          |
| 22330000000<br>86520/MDL | MD66AG0000<br>00022632692<br>592 | (R) John           | Transfer catre<br>parti terte -<br>Ordinare | 04/10/2017         | MDL 8.00       | In asteptarea OTP   | 88                     |
| 22330000000<br>86520/MDL | MD66AG0000<br>00022632692<br>592 | (R) John           | Transfer catre<br>parti terte -<br>Ordinare | 05/10/2017         | MDL 8.00       | OTP Şterge Vizualiz | rează Închide .        |
| 22330000000<br>86520/MDL | 22330000000<br>86522/MDL         |                    | Transfer între<br>conturi                   | 04/10/2017         | MDL 1.01       | Programat           | Business .<br>Transfer |
| Arata: 5 per pagină      |                                  |                    |                                             |                    |                |                     |                        |

### Faceți clic pe acțiunea rapidă OTP pentru a vizualiza caseta de autorizare OTP. Panoul se va deschide pentru a specifica detaliile OTP primite pe e-mail și / sau prin SMS

> Faceți clic pe butonul Transmite pentru a transmite plata

| Nou Men                                                                                   | inere                            |                    |                                             |               |          |                                                   |                      |
|-------------------------------------------------------------------------------------------|----------------------------------|--------------------|---------------------------------------------|---------------|----------|---------------------------------------------------|----------------------|
| MENTINERE TRANSFERURI 2 IN AȘTEPTARE PROGRAMATĂ EXPIRATE RECURENT Crează o comandă rapidă |                                  |                    |                                             |               |          |                                                   |                      |
|                                                                                           | Arata: 5 per pagină 🔹            |                    |                                             |               |          |                                                   |                      |
| Cont Plătitor                                                                             | Cont Beneficiar                  | Nume<br>Beneficiar | Tip Tranzacție                              | Data Transfer | Suma     | Statut Tranzacție                                 | Detalii plată 🕂      |
| 22330000000<br>86520/MDL                                                                  | MD66AG0000<br>00022632692<br>592 | (R) John           | Transfer catre<br>parti terte -<br>Ordinare | 04/10/2017    | MDL 8.00 | Autorizarea OTP     Specificați Parola     Introd | duceți OTP           |
| 22330000000<br>86520/MDL                                                                  | MD66AG0000<br>00022632692<br>592 | (R) John           | Transfer catre<br>parti terte -<br>Ordinare | 05/10/2017    | MDL 8.00 | Transmite                                         | nchide               |
| 22330000000<br>86520/MDL                                                                  | 22330000000<br>86522/MDL         |                    | Transfer între<br>conturi                   | 04/10/2017    | MDL 1.01 | Programa                                          | Business<br>Transfer |
| Arata: 5 per pagină 🔹                                                                     |                                  |                    |                                             |               |          |                                                   |                      |

- > Faceți clic pe acțiunea rapidă **Șterge** pentru a șterge o plată care așteaptă OTP
- Faceți clic pe Nu pentru a anula ștergerea sau Da pentru a confirma ștergerea. La confirmare va apărea mesajul de mai jos

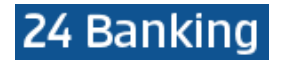

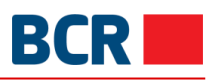

| MESAJE                                                                    | $\times$ |  |  |  |  |
|---------------------------------------------------------------------------|----------|--|--|--|--|
|                                                                           |          |  |  |  |  |
| Sunteți sigur că doriți să ștergeți plata selectată?                      |          |  |  |  |  |
|                                                                           |          |  |  |  |  |
| Da Nu                                                                     |          |  |  |  |  |
| MESAJE                                                                    | $\times$ |  |  |  |  |
|                                                                           |          |  |  |  |  |
|                                                                           |          |  |  |  |  |
| Detallile privind transfer de fonduri programate au fost sterse cu succes |          |  |  |  |  |
|                                                                           |          |  |  |  |  |
| Ok                                                                        |          |  |  |  |  |

> Faceți clic pe acțiunea rapidă Vizualizează pentru a vedea detaliile unei plăți

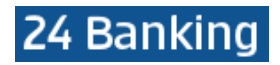

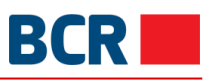

| TRANSFER CĂTRE PĂRȚI TER | RȚE - ORDINARE                                   |                     |   | X |
|--------------------------|--------------------------------------------------|---------------------|---|---|
| Informații p             | rivind transferul de fondu                       | ri                  |   |   |
|                          | Data Transfer<br>04/10/2017                      |                     |   |   |
|                          | Cod IBAN Plätitor<br>223300000086520/MD          | L                   |   |   |
|                          | Cod IBAN Beneficiar<br>(R) John - David - MD66A0 | 500000022632692592  |   |   |
|                          | Cod banca beneficiar<br>AGRNMD2X                 |                     |   |   |
|                          | Nume Banca Beneficiar<br>BC"MOLDOVA-AGROINDI     | BANK"S.A.           |   |   |
|                          | Cod fiscal beneficiar                            |                     |   |   |
|                          | Suma<br>8.00                                     |                     | ? |   |
|                          | N<br>Detalii plată                               | iormal 🚺 Urgent     |   |   |
|                          | 88                                               |                     | ? |   |
| Statut Tranz             | zactie                                           |                     |   |   |
|                          | ID de referinta                                  | 171004006074        |   |   |
|                          | Data/Ora                                         | 04/10/2017 15:27:02 |   |   |
|                          | Statut                                           | In asteptarea OTP   |   |   |

Pentru o plată programată, sunt afişate operațiunile de acces Vizualizează, Editează și Șterge

|                          | IERE TRANSF                      | ERURI 🛛            | ÎN AȘTEPT.                                  | ARE PROGRAMATĂ EX | PIRATE RECURENT | <i>⊨</i> ⇒ Creaz         | ă o comandă rapic        |
|--------------------------|----------------------------------|--------------------|---------------------------------------------|-------------------|-----------------|--------------------------|--------------------------|
|                          |                                  |                    |                                             | <b>`</b>          |                 | Arata: 5 per             | pagină                   |
| Cont Plătitor            | Cont Beneficiar                  | Nume<br>Beneficiar | Tip Tranzacție                              | Data Transfer     | Suma            | Statut Tranzacție        | Detalii plată            |
| 22330000000<br>86520/MDL | MD66AG0000<br>00022632692<br>592 | (R) John           | Transfer catre<br>parti terte -<br>Ordinare | 04/10/2017        | MDL 8.00        | In asteptarea OTP        | 88                       |
| 2330000000<br>86520/MDL  | MD66AG0000<br>00022632692<br>592 | (R) John           | Transfer catre<br>parti terte -<br>Ordinare | 05/10/2017        | MDL 8.00        | Programat                | 88                       |
| 2330000000<br>6520/MDL   | 22330000000<br>86522/MDL         |                    | Transfer între<br>conturi                   | 04/10/2017        | MDL 1.01        | Șterge Editează Vizualiz | ează Închide<br>Transfer |

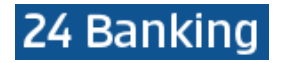

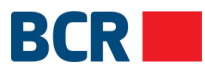

#### Faceți clic pe acțiunea rapidă Editează pentru a edita o plată programată. Efectuați modificările și faceți clic pe butonul Transmite

| TRANSFER CĂTRE PĂRȚI TER | ŢE - ORDINARE 🕖                            | ←> Crează o comandă rapidă |
|--------------------------|--------------------------------------------|----------------------------|
|                          | Transferă acum 🚺 Planifică transferul      | ?                          |
|                          | Selectați data                             |                            |
|                          | 5 • octombrie • 2017 •                     |                            |
| Limita zilnică           | á - Detalii                                |                            |
|                          | l imita mavimă                             |                            |
|                          | 99,999,999.00                              | MDL                        |
|                          | Limita curent disponibilă                  |                            |
|                          | 99,999,991.00                              | MDL                        |
| Informații pri           | vind transferul de fonduri                 |                            |
|                          | ID Referinta                               |                            |
|                          | 171004006073                               |                            |
|                          | Cod IBAN Plätitor                          |                            |
|                          | MD42RN00223300000086520/MDL/999,999.00     |                            |
|                          | Sold disponibil: MDL 999,999.00            |                            |
|                          | Cod IBAN Beneficiar                        |                            |
|                          | (R) John - David - MD66AG00000022632692592 |                            |
|                          | Cod banca beneficiar                       |                            |
|                          | AGRNMD2X                                   |                            |
|                          | Nume Banca Beneficiar                      |                            |
|                          | BC"MOLDOVA-AGROINDBANK"S.A.                |                            |
|                          | Cod fiscal beneficiar<br>1111111111111     |                            |
|                          | Suma                                       |                            |
|                          | 8.00 MDL                                   | ?                          |
|                          | Normal 💽 Urgent                            |                            |
|                          | Detalii plată                              |                            |
|                          | 88                                         | r                          |
|                          |                                            |                            |
|                          |                                            |                            |
|                          |                                            |                            |
|                          | Transmite                                  |                            |
|                          |                                            |                            |

- > Faceți clic pe acțiunea rapidă **Șterge** pentru a șterge o plată
- Faceți clic pe Nu pentru a anula ștergerea sau Da pentru a confirma ștergerea. La confirmare va apărea mesajul de mai jos

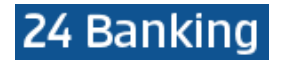

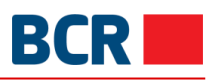

| MESAJE                                                                    | $\times$ |  |  |  |  |  |  |
|---------------------------------------------------------------------------|----------|--|--|--|--|--|--|
| Sunteți sigur că doriți să ștergeți plata selectată?                      |          |  |  |  |  |  |  |
| Da Nu                                                                     |          |  |  |  |  |  |  |
| MESAJE                                                                    | $\times$ |  |  |  |  |  |  |
| Detallile privind transfer de fonduri programate au fost sterse cu succes |          |  |  |  |  |  |  |
| Ok                                                                        |          |  |  |  |  |  |  |

> Faceți clic pe acțiunea rapidă Vizualizează pentru a vedea detaliile unei plăți

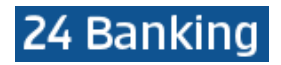

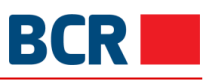

| TRANSFER CĂTRE PĂRȚI TE | RȚE - ORDINARE                                  |                     |   | $\times$ |
|-------------------------|-------------------------------------------------|---------------------|---|----------|
| Informații p            | privind transferul de fond                      | luri                |   |          |
|                         | Data Transfer<br>05/10/2017                     |                     |   |          |
|                         | Cod IBAN Plätitor<br>2233000000086520/M         | IDL                 |   |          |
|                         | Cod IBAN Beneficiar<br>(R) John - David - MD66/ |                     |   |          |
|                         | Cod banca beneficiar<br>AGRNMD2X                |                     |   |          |
|                         | Nume Banca Beneficiar<br>BC"MOLDOVA-AGROIN      | DBANK"S.A.          |   |          |
|                         | Cod fiscal beneficiar                           |                     |   |          |
|                         | Suma<br>8.00                                    |                     | ? |          |
|                         | Detalii plată                                   | Normal 🔵 Urgent     |   |          |
|                         | 88                                              |                     | ? |          |
| Statut Tran             | zactie                                          |                     |   |          |
|                         | ID de referinta                                 | 171004006073        |   |          |
|                         | Data/Ora                                        | 04/10/2017 15:25:54 |   |          |
|                         | Statut                                          | Programat           |   |          |

Selectați fila Expirate pentru a vizualiza plățile cu statusul Respins de bancă, Expirat, Șters, Anulat

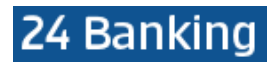

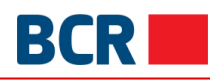

| Nou Menținere                                                                          |                                                                                                    |                                      |                                             |               |                 |                   |                       |      |  |
|----------------------------------------------------------------------------------------|----------------------------------------------------------------------------------------------------|--------------------------------------|---------------------------------------------|---------------|-----------------|-------------------|-----------------------|------|--|
| 🖉 MEN                                                                                  | TINERE TRA                                                                                                    | ANSFERURI 🛛                          | ÎN AȘTEPTARE                                | PROGRAMATĂ EX | PIRATE RECURENT |                   | ← Crează o comandă ra | pidă |  |
| <         1         2         3          29         >         >>   Arata: 5 per pagină |                                                                                                    |                                      |                                             |               |                 |                   | •                     |      |  |
| Cont Plătitor                                                                          | Cont<br>Beneficiar                                                                                                    | Nume Beneficiar                      | Tip Tranzacție                              | Data Transfer | Suma            | Statut Tranzacție | Detalii plată         | ÷    |  |
| 223300000<br>0086520/M<br>DL                                                           | MD96TRGA<br>AA1422206<br>4010000                                                                                                    | (R) MF - Trezoreria de Stat<br>Orhei | Transfer catre<br>parti terte -<br>Bugetare | 04/10/2017    | MDL 1.00        | Respins de Banca  | Taxa de stat          |      |  |
| 223300000<br>0086520/M<br>DL                                                           | 223300000<br>0086522/M<br>DL                                                                                                    |                                      | Transfer între<br>conturi                   | 04/10/2017    | MDL 2.03        | Respins de Banca  | Payment               |      |  |
| 223300000<br>0086520/M<br>DL                                                           | AC981210z14                                                                                                    | Mark                                 | Plăți<br>internaționale                     | 04/10/2017    | MDL 10.01       | Respins de Banca  | Donatie               |      |  |
| 223300000<br>0086520/M<br>DL                                                           | MD66AG00<br>000002263<br>2692592                                                                                                    | (R) John                             | Transfer catre<br>parti terte -<br>Ordinare | 04/10/2017    | MDL 8.00        | Respins de Banca  | Payment               |      |  |
| 223300000<br>0086520/M<br>DL                                                           | 223300000<br>0086522/M<br>DL                                                                                                    |                                      | Transfer între<br>conturi                   | 04/10/2017    | MDL 1.01        | Anulat            | Business Transfer     |      |  |
| < 1                                                                                    | Image: state of the state of the state |                                      |                                             |               |                 |                   |                       |      |  |

- Tastați butonul pentru comenzi rapide care pot fi efectuate pentru o plată
   Pentru o plată care este în aşteptarea autorizării cu OTP, sunt disponibile comenzile rapide OTP, Vizualizează, Șterge

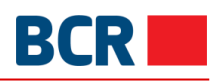

| Nou Me                       | Nou Menținere                    |                                      |                                             |               |                   |                   |                           |  |  |
|------------------------------|----------------------------------|--------------------------------------|---------------------------------------------|---------------|-------------------|-------------------|---------------------------|--|--|
| 🖉 MEN                        | TINERE TRA                       | ANSFERURI 🛛                          | ÎN AȘTEPTARE                                | PROGRAMATĂ    | EXPIRATE RECURENT |                   | r Crează o comandă rapidă |  |  |
| < ، 1                        | Image: Arata: 5 per pagină       |                                      |                                             |               |                   |                   |                           |  |  |
| Cont Plătitor                | Cont<br>Beneficiar               | Nume Beneficiar                      | Tip Tranzacție                              | Data Transfer | Suma              | Statut Tranzacție | Detalii plată             |  |  |
| 223300000<br>0086520/M<br>DL | MD96TRGA<br>AA1422206<br>4010000 | (R) MF - Trezoreria de Stat<br>Orhei | Transfer catre<br>parti terte -<br>Bugetare | 04/10/2017    | MDL 1.00          | Respins de Banca  | Taxa de stat              |  |  |
| 223300000<br>0086520/M<br>DL | 223300000<br>0086522/M<br>DL     |                                      | Transfer între<br>conturi                   | 04/10/2017    | MDL 2.03          | Respins de Banca  | Payment                   |  |  |
| 223300000<br>0086520/M<br>DL | AC981210z14                      | Mark                                 | Plăți<br>internaționale                     | 04/10/2017    | MDL 10.01         | Respins de Banca  | Donatie                   |  |  |
| 223300000<br>0086520/M<br>DL | MD66AG00<br>000002263<br>2692592 | (R) John                             | Transfer catre<br>parti terte -<br>Ordinare | 04/10/2017    | MDL 8.00          | Respins de Banca  | Payment                   |  |  |
| 223300000<br>0086520/M<br>DL | 223300000<br>0086522/M<br>DL     |                                      | Transfer între<br>conturi                   | 04/10/2017    | MDL 1.01          | Anulat            | Business Transfer         |  |  |
| < د 1                        | 2 3 29                           | , >>                                 |                                             |               |                   | A                 | rata: 5 per pagină 🔹      |  |  |

> Faceți clic pe acțiunea rapidă Vizualizează pentru a vedea detaliile unei plăți

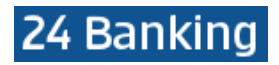

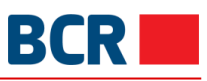

| TRANSFER CĂTRE PĂRȚI TER | (L)                                                                                    | $\times$            |   |  |  |
|--------------------------|----------------------------------------------------------------------------------------|---------------------|---|--|--|
| Informații pr            | rivind transferul de fonduri                                                           |                     |   |  |  |
|                          | Data Transfer<br>04/10/2017                                                            |                     |   |  |  |
|                          | Cod IBAN Plätitor<br>223300000086520/MDL                                               |                     |   |  |  |
|                          | Cod IBAN Beneficiar<br>(R) MF - Trezoreria de Stat Orhei -<br>MD96TRGAAA14222064010000 |                     |   |  |  |
|                          | Cod fiscal beneficiar<br>1006601000037                                                 |                     |   |  |  |
|                          | Suma<br>1.00                                                                           |                     | ? |  |  |
|                          | Normal<br>Detalii plată                                                                | Urgent              |   |  |  |
|                          | Taxa de stat                                                                           | A                   | ? |  |  |
| Statut Tranz             | actie                                                                                  |                     |   |  |  |
|                          | ID de referinta                                                                        | 171004006072        |   |  |  |
|                          | Data/Ora                                                                               | 04/10/2017 15:04:52 |   |  |  |
|                          | Statut                                                                                 | Respins de Banca    |   |  |  |

- Selectați fila Recurent pentru a vizualiza plățile recurente cu starea activă, așteptând OTP, expirat, oprită de sistem sau finalizată
- În mod implicit, plățile recurente cu starea Activ și În așteptarea OTP sunt afișate sub fila recurentă

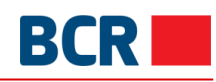

| Nou Mer                  | Nou Menținere         |                    |                                             |               |                   |                   |                              |                                      |  |
|--------------------------|-----------------------|--------------------|---------------------------------------------|---------------|-------------------|-------------------|------------------------------|--------------------------------------|--|
|                          | NERE TRANSFE          | RURI 🕖             | ÎN AȘTEPTARE                                | PROGRAMATĂ E  | EXPIRATE RECURENT | Ŕ                 | Crează                       | o comandă rapidă                     |  |
| Tip                      | Activ                 | •                  |                                             |               |                   |                   |                              | Transmite                            |  |
|                          |                       |                    |                                             |               |                   | Arata             | 5 per p                      | agină 🔻                              |  |
| Cont Plătitor            | Suma #                | Nume<br>Beneficiar | Tip Tranzacție                              | Data Transfer | Alias Cont        | Statut Tranzacție | Detalii<br>plată             | Cont Heneficiar                      |  |
| 2233000000<br>084991/MDL | MDL 1.00              | (R) Robert         | Transfer catre<br>parti terte -<br>Ordinare | 05/10/2017    | David             | In asteptarea OTP | Transf<br>er                 | MD51MO<br>2224ASV<br>7475665<br>7100 |  |
| 2233000000<br>094046/EUR | EUR 1.01              |                    | Transfer între<br>conturi                   | 04/10/2017    | Smith             | Activ             | Recur<br>ring<br>paym<br>ent | 2233000 ***<br>0000985<br>45/EUR     |  |
|                          | Arata: 5 per pagină 🔹 |                    |                                             |               |                   |                   |                              |                                      |  |

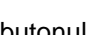

Tastați butonul pentru comenzi rapide care pot fi efectuate pentru o plată Pentru o plată care este în așteptarea autorizării cu OTP, sunt disponibile comenzile rapide ۶ ۶ OTP, Vizualizează, Șterge

| Nou Mer                                                                                     | iținere               |                    |                                             |               |            |   |                   |                              |                                                         |
|---------------------------------------------------------------------------------------------|-----------------------|--------------------|---------------------------------------------|---------------|------------|---|-------------------|------------------------------|---------------------------------------------------------|
| MENTINERE TRANSFERURI 2 ÎN AȘTEPTARE PROGRAMATĂ EXPIRATE RECURENT A Crează o comandă rapidă |                       |                    |                                             |               |            |   |                   |                              |                                                         |
| Tip                                                                                         | Activ                 | •                  |                                             |               |            |   |                   |                              | Transmite                                               |
|                                                                                             |                       |                    |                                             |               |            |   | Arata:            | 5 per p                      | agină 🔻                                                 |
| Cont Plătitor                                                                               | Suma                  | Nume<br>Beneficiar | Tip Tranzacție                              | Data Transfer | Alias Cont | Å | Statut Tranzacție | Detalii<br>plată             | Cont +<br>Beneficiar                                    |
| 2233000000<br>084991/MDL                                                                    | MDL 1.00              | (R) Robert         | Transfer catre<br>parti terte -<br>Ordinare | 05/10/2017    | David      |   | In asteptarea OTP | Transf<br>) fill<br>P Ştere  | MD51MO ···<br>J And And And And And And And And And And |
| 2233000000<br>094046/EUR                                                                    | EUR 1.01              |                    | Transfer între<br>conturi                   | 04/10/2017    | Smith      |   | Activ             | Recur<br>ring<br>paym<br>ent | 2233000<br>0000985<br>45/EUR                            |
|                                                                                             | Arata: 5 per pagină 🔻 |                    |                                             |               |            |   |                   |                              |                                                         |

> Faceți clic pe acțiunea rapidă Vizualizează pentru a vedea detaliile unei plăți

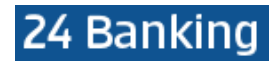

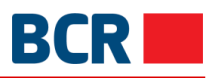

| TRANSFER CĂTRE PĂRȚI TER | RȚE - ORDINARE                                          |                                                                                                    | X |
|--------------------------|---------------------------------------------------------|----------------------------------------------------------------------------------------------------|---|
| Informații pr            | rivind transferul de fonduri                            |                                                                                                    |   |
|                          | Data Transfer<br>05/10/2017                             |                                                                                                    |   |
|                          | Cod IBAN Plătitor<br>223300000084991/MDL                |                                                                                                    |   |
|                          | Cod IBAN Beneficiar<br>(R) Robert - Robert - MD51MO2224 | ASV74756657100                                                                                                  |   |
|                          | Cod banca beneficiar<br>MOBBMD22                        |                                                                                                    |   |
|                          | Nume Banca Beneficiar<br>BC"MOBIASBANCA"S.A.            |                                                                                                    |   |
|                          | Cod fiscal beneficiar<br>10988676746                    |                                                                                                    |   |
|                          | Suma<br>1.00                                            | ?                                                                                                    |   |
|                          | Normal <b>(</b><br>Tip transfer                         | Urgent                                                                                                    |   |
|                          | Recurring                                               | ?                                                                                                    |   |
|                          | 05/10/2017                                              | ?                                                                                                    |   |
|                          | Alias Cont<br>David                                     |                                                                                                    |   |
|                          | Frecfenta Platilor<br>Monthly                           |                                                                                                    |   |
|                          | Pina la<br>Pina la o Notificare Ulterioara              |                                                                                                    |   |
|                          | Detalii plată<br>Transfer                               | ?                                                                                                    |   |
|                          |                                                         |                                                                                                    |   |
|                          |                                                         | la de la constante de la constante de la constante de la constante de la constante de la constante de la consta |   |
| Statut Tran:             | zactie                                                  |                                                                                                    |   |
|                          | ID de referinta                                         | 304                                                                                                    | _ |
|                          | Data/Ora                                                | 04/10/2017 15:36:09                                                                                             | _ |
|                          | StatUl                                                  | in asteptarea OTP                                                                                               |   |

- Faceți clic pe acțiunea rapidă OTP pentru a vizualiza caseta de autorizare OTP. Panoul se va deschide pentru a specifica detaliile OTP transmise pe e-mail și / sau prin SMS
   Faceți clic pe butonul Transmite pentru a transmite plata

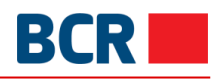

| Nou Mer                  | ținere                |                    |                                             |               |       |              |   |                                                       |                       |                      |
|--------------------------|-----------------------|--------------------|---------------------------------------------|---------------|-------|--------------|---|-------------------------------------------------------|-----------------------|----------------------|
| 🖉 MENTI                  | NERE TRANSFE          | RURI 🛛             | ÎN AȘTEPTARE                                | PROGRAMATĂ    | EXPIR | ATE RECURENT |   | Ŕ                                                     | Crează                | o comandă rapidă     |
| Tip                      | Activ                 | •                  |                                             |               |       |              |   |                                                       |                       | Transmite            |
|                          |                       |                    |                                             |               |       |              |   | Arata                                                 | 5 per p               | agină 🔻              |
| Cont Plătitor            | Suma "                | Nume<br>Beneficiar | Tip Tranzacție                              | Data Transfer | h     | Alias Cont   | h | Statut Tranzacție                                     | Detalii<br>plată      | Cont +<br>Beneficiar |
| 2233000000<br>084991/MDL | MDL 1.00              | (R) Robert         | Transfer catre<br>parti terte -<br>Ordinare | 05/10/2017    |       | David        |   | Autorizarea OTP Specificați Parola de Unică Folosință | ntroduce              | ți OTP               |
| 2233000000<br>094046/EUR | EUR 1.01              |                    | Transfer între<br>conturi                   | 04/10/2017    |       | Smith        |   | Transmite                                             | Închic<br>paym<br>ent | 45/EUR               |
|                          | Arata: 5 per pagină 🔹 |                    |                                             |               |       |              |   |                                                       |                       |                      |

- $\succ$
- Faceți clic pe acțiunea rapidă **Șterge** pentru a șterge o plată Faceți clic pe **Nu** pentru a anula ștergerea sau **Da** pentru a confirma ștergerea. La confirmare  $\triangleright$ va apărea mesajul de mai jos

| MESAJE                                               | $\times$ |
|------------------------------------------------------|----------|
|                                                      |          |
| Sunteți sigur că doriți să ștergeți plata recurenta? |          |
|                                                      |          |
| Da Nu                                                |          |
| MESAJE                                               | $\times$ |
|                                                      |          |
|                                                      |          |
| Plata recurenta a fost ștearsa cu succes             |          |
|                                                      |          |
| Ok                                                   |          |

> Pentru plata cu starea Activă în fila recurentă, sunt afișate comenzile rapide Vizualizează și Stop

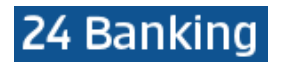

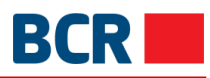

| 🖉 MENTI                  | NERE TRANSFE | RURI 🛛             | ÎN AȘTEPTARE   | PROGRAMATĂ    | EXPIRATE RECURENT | Ŕ                 | Crează o         | o comandă ra       |
|--------------------------|--------------|--------------------|----------------|---------------|-------------------|-------------------|------------------|--------------------|
| Tip                      | Activ        | •                  |                |               |                   |                   |                  | Transmite          |
|                          |              |                    |                |               |                   | Arata             | 5 per pa         | agină              |
| Cont Plătitor            | Suma         | Nume<br>Beneficiar | Tip Tranzacție | Data Transfer | Alias Cont        | Statut Tranzacție | Detalii<br>plată | Cont<br>Beneficiar |
| 2233000000<br>094046/EUR | EUR 1.01     | Transfe            | Transfer între | 04/10/2017    | Smith             | Activ             | Recur            | 2233000            |
|                          |              |                    | contain        |               |                   | Ø                 |                  |                    |

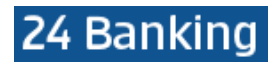

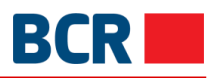

Х

#### TRANSFER ÎNTRE CONTURI

| Infor | mații privind transferul de fonc        | duri                |   |  |
|-------|-----------------------------------------|---------------------|---|--|
|       | Data Transfer<br>04/10/2017             |                     |   |  |
|       | Cont de debit<br>223300000094046/EUF    | 2                   |   |  |
|       | Cont de credit<br>223300000098545/EUF   | 2                   |   |  |
|       | Suma<br>1.01                            |                     | ? |  |
|       | Tip transfer<br>Recurring               |                     | ? |  |
|       | Prima dată de plată<br>04/10/2017       |                     | ? |  |
|       | Alias Cont<br>Smith                     |                     |   |  |
|       | Frecfenta Platilor<br>Monthly           |                     |   |  |
|       | Pina la<br>Pina la o Notificare Ulterio | ara                 |   |  |
|       | Detalii plată<br>Recurring payment      |                     | ? |  |
|       |                                         |                     |   |  |
|       |                                         |                     |   |  |
| Statu | t Tranzactie                            |                     |   |  |
|       | ID de referinta                         | 301                 |   |  |
|       | Data/Ora                                | 03/10/2017 14:37:47 |   |  |
|       | Statut                                  | Activ               |   |  |

### > Faceți clic pe acțiunea rapidă Stop pentru a opri o plată activă

| MESAJE                                                  | $\times$ |
|---------------------------------------------------------|----------|
|                                                         |          |
| Sunteți sigur că doriți să intrerupeți plata recurenta? |          |
|                                                         |          |
| Da Nu                                                   |          |

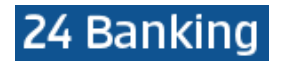

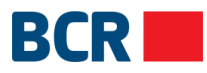

#### Faceți clic pe Nu pentru a anula ștergerea sau Da pentru a confirma ștergerea. La confirmare va apărea mesajul de mai jos

| MESAJE                                   | X |
|------------------------------------------|---|
|                                          |   |
|                                          |   |
| Plata recurenta a fost ștearsa cu succes |   |
|                                          |   |
| Ok                                       |   |

#### Selectați Istorice din meniu și faceți clic pe butonul Transmite pentru a vizualiza plățile cu statut Expirat, Oprit, Oprit de Sistem sau Finalizat

| MENTINERE TRANSFERURI 🛛 in așteptare programată expirate recurent A Crează o com |          |                     |                                             |               |            |                   | o comandă rap                |                                      |
|----------------------------------------------------------------------------------|----------|---------------------|---------------------------------------------|---------------|------------|-------------------|------------------------------|--------------------------------------|
| Tip                                                                              | Istoric  | e 🔻                 |                                             |               |            |                   |                              | Transmite                            |
| << 1 2                                                                           | · >>     |                     |                                             |               |            | Arata:            | 5 per pa                     | agină                                |
| Cont Plătitor                                                                    | Suma     | Nume<br>Beneficiar  | Tip Tranzacție                              | Data Transfer | Alias Cont | Statut Tranzacție | Detalii<br>plată             | Cont<br>Beneficiar                   |
| 2233000000<br>084991/MDL                                                         | MDL 1.00 | (R) Robert          | Transfer catre<br>parti terte -<br>Ordinare | 05/10/2017    | David      | Anulat            | Transf<br>er                 | MD51MO<br>2224ASV<br>7475665<br>7100 |
| 2233000000<br>084991/MDL                                                         | MDL 1.00 | (R) Robert          | Transfer catre<br>parti terte -<br>Ordinare | 04/10/2017    | David      | Expirat           | Transf<br>er                 | MD51MO<br>2224ASV<br>7475665<br>7100 |
| 2233000000<br>094046/EUR                                                         | EUR 1.01 |                     | Transfer între<br>conturi                   | 04/10/2017    | Smith      | Oprit             | Recur<br>ring<br>paym<br>ent | 2233000<br>0000985<br>45/EUR         |
| 2233000000<br>084991/MDL                                                         | MDL 1.50 | (R) Andrei<br>Sedoi | Transfer catre<br>parti terte -<br>Ordinare | 13/09/2017    | dsf        | Expirat           | Rent                         | MD66AG<br>0000000<br>2263269<br>2592 |
| 2233000000<br>084991/MDL                                                         | MDL 1.50 | (R) Andrei<br>Sedoi | Transfer catre<br>parti terte -<br>Ordinare | 13/09/2017    | rtere      | Expirat           | Rent                         | MD66AG<br>0000000<br>2263269<br>2592 |

#### Pentru o plată cu oricare dintre mențiunile de stare (istoric) menționate mai sus în fila recurentă, se afişează comanda rapidă Vizualizează
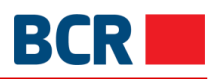

| 24 Banking |
|------------|
|------------|

| 🖉 MENTI                  | NERE TRANSFE | RURI 🕜              | ÎN AȘTEPTARE                                | PROGRAMATĂ EX | PIRATE RECURENT | Ŕ                 | Crează d                     | o comandă rapi                       |
|--------------------------|--------------|---------------------|---------------------------------------------|---------------|-----------------|-------------------|------------------------------|--------------------------------------|
| Tip                      | Istoric      | e •                 |                                             |               |                 |                   |                              | Transmite                            |
| < 1 2                    | › »>         |                     |                                             |               |                 | Arata             | 5 per p                      | agină                                |
| Cont Plătitor            | Suma 🔏       | Nume<br>Beneficiar  | Tip Tranzacție                              | Data Transfer | Alias Cont      | Statut Tranzacție | Detalii<br>plată             | Cont<br>Beneficiar                   |
| 2233000000<br>084991/MDL | MDL 1.00     | (R) Robert          | Transfer catre<br>parti terte -<br>Ordinare | 05/10/2017    | David           | Anulat            | Transf<br>©<br>/izualizea    | MD51MO                               |
| 2233000000<br>084991/MDL | MDL 1.00     | (R) Robert          | Transfer catre<br>parti terte -<br>Ordinare | 04/10/2017    | David           | Expirat           | Transf<br>er                 | MD51MO<br>2224ASV<br>7475665<br>7100 |
| 2233000000<br>094046/EUR | EUR 1.01     |                     | Transfer între<br>conturi                   | 04/10/2017    | Smith           | Oprit             | Recur<br>ring<br>paym<br>ent | 2233000<br>0000985<br>45/EUR         |
| 2233000000<br>084991/MDL | MDL 1.50     | (R) Andrei<br>Sedoi | Transfer catre<br>parti terte -<br>Ordinare | 13/09/2017    | dsf             | Expirat           | Rent                         | MD66AG<br>0000000<br>2263269<br>2592 |
| 2233000000<br>084991/MDL | MDL 1.50     | (R) Andrei<br>Sedoi | Transfer catre<br>parti terte -<br>Ordinare | 13/09/2017    | rtere           | Expirat           | Rent                         | MD66AG<br>0000000<br>2263269<br>2592 |

Faceți clic pe comanda rapidă Vizualizează pentru a vedea detaliile unei plăți istorice recurente

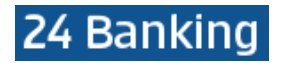

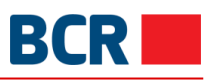

| TRANSFER ÎNTRE CONTU | RI                                       |                     |   | $\times$ |
|----------------------|------------------------------------------|---------------------|---|----------|
| Informaț             | ii privind transferul de fondu           | uri                 |   |          |
|                      | Data Transfer<br>04/10/2017              |                     |   |          |
|                      | Cont de debit<br>223300000084991/MDL     |                     |   |          |
|                      | Cont de credit                           |                     |   |          |
|                      | Suma<br>1.00                             |                     | 2 |          |
|                      | Tip transfer<br>Recurring                |                     | 7 |          |
|                      | Prima dată de plată<br>04/10/2017        |                     | ? |          |
|                      | Alías Cont<br>David                      |                     |   |          |
|                      | Frecfenta Platilor<br>Monthly            |                     |   |          |
|                      | Pina la<br>Pina la o Notificare Ulterioa | ira                 |   |          |
|                      | Detalii plată<br>Transfer                |                     | 7 |          |
|                      |                                          |                     |   |          |
| Statut T             | ranzactie                                |                     |   |          |
|                      | ID de referinta                          | 302                 |   |          |
|                      | Data/Ora                                 | 03/10/2017 14:38:05 |   |          |
|                      | Statut                                   | Expirat             |   |          |

- > Faceți clic pe link-urile de navigare pe pagină, dacă există, pentru a naviga printre pagini
- Modificați valoarea din listă pentru Afişează pentru a afişa numărul dorit de plăți pe o singură pagină. La schimbare, navigarea pe pagini se va ajusta în consecință
- > Puteți adăuga sau ascunde unele coloane pentru a afișa detaliile de plată făcând clic pe butonul

Aceasta va deschide un pop-up ca mai jos pentru a alege coloane. Unele coloane nu pot fi
deselectate, dar altele da. Aşadar, selectați sau deselectați coloanele permise după necesitate

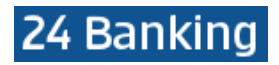

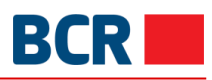

| ALEGEȚI COLOANELE PENTRU AFIȘARE                                                                                                    |                                                                                             | $\times$ |
|----------------------------------------------------------------------------------------------------|---------------------------------------------------------------------------------------------|----------|
| <ul> <li>Cont Plătitor</li> <li>Nume Beneficiar</li> <li>Data Transfer</li> <li>Statut Tranzacție</li> <li>Cont Beneficiar</li> </ul> | <ul> <li>Suma</li> <li>Tip Tranzacție</li> <li>Alias Cont</li> <li>Detalii plată</li> </ul> |          |
|                                                                                                    | Salvează                                                                                    |          |

### 8 Depozite

| Informație<br>conturi                |               |
|--------------------------------------|---------------|
| Д<br>Ріаџ                            | Nou Menținere |
| ک <mark>ہ</mark><br>Depozite         |               |
| Setările<br>clientului               |               |
| Plata<br>serviciilor                 |               |
| ري)<br>Securitate                    |               |
| ार्ड्री<br>Rate de<br>schimb valutar |               |

#### 8.1 Alimentare

Acest serviciu vă permite să efectuați alimentări depozit din conturile dvs. în aceeași valută ca și depozitul. O operațiune de alimentare a contului de depozit poate fi efectuată doar dintr-un cont curent sau de card.

Faceţi clic pe sub-opţiunea "Alimentare depozit" din meniul "Depozite". Va fi afişat următorul ecran

| DETALII ALIMENTARE DEPOZ | ← Crează o comandă rapidă           | $\times$ |  |
|--------------------------|-------------------------------------|----------|--|
|                          | Cont curent                         | •        |  |
|                          | Cont Depozit                        |          |  |
|                          | Suma                                | ?        |  |
|                          | Detalii plată<br>Alimentare depozit | ?        |  |
| Setare c                 | a Plata Recurenta                   |          |  |
|                          | Transmite                           |          |  |

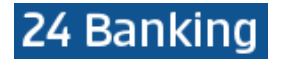

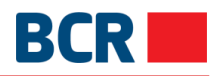

- > Detaliile operațiunii de alimentare depozit:
  - Contul curent selectați din listă contul care urmează a fi debitat
  - o Contul de depozit selectați din listă contul care urmează a fi creditat
  - o Suma introduceți suma care urmează a fi transferată
  - Detaliile plăţii
- Dacă doriți să stabiliți plata ca plată recurentă, bifați caseta de selectare Setare ca plată recurentă și specificați următoarele detalii:
  - Alias
  - o Selectați Frecvența de plată selectați frecvența plății recurente
  - o Specificați prima dată de plată setați data la care va avea loc primul transfer
  - Sistemul permite trei opțiuni în care poate fi încheiată instrucțiunea de plată recurentă:
    - Data ultimei plăți după această dată nu va mai avea loc transferul
      - Numărul de plăți atâtea transferuri vor avea loc
    - Până la o notificare ulterioară Transferul va continua să aibă loc până când anulați Instrucțiunea de plată recurentă

| DETALII ALIMENTARE DEPOZIT 🕐 |                                                       |       | Crează o comandă rapidă | $\times$ |
|------------------------------|-------------------------------------------------------|-------|-------------------------|----------|
|                              | Cont curent<br>MD42RN00223300000086520/MDL/999,999.00 | •     |                         |          |
|                              | Sold disponibil: MDL 999,999.00                       |       |                         |          |
|                              | Cont Depozit<br>237400000008760/MDL/0.00              | •     |                         |          |
|                              | Sold disponibil: MDL 0.00                             |       |                         |          |
|                              | Suma                                                  | _     |                         |          |
|                              | 1.01                                                  | MDL ? |                         |          |
|                              | Detalii plată                                         | _     |                         |          |
|                              | Alimentare depozit                                    | ?     |                         |          |
| Setare                       | ca Plata Recurenta                                    |       |                         |          |
|                              |                                                       |       |                         |          |
|                              | Transmite                                             |       |                         |          |

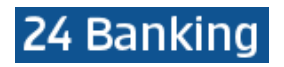

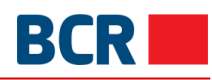

| Suma<br>1.01         | 3                            |             | MDL? |
|----------------------|------------------------------|-------------|------|
| Detal                | ii plată<br>entare depozit   |             | ?    |
| ✓ Setare ca Plata    | a Recurenta                  |             |      |
| Alias Co             | nt                           | Smith       |      |
| Frecfent             | a Platilor                   | Lunar       | •    |
| Prima da             | ată de plată                 | 5 oct. 2017 |      |
| Detalii Plati Recure | ente                         |             |      |
| O Ulti               | ma dată de plată             |             |      |
| ○ Nr I               | Platii                       |             |      |
| Pin                  | a la o Notificare Ulterioara |             |      |
|                      |                              |             |      |
|                      |                              |             |      |
|                      |                              | Transmite   |      |

#### > Tastați butonul Transmite. Va fi afișată următoarea pagină de confirmare

| Cont curent<br>MD42RN00223300000086520/MDL/999,999.00<br>Sold disponibil: MDL 999,999.00 | ·     |
|------------------------------------------------------------------------------------------|-------|
|                                                                                          |       |
| Cont Depozit<br>237400000008760/MDL/0.00                                                 | ×     |
| Solid disponibil: MDL 0.00<br>Suma<br>1.01                                               | MDL ? |
| Detalii plată<br>Alimentare depozit                                                      | ?     |
| Setare ca Plata Recurenta                                                                |       |

- Tastați butonul X (închide) pentru a închide operațiunea de alimentare a depozitului şi a naviga înapoi spre pagina principal
- Tastaţi butonul Confirmare

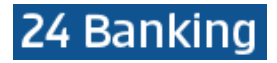

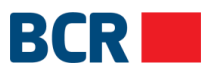

- În cazul în care v-ați înregistrat cu nivelul de securitate de bază ca mecanism de autentificare, atunci la tastarea butonului Confirmare veți recepționa OTP pe telefonul mobil sau e-mail, pe care o veti introduce în ecranul de mai jos
  - În cazul în care v-ați înregistrat pentru Semnătură Digitală ca mecanism de autentificare în profil, vedeți Anexa A pentru paşii de autorizare în cazul acestui tip de securitate

| DETALII ALIMENTARE DEPOZIT 🞯                                                                                                    | ⇔ Crează o comandă rapidă | $\times$ |
|----------------------------------------------------------------------------------------------------|---------------------------|----------|
| Cont curent<br>MD42RN00223300000086520/MDL/999,999.00                                                                                                    |                           |          |
| Cont Depozit<br>237400000008760/MDL/0.00                                                                                                    |                           |          |
| Suma<br>1.01 MDL?                                                                                                    |                           |          |
| Detalii plată       Alimentare depozit                                                                                                    |                           |          |
| Setare ca Plata Recurenta                                                                                                    |                           |          |
| Autorizarea OTP                                                                                                    |                           |          |
| Specificați Parola de Unică Folosință Introduceți OTP                                                                                                    |                           |          |
| (Tranzacția a fost salvată. Dacă nu recepționati Parola de Unică Folosință în timpul apropiat, aveți<br>posibilitatea să autorizați tranzacția mai târziu, prin intermediul ecranului Menținere depozite.) |                           |          |
| Transmite                                                                                                    |                           |          |

Dacă nu recepționați detaliile OTP, puteți tasta butonul **X** (închide) și introduce OTP mai târziu pentru această tranzacție, utilizând ecranul Lista Transferurilor

Tastaţi butonul Transmite pentru a confirma tranzacţia. Se va afişa următoarea pagină de finalizare

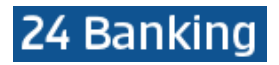

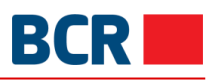

| DETALII ALIMENTARE DEPOZIT |                                 |                                     | Ľ,        | $\times$ |  |
|----------------------------|---------------------------------|-------------------------------------|-----------|----------|--|
|                            |                                 |                                     |           |          |  |
|                            | Cont curent                     |                                     |           |          |  |
|                            | MD42RN00223300000086520/        | MDL/999,999.00                      | Ŧ         |          |  |
|                            | Sold disponibil: MDL 999,999.00 |                                     |           |          |  |
|                            | Cont Depozit                    |                                     |           |          |  |
|                            | 237400000008760/MDL/0.00        |                                     | Ŧ         |          |  |
|                            | Sold disponibil: MDL 0.00       |                                     |           |          |  |
|                            | Suma                            |                                     |           |          |  |
|                            | 1.01                            |                                     | MDL ?     |          |  |
|                            | Detalii plată                   |                                     |           |          |  |
|                            | Alimentare depozit              |                                     | ?         |          |  |
| Setare o                   | a Plata Recurenta               |                                     |           |          |  |
|                            |                                 |                                     |           |          |  |
|                            |                                 |                                     |           |          |  |
| Statut Tranz               | actie                           |                                     |           |          |  |
|                            | ID de referinta                 | 171004006058                        |           |          |  |
|                            | Data/Ora                        | 04/10/2017 11:10:46                 |           |          |  |
|                            | Statut                          | Respins de Banca(ro-Dep<br>exireda) | posit has |          |  |
|                            |                                 |                                     |           |          |  |

### 8.2 Retrageri parțiale

Acest serviciu vă permite să efectuați retrageri parțiale din conturile de depozit în conturile dvs. Curente sau de card în aceeași valută.

Faceţi clic pe sub-opţiunea Detalii retragere depozit din meniul Depozite. Se va afişa următorul ecran

| DETALII RETRAGERE DEPOZI |                                        | < |  |
|--------------------------|----------------------------------------|---|--|
|                          | Cont Depozit                           | • |  |
|                          | Cont curent                            | • |  |
|                          | Suma                                   | ? |  |
|                          | Detalii plată<br>Retragere din depozit | ? |  |
| Setare c                 | a Plata Recurenta                      |   |  |
|                          | Transmite                              |   |  |

#### Detalii retrageri:

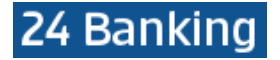

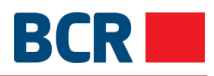

- o Cont de depozit selectați din listă contul care urmează a fi debitat
- o Cont curent selectați din listă contul care urmează a fi creditat
- o Suma introduceți suma care urmează a fi transferată
- Detaliile plăţii
- Dacă doriți să stabiliți plata ca plată recurentă, bifați caseta de selectare Setare ca plată recurentă și specificați următoarele detalii:
  - o Alias
  - o Selectați Frecvența de plată selectați frecvența plății recurente
  - Specificați prima dată de plată setați data la care va avea loc primul transfer
  - Sistemul permite trei opțiuni în care poate fi încheiată instrucțiunea de plată recurentă:
    - Data ultimei plăți după această dată nu va mai avea loc transferul
    - Numărul de plăți atâtea transferuri vor avea loc
    - Până la o notificare ulterioară Transferul va continua să aibă loc până când anulați Instrucțiunea de plată recurentă

| DETALII RETRAGERE DEPOZ | T 🛛                                    |       | Crează o comandă rapidă | $\times$ |
|-------------------------|----------------------------------------|-------|-------------------------|----------|
|                         | Cont Depozit                           |       |                         |          |
|                         | 237400000008760/MDL/0.00               | •     |                         |          |
|                         | Sold disponibil: MDL 0.00              |       |                         |          |
|                         | Cont curent                            |       |                         |          |
|                         | MD42RN00223300000086520/MDL/999,999.00 | •     |                         |          |
|                         | Sold disponibil: MDL 999,999.00        |       |                         |          |
|                         | Suma                                   |       |                         |          |
|                         | 1.02                                   | MDL ? |                         |          |
|                         | Detalii plată                          |       |                         |          |
|                         | Retragere din depozit                  | ?     |                         |          |
| Setare                  | ca Plata Recurenta                     |       |                         |          |
|                         | Transmite                              |       |                         |          |

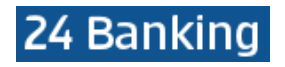

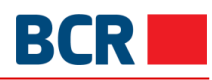

| Suma<br>1.02                           |             | MDL ? |  |
|----------------------------------------|-------------|-------|--|
| Detalii plată<br>Retragere din depozit |             | ?     |  |
| Setare ca Plata Recurenta              |             |       |  |
| Alias Cont                             | David       |       |  |
| Frecfenta Platilor                     | Lunar       | •     |  |
| Prima dată de plată                    | 5 oct. 2017 |       |  |
| Detalii Plati Recurente                |             |       |  |
| Ultima dată de plată                   |             |       |  |
| O Nr Platii                            |             |       |  |
| Pina la o Notificare Ulterioara        | а           |       |  |
|                                        |             |       |  |
|                                        |             |       |  |
|                                        | Transmite   |       |  |

#### > Tastați butonul **Transmite**. Va fi afișată pagina de confirmare de mai jos:

| DETALII RETRAGERE DEPOZIT 🞯                           | $ ightarrow$ Crează o comandă rapidă $\qquad$ |
|-------------------------------------------------------|-----------------------------------------------|
| Cont Depozit<br>237400000008760/MDL/0.00              | •                                             |
| Sold disponibil: MDL 0.00                             |                                               |
| Cont curent<br>MD42RN00223300000086520/MDL/999,999.00 | ×                                             |
| Sold disponibil: MDL 999,999.00                       |                                               |
| Suma<br>1.02                                          | MDL ?                                         |
| Detalii plată                                         |                                               |
| Retragere din depozit                                 | ?                                             |
| Setare ca Plata Recurenta                             |                                               |
| Confirmare                                            |                                               |

- > Tastați butonul Închide pentru a reveni la pagina precedentă cu valorile selectate
- Tastați butonul X (închide) pentru a închide operațiunea de retragere din depozitul și a naviga înapoi spre pagina principală
- Tastați butonul Confirmare

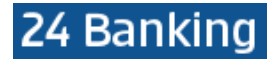

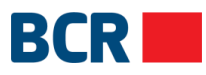

- În cazul în care v-ați înregistrat cu nivelul de securitate de bază ca mecanism de autentificare, atunci la tastarea butonului **Confirmare** veți recepționa OTP pe telefonul mobil sau e-mail, pe care o va introduce în ecranul de mai jos
  - În cazul în care v-ați înregistrat pentru Semnătură Digitală ca mecanism de autentificare în profil, vedeți Anexa A pentru paşii de autorizare în cazul acestui tip de securitate

| DETALII RETRAGERE DEPOZI | Τ 📀                                                                                                    | $ eq$ Crează o comandă rapidă $\qquad$ |
|--------------------------|----------------------------------------------------------------------------------------------------|----------------------------------------|
|                          | Cont Depozit<br>237400000008760/MDL/0.00                                                                                                    | •                                      |
|                          | Sold disponibil: MDL 0.00                                                                                                    |                                        |
|                          | Cont curent<br>MD42RN00223300000086520/MDL/999,999.00                                                                                                    | •                                      |
|                          | Sold disponibil: MDL 999,999.00                                                                                                    |                                        |
|                          | Suma<br>1.02 M                                                                                                    | DL ?                                   |
|                          | Detalii plată                                                                                                    |                                        |
| Setare c                 | a Plata Recurenta                                                                                                    |                                        |
| Autorizarea              | OTP                                                                                                    |                                        |
| 5                        | Specificați Parola de Unică Folosință Introduceți OTP                                                                                                    |                                        |
| (                        | Tranzacția a fost salvată. Dacă nu recepționati Parola de Unică Folosință în timpul apropia<br>posibilitatea să autorizați tranzacția mai târziu, prin intermediul ecranului Menținere depoz | it, aveți<br>itte.)                    |
|                          | Transmite                                                                                                    |                                        |

Dacă nu recepționați detaliile OTP, puteți tasta butonul X (închide) și introduce OTP mai târziu pentru această tranzacție, utilizând ecranul Lista Transferurilor

Tastați butonul Transmite pentru a confirma tranzacția. Se va afişa următoarea pagină de finalizare

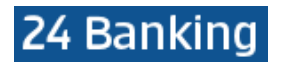

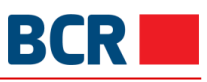

| DETALII RETRAGERE DEPOZI | Γ                                                                                    |                                                      |    | Ē | $\times$ |
|--------------------------|--------------------------------------------------------------------------------------|------------------------------------------------------|----|---|----------|
|                          | Cont Depozit<br>237400000008760/MDL/0.00<br>Sold disponibil: MDL 0.00<br>Cont curent | v                                                    |    |   |          |
|                          | MD42RN00223300000086520/<br>Sold disponibil: MDL 999,999.00                          | /MDL/999,999.00 v                                    |    |   |          |
|                          | Suma<br>1.02<br>Detalii plată                                                        | MDL                                                  | ?  |   |          |
| Setare c                 | Retragere din depozit<br>a Plata Recurenta                                           |                                                      | ?  |   |          |
| Statut Tranz             | actie                                                                                |                                                      |    |   |          |
|                          | ID de referinta                                                                      | 171004006059                                         |    |   |          |
|                          | Data/Ora<br>Statut                                                                   | 04/10/2017 11:14:39<br>Respins de Banca(ro-Deposit h | as |   |          |
|                          |                                                                                      | exireda)                                             |    |   |          |

#### 8.3 Menținere

Acest serviciu vă permite să vizualizați/ șteargeți alimentările/ retragerile în/din depozit create. Acesta oferă detalii cu privire la transfer, cum ar fi ID-ul de referință, Contul beneficiarului, Contul plătitorului, Tipul Tranzacției, Data transferului, Suma și Statutul Tranzacției.

Pentru a edita tranzacțiile aferente depozitului, urmați pașii descriși mai jos:

- Faceţi clic pe link-ul Depozite din meniu
- > Faceți clic pe sub-opțiunea Menținere Depozite
- > Va fi afişat următorul ecran

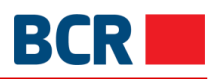

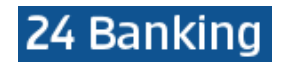

|             | RE DEPOZITE 🛛       | ÎN AȘTEP                 | TARE PROGRAMATĂ   | EXPIRATE RECURENT | r Cre      | ează o comandă rapid             |
|-------------|---------------------|--------------------------|-------------------|-------------------|------------|----------------------------------|
|             |                     |                          |                   |                   | Arata: 5 p | er pagină                        |
| D Referinta | Cont Platitor       | Cont<br>Beneficiar       | Tip Tranzactie    | Data Transfer     | Suma #     | Statut<br>Tranzactie             |
| 70801003742 | 237400000008760/MDL | 22330000000<br>86522/MDL | Retragere depozit | 01/08/2017        | MDL 5.00   | Procesat                         |
| 70727003574 | 223300000086520/MDL | 23740000000<br>08760/MDL | Depunere depozit  | 27/07/2017        | MDL 10.00  | Procesat                         |
| 70727003573 | 223300000086520/MDL | 23740000000<br>08760/MDL | Depunere depozit  | 27/07/2017        | MDL 1.00   | În curs de procesare             |
| 70727003571 | 237400000008760/MDL | 22330000000<br>86520/MDL | Retragere depozit | 27/07/2017        | MDL 1.00   | Procesat                         |
| 70727003570 | 223300000086520/MDL | 23740000000<br>08760/MDL | Depunere depozit  | 27/07/2017        | MDL 1.00   | În curs de <b>F</b><br>procesare |

- Selectaţi statutul În aşteptare/ Executate pentru a vizualiza transferurile care sunt în aşteptare de autorizare sau procesate
- Tastați pe butonul pentru a pentru a vedea diverse operațiuni de acces rapid care pot fi efectuate pentru o plată
- > Tastați butonul Vizualizare/Șterge pentru a vizualiza sau șterge transferurile

|             | RE DEPOZITE 🛛       | ÎN AȘTEP                 | TARE PROGRAMATĂ   | EXPIRATE RECURENT |           | ⇒ Crează o comandă rap  |
|-------------|---------------------|--------------------------|-------------------|-------------------|-----------|-------------------------|
|             |                     |                          |                   |                   | Ļ         | arata: 5 per pagină     |
| D Referinta | Cont Platitor       | Cont<br>Beneficiar       | Tip Tranzactie    | Data Transfer     | Suma      | Statut<br>Tranzactie    |
| 70801003742 | 237400000008760/MDL | 22330000000<br>86522/MDL | Retragere depozit | 01/08/2017        | MDL 5.00  | Procesat                |
| 70727003574 | 223300000086520/MDL | 23740000000<br>08760/MDL | Depunere depozit  | 27/07/2017        | MDL 10.00 | Vizualizează Închi      |
| 70727003573 | 223300000086520/MDL | 23740000000<br>08760/MDL | Depunere depozit  | 27/07/2017        | MDL 1.00  | În curs de<br>procesare |
| 70727003571 | 237400000008760/MDL | 22330000000<br>86520/MDL | Retragere depozit | 27/07/2017        | MDL 1.00  | Procesat                |
| 70727003570 | 223300000086520/MDL | 23740000000<br>08760/MDL | Depunere depozit  | 27/07/2017        | MDL 1.00  | În curs de procesare    |

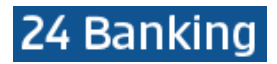

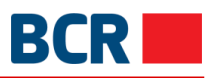

#### Tastați butonul Vizualizează pentru detaliile plății

| DETALII RETRAGERE DEPOZIT | [ <b>0</b>                          |                     |     |   | $\times$ |
|---------------------------|-------------------------------------|---------------------|-----|---|----------|
|                           | Cont Depozit<br>237400000008760/MDL |                     |     |   |          |
|                           | Cont curent<br>223300000086522/MDL  |                     |     |   |          |
|                           | Suma<br>5.00                        |                     | MDL | ? |          |
|                           | Detalii plată<br>Withdrawal Deposit |                     |     |   |          |
|                           |                                     |                     |     |   |          |
|                           |                                     |                     | h   |   |          |
| Statut Tranza             | actie                               |                     |     |   |          |
|                           | ID Referinta                        | 170801003742        |     |   |          |
|                           | Data/Ora                            | 01/08/2017 11:59:28 |     |   |          |
|                           | Statut                              | Procesat            |     |   |          |

Selectați fila Programată pentru a vizualiza tranzacțiile pe depozite care sunt în statut de așteptare a OTP

| DEPOZITE 🛛          | ÎN AȘTEPTARE PROG                                               | RAMATĂ EXPIRATE RECURENT                                                                                                    | Â                                                                                                    | Crează o comandă rapidă                                                                                                    |
|---------------------|-----------------------------------------------------------------|----------------------------------------------------------------------------------------------------|----------------------------------------------------------------------------------------------------|----------------------------------------------------------------------------------------------------|
|                     |                                                                 |                                                                                                    | Arata                                                                                                    | 5 per pagină 🔹                                                                                                    |
| Cont Platitor       | Tip Tranzactie                                                  | Data Transfer                                                                                                    | Suma                                                                                                    | Statut Tranzactie                                                                                                    |
| 237400000008760/MDL | Retragere depozit                                               | 04/10/2017                                                                                                    | MDL 5.03                                                                                                    | In asteptarea OTP                                                                                                    |
| 223300000086520/MDL | Depunere depozit                                                | 04/10/2017                                                                                                    | MDL 2.00                                                                                                    | In asteptarea<br>OTP                                                                                                    |
|                     | DEPOZITE  Cont Platitor 237400000008760/MDL 223300000086520/MDL | DEPOZITE       IN AȘTEPTARE       PROG         Cont Platitor       Tip Tranzactie          237400000008760/MDL       Retragere depozit          223300000086520/MDL       Depunere depozit | DEPOZITE ?       IN AȘTEPTARE       PROGRAMATĂ       EXPIRATE       RECURENT         Cont Platitor       Tip Tranzactie       Data Transfer | DEPOZITE ?       IN AȘTEPTARE       PROGRAMATĂ       EXPIRATE       RECURENT         Arata:         Cont Platitor       Tip Tranzactie       Data Transfer       Suma         237400000008760/MDL       Retragere depozit       04/10/2017       MDL 5.03         2233000000086520/MDL       Depunere depozit       04/10/2017       MDL 2.00 |

- Faceți clic pe butonul pentru a vedea diverse operațiuni de acces rapid care pot fi efectuate pentru o plată
- > Pentru o plată cu OTP în așteptare, operațiunile Vizualizează, OTP și Șterge sunt disponibile

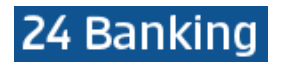

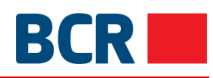

| Nou Menținere                                                    |                     |                   |               |                                                     |                   |  |
|------------------------------------------------------------------|---------------------|-------------------|---------------|-----------------------------------------------------|-------------------|--|
| MENTINERE DEPOZITE ? ÎN AȘTEPTARE PROGRAMATĂ EXPIRATE RECURENT A |                     |                   |               |                                                     |                   |  |
|                                                                  |                     |                   |               | Arata:                                              | 5 per pagină 🔹    |  |
| ID Referinta                                                     | Cont Platitor       | Tip Tranzactie    | Data Transfer | Suma                                                | Statut Tranzactie |  |
| 171004006061                                                     | 237400000008760/MDL | Retragere depozit | 04/10/2017    | MDL 5.03                                            | In asteptarea     |  |
| 171004006060                                                     | 223300000086520/MDL | Depunere depozit  | 04/10/2017    | MDL 2.00                                            | In asteptarea     |  |
|                                                                  |                     |                   |               | Image: Control of the system     OTP   Şterge     V | izualizează       |  |

- Faceți clic pe acțiunea rapidă OTP pentru a vizualiza caseta de autorizare OTP. Panoul se va deschide pentru a specifica detaliile OTP primit pe e-mail și / sau prin SMS ۶
- > Faceți clic pe butonul Transmite pentru a transmite plata

| Nou Menținere |                     |                   |                          |                                          |                         |
|---------------|---------------------|-------------------|--------------------------|------------------------------------------|-------------------------|
|               | DEPOZITE 🛛          | ÎN AȘTEPTARE PROG | RAMATĂ EXPIRATE RECURENT | \$                                       | Crează o comandă rapidă |
|               |                     |                   |                          | Arata:                                   | 5 per pagină 🔹          |
| ID Referinta  | Cont Platitor       | Tip Tranzactie    | Data Transfer            | Suma                                     | Statut Tranzactie       |
| 171004006061  | 237400000008760/MDL | Retragere depozit | 04/10/2017               | MDL 5.03                                 | In asteptarea OTP       |
| 171004006060  | 223300000086520/MDL | Depunere depozit  | 04/10/2017               | ME Autorizarea OTP<br>Specificați Parola | troduceți OTP           |
|               |                     |                   |                          | Transmite                                | Închide                 |

> Faceți clic pe comanda rapidă Vizualizează pentru a vedea detaliile unui transfer

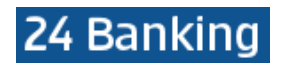

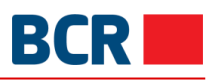

| DETALII ALIMENTARE DEPOZ | IT 🛛                                |                     |       | $\times$ |
|--------------------------|-------------------------------------|---------------------|-------|----------|
|                          | Cont curent<br>223300000086520/MDL  |                     |       |          |
|                          | Cont Depozit<br>237400000008760/MDL |                     |       |          |
|                          | Suma<br>2.00                        |                     | MDL ? |          |
|                          | Detalii plată                       |                     |       |          |
|                          | Aminentare depozit                  |                     |       |          |
|                          |                                     |                     | 11    |          |
| Statut Tranz             | actie                               |                     |       |          |
|                          | ID Referinta                        | 171004006060        |       |          |
|                          | Data/Ora                            | 04/10/2017 11:18:32 |       |          |
|                          | Statut                              | In asteptarea OTP   |       |          |

- > Tastați butonul Șterge pentru a șterge transferul de depozit selectat
- Faceți clic pe Nu pentru a anula ștergerea sau faceți clic pe Da pentru a confirma ștergerea. La confirmare, va apărea mesajul de mai jos:

| MESAJE                                                    | $\times$ |
|-----------------------------------------------------------|----------|
|                                                           |          |
| Sunteți sigur că doriți să înlaturați depozitul selectat? |          |
|                                                           |          |
| Da Nu                                                     |          |
| MESAJE                                                    | $\times$ |
|                                                           |          |
|                                                           |          |
| Detalii Depozit înlăturate cu succes.                     |          |
|                                                           |          |
| Ok                                                        |          |

Selectați secțiunea Expirate pentru a vedea plățile cu statut respins de către bancă, expirat, șterse sau eliminate.

| BCR |  |
|-----|--|
|     |  |

|             |                     | ÎN ASTEPTARE             | PROGRAMATĂ EXPIRATE | RECURENT      | r Cr     | ează o comandă rapic |
|-------------|---------------------|--------------------------|---------------------|---------------|----------|----------------------|
| < 1 2 3     |                     |                          |                     |               | Arata: 5 | per pagină           |
| D Referinta | Cont Platitor       | Cont Beneficiar          | Tip Tranzactie      | Data Transfer | Suma     | Statut<br>Tranzactie |
| 71004006060 | 223300000086520/MDL | 2374000000087<br>60/MDL  | Depunere depozit    | 04/10/2017    | MDL 2.00 | Anulat               |
| 71004006059 | 237400000008760/MDL | 2233000000086<br>520/MDL | Retragere depozit   | 04/10/2017    | MDL 1.02 | Respins de<br>Banca  |
| 71004006058 | 223300000086520/MDL | 2374000000087<br>60/MDL  | Depunere depozit    | 04/10/2017    | MDL 1.01 | Respins de<br>Banca  |
| 71003006054 | 223300000086520/MDL | 2374000000091<br>15/MDL  | Depunere depozit    | 03/10/2017    | MDL 2.00 | Respins de<br>Banca  |
| 70929006053 | 223300000086522/MDL | 2374000000087<br>60/MDL  | Depunere depozit    | 29/09/2017    | MDL 1.00 | Anulat               |

- Faceți clic pe butonul pentru a vedea diverse operațiuni de acces rapid care pot fi efectuate pentru o plată
- Pentru plata cu oricare dintre starea menționată mai sus, sub fila expirată, se afişează operațiunea de acces Vizualizează

|             | RE DEPOZITE 🛛       | ÎN AȘTEPTARI             | E PROGRAMATĂ EXPIRATE | RECURENT      | Ŕ        | Crează o comandă ra        |
|-------------|---------------------|--------------------------|-----------------------|---------------|----------|----------------------------|
| < 1 2 3     | 44 > >>             |                          |                       |               | Arata:   | 5 per pagină               |
| D Referinta | Cont Platitor       | Cont Beneficiar          | Tip Tranzactie        | Data Transfer | Suma     | Statut<br>Tranzactie       |
| 71004006060 | 223300000086520/MDL | 2374000000087<br>60/MDL  | Depunere depozit      | 04/10/2017    | MDL 2.00 | Anulat                     |
| 71004006059 | 237400000008760/MDL | 2233000000086<br>520/MDL | Retragere depozit     | 04/10/2017    | MDL 1.02 | Respins de<br>Banca        |
| 71004006058 | 223300000086520/MDL | 2374000000087<br>60/MDL  | Depunere depozit      | 04/10/2017    | MDL 1.01 | Respins de                 |
| 71003006054 | 223300000086520/MDL | 23740000000091<br>15/MDL | Depunere depozit      | 03/10/2017    | MDL 2.00 | Vizualizează Înct<br>Banca |
| 70929006053 | 223300000086522/MDL | 2374000000087<br>60/MDL  | Depunere depozit      | 29/09/2017    | MDL 1.00 | Anulat                     |

> Faceți clic pe Vizualizează pentru detaliile plății

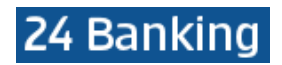

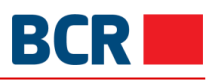

| DETALII ALIMENTARE DEPOZI | T 🛛                                 |                     |       | $\times$ |
|---------------------------|-------------------------------------|---------------------|-------|----------|
|                           | Cont curent<br>223300000086520/MDL  |                     |       |          |
|                           | Cont Depozit<br>237400000008760/MDL |                     |       |          |
|                           | Suma<br>1.01                        |                     | MDL ? |          |
|                           | Detalii plată                       |                     |       |          |
|                           | Annentare depozit                   |                     |       |          |
|                           |                                     |                     | 11    |          |
| Statut Tranza             | actie                               |                     |       |          |
|                           | ID Referinta                        | 171004006058        |       |          |
|                           | Data/Ora                            | 04/10/2017 11:10:46 |       |          |
|                           | Statut                              | Respins de Banca    |       |          |

- Selectați fila Recurent pentru a vizualiza plățile recurente cu starea activă, în așteptarea OTP, expirate, oprite, oprite de sistem sau finalizate
- În mod implicit, plățile recurente cu starea Activ și În așteptarea OTP sunt afișate sub fila recurentă

| 🖉 MEN          | TINERE DEPOZITE 🛛 | ÎN AȘTEPTA              | ARE PROGRAMATĂ       | EXPIRATE REC     | URENT         |                       | ⇔ Crează o comandă rap   |
|----------------|-------------------|-------------------------|----------------------|------------------|---------------|-----------------------|--------------------------|
| Tip            | Activ             | ~                       |                      |                  |               |                       | Transmite                |
| << 1           | 2 3 , >>          |                         |                      |                  |               |                       | Arata:5 per pagină       |
| D<br>Referinta | Suma              | Cont Beneficiar         | Tip Tranzactie 🖌     | Data<br>Transfer | Alias<br>Cont | Statut Tranzactie     | Cont Platitor            |
| 03             | MDL 2.06          | 237400000008760/MD<br>L | Depunere depozi<br>t | 05/10/2017       | Ricky         | In asteptarea OT<br>P | 2233000000086520/MD<br>L |
| 82             | MDL 1.00          | 237400000008760/MD<br>L | Depunere depozi<br>t | 21/09/2017       | 2857          | Activ                 | 223300000086520/MD<br>L  |
| 79             | MDL 1.00          | 237400000008760/MD<br>L | Depunere depozi<br>t | 20/09/2017       | 1.32          | Activ                 | 223300000086520/MD<br>L  |
| 72             | MDL 1.00          | 237400000008760/MD<br>L | Depunere depozi<br>t | 19/09/2017       | 2             | Activ                 | 223300000086520/MD<br>L  |
| 271            | MDL 1.00          | 223300000086520/MD      | Retragere depozi     | 19/09/2017       | 1.91          | Activ                 | 237400000008760/MD       |

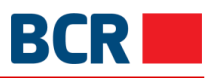

- Faceți clic pe butonul pentru a vedea diverse operațiuni de acces rapid care pot fi efectuate pentru o plată
- Pentru plata cu starea În așteptarea OTP, se afișează operațiunile de acces rapid Vizualizează, OTP și Șterge

| 🖉 MEI          | NTINERE DEPOZITE 🛛 | ÎN AȘTEPTA              | ARE PROGRAMATĂ       | EXPIRATE REC     | CURENT        |                       | ⇔ Crează o comandă rap  |
|----------------|--------------------|-------------------------|----------------------|------------------|---------------|-----------------------|-------------------------|
| Tip            | Activ              | ~                       |                      |                  |               |                       | Transmite               |
| ~ , 1          | 2 3 >>             |                         |                      |                  |               |                       | Arata:5 per pagină      |
| D<br>Referinta | Suma               | Cont Beneficiar         | Tip Tranzactie       | Data<br>Transfer | Alias<br>Cont | Statut Tranzactie     | Cont Platitor           |
| 03             | MDL 2.06           | 237400000008760/MD<br>L | Depunere depozi<br>t | 05/10/2017       | Ricky         | In asteptarea OT<br>P | 2233000000086520/MD     |
| 82             | MDL 1.00           | 237400000008760/MD<br>L | Depunere depozi<br>t | 21/09/2017       | 2857          | Activ Vizualizează    | OTP Șterge Închide      |
| 79             | MDL 1.00           | 237400000008760/MD<br>L | Depunere depozi<br>t | 20/09/2017       | 1.32          | Activ                 | 223300000086520/MD<br>L |
| 72             | MDL 1.00           | 237400000008760/MD<br>L | Depunere depozi<br>t | 19/09/2017       | 2             | Activ                 | 223300000086520/MD<br>L |
| 71             | MDL 1.00           | 223300000086520/MD      | Retragere depozi     | 19/09/2017       | 1.91          | Activ                 | 237400000008760/MD      |

> Faceți clic pe opțiunea Vizualizează pentru detalii pentru o plată recurentă

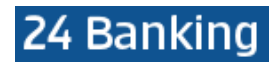

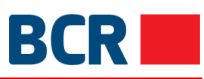

| DETALII ALIMENTARE DEPOZ | ZIT 🛛                                        |                     |   | $\times$ |
|--------------------------|----------------------------------------------|---------------------|---|----------|
|                          | Cont curent                                  |                     |   |          |
|                          | 223300000086520/MDL                          |                     |   |          |
|                          | Cont Depozit                                 |                     |   |          |
|                          | 2374000000008760/MDL                         |                     |   |          |
|                          | Sumo                                         |                     |   |          |
|                          | 2.06                                         | MD                  | ? |          |
|                          | Tip Depozit                                  |                     |   |          |
|                          | Recurring                                    |                     | ? |          |
|                          | Prima dată de plată                          |                     |   |          |
|                          | 05/10/2017                                   |                     | ? |          |
|                          | Alias Cont                                   |                     |   |          |
|                          | Ricky                                        |                     |   |          |
|                          |                                              |                     |   |          |
|                          | Precienta Platilor<br>Quarterly              |                     |   |          |
|                          |                                              |                     |   |          |
|                          | Pina la<br>Pina la o Notificaro I Iltorioara |                     |   |          |
|                          |                                              |                     |   |          |
|                          | Detalii plată                                |                     |   |          |
|                          | Alimentare depozit                           |                     |   |          |
|                          |                                              |                     |   |          |
|                          |                                              |                     |   |          |
| Statut Tranz             | zactie                                       |                     |   |          |
|                          | ID Poforinto                                 | 202                 |   |          |
|                          |                                              | 505                 |   |          |
|                          | Data/Ora                                     | 04/10/2017 11:24:01 |   |          |
|                          | Statut                                       | In asteptarea OTP   |   |          |

- Faceți clic pe acțiunea rapidă OTP pentru a vizualiza caseta de autorizare OTP. Panoul se va deschide pentru a specifica detaliile OTP primite pe e-mail şi / sau prin SMS
   Faceți clic pe butonul Transmite pentru a transmite plata

| BCR |  |
|-----|--|
|     |  |

| Nou M           | enținere          |                         |                       |                  |               |                    |                           |
|-----------------|-------------------|-------------------------|-----------------------|------------------|---------------|--------------------|---------------------------|
| @ MEN           | TINERE DEPOZITE 🛛 | ÎN AȘTEPTA              | RE PROGRAMATĂ         | EXPIRATE REC     | CURENT        |                    | ⇔ Crează o comandă rapidă |
| Tip             | Activ             | ~                       |                       |                  |               |                    | Transmite                 |
| < ( 1           | 2 3 >>            |                         |                       |                  |               |                    | Arata:5 per pagină 🛛 🗸    |
| ID<br>Referinta | Suma #            | Cont Beneficiar         | Tip Tranzactie        | Data<br>Transfer | Alias<br>Cont | Statut Tranzactie  | Cont Platitor             |
| 303             | MDL 2.06          | 237400000008760/MD<br>L | Depunere depozi<br>t  | 05/10/2017       | Ricky         | Autorizarea        | OTP                       |
| 282             | MDL 1.00          | 237400000008760/MD<br>L | Depunere depozi<br>t  | 21/09/2017       | 2857          | de Unică Folosință |                           |
| 279             | MDL 1.00          | 237400000008760/MD<br>L | Depunere depozi<br>t  | 20/09/2017       | 1.32          | Transmite          | L lnchide                 |
| 272             | MDL 1.00          | 237400000008760/MD<br>L | Depunere depozi<br>t  | 19/09/2017       | 2             | Activ              | 223300000086520/MD        |
| 271             | MDL 1.00          | 223300000086520/MD<br>L | Retragere depozi<br>t | 19/09/2017       | 1.91          | Activ              | 237400000008760/MD        |
| < 1             | 2 3 , >>          |                         |                       |                  |               |                    | Arata: 5 per pagină 🗸 🗸   |

- **>**
- Faceți clic pe acțiunea rapidă Șterge pentru a șterge o plată Faceți clic pe Nu pentru a anula ștergerea sau Da pentru a confirma ștergerea. La confirmare va apărea mesajul de mai jos:

| MESAJE                                                  | $\times$ |
|---------------------------------------------------------|----------|
|                                                         |          |
| Sunteți sigur că doriți să intrerupeți plata recurenta? |          |
|                                                         |          |
| Da Nu                                                   |          |

| $\swarrow$                               |  |
|------------------------------------------|--|
| Plata recurenta a fost ștearsa cu succes |  |
|                                          |  |

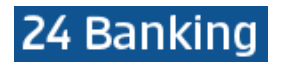

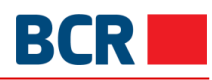

| Nou M           | enținere          |                         |                       |                  |               |                      |                           |
|-----------------|-------------------|-------------------------|-----------------------|------------------|---------------|----------------------|---------------------------|
| 🖉 MEN           | TINERE DEPOZITE 🛛 | ÎN AȘTEPTA              | RE PROGRAMATĂ         | EXPIRATE REC     | URENT         |                      | ⇔ Crează o comandă rapidă |
| Tip             | Activ             | ~                       |                       |                  |               |                      | Transmite                 |
| < 1             | 2 3 , >>          |                         |                       |                  |               |                      | Arata: 5 per pagină 🗸 🗸   |
| ID<br>Referinta | Suma a            | Cont Beneficiar         | Tip Tranzactie        | Data<br>Transfer | Alias<br>Cont | Statut<br>Tranzactie | Cont Platitor             |
| 282             | MDL 1.00          | 237400000008760/MD<br>L | Depunere depozi<br>t  | 21/09/2017       | 2857          | Activ                | 223300000086520/MD ···    |
| 279             | MDL 1.00          | 237400000008760/MD<br>L | Depunere depozi<br>t  | 20/09/2017       | 1.32          | Activ V              | /izualizează Stop Închide |
| 272             | MDL 1.00          | 237400000008760/MD<br>L | Depunere depozi<br>t  | 19/09/2017       | 2             | Activ                | 223300000086520/MD        |
| 271             | MDL 1.00          | 223300000086520/MD<br>L | Retragere depozi<br>t | 19/09/2017       | 1.91          | Activ                | 237400000008760/MD        |
| 269             | MDL 1.00          | 223300000086520/MD<br>L | Retragere depozi<br>t | 19/09/2017       | 1.08          | Activ                | 237400000008760/MD        |
| « ر 1           | 2 3 , >>          |                         |                       |                  |               |                      | Arata:5 per pagină 🗸 🗸    |

> Faceți clic pe acțiunea rapidă Vizualizează pentru a vedea detaliile unei plăți active

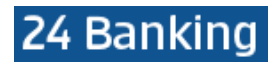

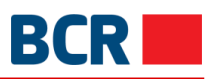

| DETALII ALIMENTARE DEPOZ | IT 🕗                                       |                     |   | X |
|--------------------------|--------------------------------------------|---------------------|---|---|
|                          | Cont curent                                |                     |   |   |
|                          | 223300000086520/MDL                        |                     |   |   |
|                          | Cont Depozit                               |                     |   |   |
|                          | 237400000008760/MDL                        |                     |   |   |
|                          | Suma                                       |                     |   |   |
|                          | 1.00                                       | MDL                 | ? |   |
|                          | Tip Depozit                                |                     |   |   |
|                          | Recurring                                  |                     | ? |   |
|                          | Prima dată de plată                        |                     |   |   |
|                          | 21/09/2017                                 |                     | ? |   |
|                          | Alias Cont                                 |                     |   |   |
|                          | 2857                                       |                     |   |   |
|                          | Frecfenta Platilor                         |                     |   |   |
|                          | Quarterly                                  |                     |   |   |
|                          | Dina la                                    |                     |   |   |
|                          | Pina la<br>Pina la o Notificare Ulterioara |                     |   |   |
|                          |                                            |                     |   |   |
|                          | Detalii plată                              |                     |   |   |
|                          | Deposit Feeding                            |                     |   |   |
|                          |                                            |                     |   |   |
|                          |                                            |                     |   |   |
| Statut Tranza            | actie                                      |                     |   |   |
|                          | ID Referinta                               | 282                 |   |   |
|                          | Data/Ora                                   | 20/09/2017 14:46:30 |   |   |
|                          | Statut                                     | Activ               |   |   |
|                          |                                            |                     |   |   |

> Faceți clic pe acțiunea rapidă Stop pentru a opri o plată activă

| MESAJE |                                                         | $\times$ |
|--------|---------------------------------------------------------|----------|
|        |                                                         |          |
|        |                                                         |          |
|        | Sunteți sigur că doriți să intrerupeți plata recurenta? |          |
|        |                                                         |          |
|        | Da Nu                                                   |          |

Faceți clic pe Nu pentru a anula ștergerea sau Da pentru a confirma ștergerea. La confirmare va apărea mesajul de mai jos:

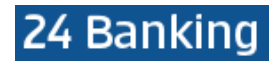

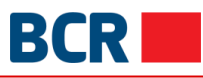

| MESAJE                                   | × |
|------------------------------------------|---|
|                                          |   |
| $\sim$                                   |   |
| $\checkmark$                             |   |
| Plata recurenta a fost ștearsa cu succes |   |
|                                          |   |
| Ok                                       |   |

### Selectați Istoric" din meniu cu tipuri și faceți clic pe butonul Transmite pentru a vizualiza plățile cu Statut expirat, Oprit, Oprit de Sistem sau Finalizate

| Nou M           | enținere          |                         |                       |                  |               |                      |                           |   |
|-----------------|-------------------|-------------------------|-----------------------|------------------|---------------|----------------------|---------------------------|---|
| @ MEN           | TINERE DEPOZITE 🕜 | ÎN AȘTEPTA              | RE PROGRAMATĂ         | EXPIRATE REC     | URENT         |                      | ⇔ Crează o comandă rapidă | _ |
| Tip             | Istorice          | ~                       |                       |                  |               |                      | Transmite                 |   |
| ۰ د ۱           | 2 3 > >>          |                         |                       |                  |               |                      | Arata: 5 per pagină 🛛 🗸   |   |
| ID<br>Referinta | Suma #            | Cont Beneficiar         | Tip Tranzactie        | Data<br>Transfer | Alias<br>Cont | Statut<br>Tranzactie | Cont Platitor             | 1 |
| 303             | MDL 2.06          | 237400000008760/MD<br>L | Depunere depozi<br>t  | 05/10/2017       | Ricky         | Anulat               | 223300000086520/MD        | 1 |
| 300             | MDL 1.01          | 223300000086520/MD<br>L | Retragere depozi<br>t | 01/10/2017       | Smith         | Anulat               | 237400000009115/MDL       | I |
| 287             | MDL 1.00          | 237400000008760/MD<br>L | Depunere depozi<br>t  | 21/09/2017       | 412742        | Expirat              | 223300000086520/MD        |   |
| 286             | MDL 1.00          | 237400000008760/MD<br>L | Depunere depozi<br>t  | 21/09/2017       | 321           | Oprit                | 223300000086520/MD        | 1 |
| 283             | MDL 3.00          | 223300000086522/MD<br>L | Retragere depozi<br>t | 21/09/2017       | 353           | Oprit                | 237400000008760/MD        | 1 |
| < ۱             | 2 3 >>            |                         |                       |                  |               |                      | Arata:5 per pagină 🗸 🗸    |   |

Pentru o plată cu oricare dintre mențiunile de stare (istoric) menționate mai sus în fila recurentă, se afişează operațiunea de acces Vizualizează

| BCR |  |
|-----|--|
|     |  |

| 🖉 Mei          | NTINERE DEPOZI | TE 🕜          | ÎN AȘTEPTAI | RE PROGRAMATĂ         | EXPIRATE REC     | URENT         |                      | ⇔ Crează o comandă rap               |
|----------------|----------------|---------------|-------------|-----------------------|------------------|---------------|----------------------|--------------------------------------|
| Tip            | Istor          | ice 🗸         | -           |                       |                  |               |                      | Transmite                            |
| << 1           | 2 3 > >>       |               |             |                       |                  |               |                      | Arata: 5 per pagină                  |
| D<br>Referinta | Suma           | Cont Bene     | ficiar      | Tip Tranzactie        | Data<br>Transfer | Alias<br>Cont | Statut<br>Tranzactie | Cont Platitor                        |
| 803            | MDL 2.06       | 23740000<br>L | 00008760/MD | Depunere depozi<br>t  | 05/10/2017       | Ricky         | Anulat               | 223300000086520/MD                   |
| 300            | MDL 1.01       | 22330000<br>L | 00086520/MD | Retragere depozi<br>t | 01/10/2017       | Smith         | Anulat               | 23 <sup>.</sup> Vizualizează Închide |
| 287            | MDL 1.00       | 23740000<br>L | 00008760/MD | Depunere depozi<br>t  | 21/09/2017       | 412742        | Expirat              | 223300000086520/MD<br>L              |
| 286            | MDL 1.00       | 23740000<br>L | 00008760/MD | Depunere depozi<br>t  | 21/09/2017       | 321           | Oprit                | 223300000086520/MD<br>L              |
| 283            | MDL 3.00       | 22330000<br>L | 00086522/MD | Retragere depozi<br>t | 21/09/2017       | 353           | Oprit                | 237400000008760/MD<br>L              |

> Faceți clic pe acțiunea rapidă Vizualizează pentru detaliile unei plăți istorice recurente

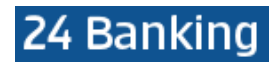

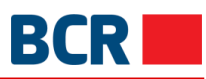

| DETALII ALIMENTARE DEPOZ | ZIT 🛛                           |                     |   | $\times$ |
|--------------------------|---------------------------------|---------------------|---|----------|
|                          | Cont curent                     |                     |   |          |
|                          | 223300000086520/MDL             |                     |   |          |
|                          | Cont Depozit                    |                     |   |          |
|                          | 237400000008760/MDL             |                     |   |          |
|                          | Suma                            |                     |   |          |
|                          | 2.06                            | MD                  | ? |          |
|                          | Tip Depozit                     |                     |   |          |
|                          | Recurring                       |                     | ? |          |
|                          | Prima dată de plată             |                     | _ |          |
|                          | 05/10/2017                      |                     | ? |          |
|                          | Alias Cont                      |                     |   |          |
|                          | Ricky                           |                     |   |          |
|                          | Frecfenta Platilor              |                     |   |          |
|                          | Quarterly                       |                     |   |          |
|                          | Pina la                         |                     |   |          |
|                          | Pina la o Notificare Ulterioara |                     |   |          |
|                          | Detalii plată                   |                     |   |          |
|                          | Alimentare depozit              |                     |   |          |
|                          |                                 |                     |   |          |
|                          |                                 |                     |   |          |
| Statut Tranz             | zactie                          |                     |   |          |
|                          | ID Referinta                    | 303                 |   |          |
|                          | Data/Ora                        | 04/10/2017 11-24-01 |   |          |
|                          |                                 | 04/10/2017 11.24.01 |   |          |
|                          | Statut                          | Anulat              |   |          |

- > Faceți clic pe link-urile de navigare pe pagină, dacă există, pentru a naviga printre pagini
- Modificați valoarea Afişați pentru a afişa numărul dorit de plăți pe o singură pagină. La schimbare, navigarea pe pagini se va ajusta în consecință
- Puteți adăuga sau ascunde unele coloane pentru a afișa detaliile de plată, făcând clic pe butonul

• Aceasta va deschide un pop-up ca mai jos pentru a alege coloane. Unele coloane nu pot fi deselectate, dar altele da. Aşadar, selectați sau deselectați coloanele permise la necesitate

| ALEGEȚI COLOANELE PENTRU                                                                                            | AFIŞARE                                                                                     | × |
|----------------------------------------------------------------------------------------------------|---------------------------------------------------------------------------------------------|---|
| <ul> <li>✓ ID Referinta</li> <li>✓ Cont Beneficiar</li> <li>✓ Data Transfer</li> <li>✓ Statut Tranzactie</li> </ul> | <ul> <li>Suma</li> <li>Tip Tranzactie</li> <li>Alias Cont</li> <li>Cont Platitor</li> </ul> |   |
|                                                                                                    | Salvează                                                                                    |   |

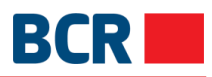

### 9 Setările clientului

| Informație<br>conturi            |                      |                 |                    |                             |                                |
|----------------------------------|----------------------|-----------------|--------------------|-----------------------------|--------------------------------|
| ß                                | Limitele de resurse  | Limita Servicii | Seteaza preferinte | Mentinere conturi preferate | Mentinere Vizibilitate Conturi |
| Plăți                            | Mentinere Solicitari |                 |                    |                             |                                |
| ۲<br>Depozite                    |                      |                 |                    |                             |                                |
| Setările<br>clientului           |                      |                 |                    |                             |                                |
| Plata<br>servicillor             |                      |                 |                    |                             |                                |
| رن<br>Securitate                 |                      |                 |                    |                             |                                |
| ाई)<br>Rate de<br>schimb valutar |                      |                 |                    |                             |                                |

### 9.1 Limitele de resurse

Vă puteți stabili limitele de resurse de aici. Limitele de resurse vă permite să stabiliți limite de resurse pentru diferite conturi, ceea ce reprezinta suma maxima pe zi pentru executarea platilor dintr-un cont anume. Pentru a menține limitele resurselor, urmați pașii menționați mai jos

- Faceți clic pe meniul Setări clienți
- Faceți clic pe fila Limitele de resurse
- > Următorul ecran va fi afișat cu lista limitelor de resurse

| Limitele de resurse         | Limita Servicii      | Seteaza preferinte            | Mentinere cont        | uri preferate | Mentinere V | /izibilitate Conturi |            |
|-----------------------------|----------------------|-------------------------------|-----------------------|---------------|-------------|----------------------|------------|
| Mentinere Solicitari        |                      |                               |                       |               |             |                      |            |
|                             |                      |                               |                       |               |             | ⇔ Crează o coma      | ndă rapidă |
|                             | ) LIMITA RESURS      | SELOR 🛛                       |                       |               |             |                      |            |
| Introduceți Tipul contului, | , Codul IBAN, Numărı | ul contului, Limitele băncii, | Limitele personale cu | urente        |             | Q                    | ?          |
| Tip cont                    | Cod Filiala          | Număr cont                    | Limită de<br>valută   | Limita maxima | i a băncii  | Limita curentă       |            |
| CURRENT                     | RNCBMD2X504          | 223300000086520               | MDL                   | 99,999,999,99 | 99.00       | 99,999,999.00        |            |
| CURRENT                     | RNCBMD2X504          | 223300000086522               | MDL                   | 99,999,999,99 | 99.00       | 99,999,999.00        |            |
| CURRENT                     | RNCBMD2X504          | 223300000094311               | USD                   | 99,999,999,99 | 99,999.00   | 99,999,999.00        |            |
| CARDS DEBIT                 | RNCBMD2X504          | 2259000000186025              | MDL                   | 100,000.00    |             | 10.00                |            |
|                             |                      |                               |                       |               | Transmite   | Anulea               | za         |

- Modificați limita curentă de la caseta de text Limita curentă, aceasta nu poate fi mai mare decât limita maximă setată de bancă
- Faceți clic pe butonul Transmite. Menținerea paginii Confirmare limite de resurse se va deschide

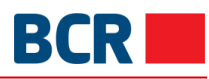

| Imitele de resurse                                                                                                    | Limita Servicii                                                                                                    | Seteaza preferinte                                                                                                    | Mentinere cont                                                                                        | uri preferate                                                                             | Mentinere                                | Vizibilita                                            | e Cont                                                               | uri                      |       |
|----------------------------------------------------------------------------------------------------|----------------------------------------------------------------------------------------------------|----------------------------------------------------------------------------------------------------|----------------------------------------------------------------------------------------------------|-------------------------------------------------------------------------------------------|------------------------------------------|-------------------------------------------------------|----------------------------------------------------------------------|--------------------------|-------|
| Mentinere Solicitari                                                                                                    |                                                                                                    |                                                                                                    |                                                                                                    |                                                                                           |                                          |                                                       |                                                                      |                          |       |
|                                                                                                    |                                                                                                    |                                                                                                    |                                                                                                    |                                                                                           |                                          | Â                                                     | Crează o c                                                           | omandă                   | rap   |
| 2 DETALII PRIVINE                                                                                                    | ) LIMITA RESURS                                                                                                    | ELOR 🛛                                                                                                    |                                                                                                    |                                                                                           |                                          |                                                       |                                                                      |                          |       |
| ntroduceți Tipul contului                                                                                                    | , Codul IBAN, Număru                                                                                                    | I contului, Limitele băncii,                                                                                                    | , Limitele personale c                                                                                | urente                                                                                    |                                          |                                                       | Q                                                                    |                          | ?     |
| p cont                                                                                                    | Cod Filiala                                                                                                    | Numär cont                                                                                                    | Limită de<br>valută                                                                                   | Limita curenta                                                                            | i                                        | Limita                                                | Nouă                                                                 |                          |       |
| URRENT                                                                                                    | RNCBMD2X504                                                                                                    | 223300000086520                                                                                                    | MDL                                                                                                   | 99,999,999.                                                                               | 00                                       | 99,99                                                 | 9,999.00                                                             |                          |       |
| URRENT                                                                                                    | RNCBMD2X504                                                                                                    | 223300000086522                                                                                                    | MDL                                                                                                   | 99,999,999.                                                                               | 00                                       | 99,99                                                 | 9,999.00                                                             |                          |       |
| URRENT                                                                                                    | RNCBMD2X504                                                                                                    | 223300000094311                                                                                                    | USD                                                                                                   | 99,999,999.                                                                               | 00                                       | 99,99                                                 | 9,999.00                                                             |                          |       |
| ARDS DEBIT                                                                                                    | RNCBMD2X504                                                                                                    | 2259000000186025                                                                                                    | MDL                                                                                                   | 500.00                                                                                    |                                          | 501.00                                                | )                                                                    |                          |       |
|                                                                                                    |                                                                                                    |                                                                                                    |                                                                                                    |                                                                                           |                                          |                                                       |                                                                      |                          |       |
| >                                                                                                    | Faceți clic pe l                                                                                                    | butonul Confirma                                                                                                    | are pentru a s                                                                                        | eta limita re                                                                             | Confirmare                               | nodifica                                              | ate                                                                  | uleaza                   |       |
| .imitele de resurse                                                                                                    | Faceți clic pe l<br>Limita Servicii                                                                                                    | butonul Confirma<br>Seteaza preferinte                                                                                               | are pentru a s<br>Mentinere cont                                                                      | eta limita re                                                                             | Confirmare<br>esurselor n<br>Mentinere V | nodifica<br>/izibilitat                               | An<br>ate<br>e Contu                                                 | uleaza                   |       |
| imitele de resurse                                                                                                    | Faceți clic pe l<br>Limita Servicii                                                                                                    | butonul Confirma<br>Seteaza preferinte                                                                                               | are pentru a s<br>Mentinere cont                                                                      | eta limita re                                                                             | Confirmare<br>esurselor n<br>Mentinere V | nodifica<br>/izibilitat                               | An<br>ate<br>e Contu                                                 | uleaza                   |       |
| imitele de resurse<br>Mentinere Solicitari                                                                                     | Faceți clic pe l<br>Limita Servicii                                                                                                    | butonul Confirma<br>Seteaza preferinte                                                                                               | are pentru a s<br>Mentinere cont                                                                      | eta limita re                                                                             | Confirmare                               | nodifica<br>/izibilitat                               | An<br>ate<br>e Contu                                                 | uleaza<br>Iri<br>mandă I | ар    |
| imitele de resurse<br>Mentinere Solicitari                                                                                     | Faceți clic pe l                                                                                                    | butonul Confirma<br>Seteaza preferinte                                                                                               | are pentru a s<br>Mentinere cont                                                                      | eta limita re                                                                             | Confirmare                               | nodifica<br>/izibilitat                               | An<br>ate<br>e Contu<br>rează o co                                   | ıri<br>mandă ı           | api   |
| imitele de resurse<br>Mentinere Solicitari<br>DETALII PRIVINE                                                                  | Faceți clic pe l<br>Limita Servicii                                                                                                    | butonul Confirma<br>Seteaza preferinte<br>ELOR <b>@</b>                                                                              | are pentru a s<br>Mentinere cont                                                                      | eta limita re<br>uri preferate                                                            | Confirmare                               | nodifica<br>/izibilitat                               | An<br>ate<br>e Contu<br>rează o co                                   | ıri<br>mandă ı           | apl ? |
| imitele de resurse<br>Mentinere Solicitari                                                                                     | Faceți clic pe l<br>Limita Servicii<br>) LIMITA RESURS<br>, Codul IBAN, Număru<br>Cod Filiala                                              | butonul Confirma<br>Seteaza preferinte<br>ELOR<br>I contului, Limitele băncii,<br>Număr cont                                         | Are pentru a s<br>Mentinere cont<br>Limitele personale cu                                             | eta limita re<br>uri preferate<br>urente                                                  | Confirmare                               | nodifica<br>/izibilitat<br>⇔ c                        | An<br>ate<br>e Contu<br>rează o co                                   | Iri<br>mandă I           | api   |
| imitele de resurse Mentinere Solicitari  DETALII PRIVINE Introduceți Tipul contului Ip cont URRENT                             | Faceți clic pe l<br>Limita Servicii<br>) LIMITA RESURS<br>, Codul IBAN, Număru<br>Cod Filiala<br>RNCBMD2X504                               | butonul Confirma<br>Seteaza preferinte<br>ELOR<br>I contului, Limitele băncii,<br>Număr cont                                         | are pentru a s<br>Mentinere cont<br>Limitele personale cu<br>Limită de<br>valută                      | eta limita re<br>uri preferate<br>urente<br>Limita curentă<br>99,999,999,0                | Confirmare                               | nodifica<br>/izibilitat<br>⇔ c                        | An<br>ate<br>e Contu<br>rează o co                                   | ri<br>mandă r            | ·ap)  |
| imitele de resurse Mentinere Solicitari  DETALII PRIVINE ntroduceți Tipul contului ip cont URRENT URRENT URRENT                | Faceți clic pe l<br>Limita Servicii<br>) LIMITA RESURS<br>, Codul IBAN, Număru<br>Cod Filiala<br>RNCBMD2X504<br>RNCBMD2X504                | butonul Confirma<br>Seteaza preferinte<br>ELOR<br>I contului, Limitele băncii,<br>Număr cont<br>2233000000086520<br>2233000000086522 | Are pentru a s<br>Mentinere cont<br>Limitele personale cu<br>Umită de<br>Valută<br>MDL<br>MDL         | eta limita re<br>uri preferate<br>urente<br>Umita curentă<br>99,999,999.0                 | Confirmare                               | nodifica<br>/izibilitat                               | An<br>ate<br>e Contu<br>rează o co<br>Q<br>ouă<br>,999.00<br>,999.00 | mandă r                  | ap)   |
| imitele de resurse Mentinere Solicitari  DETALII PRIVINE Introduceți Tipul contului Ip cont URRENT URRENT URRENT URRENT URRENT | Faceți clic pe l<br>Limita Servicii<br>) LIMITA RESURS<br>, Codul IBAN, Număru<br>Cod Filiala<br>RNCBMD2X504<br>RNCBMD2X504<br>RNCBMD2X504 | butonul Confirma<br>Seteaza preferinte<br>ELOR<br>Contului, Limitele băncii,<br>Număr cont<br>2233000000086520<br>2233000000086522   | Are pentru a s<br>Mentinere cont<br>Limitele personale cu<br>Limită de<br>Valută<br>MDL<br>MDL<br>USD | eta limita re<br>uri preferate<br>urente<br>Umita curentă<br>99,999,999.0<br>99,999,999.0 | Confirmare                               | nodific:<br>/izibilitat                               | An<br>ate<br>e Contu<br>rează o co<br>Q<br>ouă<br>,999.00<br>,999.00 | Iri mandă r              | ?     |
| imitele de resurse                                                                                                    | Faceți clic pe l<br>Limita Servicii                                                                                                    | butonul Confirma<br>Seteaza preferinte                                                                                               | are pentru a s<br>Mentinere cont                                                                      | eta limita re                                                                             | Confirmare<br>esurselor n<br>Mentinere V | nodific:<br>/izibilitat                               | An<br>ate<br>e Contu                                                 | Iri                      | aza   |
| imitele de resurse<br>Mentinere Solicitari                                                                                     | Faceți clic pe l<br>Limita Servicii<br>) LIMITA RESURS<br>, Codul IBAN, Număru                                                             | butonul Confirma<br>Seteaza preferinte<br>ELOR <b>?</b><br>I contului, Limitele băncii,                                              | Are pentru a s<br>Mentinere cont                                                                      | eta limita re<br>uri preferate                                                            | Confirmare                               | nodifica<br>/izibilitat<br>⇔ c                        | An<br>ate<br>e Contu<br>rează o co                                   | Iri<br>mandă I           | ?     |
| imitele de resurse<br>Mentinere Solicitari                                                                                     | Faceți clic pe l<br>Limita Servicii<br>Limita Resurs<br>LIMITA RESURS<br>, Codul IBAN, Număru<br>Cod Filiala                               | butonul Confirma<br>Seteaza preferinte<br>ELOR<br>I contului, Limitele băncii,<br>Număr cont                                         | Are pentru a s<br>Mentinere cont<br>Limitele personale cu<br>Limită de<br>valută                      | eta limita re<br>uri preferate<br>urente                                                  | Confirmare                               | nodifica<br>/izibilitat                               | An<br>ate<br>e Contu<br>rează o co                                   | Iri<br>mandă r           | at.   |
| imitele de resurse Mentinere Solicitari DETALII PRIVINE ntroduceți Tipul contului p cont URRENT                                | Faceți clic pe l<br>Limita Servicii<br>) LIMITA RESURS<br>, Codul IBAN, Număru<br>Cod Filiala<br>RNCBMD2X504                               | butonul Confirma<br>Seteaza preferinte<br>ELOR<br>I contului, Limitele băncii,<br>Număr cont                                         | Are pentru a s<br>Mentinere cont<br>Limitele personale cu<br>Umită de<br>Valută                       | eta limita re<br>uri preferate<br>urente<br>Umita curentă<br>99,999,999,0                 | Confirmare                               | nodifica<br>/izibilitat<br>⇔ c                        | An<br>ate<br>e Contu<br>rează o co                                   | mandă r                  | 7ar   |
| imitele de resurse Aentinere Solicitari  DETALII PRIVINE ntroduceți Tipul contului p cont URRENT URRENT URRENT                 | Faceți clic pe l<br>Limita Servicii<br>) LIMITA RESURS<br>, Codul IBAN, Număru<br>Cod Filiala<br>RNCBMD2X504<br>RNCBMD2X504                | butonul Confirma<br>Seteaza preferinte<br>ELOR<br>I contului, Limitele băncii,<br>Număr cont<br>2233000000086520<br>2233000000086522 | Are pentru a s<br>Mentinere cont<br>Limitele personale cu<br>Umită de<br>Valută<br>MDL<br>MDL         | eta limita re<br>uri preferate<br>urente<br>Limita curentă<br>99,999,999,0                | Confirmare                               | nodific:<br>/izibilitat                               | An<br>ate<br>e Contu<br>rează o co<br>Q<br>ouă<br>,999.00<br>,999.00 | Iri mandă e              | 7ap   |
| imitele de resurse<br>Mentinere Solicitari                                                                                     | Faceți clic pe l<br>Limita Servicii<br>D LIMITA RESURS<br>, Codul IBAN, Număru<br>Cod Filiala<br>RNCBMD2X504<br>RNCBMD2X504                | butonul Confirma<br>Seteaza preferinte<br>ELOR<br>I contului, Limitele băncii,<br>Număr cont<br>223300000086520<br>223300000086522   | Are pentru a s<br>Mentinere cont<br>Limitele personale cu<br>Ulimita de<br>valuta<br>MDL<br>USD       | eta limita re<br>uri preferate<br>urente<br>Umita curentă<br>99,999,999.0<br>99,999,999.0 | Confirmare<br>esurselor n<br>Mentinere V | nodific:<br>/izibilitat<br>/izibilitat<br>/izibilitat | An<br>ate<br>e Contu<br>rează o co<br>Q<br>ouă<br>,999.00<br>,999.00 | ri<br>mandă r            | ?     |

Specificați Parola de Unică Folosință Introduceți OTP

Transmite

Faceți clic pe butonul Transmite după introducerea OTP valide Pagina de completare este afișată cu starea tranzacției ۶ ⊳

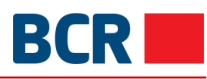

| Limitele de resurse         | Limita Servicii      | Seteaza preferinte            | Mentinere cont             | uri preferate   | Mentinere Vizibilitate Co | onturi      |       |
|-----------------------------|----------------------|-------------------------------|----------------------------|-----------------|---------------------------|-------------|-------|
| Mentinere Solicitari        |                      |                               |                            |                 |                           |             |       |
|                             |                      |                               |                            |                 | A Crează                  | o comandă r | apidă |
| 2 DETALII PRIVIND           | LIMITA RESURS        | ELOR 2                        |                            |                 |                           |             |       |
| Introduceți Tipul contului, | , Codul IBAN, Numărı | ul contului, Limitele băncii, | Limitele personale cu      | urente          | (                         | 2           | ?     |
| Tip cont                    | Cod Filiala          | Număr cont                    | Limită de<br>valută        | Limita curenta  | i Limita Nouă             |             |       |
| CURRENT                     | RNCBMD2X504          | 223300000086520               | MDL                        | 99,999,999.     | 00 99,999,999             | .00         |       |
| CURRENT                     | RNCBMD2X504          | 223300000086522               | MDL                        | 99,999,999.     | 00 99,999,999             | .00         |       |
| CURRENT                     | RNCBMD2X504          | 223300000094311               | USD                        | 99,999,999.     | 00 99,999,999             | .00         |       |
| CARDS DEBIT                 | RNCBMD2X504          | 2259000000186025              | MDL                        | 500.00          | 501.00                    |             |       |
| Statut Tranz                | actie                |                               |                            |                 |                           |             |       |
|                             | Data/Ora             | 04/10/20                      | )17 10:44:17               |                 |                           |             |       |
|                             | Statut               | Limitele                      | tranzacției au fost modifi | icate cu succes |                           |             |       |

Notă: Dacă reduceți limita curentă, atunci aplicația nu cere autorizare, dar dacă limita curentă este mărită, atunci sistemul cere să autorizeze și va cere OTP (specificați parola OTP primită fie prin e-mail, fie prin SMS) conform metodei de autentificare aleasă de dvs. Pentru alte metode de autentificare, consultați Anexa A.

#### 9.2 Limita de servicii

Vă puteți stabili limitele pentru fiecare tip de plată. Pentru a menține limitele pentru servicii, urmați pașii menționați mai jos:

- > Faceți clic pe meniul Configurare preferințe
- Faceți clic pe fila Limita servicii
- > Următorul ecran va fi afișat cu lista limitelor de servicii

| Limitele de resurse                                                                  | Limita Servicii         | Seteaza preferinte          | Mentinere conturi preferate | Mentinere V | izibilitate Conturi |            |
|--------------------------------------------------------------------------------------|-------------------------|-----------------------------|-----------------------------|-------------|---------------------|------------|
| Mentinere Solicitari                                                                 |                         |                             |                             |             |                     |            |
|                                                                                      |                         |                             |                             |             |                     | ndă rapidă |
| DETALII LIMITA S                                                                     | SERVICII 📀              |                             |                             |             |                     |            |
| Introduceți Serviciul, Limi                                                          | tele soldului, Limitele | e bancare, Limitele persona | ale curente                 |             | Q                   | ?          |
| Serviciu                                                                             |                         | Limită d                    | e valută Limita maximă      | á a băncii  | Limita curentă      |            |
| Plăți Internaționale                                                                 |                         | EUR                         | 999,999,999,999,9           | 999,999.00  | 99,999,999.00       |            |
| Plata Facturilor                                                                     |                         | MDL                         | 1,000,000.00                |             | 5,000.00            |            |
| Transfer Catre Parti Terte - Ordinare     MDL     999,999,999,999,999,000     99,000 |                         | 99,999,999.00               |                             |             |                     |            |
| Transfer Catre Parti Terte - Bu                                                      | ugetare                 | MDL                         | 999,999,999,                | 999,999.00  | 99,999,999.00       |            |
|                                                                                      |                         |                             | [                           | Transmite   | Închide             | e .        |

 Modificați limita curentă din caseta de text Limita curentă, aceasta nu poate fi mai mare decât limita maximă setată de bancă

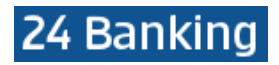

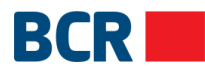

#### Faceți clic pe butonul Transmite. Pagina cu Confirmare detalii limita de servicii se va ۶ deschide

| Limitele de resurse            | Limita Servicii          | Seteaza preferinte          | Mentinere conturi preferate | Mentinere Vizil         | bilitate Conturi          |
|--------------------------------|--------------------------|-----------------------------|-----------------------------|-------------------------|---------------------------|
| Mentinere Solicitari           |                          |                             |                             |                         |                           |
|                                |                          |                             |                             |                         | ⇔ Crează o comandă rapidă |
| DETALII LIMITA                 | SERVICII 🛛               |                             |                             |                         |                           |
| Introduceți Serviciul, Lim     | itele soldului, Limitele | e bancare, Limitele persona | ale curente                 |                         | ٩ ?                       |
| Serviciu                       |                          | Limită de                   | e valută Limita curentă     | i L                     | imita Nouă                |
| Plăți Internaționale           |                          | EUR                         | 99,999,999.                 | 00 9                    | 99,999,999.00             |
| Plata Facturilor               |                          | MDL                         | 5,000.00                    | 6                       | 6,000.00                  |
| Transfer Catre Parti Terte - C | rdinare                  | MDL                         | 99,999,999.                 | 99,999,999.00 99,999,99 |                           |
| Transfer Catre Parti Terte - B | ugetare                  | MDL                         | 99,999,999.                 | 00 9                    | 99,999,999.00             |
|                                |                          |                             | [                           | Confirmare              | Închide                   |

۶ Faceți clic pe butonul Confirmare pentru a seta limita de servicii modificată

| Limitele de resurse Limita Servici              | i Seteaza preferinte          | Mentinere conturi preferate | Mentinere Vizibilitate Conturi |             |
|-------------------------------------------------|-------------------------------|-----------------------------|--------------------------------|-------------|
| Mentinere Solicitari                            |                               |                             |                                |             |
|                                                 |                               |                             | ⇔ Crează o coma                | andă rapidă |
| 🗟 DETALII LIMITA SERVICII 🏼                     |                               |                             |                                |             |
| Introduceți Serviciul, Limitele soldului, Limit | ele bancare, Limitele persona | ale curente                 | Q                              | ?           |
| Serviciu                                        | Limită d                      | e valută Limita curentă     | i Limita Nouă                  |             |
| Plăți Internaționale                            | EUR                           | 99,999,999.                 | 00 99,999,999.00               |             |
| Plata Facturilor                                | MDL                           | 5,000.00                    | 6,000.00                       |             |
| Transfer Catre Parti Terte - Ordinare           | MDL                           | 99,999,999.                 | 00 99,999,999.00               |             |
| Transfer Catre Parti Terte - Bugetare           | MDL                           | 99,999,999.                 | 00 99,999,999.00               |             |
| Parolă de unică folosință                       |                               |                             |                                |             |
| Specificați Paro                                | la de Unică Folosință         | Introduceți OTP             |                                |             |
|                                                 |                               | Transmite                   |                                |             |

- Faceți clic pe butonul Transmite după introducerea OTP valide Pagina de completare este afișată cu starea tranzacției ۶
- ≻

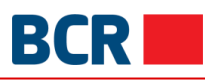

| Limitele de resurse Limita            | Servicii Seteaza preferinte              | Mentinere conturi preferate           | Mentinere Vizibilitate Conturi | 1           |
|---------------------------------------|------------------------------------------|---------------------------------------|--------------------------------|-------------|
| Mentinere Solicitari                  |                                          |                                       |                                |             |
|                                       |                                          |                                       |                                | andă rapidă |
| 😞 DETALII LIMITA SERVICI              | II 📀                                     |                                       |                                |             |
| Introduceți Serviciul, Limitele soldu | llui, Limitele bancare, Limitele persona | ale curente                           | Q                              | ?           |
| Serviciu                              | Limită de                                | e valută Limita curentă               | Limita Nouă                    |             |
| Plăți Internaționale                  | EUR                                      | 99,999,999.0                          | 99,999,999.00                  |             |
| Plata Facturilor                      | MDL                                      | 5,000.00                              | 6,000.00                       |             |
| Transfer Catre Parti Terte - Ordinare | MDL                                      | 99,999,999.0                          | 99,999,999.00                  |             |
| Transfer Catre Parti Terte - Bugetare | MDL                                      | 99,999,999.0                          | 99,999,999.00                  |             |
| Statut Tranzactie                     |                                          |                                       |                                |             |
| Data/C                                | Dra                                      | 04/10/2017 10:46:06                   |                                |             |
| Statut                                |                                          | Limitele tranzacției au fost modifica | ate cu succes                  |             |

Notă: Dacă reduceți limita curentă, atunci aplicația nu cere autorizare, dar dacă limita curentă este mărită, atunci sistemul cere autorizare cu OTP (specificați parola OTP primită fie prin e-mail, fie prin SMS) conform metodei de autentificare aleasă de dvs. Pentru alte metode de autentificare, consultați Anexa A.

#### 9.3 Setează preferințe

Acest serviciu vă permite să primiți sau nu alerte de la 24 Banking prin e-mail sau/și SMS, pe baza cererii de conectare. Aceste preferințe vă permit să suspendați temporar primirea alertelor fără a solicita modificarea profilului la bancă. Pentru a seta preferințele, urmați pașii menționați mai jos:

- > Faceți clic pe meniul Configurare preferințe
- Faceți clic pe fila Setează preferințe
- Se va afişa ecranul următor

| Limitele de resurse  | Limita Servicii | Seteaza preferinte | Mentinere conturi preferate | Mentinere Vizibilitate Conturi |            |
|----------------------|-----------------|--------------------|-----------------------------|--------------------------------|------------|
| Mentinere Solicitari |                 |                    |                             |                                |            |
|                      |                 |                    |                             | ⇒ Crează o comar               | ıdă rapidă |
|                      | ·F @            |                    |                             |                                |            |
|                      |                 |                    |                             |                                |            |
| SMS                  | ✓ Ema           | sil                | Limba preferată             | English                        | ~          |
|                      |                 |                    |                             | Transmi                        | te         |
|                      |                 |                    |                             |                                |            |

Selectați o casetă de selectare a preferințelor dvs., actualizați limba preferată dacă este necesar și faceți clic pe butonul Transmite

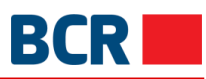

| Limitele de resurse  | Limita Servicii | Seteaza preferinte | Mentinere conturi preferate | Mentinere Vizibilitate Contu | ri           |
|----------------------|-----------------|--------------------|-----------------------------|------------------------------|--------------|
| Mentinere Solicitari |                 |                    |                             |                              |              |
|                      |                 |                    |                             | ⇒ Crează o co                | mandă rapidă |
| S METODA ALERT       | Е <b>0</b>      |                    |                             |                              |              |
| SMS                  | 💌 Email         |                    | Limba preferată             | Româna                       | ~            |
|                      |                 |                    |                             | Trar                         | ismite       |

| Limitele de resurse  | Limita Servicii | Seteaza preferinte  | Mentinere conturi preferate                  | Mentinere Vizibilitate Conturi |  |  |  |  |
|----------------------|-----------------|---------------------|----------------------------------------------|--------------------------------|--|--|--|--|
| Mentinere Solicitari |                 |                     |                                              |                                |  |  |  |  |
|                      |                 |                     |                                              |                                |  |  |  |  |
| STATUT SOLICITARE 🛛  |                 |                     |                                              |                                |  |  |  |  |
| Statut               |                 | Preferințele dvs. a | Preferințele dvs. au fost salvate cu succes. |                                |  |  |  |  |
|                      |                 |                     |                                              |                                |  |  |  |  |

#### 9.4 *Menținere conturi preferate*

Aveți posibilitatea să vizualizați unele dintre cele mai utilizate conturi pe pagina de pornire. Acestea sunt denumite Conturi preferate. Acest serviciu vă permite să vă specificați conturile preferate.

Acest serviciu poate fi utilizat pentru a configura preferința oricărui număr de conturi din profilul 24 Banking al dvs. Pentru a menține conturile preferate, urmați pașii menționați mai jos:

- > Faceți clic pe meniul Configurare preferințe
- Faceți clic pe fila Menține conturi preferate, care vă conduce la pagina în care sunt afișate toate conturile din profilul 24 Banking și poate fi configurat pentru a fi contul preferat (adică ar fi afișat în widgeturile conturilor din pagina de pornire)

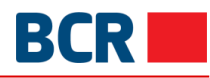

| Limitele de resurs | e Limita Servicii | Seteaza preferint   | e Mentinere c | onturi preferate | Mentinere Viz | ibilitate Conturi               |
|--------------------|-------------------|---------------------|---------------|------------------|---------------|---------------------------------|
| Mentinere Solicita | ri                |                     |               |                  |               |                                 |
|                    |                   |                     |               |                  |               | ⇔ Crează o comandă rapidă       |
| & MENTINERE C      | ONTURI PREFERA    | ATE 🛛               |               |                  |               |                                 |
| Tip cont           | Cod IBAN          | Coc                 | d Filială     | Număr cont       | Valuta        | Denumire Titular Cont           |
| CURRENT            | MD42RN002         | 233000000086520 RNC | CBMD2X504     | 223300000008652  | 0 MDL         | Main Account                    |
| CURRENT            | MD85RN002         | 233000000086522 RNC | CBMD2X504     | 223300000008652  | 22 MDL        | FirstName11158<br>LastName11158 |
| CURRENT            | MD78RN002         | 23300000094311 RNC  | CBMD2X504     | 223300000009431  | 1 USD         | FirstName11158<br>LastName11158 |
| FIXED              |                   | RNC                 | CBMD2X400     | 23740000000876   | 0 MDL         | Main Deposit account            |
| FIXED              |                   | RNC                 | CBMD2X400     | 2374000000009115 | 5 MDL         | FirstName11158<br>LastName11158 |
| FIXED              |                   | RNC                 | CBMD2X504     | 23740000000945   | 7 MDL         | FirstName11158<br>LastName11158 |
|                    | MD77RN0014        | 4300000008408 RNC   | CBMD2X400     | CN00000002458    | MDL           | Loan Account                    |
| CARDS DEBIT        | MD30RN002         | 259000000186025 RNC | CBMD2X504     | 225900000018602  | 5 MDL         | Card Account                    |
|                    |                   |                     |               |                  |               | Transmite                       |

Selectați casetele de selectare pentru Conturi preferate și Transmite. Preferințele dvs. sunt salvate și se afișează mesajul Lista conturi preferate a fost modificată cu succes

| Lim | itele de resurse   | Limita Servicii | Seteaza prefe   | erinte Ment | inere conturi preferate | Mentinere Viz | zibilitate Conturi              |
|-----|--------------------|-----------------|-----------------|-------------|-------------------------|---------------|---------------------------------|
| Me  | ntinere Solicitari |                 |                 |             |                         |               |                                 |
|     |                    |                 |                 |             |                         |               | ⇔ Crează o comandă rapidă       |
| 2   | MENTINERE CO       | NTURI PREFERA   | TE 🕐            |             |                         |               |                                 |
| ~   | Tip cont           | Cod IBAN        |                 | Cod Filială | Număr cont              | Valuta        | Denumire Titular Cont           |
| ~   | CURRENT            | MD42RN0022      | 233000000086520 | RNCBMD2X504 | 223300000086            | 520 MDL       | Main Account                    |
| ~   | CURRENT            | MD85RN0022      | 23300000086522  | RNCBMD2X504 | 223300000086            | 522 MDL       | FirstName11158<br>LastName11158 |
| •   | CURRENT            | MD78RN0022      | 233000000094311 | RNCBMD2X504 | 2233000000943           | 311 USD       | FirstName11158<br>LastName11158 |
| ~   | FIXED              |                 |                 | RNCBMD2X400 | 2374000000087           | 760 MDL       | Main Deposit account            |
| •   | FIXED              |                 |                 | RNCBMD2X400 | 2374000000091           | 15 MDL        | FirstName11158<br>LastName11158 |
| •   | FIXED              |                 |                 | RNCBMD2X504 | 2374000000094           | 157 MDL       | FirstName11158<br>LastName11158 |
| ~   | LOANS              | MD77RN0014      | 4300000008408   | RNCBMD2X400 | CN0000000245            | 8 MDL         | Loan Account                    |
| ~   | CARDS DEBIT        | MD30RN0022      | 259000000186025 | RNCBMD2X504 | 22590000001860          | 25 MDL        | Card Account                    |
|     |                    |                 |                 |             |                         |               | Transmite                       |

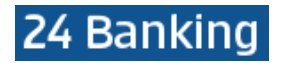

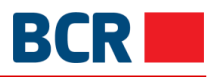

| MESAJE                                                  | $\times$ |
|---------------------------------------------------------|----------|
|                                                         |          |
|                                                         |          |
| Lista de conturi preferate a fost modificată cu succes. |          |
|                                                         |          |
| Ok                                                      |          |

#### 9.5 *Menținere vizibilitate conturi*

Dacă nu doriți să vizualizați toate conturile în 24 Banking, puteți face acest lucru prin specificarea conturilor în profilul dvs. Numai conturile menționate vor fi disponibile pentru diverse plati în 24 Banking. Acest serviciu vă permite să configurați profilul prin alocarea sau dezactivarea conturilor în 24 Banking.

Pentru a configura profilul 24 Banking pentru toate conturile din profil, urmați pașii menționați mai jos:

- Faceți clic pe meniul Configurare preferințe
- > Faceți clic pe fila Menținere vizibilitate conturi
- Aplicația va arăta toate conturile active care sunt disponibile in 24 Banking. Puteți să debifați conturile astfel încât să devină indisponibile pentru alte servicii din 24 Banking

| Limi | itele de resurse     | Limita Servicii | Seteaza preferinte | Mentinere conturi prefera | te Mentinere Vizibilitate Conturi |  |  |  |  |  |
|------|----------------------|-----------------|--------------------|---------------------------|-----------------------------------|--|--|--|--|--|
| Mer  | Mentinere Solicitari |                 |                    |                           |                                   |  |  |  |  |  |
|      |                      |                 |                    |                           | Crează o comandă rapidă           |  |  |  |  |  |
| ۵    | MENȚINERE VIZ        | IBILITATE CONT  | URI 🛛              |                           |                                   |  |  |  |  |  |
|      | Tip cont             | Cod Filială     | Numär co           | nt Valuta                 | Alias Cont                        |  |  |  |  |  |
| ~    | CARDS DEBIT          | RNCBMD2X        | 504 22590000       | 000186025 MDL             | Card Account                      |  |  |  |  |  |
|      | CURRENT              | RNCBMD2X        | 504 22330000       | 000086520 MDL             | Main Account                      |  |  |  |  |  |
|      | CURRENT              | RNCBMD2X        | 504 22330000       | 000086522 MDL             | FirstName11158 LastName11158      |  |  |  |  |  |
| ~    | CURRENT              | RNCBMD2X        | 504 22330000       | 000094311 USD             | FirstName11158 LastName11158      |  |  |  |  |  |
| ~    | FIXED                | RNCBMD2X        | 400 23740000       | 00008760 MDL              | Main Deposit account              |  |  |  |  |  |
| ~    | FIXED                | RNCBMD2X        | 400 23740000       | 00009115 MDL              | FirstName11158 LastName11158      |  |  |  |  |  |
| ~    | FIXED                | RNCBMD2X        | 504 23740000       | 00009457 MDL              | FirstName11158 LastName11158      |  |  |  |  |  |
|      | LOANS                | RNCBMD2X        | 400 CN00000        | 0002458 MDL               | Loan Account                      |  |  |  |  |  |
|      |                      |                 |                    |                           | Transmite                         |  |  |  |  |  |

- Faceți clic pe caseta de validare din poziția de top pentru a bifa toate casetele de selectare vizibile
- > Faceți clic pe butonul Transmite pentru a salva conturile vizibile

| BCR |  |
|-----|--|
|     |  |

| Limi                             | tele de resurse    | Limita Servicii | Seteaza preferinte | Mentinere conturi pi | referate Mentinere Vizibilitate Conturi |
|----------------------------------|--------------------|-----------------|--------------------|----------------------|-----------------------------------------|
| Mer                              | ntinere Solicitari |                 |                    |                      |                                         |
|                                  |                    |                 |                    |                      | A Crează o comandă rapidă               |
| S MENȚINERE VIZIBILITATE CONTURI |                    |                 |                    |                      |                                         |
| ~                                | Tip cont           | Cod Filială     | Număr co           | nt Valuta            | Alias Cont                              |
| ~                                | CARDS DEBIT        | RNCBMD2X        | 504 2259000        | 000186025 MDL        | Card Account                            |
| ~                                | CURRENT            | RNCBMD2X        | 504 22330000       | 000086520 MDL        | Main Account                            |
| ~                                | CURRENT            | RNCBMD2X        | 504 22330000       | 000086522 MDL        | FirstName11158 LastName11158            |
| ~                                | CURRENT            | RNCBMD2X        | 504 22330000       | 000094311 USD        | FirstName11158 LastName11158            |
| ~                                | FIXED              | RNCBMD2X        | 400 23740000       | 000008760 MDL        | Main Deposit account                    |
| ~                                | FIXED              | RNCBMD2X        | 400 23740000       | 000009115 MDL        | FirstName11158 LastName11158            |
| ~                                | FIXED              | RNCBMD2X        | 504 23740000       | 000009457 MDL        | FirstName11158 LastName11158            |
| ~                                | LOANS              | RNCBMD2X        | 400 CN00000        | 0002458 MDL          | Loan Account                            |
|                                  |                    |                 |                    |                      | Transmite                               |

Se va afişa mesajul de mai jos:

| MESAJE                                                                 | × |
|------------------------------------------------------------------------|---|
|                                                                        |   |
|                                                                        |   |
| Vizibilitatea conturilor listate mai sus a fost configurată cu succes. |   |
|                                                                        |   |
| Ok                                                                     |   |

#### 9.6 Menținere solicitări

Acest serviciu vă să vizualizați detaliile diferitelor solicitărilor efectuate de dvs. Pentru a le vedea, urmați pașii de mai jos

- > Faceți clic pe meniul Configurare preferințe
- > Faceți clic pe fila Menținere solicitări
- Următorul ecran va fi afișat

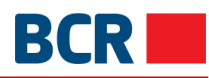

| Limitele  | de resurse               | Limita Servicii        | Seteaza preferinte | Mentinere conturi preferate | Mentinere Vizibilitate Conturi |  |
|-----------|--------------------------|------------------------|--------------------|-----------------------------|--------------------------------|--|
| Mentine   | Mentinere Solicitari     |                        |                    |                             |                                |  |
|           |                          |                        |                    |                             | Crează o comandă rapidă        |  |
| 2 MEN     | S MENȚINERE SOLICITĂRI 🛛 |                        |                    |                             |                                |  |
| Selectare | Tip Solicitare           | b.                     | Detalii            | Data Solicitare             | Statut                         |  |
| 0         | Modificarea r            | nodului autentificării | Standard           | 04/10/2017 10:29:           | 58 În așteptare                |  |
| 0         | Modificarea r            | nodului autentificării | OTP                | 28/09/2017 17:07:           | 39 În așteptare                |  |
| 0         | Modificarea r            | nodului autentificării | Standard           | 20/09/2017 11:08:           | 55 Executat                    |  |
| 0         | Modificarea r            | nodului autentificării | OTP                | 20/09/2017 11:08:           | 40 În așteptare                |  |
| 0         | Modificarea r            | nodului autentificării | Semnatura Digitală | 20/09/2017 10:19:           | 02 Respinse                    |  |
| 0         | Modificarea r            | nodului autentificării | OTP                | 20/09/2017 10:18:           | 21 Executat                    |  |
| 0         | Modificarea r            | nodului autentificării | OTP                | 13/09/2017 14:51:5          | in așteptare                   |  |
| 0         | Modificarea r            | nodului autentificării | OTP                | 11/09/2017 15:02:2          | 27 În așteptare                |  |
| 0         | Modificarea r            | nodului autentificării | Semnatura Digitală | 24/08/2017 17:13:4          | 45 Respinse                    |  |
| 0         | Modificarea r            | nodului autentificării | OTP                | 24/08/2017 17:12:           | 57 Executat                    |  |
| 0         | Modificarea r            | nodului autentificării | Standard           | 24/08/2017 17:12:           | 39 În așteptare                |  |
| 0         | Modificarea r            | nodului autentificării | Standard           | 23/08/2017 15:50            | :07 În așteptare               |  |
| 0         | Modificarea r            | nodului autentificării | Semnatura Digitală | 23/08/2017 15:48            | 29 Respinse                    |  |

Următoarele detalii vor fi afișate pentru solicitarea selectată: o Tip solicitare  $\triangleright$ 

- . Detalii 0
- Data solicitare 0
- 0 Statut
- Selectați o mențiune asociată cererii, dacă este disponibilă ۶

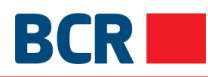

| Limitele o | de resurse           | Limita Servicii        | Seteaza preferinte | Mentinere conturi preferate | Mentinere Vizibilitate Conturi |
|------------|----------------------|------------------------|--------------------|-----------------------------|--------------------------------|
| Mentiner   | Mentinere Solicitari |                        |                    |                             |                                |
|            |                      |                        |                    |                             | ⇒ Crează o comandă rapidă      |
| S MEN      | ȚINERE SOI           | LICITĂRI 📀             |                    |                             |                                |
| Selectare  | Tip Solicitare       |                        | Detalii            | Data Solicitare             | Statut                         |
| •          | Modificarea m        | nodului autentificării | Standard           | 04/10/2017 10:29:           | 58 În așteptare                |
| •          | Modificarea m        | nodului autentificării | OTP                | 28/09/2017 17:07            | :39 În așteptare               |
| ۲          | Modificarea m        | nodului autentificării | Standard           | 20/09/2017 11:08:           | 55 Executat                    |
| •          | Modificarea m        | nodului autentificării | OTP                | 20/09/2017 11:08:           | 40 În așteptare                |
| •          | Modificarea m        | nodului autentificării | Semnatura Digitală | 20/09/2017 10:19:           | 02 Respinse                    |
| •          | Modificarea m        | nodului autentificării | OTP                | 20/09/2017 10:18:           | 21 Executat                    |
|            | Modificarea m        | nodului autentificării | OTP                | 13/09/2017 14:51:5          | 51 În așteptare                |
| •          | Modificarea m        | nodului autentificării | OTP                | 11/09/2017 15:02:           | 27 În așteptare                |
| •          | Modificarea m        | nodului autentificării | Semnatura Digitală | 24/08/2017 17:13:           | 45 Respinse                    |
| •          | Modificarea m        | nodului autentificării | OTP                | 24/08/2017 17:12:           | 57 Executat                    |
| •          | Modificarea m        | nodului autentificării | Standard           | 24/08/2017 17:12:           | 39 În așteptare                |
| •          | Modificarea m        | nodului autentificării | Standard           | 23/08/2017 15:50            | :07 În așteptare               |
| •          | Modificarea m        | nodului autentificării | Semnatura Digitală | 23/08/2017 15:48            | :29 Respinse                   |
| •          | Modificarea m        | nodului autentificării | Standard           | 23/08/2017 15:47            | :16 Executat                   |
| •          | Modificarea m        | nodului autentificării | Semnatura Digitală | 04/08/2017 11:36:           | 26 În așteptare                |
| •          | Modificarea m        | nodului autentificării | Semnatura Digitală | 02/08/2017 16:15:           | 26 În așteptare                |
| •          | Modificarea m        | nodului autentificării | Semnatura Digitală | 02/08/2017 15:37            | :37 În așteptare               |
| •          | Modificarea m        | nodului autentificării |                    | 02/08/2017 15:35            | :02 În așteptare               |
|            | Modificarea m        | nodului autentificării | Standard           | 01/08/2017 11:03:1          | 15 În așteptare                |
| •          | Modificarea m        | nodului autentificării | Semnatura Digitală | 01/08/2017 11:01:3          | 16 Respinse                    |
| •          | Modificarea m        | nodului autentificării | OTP                | 01/08/2017 11:00:           | 52 Executat                    |
| •          | Modificarea m        | nodului autentificării |                    | 31/07/2017 18:03:           | 39 Respinse                    |
| •          | Modificarea m        | nodului autentificării |                    | 31/07/2017 17:57:4          | 48 Executat                    |
| •          | Modificarea m        | nodului autentificării |                    | 21/07/2017 09:24            | :55 În așteptare               |
|            | Modificarea m        | nodului autentificării | Semnatura Digitală | 15/06/2017 15:31:           | 53 În așteptare                |
| •          | Modificarea m        | nodului autentificării | OTP                | 15/06/2017 15:28:           | 43 În așteptare                |
|            |                      |                        |                    |                             |                                |
|            | Comentarii           |                        | c                  |                             |                                |
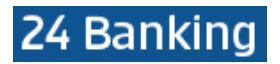

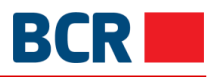

### 10 Plata serviciilor

| Informație<br>conturi              |                  |
|------------------------------------|------------------|
| ß                                  | Nou Tranzacțiile |
| Plăți                              |                  |
| <b>بہ</b><br>Depozite              |                  |
| Setările<br>clientului             |                  |
| Plata<br>serviciilor               |                  |
| رن)<br>Securitate                  |                  |
| ार्डी<br>Rate de<br>schimb valutar |                  |

### 10.1 Plata serviciilor

Cu ajutorul acestui serviciu, aveți posibilitatea să achitați facturi către diferiți furnizori de servicii, care au încheiat un contract cu BCRC. Puteți specifica contul-sursă din profilul dvs. de 24 Banking. Achitarea facturilor se va efectua numai în moneda națională. Dacă se efectuează o plată către un furnizor de servicii care nu are contract semnat cu BCRC, atunci plata poate fi efectuată prin opțiunea Plăți momentane a facturilor. Puteți efectua plata în limita disponibilă acestui serviciu. Aveți posibilitatea să achitați facturile imediat (în timp real) sau să programați achitarea Plăților momentane si astfel sa lăsați achitarea acestora în grija băncii (până la 30 de zile în avans).

Suma de plată este debitată din contul utilizatorului, iar contul furnizorului de serviciu se creditează cu suma respectivă. Plățile se efectuează în timp real.

Serviciul generează un număr unic de referință, care este afișat spre vizualizarea clientului la finalizarea cu succes a plății imediate sau la programarea cu succes a plății.

- > Faceți clic pe meniul Plata serviciilor
- Faceţi clic pe sub-opţiunea Nou

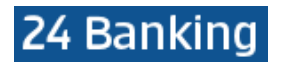

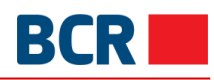

| Nou T     | ranzacțiile                                                                          |                               |                                       |                           |           |  |  |  |
|-----------|--------------------------------------------------------------------------------------|-------------------------------|---------------------------------------|---------------------------|-----------|--|--|--|
|           |                                                                                      |                               |                                       | ⇔ Crează o comano         | lă rapidă |  |  |  |
| ⊘ PLAT    | PLATA SERVICIILOR P Faceți clic aici pentru a efectua : Plati momentane a facturilor |                               |                                       |                           |           |  |  |  |
| Furnizori | de servicii                                                                          |                               |                                       |                           | *Nou      |  |  |  |
| Introduce | ți rezumatul contului, limita                                                        | resurselor, limite de servici | u, mențineți vizibilitatea conturilor |                           | Q         |  |  |  |
| ≪ ، 1     | 2 , »                                                                                |                               |                                       | Arata:5 per pagină        | ~         |  |  |  |
|           | Organizatie                                                                          | Numar Contract                | Număr Cont                            | Allas                     |           |  |  |  |
|           | Chisinau Gaz                                                                         | 100/0546616                   | 223300000086520/MDL/Current           | Payment                   |           |  |  |  |
|           | MaxDSL & MaxFiber                                                                    | 6874321                       | 223300000086520/MDL/Current           | Max Payment               |           |  |  |  |
|           | Moldtelecom                                                                          | 5578932                       | 223300000086522/MDL/Current           | Telephone Bill            |           |  |  |  |
|           | Moldtelecom                                                                          | 343534                        | 223300000086522/MDL/Current           | Phone Bills               |           |  |  |  |
|           | Chisinau Gaz                                                                         | 687432132                     | 223300000086520/MDL/Current           | Payments                  |           |  |  |  |
| < 1       | 2 , »                                                                                |                               |                                       | Arata:5 per pagină        | ~         |  |  |  |
|           |                                                                                      |                               |                                       | Solicitare Factura Șterge |           |  |  |  |

> Puteți efectua o plată, specificând următoarele detalii:

- i.
- Selectați furnizori de servicii pentru care intenționați sa achitați facturile Tastați butonul Solicitare Factură. Sistemul va afișa lista de facturi disponibile pentru ii. furnizori selectați

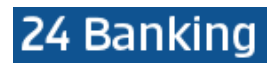

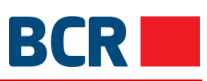

| FACTUR    | 21 😨              |               |                             | ×                      | )/2017 11:24:33 |
|-----------|-------------------|---------------|-----------------------------|------------------------|-----------------|
| Selectare | Organizatie       | ID Factura    | Suma spre pla               | ta Data Expirarii      |                 |
| 0         | Chisinau Gaz      | 100/0546616   | 282.2                       | 28 01/01/2018          | andă rapidă     |
| 0         | Chisinau Gaz      | 102/0546617   | 282.2                       | 28 01/01/2018          | - for the start |
| 0         | Chisinau Gaz      | 100/054661611 | 91.                         | 14 01/01/2018          |                 |
| 0         | Chisinau Gaz      | 100/054661612 | 191.                        | 14 01/01/2018          | Q               |
| 0         | Chisinau Gaz      | 101/054661612 | 101.                        | 14 01/01/2018          | ~               |
|           |                   |               |                             | Plătiți                |                 |
| <b>v</b>  | Chisinau Gaz      | 100/0546616   | 223300000086520/MDL/Current | Payment                |                 |
| <b>~</b>  | MaxDSL & MaxFiber | 6874321       | 223300000086520/MDL/Current | Max Payment            |                 |
| ~         | Moldtelecom       | 5578932       | 223300000086522/MDL/Current | Telephone Bill         |                 |
| <b>~</b>  | Moldtelecom       | 343534        | 223300000086522/MDL/Current | Phone Bills            |                 |
| <b>~</b>  | Chisinau Gaz      | 687432132     | 223300000086520/MDL/Current | Payments               |                 |
| < 1       | 2 > >>            |               |                             | Arata: 5 per pagina    | i v             |
|           |                   |               |                             | Solicitare Factura Ște | rge             |

> Selectați factura și faceți clic pe butonul Plată. Se afișează ecranul următor:

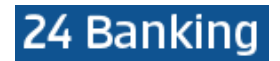

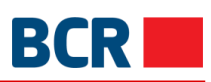

| PLATA FACTURILOR          |                                        |           | ×                                            |
|---------------------------|----------------------------------------|-----------|----------------------------------------------|
| Limita maximă<br>6,000.00 |                                        |           | Limita disponibila pentru astazi<br>6,000.00 |
|                           | Număr Cont                             |           |                                              |
|                           | MD42RN00223300000086520/MDL/999,999.00 | ~         |                                              |
|                           | Organizatie                            |           |                                              |
|                           | Chisinau Gaz                           |           |                                              |
|                           | ID Factura                             |           |                                              |
|                           | 101/054661612                          |           |                                              |
|                           | Data Expirarii                         |           |                                              |
|                           | 01/01/2018                             |           |                                              |
|                           | Alte Detalii                           |           |                                              |
|                           | CHIRTOACA O                            |           |                                              |
| Detalii pla               | tă                                     |           |                                              |
|                           |                                        |           |                                              |
|                           | Plăți                                  | Suma(MDL) |                                              |
|                           | Plata pentru Chisinau Gaz 1            | 101.14    |                                              |
|                           | Suma Totală                            | 101.14    |                                              |
|                           | Transmite                              |           |                                              |

- > Se va deschide pagina Limită și Detalii de plată, permițând specificarea detaliilor necesare
- > Specificați următoarele:
  - Mărimea plății (doar dacă facture permite achitare parțială)
- Selectați Numărul contului din care se va face achitarea
   Tastați butonul Transmite pentru a continua. Pagina de Confirmare a plății va fi afișată, după cum urmează:

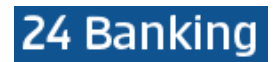

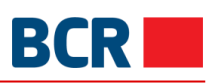

| PLATA FACTURILOR 🛛        |                             |                | ×                                            |
|---------------------------|-----------------------------|----------------|----------------------------------------------|
| Limita maximă<br>6,000.00 |                             |                | Limita disponibila pentru astazi<br>6,000.00 |
|                           | Număr Cont                  |                |                                              |
|                           | MD42RN00223300000086520/MD  | L/999,999.00 V |                                              |
|                           | Organizatie                 |                |                                              |
|                           | Chisinau Gaz                |                |                                              |
|                           | ID Factura                  |                |                                              |
|                           | 101/054661612               |                |                                              |
|                           | Data Expirarii              |                |                                              |
|                           | 01/01/2018                  |                |                                              |
|                           | Alte Detalii                |                |                                              |
|                           | CHIRTOACA O                 |                |                                              |
| Detalii pla               | tă                          |                |                                              |
|                           | Plăți                       | Suma(MDL)      |                                              |
|                           | Plata pentru Chisinau Gaz 1 | 101.14         |                                              |
|                           | Suma Totală                 | 101.14         |                                              |
|                           | Confirmare                  | Anuleaza       |                                              |

- Tastați butonul Anulează din pagina Confirmare plăți pentru a accesa pagina anterioară cu valorile selectate
- > Tastați butonul Confirmare pe pagina de confirmare
- În cazul în care ați subscris pentru securitatea de bază ca mecanism de autentificare în profilul dvs., atunci când faceți clic pe butonul de confirmare, vi se va trimite OTP pe telefonul mobil şi/sau prin e-mail. Va fi afişat ecranul de mai jos pentru a introduce OTP
  - În cazul în care ați subscris pentru securitatea semnăturii digitale ca mecanism de autentificare în profilul dvs., consultați Anexa A pentru etapele de autorizare a acestor valori de securitate

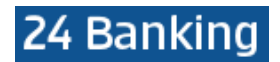

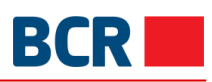

| PLATA FACTURILOR 3        |                                                                                                    | X                                         |
|---------------------------|----------------------------------------------------------------------------------------------------|-------------------------------------------|
| Limita maximă<br>6,000.00 |                                                                                                    | Limita disponibila pentru astazi 6,000.00 |
|                           | Număr Cont                                                                                                    |                                           |
|                           | MD42RN00223300000086520/MDL/999,999.00                                                                                                    | ~                                         |
|                           | Organizatie                                                                                                    |                                           |
|                           | Chisinau Gaz                                                                                                    |                                           |
|                           | ID Factura                                                                                                    |                                           |
|                           | 101/054661612                                                                                                    |                                           |
|                           | Data Expirarii                                                                                                    |                                           |
|                           | 01/01/2018                                                                                                    |                                           |
|                           | Alte Detalii                                                                                                    |                                           |
|                           | CHIRTOACA O                                                                                                    |                                           |
| Detalii pla               | tă                                                                                                    |                                           |
|                           |                                                                                                    |                                           |
|                           | Plăți Suma(MDL)                                                                                                    |                                           |
|                           | Plata pentru Chisinau Gaz 1 101.                                                                                                    | 14                                        |
|                           | Suma Totală 101.                                                                                                    | 14                                        |
| Autoriza                  | rea OTP                                                                                                    |                                           |
|                           | Specificați Parola de Unică Introduceți OTP<br>Folosință                                                                                                    |                                           |
|                           | (Tranzactia a fost salvata. Daca nu receptionati OTP in timpul apropiat, aveti posibilitatea sa<br>autorizati tranzactia mai tirziu, prin intermediul ecranului Mentinere Plati.) |                                           |
|                           | Transmite                                                                                                    |                                           |

Dacă nu primiți detaliile OTP, atunvi puteți tasta pe butonul **X** (închide) și puteți introduce OTP mai târziu pentru această plată, utilizând ecranul Mențineți plata

 Tastați pe butonul Transmite pentru confirmarea plății. Se deschide pagina de completare indicând ID-ul de referință și statutul

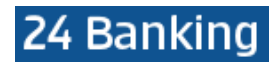

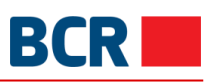

| PLATA FACTURILOR 2        |                             |                                                                |                                           |
|---------------------------|-----------------------------|----------------------------------------------------------------|-------------------------------------------|
| Limita maximă<br>6,000.00 |                             |                                                                | Limita disponibila pentru astazi 6,000.00 |
|                           | Număr Cont                  |                                                                |                                           |
|                           | MD42RN002233000000086520/   | /MDL/999,999.00                                                | ,                                         |
|                           | Organizatie                 |                                                                |                                           |
|                           | Chisinau Gaz                |                                                                |                                           |
|                           | ID Factura                  |                                                                | _                                         |
|                           | 101/054661612               |                                                                |                                           |
|                           | Data Expirarii              |                                                                |                                           |
|                           | 01/01/2018                  |                                                                | _                                         |
|                           | Alte Detalii                |                                                                |                                           |
|                           | CHIRTOACA O                 |                                                                | -                                         |
| Detalii plată             |                             |                                                                |                                           |
|                           |                             |                                                                |                                           |
|                           | Plăți                       | Suma(MDL)                                                      | _                                         |
|                           | Plata pentru Chisinau Gaz 1 | 101.1                                                          | 4                                         |
|                           | Suma Totală                 | 101.1                                                          | 4                                         |
|                           |                             |                                                                |                                           |
| Statut Tran               | zactie                      |                                                                |                                           |
|                           | ID de referinta             | 171004006062                                                   |                                           |
|                           | Data/Ora                    | 04/10/2017 11:52:35                                            |                                           |
|                           | Statut                      | Respins de Banca (RO-EMA2022<br>no response from core banking) |                                           |

#### 10.2 Plăți momentane

- > Tastați pe sub-opțiunea Nou -> link-ul Plăți momentane a facturillor

| PLATI MOMENTANE A FACTURILOR 😨                              | 📣 Crea   | ză o comandă rapidă                          |
|-------------------------------------------------------------|----------|----------------------------------------------|
| Limita maximă<br>6,000.00                                   |          | Limita disponibila pentru astazi<br>6,000.00 |
| Transferă acum 🔵 Planifică transferul                       | ?        |                                              |
| Organizatie                                                 | ▶ ?      |                                              |
| Transmite                                                   |          |                                              |
| Specificați următoarele detalii pentru Plățile momentane al | e factur | ilor:                                        |

Selectați o organizație

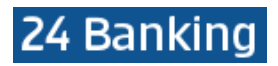

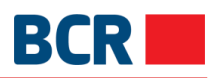

| PLATI MOMENTANE A FA      | CTURILOR 🛛                                                                                                    |                                                                                                    | ⇒ Crea | ıză o comandă rapidă                 | $\times$ |
|---------------------------|----------------------------------------------------------------------------------------------------|----------------------------------------------------------------------------------------------------|--------|--------------------------------------|----------|
| Limita maximă<br>6,000.00 |                                                                                                    |                                                                                                    |        | Limita disponibila pentr<br>6,000.00 | u astazi |
|                           | Transferă acum (                                                                                                    | Planifică transferul                                                                                           | ?      |                                      |          |
|                           | Organizatie<br>Sun TV                                                                                                    |                                                                                                    | ?      |                                      |          |
|                           | Număr Cont                                                                                                    |                                                                                                    | ~      |                                      |          |
|                           | Suma                                                                                                    | МГ                                                                                                    | N 2    |                                      |          |
|                           | Nume Cimp                                                                                                    | Valoare Cimp                                                                                                   | _      |                                      |          |
|                           | Nr. contractului                                                                                                    |                                                                                                    |        |                                      |          |
|                           | N.P.P.                                                                                                    |                                                                                                    |        |                                      |          |
|                           | Serviciu                                                                                                    |                                                                                                    | ~      |                                      |          |
|                           | ATENTIE! Efectuati platile pana<br>data limita de achitare e o zi de                                                           | la data limita de achitare! In cazul can<br>odihna (sarbatoare), efectuati platile i                           | d<br>n |                                      |          |
|                           | ziua lucratoare precedenta. Ban<br>intarzierea transferului sumelor<br>respectate conditiile de mai sus                        | ica nu poarta raspundere pentru<br>la furnizor in cazul, daca nu sunt                                          |        |                                      |          |
|                           | <ul> <li>Atentie! Va rugam sa verificati d<br/>unor date incorecte, banca nu p<br/>înregistrarea cu succes a tranza</li> </ul> | atele introduse. În cazul întroducerii<br>oarta raspundere si nu garanteaza<br>ctiei în favoarea furnizorului. |        |                                      |          |
|                           |                                                                                                    | Transmite                                                                                                    |        |                                      |          |

Va fi afişat următorul ecran

- i. Specificați contul din care doriți că efectuați plata
- ii. Specificați suma spre plată
- iii. Specificați câmpurile Plății specifice organizației selectate, dacă acestea există
- iv. Selectați Tipul Plății ca fiind imediat (suma va fi debitată imediat din contul utilizatorului) sau
- V. Selectaţi Tipul Plăţii ca fiind programat pentru o dată viitoare şi specificaţi data viitoare (suma va fi debitată din contul dvs. la data specificată)

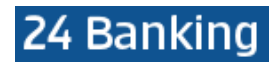

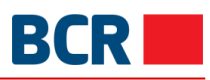

| PLATI MOMENTANE A FAC     | TURILOR 📀                                                                                                    |                                                                                                    | <⇒ Cre     | ează o comandă rapidă                     |
|---------------------------|----------------------------------------------------------------------------------------------------|----------------------------------------------------------------------------------------------------|------------|-------------------------------------------|
| Limita maximă<br>6,000.00 |                                                                                                    |                                                                                                    |            | Limita disponibila pentru astazi 6,000.00 |
|                           | Transferă acum 🧲                                                                                                    | Planifică transferul                                                                                                    | ?          |                                           |
|                           | Organizatie<br>Sun TV                                                                                                    |                                                                                                    | <b>v</b> ? |                                           |
|                           | Numär Cont<br>MD42RN00223300000086                                                                                                    | 6520/MDL/999,999.00                                                                                                    | ~          |                                           |
|                           | Suma<br>1.03                                                                                                    | Μ                                                                                                    | DL ?       |                                           |
|                           | Nume Cimp                                                                                                    | Valoare Cimp                                                                                                    |            |                                           |
|                           | Nr. contractului                                                                                                    | Smith                                                                                                    |            |                                           |
|                           | N.P.P.                                                                                                    | david                                                                                                    |            |                                           |
|                           | Serviciu                                                                                                    | TV                                                                                                    | ~          |                                           |
|                           | <ul> <li>ATENTIE! Efectuati platile pana la<br/>data limita de achitare e o zi de o<br/>ziua lucratoare precedenta. Banci<br/>intarzierea transferului sumelor la<br/>respectate conditiile de mai sus.</li> </ul> | data limita de achitare! In cazul ca<br>dihna (sarbatoare), efectuati platile<br>a nu poarta raspundere pentru<br>furnizor in cazul, daca nu sunt | nd<br>in   |                                           |
|                           | <ul> <li>Atentie! Va rugam sa verificati dat<br/>unor date incorecte, banca nu po<br/>înregistrarea cu succes a tranzact</li> </ul>                                                                                | teie introduse. In cazul întroducerii<br>arta raspundere si nu garanteaza<br>tiei în favoarea furnizorului.                                       |            |                                           |
|                           |                                                                                                    | Transmite                                                                                                    |            |                                           |

> Tastați butonul "Transmite". Se va afișa următoarea pagină de confirmare:

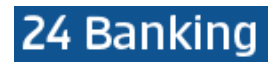

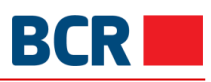

| PLATI MOMENTANE A FAC     |                                                                                                    |                                                                                                    | À            | Creaza | ă o comandă rapidă                    | $\times$ |
|---------------------------|----------------------------------------------------------------------------------------------------|----------------------------------------------------------------------------------------------------|--------------|--------|---------------------------------------|----------|
| Limita maximă<br>6,000.00 |                                                                                                    |                                                                                                    |              |        | Limita disponibila pentru<br>6,000.00 | astazi   |
|                           | Transferă acum 🤇                                                                                                    | Planifică transferul                                                                                                    |              | ?      |                                       |          |
|                           | Organizatie                                                                                                    |                                                                                                    |              |        |                                       |          |
|                           | Sun TV                                                                                                    |                                                                                                    | $\sim$       | ?      |                                       |          |
|                           | Numär Cont                                                                                                    |                                                                                                    |              |        |                                       |          |
|                           | MD42RN0022330000008                                                                                                    | 6520/MDL/999,999.00                                                                                                    | $\sim$       |        |                                       |          |
|                           | Suma                                                                                                    |                                                                                                    |              |        |                                       |          |
|                           | 1.03                                                                                                    | I                                                                                                    | MDL          | ?      |                                       |          |
|                           | Nume Cimp                                                                                                    | Valoare Cimp                                                                                                    |              |        |                                       |          |
|                           | Nr. contractului                                                                                                    | Smith                                                                                                    |              |        |                                       |          |
|                           | N.P.P.                                                                                                    | david                                                                                                    |              |        |                                       |          |
|                           | Serviciu                                                                                                    | TV                                                                                                    | ~            |        |                                       |          |
|                           | <ul> <li>ATENTIEI Efectuati platile pana la<br/>data limita de achitare e o zi de o<br/>ziua lucratoare precedenta. Bano<br/>intarzierea transferului sumelor la<br/>respectate conditiile de mai sus.</li> </ul> | n data limita de achitare! In cazul c<br>vdihna (sarbatoare), efectuati plati<br>a nu poarta raspundere pentru<br>a furnizor in cazul, daca nu sunt | and<br>le in |        |                                       |          |
|                           | <ul> <li>Atentie! Va rugam sa verificati da<br/>unor date incorecte, banca nu po<br/>înregistrarea cu succes a tranzac</li> </ul>                                                                                 | tele introduse. În cazul întroducer<br>varta raspundere si nu garanteaza<br>tiel în favoarea furnizorului.                                          | ii           |        |                                       |          |
|                           | Confirmare                                                                                                    | Cancel                                                                                                    |              |        |                                       |          |

- Tastați butonul Închide pentru a reveni la pagina precedentă cu valorile selectate
- Tastaţi butonul X (închide) pentru a anula operaţiunea Plăţi momentane a facturilor şi a naviga înapoi spre pagina principală
- Tastaţi butonul Confirmare
- În cazul în care v-ați înregistrat cu nivelul de securitate standard ca mecanism de autentificare, atunci la tastarea butonului Confirmare veți primi OTP pe telefonul mobil sau e-mail. Veți vedea afişat ecranul de mai jos, în care veți introduce ulterior OTP
  - În cazul în care v-ați înregistrat pentru Semnătură Digitală ca mecanism de autentificare în profilul dvs., consultați Anexa A pentru a vedea paşii de autorizare în cazul acestor tipuri de securitate

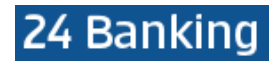

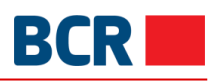

| PLATI MOMENTANE A FACTURILOR 🕖 |                                                                                                    |                                                                                                    | ză o comandă rapidă |                                              |
|--------------------------------|----------------------------------------------------------------------------------------------------|----------------------------------------------------------------------------------------------------|---------------------|----------------------------------------------|
| Limita maximă<br>6,000.00      |                                                                                                    |                                                                                                    |                     | Limita disponibila pentru astazi<br>6,000.00 |
|                                | Transferă acum                                                                                                    | Planifică transferul                                                                                                    | ?                   |                                              |
|                                | Organizatie                                                                                                    |                                                                                                    | 2                   |                                              |
|                                | Număr Cont                                                                                                    | ~                                                                                                    |                     |                                              |
|                                | MD42RN002233000000                                                                                                    | 0086520/MDL/999,999.00 V                                                                                                    |                     |                                              |
|                                | Suma                                                                                                    |                                                                                                    |                     |                                              |
|                                | 1.03                                                                                                    | MDL                                                                                                    | ?                   |                                              |
|                                | Nume Cimp                                                                                                    | Valoare Cimp                                                                                                    |                     |                                              |
|                                | Nr. contractului                                                                                                    | Smith                                                                                                    |                     |                                              |
|                                | N.P.P.                                                                                                    | david                                                                                                    |                     |                                              |
|                                | Serviciu                                                                                                    | TV v                                                                                                    |                     |                                              |
|                                | <ul> <li>ATENTIE! Efectuati platile par<br/>data limita de achitare e o zi a<br/>ziua lucratoare precedenta. E<br/>intarzierea transferului sumel<br/>respectate conditille de mai s</li> <li>Atentie! Va rugam sa verificat<br/>unor date incorecte, banca nu<br/>înregistrarea cu succes a tran</li> </ul> | na la data limita de achitare! In cazul cand<br>de odihna (sarbatoare), efectuati platile in<br>Banca nu poarta raspundere pentru<br>or la furnizor in cazul, daca nu sunt<br>sus.<br>ti datele Introduse. În cazul întroducerii<br>u poarta raspundere si nu garanteaza<br>nzactiel în favoarea furnizorului. |                     |                                              |
| Autorizare                     | a OTP                                                                                                    |                                                                                                    |                     |                                              |
|                                | Specificați Parola de Unică<br>Folosință                                                                                                    | Introduceți OTP                                                                                                    |                     |                                              |
|                                | (Tranzactia a fost salvata. Daca nu re<br>autorizati tranzactia mai tirziu, prin int                                                                                                    | ceptionati OTP in timpul apropiat, aveti posibilitat<br>termediul ecranului Mentinere Plati.)                                                                                                    | ea sa               |                                              |
|                                |                                                                                                    | Transmite                                                                                                    |                     |                                              |

Dacă nu primiți detaliile aferente OTP, puteți tasta butonul **X** (închide) și o puteți introduce mai târziu pentru această tranzacție, utilizând ecranul Plăți planificate.

Tastați butonul Transmitepentru a confirma plata. Se deschide pagina de completare indicând ID-ul de referință și starea

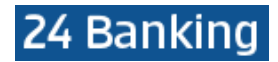

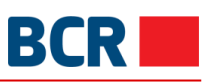

Х

ĽŊ,

### PLATI MOMENTANE A FACTURILOR 2

|                           |                                                                                                    |                                                                                                    |              | 127                                          |
|---------------------------|----------------------------------------------------------------------------------------------------|----------------------------------------------------------------------------------------------------|--------------|----------------------------------------------|
| Limita maximă<br>6,000.00 |                                                                                                    |                                                                                                    |              | Limita disponibila pentru astazi<br>6,000.00 |
|                           | Transferă acum 🤇                                                                                                    | Planifică transferul                                                                                                    | ?            |                                              |
|                           | Organizatie                                                                                                    |                                                                                                    |              |                                              |
|                           | Sun TV                                                                                                    | ~                                                                                                    | ?            |                                              |
|                           | Număr Cont                                                                                                    |                                                                                                    |              |                                              |
|                           | MD42RN0022330000008                                                                                                    | 6520/MDL/999,999.00 V                                                                                                    |              |                                              |
|                           | Suma                                                                                                    |                                                                                                    |              |                                              |
|                           | 1.03                                                                                                    | MDL                                                                                                    | ?            |                                              |
|                           | Nume Cimp                                                                                                    | Valoare Cimp                                                                                                    |              |                                              |
|                           | Nr. contractului                                                                                                    | Smith                                                                                                    |              |                                              |
|                           | N.P.P.                                                                                                    | david                                                                                                    |              |                                              |
|                           | Serviciu                                                                                                    | TV v                                                                                                    |              |                                              |
|                           | <ul> <li>ATENTIEI Efectuati platile pana la<br/>data limita de achitare e o zi de o<br/>ziua lucratoare precedenta. Banc<br/>intarzierea transferului sumelor la<br/>respectate conditiile de mai sus.</li> <li>Atentiel Va rugam sa verificati da<br/>unor date incorecte, banca nu po<br/>înregistrarea cu succes a tranzaci</li> </ul> | a data limita de achitare! In cazul cand<br>odihna (sarbatoare), efectuati platile in<br>a nu poarta raspundere pentru<br>a furnizor in cazul, daca nu sunt<br>tele introduse. În cazul întroducerii<br>parta raspundere si nu garanteaza<br>tiel în favoarea furnizorului. |              |                                              |
| Statut Tran               | zactie                                                                                                    |                                                                                                    |              |                                              |
|                           | ID de referinta                                                                                                    | 171004006063                                                                                                    |              |                                              |
|                           | Data/Ora                                                                                                    | 04/10/2017 12:00:25                                                                                                    |              |                                              |
|                           | Statut                                                                                                    | Respins de Banca (RO-EMA2<br>no response from core bank                                                                                                    | 2022<br>ing) |                                              |
|                           |                                                                                                    |                                                                                                    |              |                                              |

### 10.3 Plăți planificate

Acest serviciu vă permite să editați plățile. Plata conține detaliile plății, cum ar fi ID-ul tranzacției, Contul, Tipul Tranzacției, Data plății, Suma, Statutul tranzacției și Suma. Pentru a menține plățile urmați pașii descriși mai jos:

- > Tastați în meniu opțiunea Plata serviciilor
- > Tastați pe sub-opțiunea Tranzacțiile
- > Spre vizualizare va fi afişat următorul ecran

## 24 Banking

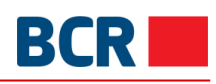

| Nou Tranzacțiile           | 2                   |                 |             |            |                       |       |
|----------------------------|---------------------|-----------------|-------------|------------|-----------------------|-------|
| 🖉 PLĂȚI PLANIF             | CICATE ?            | TARE PROGRAMATĂ | EXPIRATE    |            | ⇔ Crează o comandă ra | ipidă |
| << 1 2 > >>                |                     |                 |             |            | Arata: 5 per pagină   | ~     |
| ID Tranzacție              | Din cont            | Organizatie     | Data Platii | Suma       | Statut Tranzactie     | +     |
| 170822004301               | 225900000186025/MDL | Chisinau Gaz    | 22/08/2017  | MDL 91.14  | În curs de procesare  |       |
| 170801003753               | 223300000086520/MDL | Chisinau Gaz    | 01/08/2017  | MDL 282.28 | Procesat              |       |
| 170731003656               | 223300000086520/MDL | Chisinau Gaz    | 31/07/2017  | MDL 282.28 | În curs de procesare  |       |
| 170728003630               | 223300000086520/MDL | Termocom        | 28/07/2017  | MDL 10.00  | În curs de procesare  |       |
| 170728003629               | 223300000086520/MDL | Infosapr        | 28/07/2017  | MDL 1.00   | Procesat              |       |
| Image: Arata: 5 per pagină |                     |                 |             |            |                       |       |

- Selectaţi statutul În aşteptare/Executate pentru a vizualiza plăţile care au fost procesate sau au statut În aşteptare
- Tastați butonul pentru a vedea diverse operațiuni cu acces rapid care pot fi efectuate în cadrul unei plăți
- Pentru plata cu oricare dintre starea menționată mai sus în fila În așteptare/Executate, este afișată operațiunea rapidă de acces Vizualizează

| 🖉 PLĂȚI PLA   | NIFICATE 🛛          | ÎN AȘTEPTARE PROGRAMATĂ | EXPIRATE    |            | rează o comandă rap               |
|---------------|---------------------|-------------------------|-------------|------------|-----------------------------------|
| < 1 2 >       | »>>>                |                         |             |            | Arata: 5 per pagină               |
| ID Tranzacție | / Din cont          |                         | Data Platii | suma 🖌     | Statut Tranzactie                 |
| 170822004301  | 225900000186025/MDL | Chisinau Gaz            | 22/08/2017  | MDL 91.14  | În curs de procesare              |
| 170801003753  | 223300000086520/MDL | Chisinau Gaz            | 01/08/2017  | MDL 282.28 | Procesat                          |
| 170731003656  | 223300000086520/MDL | Chisinau Gaz            | 31/07/2017  | MDL 282.28 | În curs de procesare              |
| 170728003630  | 223300000086520/MDL | Termocom                | 28/07/2017  | MDL 10.00  | În curs d<br>Vizualizează Închide |
| 170728003629  | 223300000086520/MDL | Infosapr                | 28/07/2017  | MDL 1.00   | Procesat                          |

> Tastați pe acțiunea rapidă Vizualizează pentru a vedea detaliile unei plăți

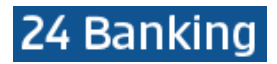

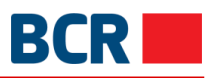

| ALTE PLATI   |                                   |                     | X |
|--------------|-----------------------------------|---------------------|---|
|              | Organizatie                       |                     |   |
|              | Infosapr                          |                     |   |
|              | Număr Cont<br>223300000086520\MDL |                     |   |
|              | Suma<br>1.00                      | MD                  | L |
|              | Nume Cimp                         | Valoare Cimp        |   |
|              | Cont Personal                     | 1                   |   |
|              | N.P.P.                            | 2                   |   |
|              | Adresa                            | 3                   |   |
| Statut Tranz | actie                             |                     |   |
|              | ID Referinta                      | 170728003629        |   |
|              | Data Plății                       | 28/07/2017          |   |
|              | Statut                            | Procesat            |   |
|              | Data/Ora                          | 28/07/2017 16:22:36 |   |

Selectați fila Programată pentru a vizualiza plățile momentane care sunt programate pentru data viitoare sau pentru plățile aflate în starea de așteptare a OTP

| Nou Tranzacțiile    |                     |              |             |            |                    |   |
|---------------------|---------------------|--------------|-------------|------------|--------------------|---|
| PLĂȚI PLANIFICATE ? |                     |              |             |            |                    |   |
|                     |                     |              |             |            | Arata:5 per pagină | ~ |
| ID Tranzacție       | Din cont            | Organizatie  | Data Platii | Suma 🖌     | Statut Tranzactie  | # |
| 171004006065        | 223300000086520/MDL | Chisinau Gaz | 04/10/2017  | MDL 101.14 | In asteptarea OTP  |   |
| 171004006064        | 223300000086520/MDL | Termocom     | 05/10/2017  | MDL 1.00   | Programat          |   |
|                     |                     |              |             |            | Arata:5 per pagină | ~ |

- Tastați butonul pentru a vedea diverse operațiuni de acces rapid care pot fi efectuate în cadrul unei plăți
- Pentru o plată în aşteptarea OTP, sunt afişate operațiunile de acces rapid Vizualizează, OTP şi Şterge

## 24 Banking

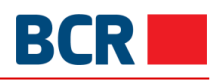

| Nou Tranzacțiile      |                                                        |              |             |            |                   |                                                                                                    |         |
|-----------------------|--------------------------------------------------------|--------------|-------------|------------|-------------------|----------------------------------------------------------------------------------------------------|---------|
| 🖉 PLĂŢI PLANIFIC      | PLĂȚI PLANIFICATE 🛛 ÎN AȘTEPTARE PROGRAMATĂ EXPIRATE < |              |             |            |                   |                                                                                                    |         |
|                       |                                                        |              |             |            | P                 | Arata: 5 per pagin                                                                                                    | iă 🗸    |
| ID Tranzacție         | Din cont                                               | Organizatie  | Data Platii | Suma       | ø Statut          | Tranzactie                                                                                                    | * =     |
| 171004006065          | 223300000086520/MDL                                    | Chisinau Gaz | 04/10/2017  | MDL 101.14 | In aste           | ptarea OTP                                                                                                    |         |
| 171004006064          | 223300000086520/MDL                                    | Termocom     | 05/10/2017  | MDL 1.00   | ©<br>Vizualizează | Image: Constraint of the second second sec | inchide |
| Arata: 5 per pagină 🗸 |                                                        |              |             |            |                   |                                                                                                    |         |

### > Faceți click pe Vizualizează pentru a vedea detaliile unei plăți

| PLATA FACTURILOR 🛛 |                                   |                     |     | $\rangle$ |
|--------------------|-----------------------------------|---------------------|-----|-----------|
|                    | Organizatie                       |                     |     |           |
|                    | Chisinau Gaz                      |                     |     |           |
|                    | ID Factura<br>101/054661612       |                     |     |           |
|                    | Alte Detalii<br>CHIRTOACA O       |                     |     |           |
|                    | Data Expirarii<br>01/01/2018      |                     |     |           |
|                    | Numär Cont<br>223300000086520\MDL |                     |     |           |
|                    | Suma<br>101.14                    |                     | MDL |           |
|                    | Data Plății<br>04/10/2017         |                     |     |           |
|                    | Plăți                             | Suma                |     |           |
|                    | Plata pentru Chisinau Gaz 1       | 101.14 MDL          |     |           |
| Statut Tran        | zactie                            |                     |     |           |
|                    | ID Referinta                      | 171004006065        |     |           |
|                    | Data Plății                       | 04/10/2017          |     |           |
|                    | Statut                            | In asteptarea OTP   |     |           |
|                    | Data/Ora                          | 04/10/2017 12:06:24 |     |           |

- Faceți click pe Autorizarea OTP
- > Se va deschide panoul pentru a specifica detaliile OTP primite pe e-mail și / sau SMS
- > Faceți click pe butonul Transmite

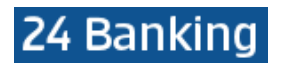

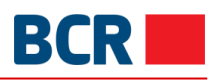

| Nou Tranzacțiile  |                     |                      |              |           |                           |                    |                   |           |
|-------------------|---------------------|----------------------|--------------|-----------|---------------------------|--------------------|-------------------|-----------|
| 🖉 PLĂȚI PLANIFICA | ATE 🕜               | ÎN AȘTEPTARE PROGRAM | ATĂ EXPIRATE |           |                           |                    | ⇔ Crează o comand | lă rapidă |
|                   |                     |                      |              |           |                           | Ar                 | ata:5 per pagină  | ~         |
| ID Tranzacție     | Din cont            | Organizatie          | Data Platii  | Suma      | Å                         | Statut Tr          | anzactie          | <i>"</i>  |
| 171004006065      | 223300000086520/MDL | Chisinau Gaz         | 04/10/2017   | MDL 101.' | 🖹 Auto                    | rizarea O          | ТР                |           |
| 171004006064      | 223300000086520/MDL | Termocom             | 05/10/2017   | MDL 1.0C  | Specificați<br>de Unică F | Parola<br>olosință | Introduceți OTP   |           |
|                   |                     |                      | 1            | :         | Tra                       | insmite            | Închide           | ~         |

- > Faceți click pe Șterge pentru a șterge o plată
- Faceți click pe Nu pentru a anula operațiunea sau Da pentru a confirma. La confirmare va apărea mesajul de success, cum este afișat mai jos

| ( |
|---|
|   |
|   |
|   |
|   |
|   |
|   |
|   |
|   |

> Pentru o tranzacție programată, comenzile rapide Vizualizează, Editează și Șterge sunt afișate

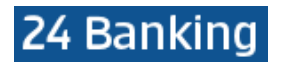

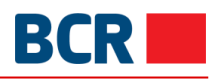

| Nou Tranzacțiile  |                     |                      |              |            |                             |            |
|-------------------|---------------------|----------------------|--------------|------------|-----------------------------|------------|
| 🖉 PLĂȚI PLANIFICA | ATE 🕜               | ÎN AȘTEPTARE PROGRAM | ATĂ EXPIRATE |            | ⇔ Crează o comandă          | rapidă     |
|                   |                     |                      |              |            | Arata:5 per pagină          | ~          |
| ID Tranzacție     | Din cont            | Organizatie          | Data Platii  | Suma 🖌     | Statut Tranzactie           | " <b>±</b> |
| 171004006065      | 223300000086520/MDL | Chisinau Gaz         | 04/10/2017   | MDL 101.14 | In asteptarea OTP           |            |
| 171004006064      | 223300000086520/MDL | Termocom             | 05/10/2017   | MDL 1.00   | Programat                   |            |
|                   | 1                   |                      | 1            | Editează   | i Vizualizează Șterge Închi | de 🗡       |

- Faceți click pe Șterge pentru a șterge o plată
   Faceți click pe Nu pentru a anula operațiunea sau Da pentru a confirma. La confirmare va apărea mesajul de success, cum este afișat mai jos

| MESAJE                                               | $\times$ |
|------------------------------------------------------|----------|
|                                                      |          |
|                                                      |          |
| Sunteți sigur că doriți să ștergeți plata selectată? |          |
|                                                      |          |
|                                                      |          |
| Da Nu                                                |          |
| MESAJE                                               | $\times$ |
|                                                      |          |
|                                                      |          |
|                                                      |          |
| Detaliile plătii au fost sterse cu succes            |          |
| · , ,                                                |          |
|                                                      |          |
| Ok                                                   |          |

> Faceți click pe Editează pentru a modifica o plată momentana (plățile autorizate de dvs.). Următorul ecran va fi afișat:

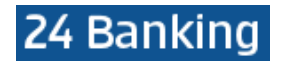

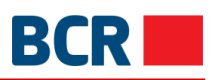

| PLATI MOMENTANE A                                   | FACTURILOR 0                                                                                                  |                                    | ×                                                   |
|-----------------------------------------------------|----------------------------------------------------------------------------------------------------|------------------------------------|-----------------------------------------------------|
| Limita maximă<br>6,000.00                           |                                                                                                    |                                    | Limita disponibila pentru astazi <b>5,898.86</b>    |
|                                                     | Transferă acum 🚺 Planifică                                                                                    | transferul ?                       |                                                     |
|                                                     | Selectați data                                                                                                |                                    |                                                     |
|                                                     | 6 v octombrie                                                                                                 | ✓ 2017 ✓                           |                                                     |
|                                                     | Numar contract<br>171004006064                                                                                |                                    |                                                     |
|                                                     | Organizatie<br>Termocom                                                                                       |                                    |                                                     |
|                                                     | Numär Cont<br>223300000086520\MDL                                                                             |                                    |                                                     |
|                                                     | Suma<br>1.01                                                                                                  |                                    |                                                     |
|                                                     | Nume Cimp Valoare                                                                                             | e Cimp                             |                                                     |
|                                                     | N.P. 2                                                                                                    |                                    |                                                     |
|                                                     | Codul 2                                                                                                    |                                    |                                                     |
|                                                     | Transmite                                                                                                    |                                    |                                                     |
| i. Modificați<br>ii. Modificați<br>iii. Faceți clic | câmpul cu suma (dacă este necesar<br>câmpul cu data (dacă este necesar)<br>pe butonul Transmite. Următorul ec | <sup>.</sup> )<br>ran va fi afişat |                                                     |
| PLATI MOMENTANE A                                   | FACTURILOR 2                                                                                                  |                                    | ×                                                   |
| Limita maximă<br>6,000.00                           |                                                                                                    |                                    | Limita disponibila pentru astazi<br><b>5,898.86</b> |
|                                                     | Transferă acum 🔵 Planifică                                                                                    | i transferul                       |                                                     |
|                                                     | Selectați data                                                                                                |                                    |                                                     |
|                                                     | 6 🗸 octombrie                                                                                                 | ✓ 2017                             |                                                     |
|                                                     | Numar contract<br>171004006064                                                                                |                                    |                                                     |
|                                                     | Organizatie<br>Termocom                                                                                       |                                    |                                                     |
|                                                     | Număr Cont<br>223300000086520\MDL                                                                             |                                    |                                                     |
|                                                     | Suma                                                                                                    |                                    |                                                     |
|                                                     | 1.01                                                                                                    |                                    |                                                     |
|                                                     | Nume Cimp Valoare                                                                                             | e Cimp                             |                                                     |
|                                                     | N.P. 2                                                                                                    |                                    |                                                     |
|                                                     | Codul 2                                                                                                    |                                    |                                                     |
|                                                     | Confirmare                                                                                                    | Închide                            |                                                     |

- iv. Faceți clic pe butonul Închide pentru a reveni la pagina anterioară fără a efectua nicio modificare
- v. Faceți clic pe butonul de Confirmare
- vi. În cazul în care ați subscris pentru securitatea de bază ca mecanism de autentificare în profil, atunci când faceți clic pe butonul de confirmare, se va trimite OTP pe telefonul mobil și/sau prin email. Va fi afișat ecranul de mai jos pentru a introduce acel OTP

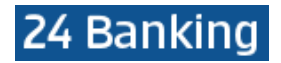

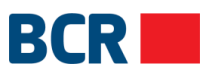

a. În cazul în care ați subscris pentru securitatea semnăturii digitale ca mecanism de autentificare în profil, consultați Anexa A pentru etapele de autorizare a acestor valori mobiliare

| PLATI MOMENTANE A FAC     | TURILOR 🛛                                                                                                    |                                                                                 | ×                                            |
|---------------------------|----------------------------------------------------------------------------------------------------|---------------------------------------------------------------------------------|----------------------------------------------|
| Limita maximă<br>6,000.00 |                                                                                                    |                                                                                 | Limita disponibila pentru astazi<br>5,898.86 |
|                           | Transferă acum       Selectați data       6     v       0     octombrie       Numar contract                  | Planifică transferul ?                                                          |                                              |
|                           | Numär Cont<br>223300000086520\MDL<br>Suma<br>1.01<br>Nume Cimp                                                | Valoare Cimp                                                                    |                                              |
|                           | N.P.<br>Codul                                                                                                 | 2 2                                                                             |                                              |
| Autorizare                | ea OTP                                                                                                    |                                                                                 |                                              |
|                           | Specificați Parola de Unică Folosință                                                                         | Introduceți OTP                                                                 |                                              |
|                           | (Tranzactia a fost salvata. Daca nu receptionati OTI<br>tranzactia mai tirziu, prin intermediul ecranului Men | <sup>9</sup> in timpul apropiat, aveti posibilitatea sa autor<br>tinere Plati.) | zati                                         |
|                           | Tran                                                                                                    | smite                                                                           |                                              |
| vii. Faceti clic pe b     | utonul X (închide) pentru a î                                                                                 | nchide pagina                                                                   |                                              |

- Faceți clic pe butonul X (închide) pentru a închide pagina
  - Faceți clic pe butonul Transmite. Următorul ecran va fi afișat

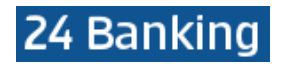

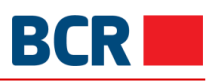

| PLATI MOMENTANE A FACTURILOR 2 |                                   |                        | ×                                                |
|--------------------------------|-----------------------------------|------------------------|--------------------------------------------------|
| Limita maximă<br>6,000.00      |                                   |                        | Limita disponibila pentru astazi <b>5,898.86</b> |
|                                | Transferă acum                    | Planifică transferul ? |                                                  |
|                                | Selectați data<br>6               | ✓ 2017                 |                                                  |
|                                | Numar contract<br>171004006064    |                        |                                                  |
|                                | Organizatie<br>Termocom           |                        |                                                  |
|                                | Număr Cont<br>223300000086520\MDL |                        |                                                  |
|                                | Suma<br>1.01                      |                        |                                                  |
|                                | Nume Cimp                         | Valoare Cimp           |                                                  |
|                                | N.P.                              | 2                      |                                                  |
|                                | Codul                             | 2                      |                                                  |
| Statut Tran                    | zactie                            |                        |                                                  |
|                                | ID de referinta                   | 171004006064           |                                                  |
|                                | Data/Ora                          | 04/10/2017 12:10:26    |                                                  |
|                                | Statut                            | Programat              |                                                  |

> Faceți clic pe acțiunea rapidă Vizualizează pentru a vedea detaliile unei plăți

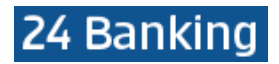

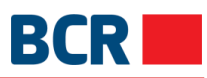

Х

#### PLATI MOMENTANE A FACTURILOR **?**

|              | Organizatie                       |                     |  |
|--------------|-----------------------------------|---------------------|--|
|              | Termocom                          |                     |  |
|              | Numär Cont<br>223300000086520\MDL |                     |  |
|              | Suma                              |                     |  |
|              | 1.01                              | MDL                 |  |
|              | Nume Cimp                         | Valoare Cimp        |  |
|              | N.P.                              | 2                   |  |
|              | Codul                             | 2                   |  |
| Statut Tranz | actie                             |                     |  |
|              | ID Referinta                      | 171004006064        |  |
|              | Data Plății                       | 06/10/2017          |  |
|              | Statut                            | Programat           |  |
|              | Data/Ora                          | 04/10/2017 12:10:26 |  |
|              |                                   |                     |  |

### Selectați fila Expirate pentru a vedea plățile cu statutul respins de bancă, expirat, șters sau șters din sistem

| Nou Tranzacțiile |                     |                       |              |            |                       |       |
|------------------|---------------------|-----------------------|--------------|------------|-----------------------|-------|
| PLĂTI PLANIFICA  |                     | ÎN AȘTEPTARE PROGRAMA | ATĂ EXPIRATE |            | ⇔ Crează o comandă ra | apidă |
| < ( 1 2 3 62     | , >>                |                       |              |            | Arata:5 per pagină    | ~     |
| ID Tranzacție    | Din cont            | Organizatie           | Data Platii  | Suma 🥻     | Statut Tranzactie     | Ŧ     |
| 171004006065     | 223300000086520/MDL | Chisinau Gaz          | 04/10/2017   | MDL 101.14 | Anulat                |       |
| 171004006063     | 223300000086520/MDL | Sun TV                | 04/10/2017   | MDL 1.03   | Respins de Banca      |       |
| 171004006062     | 223300000086520/MDL | Chisinau Gaz          | 04/10/2017   | MDL 101.14 | Respins de Banca      |       |
| 170929006052     | 223300000086520/MDL | Termocom              | 30/09/2017   | MDL 1.03   | Respins de Banca      |       |
| 170929006051     | 223300000086520/MDL | Infosapr              | 29/09/2017   | MDL 1.00   | Expirat               |       |
| « c 1 2 3 62     | , »                 |                       |              |            | Arata: 5 per pagină   | ~     |

- Faceți clic pe butonul pentru a vedea diverse operațiuni de acces rapid care pot fi efectuate în cadrul unei plăți
- Pentru plata cu oricare dintre statutul menționat mai sus, sub fila Expirate, se afişează Vizualizează

## 24 Banking

| BCR |  |
|-----|--|
|     |  |

| 🕮 PLAȚI PLANIFI | CATE 🕜              | ÎN AȘTEPTARE PROGRAM | ATĂ EXPIRATE   |                | Arează o comandă rapi             |
|-----------------|---------------------|----------------------|----------------|----------------|-----------------------------------|
| << 1 2 3 6      | 2 , >>              |                      |                |                | Arata: 5 per pagină               |
| Tranzacție      | Din cont            | Organizatie          | Data Platii    | Suma 🖌         | Statut Tranzactie                 |
| 1004006065      | 223300000086520/MDL | Chisinau Gaz         | 04/10/2017     | MDL 101.14     | Anulat                            |
| 1004006063      | 223300000086520/MDL | Sun TV               | 04/10/2017     | MDL 1.03       | Respins de Banca                  |
| 1004006062      | 223300000086520/MDL | Chisinau Gaz         | 04/10/2017     | MDL 101.14     | Respins de Banca                  |
| 0929006052      | 223300000086520/MDL | Termocom             | 30/09/2017     | MDL 1.03       | Respins d<br>Vizualizează Închide |
| 0929006051      | 223300000086520/MDL | Infosapr             | 29/09/2017     | MDL 1.00       | Expirat                           |
| << 1 2 3 62     | 2 > >>              | 1                    | 1              | 1              | Arata: 5 per pagină               |
| ►               | Faceți clic pe Vizu | alizează pentru      | a vedea detali | ile unei plăți |                                   |
|                 | DR 🛛                |                      |                |                |                                   |

|          | -                           |                                                                 |  |
|----------|-----------------------------|-----------------------------------------------------------------|--|
|          | Chisinau Gaz                |                                                                 |  |
|          | ID Factura                  |                                                                 |  |
|          | 101/054661612               |                                                                 |  |
|          | Alte Detalii                |                                                                 |  |
|          | CHIRTOACAO                  |                                                                 |  |
|          | 01/01/2018                  |                                                                 |  |
|          | Număr Cont                  |                                                                 |  |
|          | 223300000086520\MDL         |                                                                 |  |
|          | Suma                        |                                                                 |  |
|          | 101.14                      | MDL                                                             |  |
|          | Data Plății                 |                                                                 |  |
|          | 04/10/2017                  |                                                                 |  |
|          | Plăți                       | Suma                                                            |  |
|          | Plata pentru Chisinau Gaz 1 | 101.14 MDL                                                      |  |
| Statut 1 | Franzactie                  |                                                                 |  |
|          | ID Referinta                | 171004006062                                                    |  |
|          | Data Plății                 | 04/10/2017                                                      |  |
|          | Statut                      | Respins de Banca (RO-EMA2022 n<br>o response from core banking) |  |
|          | Data/Ora                    | 04/10/2017 11:52:35                                             |  |
|          |                             |                                                                 |  |

- $\geq$
- Faceți clic pe link-urile de navigare pe pagină, dacă există, pentru a naviga printre pagini Modificați valoarea din lista Afișează pentru a afișa numărul dorit de plăți pe o singură pagină.  $\geq$ La schimbare, navigarea pe pagini se va ajusta respectiv
- Puteți adăuga sau ascunde unele coloane pentru a afișa detaliile de plată făcând clic pe butonul  $\triangleright$

. Aceasta va deschide un pop-up ca mai jos pentru a alege coloanele. Unele coloane nu pot

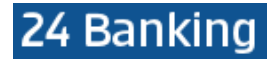

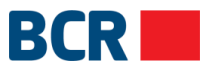

fi deselectate, dar altele da, deci puteți selecta sau deselecta coloanele permise conform necesității

| ALEGEȚI COLOANELE PENTRU AFIȘARE                                           |                                                                              | $\times$ |
|----------------------------------------------------------------------------|------------------------------------------------------------------------------|----------|
| <ul> <li>✓ ID Tranzacţie</li> <li>✓ Organizatie</li> <li>✓ Suma</li> </ul> | <ul> <li>Din cont</li> <li>Data Platii</li> <li>Statut Tranzactie</li> </ul> |          |
|                                                                            | Salvează                                                                     |          |

### 10.4 Definire furnizori de servicii

Puteți efectua plăți destul de des în favoarea unui și aceluiași furnizor de servicii, de pe un cont curent sau un cont de card. În astfel de cazuri, puteți defini un furnizor de servicii, specificând contul bancar de pe care se va efectua achitarea, organizația si detaliile aferente plății. Ulterior acesta poate fi utilizat la achitarea facturilor.

Aveți posibilitatea să definiți furnizori numai pentru acele organizații care au încheiat un contract cu BCRC - aceasta listă se va afișa la definirea furnizorului.

Acest serviciu vă oferă posibilitatea să definiți furnizorii de servicii. Pentru a define furnizori de servicii, urmați pașii de mai jos:

- Faceți clic pe meniul Plata servicii
- Faceți clic pe fila Nou
- Va fi afişat următorul ecran

| DEFINIRE FURNIZOR DE S | SERVICII 🕐     | ←> Crează o comandă rapidă | $\times$ |
|------------------------|----------------|----------------------------|----------|
|                        | Organizatie    | ~ ?                        |          |
|                        | Numar Contract | ?                          |          |
|                        | Alias          | ?                          |          |
|                        | Număr cont     | ~                          |          |
|                        |                | Transmite                  |          |

Specificați detaliile cu privire la furnizor

o Organizația - selectați organizația din lista disponibilă (acesta conține organizațiile care au încheiat contracte cu BCRC și pentru care veți putea efectua achitări de facturi) o Număr Contract - numărul dvs. de referință în organizația furnizorului de servicii o Alias - acesta se va folosi la efectuarea plăților, în mod special pentru identificarea furnizorului

o Număr Cont - contul dvs. bancar de pe care se va efectua achitarea plății (la necesitate, la achitarea facturilor aveți posibilitatea sa selectați și un alt cont de pe care se va efectua transferul)

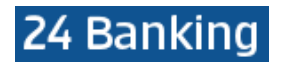

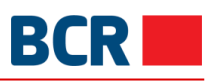

| DEFINIRE FURNIZOR DE | SERVICII 🛛                                              | Crează o comandă rapidă | $\times$ |
|----------------------|---------------------------------------------------------|-------------------------|----------|
|                      | Organizatie<br>Moldtelecom<br>Numar Contract            | ✓ ?                     |          |
|                      | 287102<br>Alias<br>Terlephone payment                   | ?                       |          |
|                      | Număr cont<br>MD42RN002233000000086520/MDL/999,999<br>- | 9.00 🗸                  |          |
|                      | Transmite                                               |                         |          |

- Tastaţi butonul Transmite
- Tastaţi butonul X (închide) pentru a părăsi ecranul curent. Sunteţi direcţionaţi către pagina Acasă

### 10.5 Modificare furnizori de servicii

Cu ajutorul acestui serviciu aveți posibilitatea să vizualizați sau să ștergeți furnizorii de servicii definiți de dvs. Pe ecran sunt afișate detaliile cu privire la furnizorul de servicii, așa ca organizație, număr contract, număr cont si alias.

Ștergerea unui furnizor de servicii definit de către utilizator nu afectează ștergerea plății programate, definite cu ajutorul acestui furnizor de servicii.

Acest serviciu este utilizat pentru a căuta/ vizualiza /modifica /şterge furnizorii de servicii existenți. Pentru a menține furnizorii de servicii definiți, urmați pașii de mai jos:

- > Faceți clic pe link-ul Plata serviciilor din meniu
- Faceţi clic pe sub-opţiunea Buton nou
- Va fi afişat următorul ecran

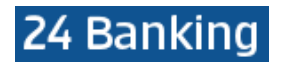

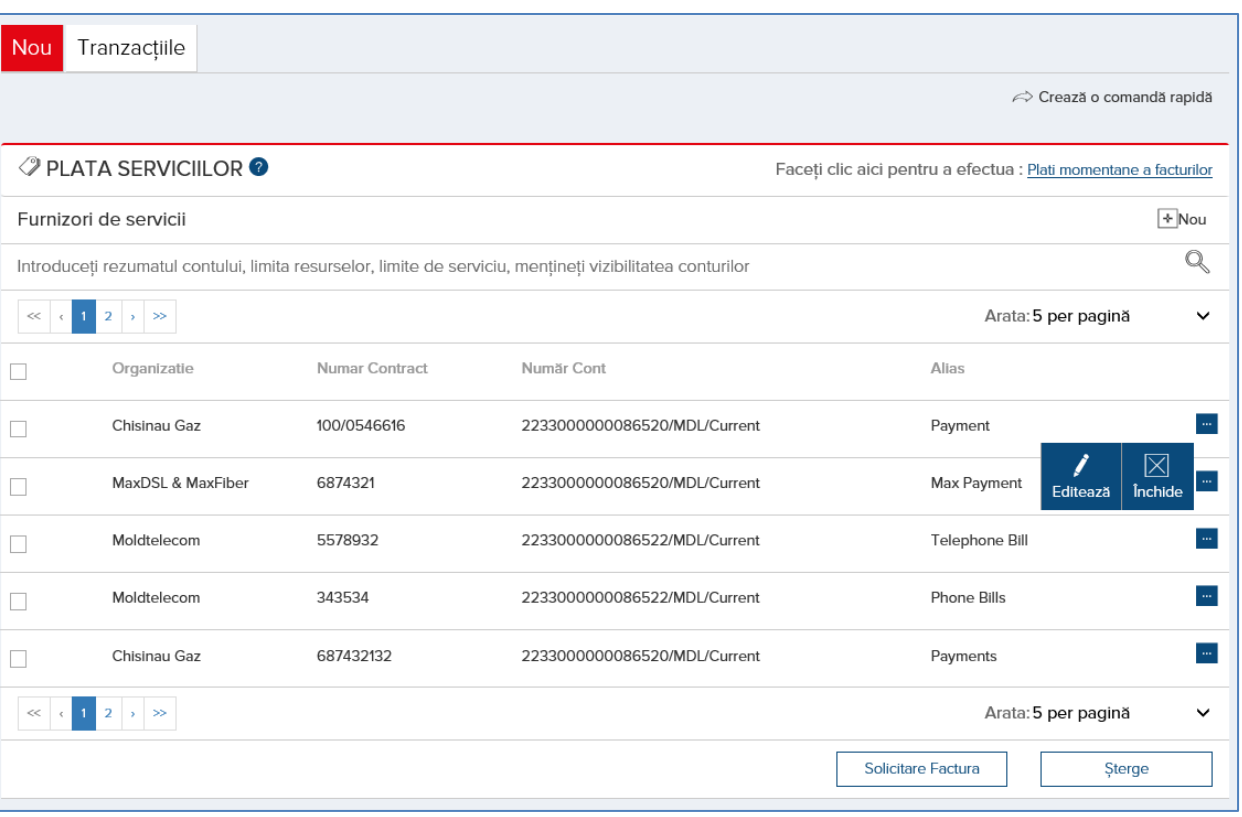

- Puteți introduce criteriile de filtrare în bara de căutare, iar lista modalităților de plată va fi filtrată corespunzător
- Faceți clic pe butonul pentru a vedea operațiunile de acces rapid care pot fi efectuate pe un aranjament de plată
- Faceți clic pe link-urile de navigare pe pagină, dacă există, pentru a naviga printre pagini
- Modificați valoarea pentru Afișează pentru a afișa numărul dorit de modalități de plată pe o singură pagină. La schimbare, navigarea pe pagini se va ajusta în consecință
- Selectați orice număr de acorduri de plată existente pentru ștergere și faceți clic pe butonul Ștergeți pentru a șterge aranjamentele de plată specificate după confirmare
- Selectați din listă oricare dintre aranjamentele de plată existente și faceți clic pe Editați pentru a modifica aranjamentul de plată selectat. Următorul ecran va fi afișat:

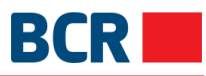

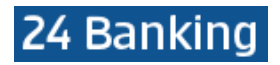

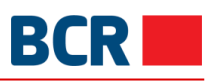

| EDITAȚI INSTRUCȚIUNEA DE I | PLATĂ 🕜           | Areaz                | ă o comandă rapidă | $\times$ |
|----------------------------|-------------------|----------------------|--------------------|----------|
|                            |                   |                      |                    |          |
| Org                        | anizatie          |                      | ?                  |          |
| Chi                        | sinau Gaz         |                      |                    |          |
| Nur                        | nar Contract      |                      | ?                  |          |
| 100                        | /0546616          |                      |                    |          |
| Alia                       | s Cont            |                      | ?                  |          |
| Pay                        | ment              |                      |                    |          |
| Nur                        | năr cont          |                      |                    |          |
| MD                         | 42RN0022330000008 | 86520/MDL/999,999.00 | ~                  |          |
|                            |                   |                      |                    |          |
|                            |                   | Transmite            |                    |          |

> Modificați detaliile necesare și faceți clic pe butonul Transmite

## 11 Securitate

| Informație<br>conturi     |                 |                               |                              |  |
|---------------------------|-----------------|-------------------------------|------------------------------|--|
| ß                         | Ordin Permanent | Solicitare Certificat Digital | Încărcare Certificat Digital |  |
| Plăți                     |                 |                               |                              |  |
| رچین<br>Depozite          |                 |                               |                              |  |
| Sotărilo                  |                 |                               |                              |  |
| clientului                |                 |                               |                              |  |
| $\langle \rangle$         |                 |                               |                              |  |
| Plata<br>serviciilor      |                 |                               |                              |  |
| ැටෑ                       |                 |                               |                              |  |
| Securitate                |                 |                               |                              |  |
| لکار                      |                 |                               |                              |  |
| Rate de<br>schimb valutar |                 |                               |                              |  |
|                           |                 |                               |                              |  |

### 11.1 Securitate

Acest serviciu permite gestionarea informației dvs. de securitate, de exemplu ca modificarea Parolei de Logare

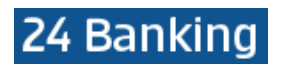

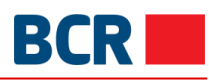

| ează o comandă rapidă           |  |  |  |
|---------------------------------|--|--|--|
| I MODIFICARE PAROLA DE LOGARE I |  |  |  |
|                                 |  |  |  |
|                                 |  |  |  |
|                                 |  |  |  |
|                                 |  |  |  |
| sterge                          |  |  |  |
| e azè                           |  |  |  |

Va fi necesar să selectați un buton și să tastați butonul Transmite pentru a îndeplini funcția dorită.

#### 11.1.1 Modificarea parolei

- > Tastați pe meniul Securitate
- > Tastați pe Ordin Permanent -> butonul Schimbare parolă
- va fi afişat următorul ecran

| Ordin Permanent Solicitare  | Certificat Digital  | Încărcare Certificat Digit | al |           |                           |
|-----------------------------|---------------------|----------------------------|----|-----------|---------------------------|
| Schimbare parolă Opțiuni S  | Securitate pentru A | Autentificare Autorizare   |    |           |                           |
|                             |                     |                            |    |           | ⇔ Crează o comandă rapidă |
| MODIFICARE PAROLĂ D         | E LOGARE 🛛          |                            |    |           |                           |
| Parola de logare veche      | Par                 | ola de logare veche        |    |           |                           |
| Parola de logare nouă       | Par                 | ola de logare nouă         |    |           |                           |
| Confirmare parolă de logare | Cor                 | nfirmare parolă de logare  |    |           |                           |
|                             |                     |                            |    | Transmite | sterge                    |

- Introduceţi parola veche
- Introduceţi parola nouă
- Confirmaţi parola nouă
- Tastaţi butonul Şterge pentru a şterge informaţia din câmp
- Tastaţi butonul Transmite pentru a procesa solicitarea de modificare a parolei de logare

### 11.1.2 Solicitarea schimbării autentificării prin login

Puteți selecta opțiunile de securitate Autentificare/Autorizare fie prin Parola de Unică Folosință, fie prin semnătură digitală. Parola de Unică Folosință înseamnă că dvs. vi se cere să vă conectați utilizând nivelul de securitate de bază și autorizarea tranzacțiilor ar necesita Parolă de Unică Folosință. Însă pentru semnătura digitală trebuie să vă conectați utilizând semnătura dvs. digitală, pentru a autoriza tranzacțiile. Schimbarea securității va avea loc atunci când solicitarea este acceptată și procesată de către bancă și este

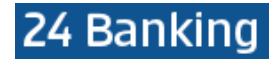

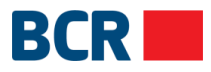

încărcat profilul dvs. Solicitarea autorizării/autentificării va fi vizibilă în sub-meniul Menținere Solicitări

| Ordin Permanent         Solicitare Certificat Digital         Încărcare Certificat Digital |                        |
|--------------------------------------------------------------------------------------------|------------------------|
| Schimbare parolă Opțiuni Securitate pentru Autentificare Autorizare                        |                        |
|                                                                                            | rează o comandă rapidă |
| SOLICITARE MODIFICARE SECURITATE - CONECTARE/AUTORIZARE TRANZACȚII 🛛                       |                        |
| Standard                                                                                   |                        |
| О ОТР                                                                                      |                        |
| Semnäturä digitală                                                                         |                        |
|                                                                                            |                        |
|                                                                                            | Transmite              |

Tastați butonul Transmite pentru a procesa solicitarea de autorizare/autentificare
 Tastați butonul Transmite din nou, după introducerea OTP

| Ordin Permanent    | Solicitare Certificat Digital | Încărcare Certific   | at Digital                          |                           |
|--------------------|-------------------------------|----------------------|-------------------------------------|---------------------------|
| Schimbare parolă   | Opțiuni Securitate pentru A   | Autentificare Autor  | izare                               |                           |
|                    |                               |                      |                                     | ← Crează o comandă rapidă |
| SOLICITARE N       | IODIFICARE SECURITATE - (     | CONECTARE/AUT        | ORIZARE TRANZACȚII 🛛                |                           |
| Standard           |                               |                      |                                     |                           |
| O OTP              |                               |                      |                                     |                           |
| Semnătură digitală |                               |                      |                                     |                           |
| Parolă de          | unică folosință               |                      |                                     |                           |
|                    | Specificați Parola            | a de Unică Folosință | Specificați Parola de Unică Folosir |                           |
|                    |                               |                      |                                     | Transmite                 |

Va fi afișată o nouă opțiune de securitate pentru autentificare/autorizație și starea solicitarii

## 24 Banking

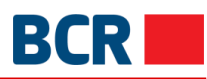

| Ordin Permanent  | Solicitare Certificat Digital                         | Încărcare Certificat Digital                 |  |
|------------------|-------------------------------------------------------|----------------------------------------------|--|
| Schimbare parolă | Opțiuni Securitate pentru <i>i</i>                    | Autentificare Autorizare                     |  |
| Solicitare       | Modificare Securitate - Conect                        | tare/Autorizare Tranzactii                   |  |
|                  | Opțiuni Securitate pentru<br>Autentificare/Autorizare | Parola de Unică Folosință                    |  |
| Statut Tra       | nzactie                                               |                                              |  |
|                  | ID Referinta                                          | 0000000000466                                |  |
|                  | Data/Ora                                              | 10/04/2017 10:29:58                          |  |
|                  | Statut                                                | Solicitarea dvs. a fost transmisă cu succes. |  |
|                  |                                                       |                                              |  |

### 11.2 Solicitarea Certificatelor digitale

Semnătura digitală reprezintă o modalitate de asigurare a originalității documentului electronic. Originalitatea înseamnă că se știe cine a creat acest document și că acesta nu a fost modificat în nici un fel din momentul în care a fost creat de către persoana respectivă.

Utilizatorul poate solicita un certificat digital de la autoritatea băncii de eliberare a certificatelor. Acest serviciu permite utilizatorului să solicite, să vizualizeze, să descarce și să citească instrucțiunile de exportare a certificatului într-un fișier din computer. Pentru detalii consultați secțiunea 11.3 Încărcare certificat digital.

- > Faceți clic pe meniul Securitate
- > Faceți clic pe sub-opțiunea Solicitare certificat digital
- Va fi afişat următorul ecran, care va enumera solicitările de certificate împreună cu solicitările depuse de dvs. în trecut

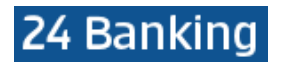

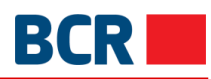

| Ordin Permanent | Solicitare Certificat Digital Încărce | are Certificat Digital |                                  |
|-----------------|---------------------------------------|------------------------|----------------------------------|
|                 |                                       |                        |                                  |
| SOLICITĂRI CI   | ERTIFICAT DIGITAL 🛛                   |                        |                                  |
| Selectare       | ID Solicitare                         | Data                   | Statut                           |
| 0               | 404                                   | 01/08/2017 11:09:57 AM | Respins                          |
| 0               | 403                                   | 26/07/2017 09:42:44 AM | Eroare                           |
| 0               | 396                                   | 15/06/2017 11:34:50 AM | Respins                          |
| 0               | 395                                   | 15/06/2017 11:33:46 AM | Respins                          |
| 0               | 394                                   | 15/06/2017 10:23:49 AM | Revocată                         |
| 0               | 393                                   | 15/06/2017 10:15:38 AM | Descarcat                        |
| 0               | 392                                   | 15/06/2017 10:13:04 AM | Respins                          |
| 0               | 391                                   | 15/06/2017 10:11:13 AM | Respins                          |
| 0               | 390                                   | 15/06/2017 10:09:31 AM | Respins                          |
| 0               | 388                                   | 15/06/2017 09:58:02 AM | Descarcat                        |
| 0               | 386                                   | 15/06/2017 09:38:42 AM | Respins                          |
|                 | Solicită Certificat Nor               | u Descarcă Certificat  | Export & Salvare Chei Certificat |

O cerere poate avea unul dintre următoarele statute:

- În așteptare Solicitarea de eliberare a certificatului urmează a fi analizată de către bancă
- Acceptată Solicitarea de eliberare a certificatului este aprobată de către bancă şi certificatul este disponibil pentru a fi descărcat de pe serverul autorităţii de eliberare a certificatelor
- Respinsă Solicitarea de eliberare a certificatului este respinsă de către bancă
- Descărcare Certificatul a fost descărcat de client de pe server
- Revocat Certificatul a fost revocat de către bancă
- Puteți solicita un nou certificat doar dacă nu există o solicitare cu statutul "În aşteptare" sau "Acceptată"
- Tastați opțiunea Solicită certificat nou pentru a solicita un nou certificat. Poate apărea fereastra de mai jos, iar dvs. trebuie să tastați Da

| MESAJE ×                                                                                                    |
|----------------------------------------------------------------------------------------------------|
|                                                                                                    |
|                                                                                                    |
| Solicitarea dvs. de generare a certificatului digital a fost creata cu succes. Veti fi notificat imediat ce solicitarea este procesata. |
|                                                                                                    |
| Ok                                                                                                    |

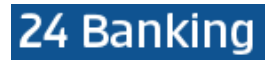

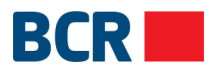

**Atenție:** În Firefox solicitarea certificatului este un proces efectuat în doi pași. Clientul trebuie întâi să tasteze "Pas 1 – Cerere Certificat", care generează cheile solicitării de a semna, apoi face clic pe "Pas 2 – Cerere Certificat, pentru a genera solicitarea după cum este prezentat în ecranul de mai jos.

| Ordin Permanen | t Solicitare Certificat Digital Încărcare Certific | at Digital             |                                  |      |
|----------------|----------------------------------------------------|------------------------|----------------------------------|------|
|                |                                                    |                        | ho Crează o comandă ra           | pidă |
| SOLICITĂRI (   | Certificat Digital 🛛                               |                        |                                  |      |
| Selectare      | ID Solicitare                                      | Data                   | Statut                           |      |
| 0              | 429                                                | 04/10/2017 10:33:19 AM | Respins                          | ^    |
| 0              | 🕘 Mozilla Firefox – 🗆 🗙                            | 28/09/2017 05:08:52 PM | Respins                          |      |
| 0              | 🛈 🖍 https://etnode234.eon.etind 90% 🥁              | 18/09/2017 05:59:11 PM | Descarcat                        |      |
| 0              | Please select in drop down 2048 and click submit   | 11/09/2017 02:33:16 PM | Respins                          |      |
| 0              | Submit                                             | 07/09/2017 12:51:25 PM | Respins                          |      |
| 0              | 414                                                | 17/08/2017 10:24:33 AM | Respins                          |      |
| 0              | 405                                                | 01/08/2017 11:10:13 AM | Descarcat                        |      |
| 0              | 404                                                | 01/08/2017 11:09:57 AM | Respins                          |      |
| 0              | 403                                                | 26/07/2017 09:42:44 AM | Eroare                           |      |
| 0              | 396                                                | 15/06/2017 11:34:50 AM | Respins                          |      |
| 0              | 395                                                | 15/06/2017 11:33:46 AM | Respins                          | ~    |
|                | Solicită Certificat Nou                            | Descarcă Certificat    | Export & Salvare Chel Certificat |      |
|                |                                                    |                        |                                  |      |

| MESAJE                                                                                                    | $\times$ |
|----------------------------------------------------------------------------------------------------|----------|
|                                                                                                    |          |
|                                                                                                    |          |
| Solicitarea dvs. de generare a certificatului digital a fost creata cu succes. Veti fi notificat imediat ce solicitarea este procesata. |          |
|                                                                                                    |          |
| Ok                                                                                                    |          |

> Solicitarea creată va fi afișată în tabel:

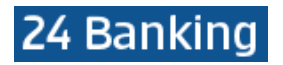

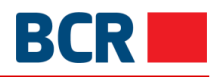

| Ordin Permanent | Solicitare Certificat Digital                                                                                                    | Certificat Digital      |                                  |
|-----------------|----------------------------------------------------------------------------------------------------|-------------------------|----------------------------------|
|                 | The second of the second of th |                         | ←> Crează o comandă rapidă       |
| SOLICITĂRI C    | ERTIFICAT DIGITAL 🕖                                                                                                    |                         |                                  |
| Selectare       | ID Solicitare                                                                                                    | Data                    | Statut                           |
| 0               | 396                                                                                                    | 15/06/2017 11:34:50 AM  | Respins                          |
| 0               | 403                                                                                                    | 26/07/2017 09:42:44 AM  | Eroare                           |
| 0               | 404                                                                                                    | 01/08/2017 11:09:57 AM  | Respins                          |
| 0               | 405                                                                                                    | 01/08/2017 11:10:13 AM  | Descarcat                        |
| 0               | 414                                                                                                    | 17/08/2017 10:24:33 AM  | Respins                          |
| 0               | 416                                                                                                    | 07/09/2017 12:51:25 PM  | Respins                          |
| 0               | 417                                                                                                    | 11/09/2017 02:33:16 PM  | Respins                          |
| 0               | 420                                                                                                    | 18/09/2017 05:59:11 PM  | Descarcat                        |
| 0               | 427                                                                                                    | 28/09/2017 05:08:52 PM  | Respins                          |
| 0               | 429                                                                                                    | 04/10/2017 10:33:19 AM  | Respins                          |
| 0               | 430                                                                                                    | 04/10/2017 10:35:45 AM  | In asteptare                     |
|                 | Solicită Certificat N                                                                                                    | Nou Descarcă Certificat | Export & Salvare Chei Certificat |

- Solicitarea va fi procesată manual de către bancă prin sistemul autorităţii de eliberare a certificatelor. În cazul în care solicitarea este acceptată de către bancă, va fi afişat statutul Acceptată, după cun putem vedea în ecranul de mai jos
- Puteți descărca certificatul în browser prin tastarea butonului Descărcă certificat. Veți vedea afişată fereastra de mai jos la momentul în care certificatul se află în browser:

| MESAJE                                                                                                    | $\times$ |
|----------------------------------------------------------------------------------------------------|----------|
|                                                                                                    |          |
|                                                                                                    |          |
| Certificatul se afla în browser acum. Aveți posibilitatea să il exportați din browser și să il atasati la profilul dvs., astfel incit ace<br>poate fi utilizat. Instrucțiunile prvind aceasta pot fi descărcate la apasarea butonului "Export&Salvare Chei Certificat". | esta     |
|                                                                                                    |          |
| Ok                                                                                                    |          |

Pentru a exporta cheile publice şi private ale certificatului în mapa din calculator, tastaţi Export şi Salvare Chei Certificat. Se va deschide fereastra de mai jos, care oferă clientului instrucţiuni cu privire la modul de a exporta cheile din certificatul salvat în sistemul/browser-ul acestuia

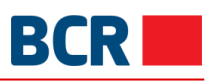

| Apăsați link pentru a deschide și a salva                                                                                                    | $\times$   |
|----------------------------------------------------------------------------------------------------|------------|
| E necesar să exportați cheia privată și certificatul din "repozitoriul privat" intr-o locație sigura pe discul calculatorului dumneavoastra. Pentru aceasta va<br>să deschideti o fereastra de browser nouă și să urmați instrucțiunile din următoarele documente. Sunt oferite 2 versiuni | fi necesar |
| - "Ghid rapid" este pentru utilizatorii cu experiență și                                                                                                    |            |
| versiunea "Ghid detaliat " este pentru utilizatorii relativ noi.                                                                                                    |            |
| Va rugăm să apăsați link-urile de mai jos pentru a deschide ghidurile relevante. Acestea pot fi descărcate și / sau împrimate. După finisarea cu succes a<br>cheii private și a certificatului, veți putea să va logati folosind certificat digital și să autorizați documentele de plată. | exportului |
| Ghidul detaliat Ghidul rapid                                                                                                    |            |

### 11.3 Încărcarea Certificatului Digital

Semnătura digitală reprezintă o modalitate de asigurare a originalității documentului electronic. Originalitatea înseamnă că se știe cine a creat acest document și că acesta nu a fost modificat în nici un fel din momentul în care a fost creat de persoana respectivă.

- > Faceți clic pe meniul Securitate
- > Faceți clic pe sub-meniul Încărcare certificate digital
- Spre vizualizare va fi afişat următorul ecran

| Ordin Permanent                                 | Solicitare Certificat Digital | Încărcare Certificat Digital |            |                           |
|-------------------------------------------------|-------------------------------|------------------------------|------------|---------------------------|
|                                                 |                               |                              |            | ⇒ Crează o comandă rapidă |
| ÎNCĂRCARE C                                     | ERTIFICAT DIGITAL 🛛           |                              |            |                           |
| Fișier Cheie                                    | Fișier Cheie                  |                              | Selecteaza |                           |
| Număr Serie                                     | Număr Serie                   |                              |            |                           |
| Subiect                                         |                               |                              |            |                           |
|                                                 | o Numo Autoritate             | e Certificare                |            |                           |
| Nume Autoritate Certi<br>Data de expirare a che | eii Data de expirar           | e a cheii                    |            |                           |
|                                                 |                               | Şterge                       |            |                           |

- Specificați detaliile
  - o Căutați certificatul pentru Descărcare prin tastarea butonului Selecteaza
  - o Tastați butonul Citește Certificat

După ce este încărcat certificatul și sunt completate câmpurile cu seria, persoana, denumirea autorității și data de expirare a cheii, în câmpul de text vor apărea valorile.

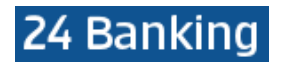

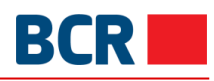

| Ordin Permanent        | Solicitare Certificat Digital Încărcare Certificat Digital                     |            |                           |
|------------------------|--------------------------------------------------------------------------------|------------|---------------------------|
|                        |                                                                                |            | ⇔ Crează o comandă rapidă |
| © ÎNCĂRCARE C          | ERTIFICAT DIGITAL 🕖                                                            |            |                           |
| Fișier Cheie           | BankFlexCert.cer                                                               | Selecteaza | Citește certificat        |
| Număr Serie            | 40F7FE520001000008F7                                                           |            |                           |
| Subiect                | E=rajiv.kumar@eonglobal.com, CN=James Crushel, O=Apisystems Ltd,<br>S=KH, C=KH |            |                           |
| Nume Autoritate Certi  | ficare EON-S-CA                                                                |            |                           |
| Data de expirare a che | eii 20180119                                                                   |            |                           |
|                        | Încarcă Şterge                                                                 |            |                           |

> Tastați butonul Încarcă pentru a încărca certificatul

În cazul în care certificatul încărcat este emis de către o parte terță, atunci certificatul va fi prezentat spre aprobare băncii. Veți primi o notificare la momentul în care certificatul este aprobat sau respins. Odată aprobat, veți putea utiliza certificatul în scopuri de logare sau autorizare

- Autorizarea plăților și/sau
- > Autentificare dacă mecanismul de autentificare în profilul dvs. este cu Certificat Digital

### 12 Rate de schimb

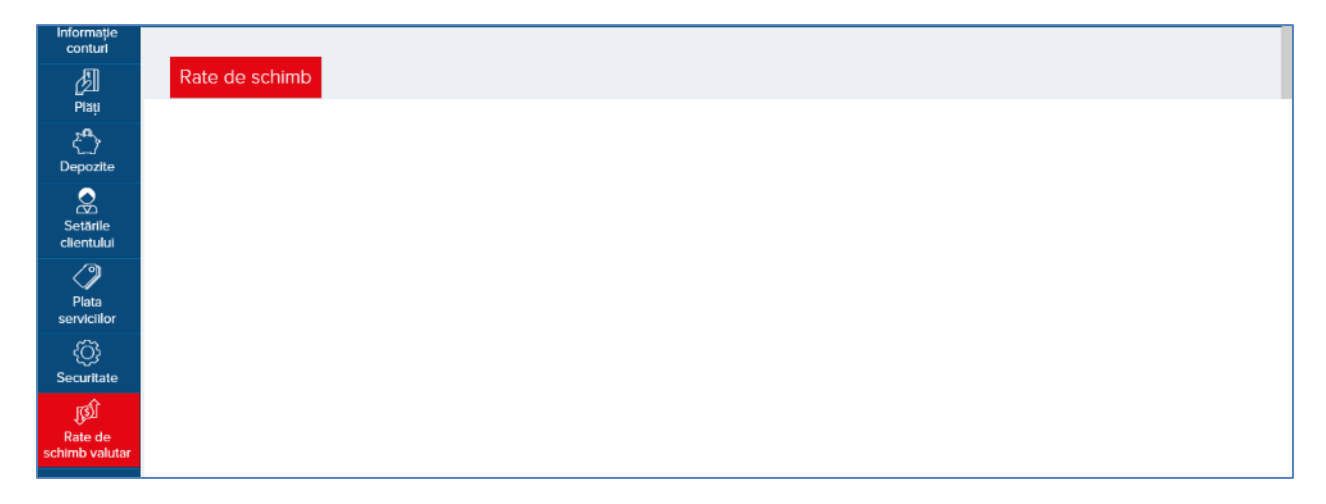

### 12.1 Rate de schimb

Acest serviciu vă permite să vizualizați ultimele rate de schimb.

Pentru a vedea ratele de schimb ale BNM, urmați pașii de mai jos:

- Faceți clic pe meniul Rate de schimb
- > Faceți clic pe sub-opțiunea Rate schimb valutar BNM
- Următorul ecran va fi afişat

## 24 Banking

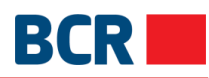

| Rate de schimb         |                       |         |        |                          |
|------------------------|-----------------------|---------|--------|--------------------------|
| Rate schimb valutar BN | M Plăți prin virament |         |        |                          |
|                        |                       |         |        | ⇒ Crează o comandă rapid |
| 🔊 RATE SCHIMB VAL      | UTAR BNM 🛛            |         |        |                          |
| Data                   | 09/0                  | 03/2012 |        |                          |
|                        |                       |         |        |                          |
| RATE DE SCHIMB         |                       |         |        |                          |
| Valuta                 | Cod valutar           | Valuta  | rată   | Rata Schimb Valutar      |
| Drame armenesti        | 051                   | AMD     | 10.00  | 0.310000                 |
| Dolar australian       | 036                   | AUD     | 1.00   | 12.350000                |
| Leva bulgara           | 975                   | BGN     | 1.00   | 7.810000                 |
| Ruble bieloruse        | 974                   | BYR     | 100.00 | 0.140000                 |
| Dolar canadian         | 124                   | CAD     | 1.00   | 11.730000                |
| Franc elvetian         | 756                   | CHF     | 1.00   | 12.620000                |
| Yuan chinez            | 156                   | CNY     | 1.00   | 1.890000                 |
| Dinar sirb             | 941                   | CSD     | 100.00 | 14.610000                |
| Coroana ceha           | 203                   | CZK     | 1.00   | 0.600000                 |
| Coroana daneza         | 208                   | DKK     | 1.00   | 2.050000                 |
| Euro                   | 978                   | EUR     | 1.00   | 15.270000                |

Pentru a vedea ratele comerciale BCRC aplicabile tranzacțiilor financiare, urmați pașii menționați mai jos:

- > Faceți clic pe link-ul Rate de schimb din meniu
- > Faceți clic pe meniul Rate comerciale ale BCRC
- Următorul ecran va fi afişat

# 24 Banking

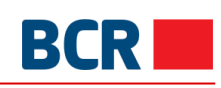

|                                                                                                    |                                                                                                    |                                                |                                                       |                                                   |                                                         |                                                    |                                                                                              |                                      | <i>⇔</i> C | rează o coman                                                  |
|----------------------------------------------------------------------------------------------------|----------------------------------------------------------------------------------------------------|------------------------------------------------|-------------------------------------------------------|---------------------------------------------------|---------------------------------------------------------|----------------------------------------------------|----------------------------------------------------------------------------------------------|--------------------------------------|------------|----------------------------------------------------------------|
| I RATE COME                                                                                                    | RCIALE BCR 📀                                                                                                    |                                                |                                                       |                                                   |                                                         |                                                    |                                                                                              |                                      |            |                                                                |
| Tip                                                                                                    | Curente •                                                                                                    |                                                |                                                       |                                                   |                                                         |                                                    |                                                                                              |                                      |            | Trans                                                          |
| Rate de schimb                                                                                                    |                                                                                                    |                                                |                                                       |                                                   |                                                         |                                                    |                                                                                              |                                      |            |                                                                |
| Valuta                                                                                                    | Curs Cumpărare                                                                                                    |                                                | (                                                     | Curs V                                            | înzare                                                  |                                                    |                                                                                              |                                      | Data       |                                                                |
| USD                                                                                                    | 16.5800                                                                                                    |                                                | 1                                                     | 6.720                                             | 0                                                       |                                                    |                                                                                              |                                      | 02/02/2018 | 08:40:00                                                       |
| EUR                                                                                                    | 20.6800                                                                                                    |                                                | 2                                                     | 20.920                                            | 00                                                      |                                                    |                                                                                              |                                      | 02/02/2018 | 08:40:00                                                       |
| RUB                                                                                                    | 0.2940                                                                                                    |                                                | (                                                     | ).2990                                            | )                                                       |                                                    |                                                                                              |                                      | 02/02/2018 | 08:40:00                                                       |
| RON                                                                                                    | 4.4000                                                                                                    |                                                | 4                                                     | 1.5000                                            | )                                                       |                                                    |                                                                                              |                                      | 02/02/2018 | 08:40:00                                                       |
| GBP                                                                                                    | 23.5000                                                                                                    |                                                | 2                                                     | 23.800                                            | 00                                                      |                                                    |                                                                                              |                                      | 02/02/2018 | 08:40:00                                                       |
| electați Tipar și<br>astați Tipar pen<br>Rate de schimb                                                                                                  | tastați Transmite<br>tru a tipări ratele de scl                                                                                                    | himb                                           |                                                       |                                                   |                                                         |                                                    |                                                                                              |                                      |            |                                                                |
| electați Tipar și<br>astați Tipar pen<br>Rate de schimb<br>Rate schimb val                                                                               | tastați Transmite<br>tru a tipări ratele de scl<br>utar BNM Rate comerc                                                                                          | himb<br>iale                                   |                                                       |                                                   |                                                         |                                                    |                                                                                              |                                      | \$         | Crează o com                                                   |
| electați Tipar și<br>astați Tipar pen<br>Rate de schimb<br>Rate schimb val                                                                               | tastați Transmite<br>tru a tipări ratele de scl<br>utar BNM Rate comerc<br>ERCIALE BCR <sup>2</sup>                                                              | himb<br>iale                                   | Data                                                  | 2                                                 | fahr                                                    | 2018                                               |                                                                                              |                                      | A          | Crează o coma                                                  |
| electați Tipar și<br>astați Tipar pen<br>Rate de schimb<br>Rate schimb val                                                                               | tastați Transmite<br>tru a tipări ratele de scl<br>utar BNM Rate comerc<br>ERCIALE BCR<br>Istorice •                                                             | himb<br>iale                                   | Data                                                  | 2                                                 | febr.                                                   | 2018                                               | T                                                                                            |                                      | Â          | Crează o coma                                                  |
| electați Tipar și<br>astați Tipar pen<br>Rate de schimb<br>Rate schimb val                                                                               | tastați Transmite<br>tru a tipări ratele de scl<br>utar BNM Rate comerc<br>ERCIALE BCR<br>Istorice                                                               | himb<br>iale                                   | Data<br>[febr.<br>Ma                                  | 2<br>Mi                                           | febr.  <br>v<br>Jo                                      | 2018<br>2018<br>Vi                                 | ۲<br>Sâ                                                                                      | Du                                   | Â          | Crează o coma                                                  |
| electați Tipar și<br>astați Tipar pen<br>Rate de schimb<br>Rate schimb val<br>Ø RATE COME<br>Tip<br>Rate de schimb<br>Valuta                             | tastați Transmite<br>tru a tipări ratele de scl<br>utar BNM Rate comerc<br>ERCIALE BCR<br>Istorice •<br>Curs Cumpărare                                           | himb<br>iale                                   | Data<br>febr.<br>Ma<br>30                             | 2<br>Mi<br>31                                     | febr. :<br>Jo<br>1                                      | 2018<br>2018<br>Vi<br>2                            | ▼<br>Sâ<br>3                                                                                 | Du 4                                 | \$         | Crează o com                                                   |
| electați Tipar și<br>astați Tipar pen<br>Rate de schimb<br>Rate schimb val<br>I Rate schimb val<br>Tip<br>Rate de schimb<br>Valuta<br>USD                | tastați Transmite<br>tru a tipări ratele de scl<br>utar BNM Rate comerc<br>ERCIALE BCR<br>Istorice •<br>Curs Cumpărare<br>16.5800                                | himb<br>iale<br>29<br>5<br>12                  | Data<br>[febr.<br>Ma<br>30<br>6<br>13                 | 2<br>Mi<br>31<br>7<br>14                          | febr. ;<br>•<br>Jo<br>1<br>8<br>15                      | 2018<br>2018<br>Vi<br>2<br>9<br>16                 | ▼<br>Sâ<br>3<br>10<br>17                                                                     | <b>Du</b><br>4<br>11<br>18           | ~          | Crează o com                                                   |
| electați Tipar și<br>astați Tipar pen<br>Rate de schimb<br>Rate schimb val<br>M RATE COME<br>Tip<br>Rate de schimb<br>Valuta<br>USD<br>EUR               | tastați Transmite<br>tru a tipări ratele de scl<br>utar BNM Rate comerc<br>ERCIALE BCR<br>Istorice •<br>Curs Cumpărare<br>16.5800<br>20.6800                     | himb<br>iale<br>29<br>5<br>12<br>19            | Data<br>febr.<br>Ma<br>30<br>6<br>13<br>20            | 2<br>Mi<br>31<br>7<br>14<br>21                    | febr.<br>v<br>Jo<br>1<br>8<br>15<br>22                  | 2018<br>2018<br>Vi<br>2<br>9<br>16<br>23           | ▼<br><b>Sâ</b><br>3<br>10<br>17<br>24                                                        | Du<br>4<br>11<br>18<br>25            | ~          | Crează o com<br>Tra                                            |
| electați Tipar și<br>astați Tipar pen<br>Rate de schimb<br>Rate schimb val<br>M RATE COME<br>Tip<br>Rate de schimb<br>Valuta<br>USD<br>EUR<br>RUB        | tastați Transmite<br>tru a tipări ratele de scl<br>utar BNM Rate comerc<br>ERCIALE BCR<br>Istorice •<br>Curs Cumpărare<br>16.5800<br>20.6800<br>0.2940           | himb<br>iale<br>29<br>5<br>12<br>19<br>26<br>5 | Data<br>febr.<br>Ma<br>30<br>6<br>13<br>20<br>27<br>6 | 2<br>Mi<br>31<br>7<br>14<br>21<br>28<br>7         | febr.;<br>v<br>Jo<br>1<br>8<br>15<br>22<br>1<br>8       | 2018<br>2018<br>Vi<br>2<br>9<br>16<br>23<br>2<br>2 | <ul> <li>Sâ</li> <li>3</li> <li>10</li> <li>17</li> <li>24</li> <li>3</li> <li>10</li> </ul> | Du<br>4<br>11<br>18<br>25<br>4<br>11 |            | Crează o com<br>Tra<br>3 08:40:00<br>3 08:40:00                |
| electați Tipar și<br>astați Tipar pen<br>Rate de schimb<br>Rate schimb val<br>M RATE COME<br>Tip<br>Rate de schimb<br>Valuta<br>USD<br>EUR<br>RUB<br>RON | tastați Transmite<br>tru a tipări ratele de scl<br>utar BNM Rate comerc<br>ERCIALE BCR<br>Istorice •<br>Curs Cumpărare<br>16.5800<br>20.6800<br>0.2940<br>4.4000 | himb<br>iale<br>29<br>5<br>12<br>19<br>26<br>5 | Data<br>febr.<br>Ma<br>30<br>6<br>13<br>20<br>27<br>6 | 2<br>Mi<br>31<br>7<br>14<br>21<br>28<br>7<br>4.50 | febr.;<br>v<br>Jo<br>1<br>8<br>15<br>22<br>1<br>8<br>00 | 2018<br>2018<br>Vi<br>2<br>9<br>16<br>23<br>2<br>9 | ▼<br><b>Sâ</b><br>3<br>10<br>17<br>24<br>3<br>10                                             | Du<br>4<br>11<br>18<br>25<br>4<br>11 | 02/02/20   | Crează o coma<br>Tra<br>3 08:40:00<br>3 08:40:00<br>3 08:40:00 |
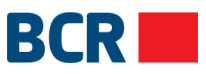

# 13 Mesaje securizate

Acest serviciu vă permite să vizualizeze mesajele primite în căsuţa poştală. Tastaţi link-ul 🖳 de pe pagina principală. Spre vizualizare va fi afişat următorul ecran:

| <b>L</b>                                   |                                 | Ajutor Întrebari Frecvente Contactați-ne Tipar ( <sup>1</sup> ) leșire din |
|--------------------------------------------|---------------------------------|----------------------------------------------------------------------------|
| gaurav batra                               | Ultima logare: Astăzi, 10:15:57 | Logare curentă: 04/10/2017 10:                                             |
| Mesaje <mark>1</mark> Ø                    |                                 | Mesaj                                                                      |
| Primite                                    | ~                               |                                                                            |
| Introduceți cuvântul cheie                 | Q                               |                                                                            |
| Security Request<br>04/10/2017 10:19:33 AM |                                 |                                                                            |
| Security request<br>28/09/2017 04:31:51 PM |                                 |                                                                            |
| Account Details Updated                    |                                 |                                                                            |
|                                            |                                 |                                                                            |
|                                            |                                 |                                                                            |
|                                            |                                 |                                                                            |
|                                            |                                 |                                                                            |
|                                            |                                 |                                                                            |
|                                            |                                 |                                                                            |
| 🛱 Şterge                                   |                                 |                                                                            |

Detaliile mesajului pot fi vizualizate prin tastarea link-ului "Subiect", după cum este arătat mai jos:

| Mesaje <mark>o</mark> 🛛                           |   |                                                                    | Mesaj |
|---------------------------------------------------|---|--------------------------------------------------------------------|-------|
| Primite                                           | ~ | 16                                                                 |       |
| Introduceți cuvântul cheie                        | Q | יח,<br>Your authentication authorization request has been approved |       |
| Security Request<br>04/10/2017 10:19:33 AM        |   |                                                                    |       |
| Security request<br>28/09/2017 04:31:51 PM        |   |                                                                    |       |
| Account Details Updated<br>28/09/2017 04:29:57 PM |   |                                                                    |       |
|                                                   |   |                                                                    |       |
| 🛱 Şterge                                          |   | Răspunde                                                           |       |

 Pentru a şterge un mesaj o Selectaţi un mesaj şi tastaţi butonul Şterge 24 Banking

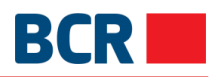

o Confirmați tastând butonul Da sau butonul Nu - în caz contrar

> Selectati optiunea Mesaje șterse pentru a vizualiza toate mesajele șterse

| Mesaje <mark>o</mark> Ø                                  |
|----------------------------------------------------------|
| Mesaje Şterse 🗸 🗸                                        |
| Introduceți cuvântul cheie                               |
| s<br>03/10/2017 12:28:06 PM                              |
| hey<br>11/07/2017 11:31:42 AM                            |
| Probleme referitoare la parolă<br>20/09/2017 09:40:00 AM |
| RE:swxdx<br>01/08/2017 02:41:28 PM                       |
| RE:bieeee<br>11/07/2017 12:36:20 PM                      |
| Password Related Issue<br>11/07/2017 11:27:55 AM         |
|                                                          |
| 🛱 Şterge 🕼 Restabileşte                                  |

- Pentru a şterge mesajul permanent o Selectaţi mesajul
  - o Tastați butonul Șterge
  - o Tastați Da pentru a confirma ștergerea și Nu– în cazul în care doriți să anulați ștergerea o Mesajul va fi șters și nu va fi vizibil
- > Tastați butonul Mesaj nou pentru a crea și a expedia un mesaj nou
- Spre vizualizare va fi afişat următorul ecran:

| Mesaje <mark>o</mark> 🛛                           | Mesaj               |  |
|---------------------------------------------------|---------------------|--|
| Primite                                           |                     |  |
| Introduceți cuvântul cheie                        | R                   |  |
| Security Request<br>04/10/2017 10:19:33 AM        | Număr cont.         |  |
| Security request                                  | Subject V           |  |
| 28/09/2017 04:31:51 PM                            | Introduceți mesajul |  |
| Account Details Updated<br>28/09/2017 04:29:57 PM |                     |  |
|                                                   |                     |  |
|                                                   |                     |  |
|                                                   |                     |  |
|                                                   | Transmite           |  |
|                                                   |                     |  |
| 🛱 Şterge                                          |                     |  |
|                                                   |                     |  |

#### Specificați următoarele detalii:

> Selectați Numărul contului cu care doriți să fie asociat mesajul

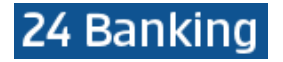

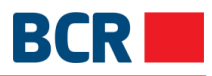

- Selectaţi Subiectul pentru mesaj
- > Introduceți mesajul
  > Tastați butonul Transmite pentru a trimite mesajul către bancă
- > Tastați opțiunea Primite pentru a reveni la mesaje fără a expedia mesajul creat
- $\succ$ Selectați opțiunea Mesaje expediate pentru a vizualiza toate mesajele expediate

| Mesaje <mark>o</mark> Ø                          |   |                                                       | Mesaj |
|--------------------------------------------------|---|-------------------------------------------------------|-------|
| Mesaje Expediate                                 | ~ | Um                                                    |       |
| Introduceți cuvântul cheie                       | Q | Hey,<br>I am not able to login through basic security |       |
| Password Related Issue<br>28/09/2017 04:35:28 PM |   |                                                       |       |
| Funds Transfer<br>18/08/2017 10:43:20 AM         |   |                                                       |       |
| 776-Address Change<br>01/08/2017 02:42:41 PM     |   |                                                       |       |
| Password Related Issue<br>11/07/2017 12:31:16 PM |   |                                                       |       |
|                                                  |   |                                                       |       |
|                                                  |   |                                                       |       |
|                                                  |   |                                                       |       |
| 🛱 Şterge                                         |   | Răspunde                                              |       |

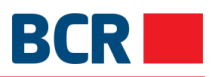

# 14 Anexă

## A. Autorizarea tranzacției

### A.1. Utilizarea semnăturii digitale

În cazul în care ați optat pentru mecanismul de autentificare prin semnătură digitală în profil și ați încărcat certificatul digital în conformitate cu secțiunea 11.3 Încărcare certificat digital, veți vedea afișat ecranul pentru selectarea certificatului digital și pentru specificarea parolei certificatului.

După specificarea detaliilor certificatului, tastați butonul Transmite pentru a trimite transferul/plata spre procesare.

Din motive de securitate, utilizarea semnăturii digitale necesită instalarea programului Java JRE pe dispozitivul dvs. Vă rugăm să consultați anexa D – "Cerințe de Setare pentru Semnătura Digitală" din Ghidul utilizatorului.

| Autorizarea DS     |           |
|--------------------|-----------|
| Certificat Digital |           |
| Parola Certificat  |           |
|                    | Transmite |

### B. Managementul sesiunii

Sesiunea aplicației poate expira în următoarele cazuri:

- Dacă tastați butonul "înapoi/înainte" sau butonul "reîncarcă" al browser-ului
- Dacă înceați să vă logați din nou din altă sesiune de browser
- Nu există nicio activitate pentru perioada configurată (la moment 15 minute)
- Dacă încercați să selectați un alt serviciu în timp ce un serviciu este în curs de executare

## C. Întrebări frecvente

#### C.1. Ce trebuie să fac dacă am uitat parola de logare?

Dacă ați uitat parola de logare, trebuie să urmați instrucțiunile de mai jos, pentru a genera o nouă parolă de logare.

#### a) Selectați opțiunea Am uitat Parola de pe pagina de logare 24 Banking

Vă rugăm să consultați secțiunea 4.2 Am uitat Parola din acest ghid pentru a urma paşii. Sistemul va genera o nouă parolă și o va expedia prin e-mail sau prin SMS. Puteți utiliza parola pentru logare. Sistemul vă va solicita să vă schimbați parola atunci când vă veți loga.

#### b) Cereți angajaților de la serviciul suport clienți ai băncii să reseteze parola

Puteți apela angajații de la serviciul suport clienți al băncii, la nr. de tel. 022 85 20 40 sau 022 26 50 40, pentru a vă reseta parola, în timpul orelor de lucru ale bancii sau la email <u>helpdesk@24banking.md</u>. Angajații băncii vă vor reseta parola. Sistemul va genera o nouă parolă și o va expedia prin e-mail sau prin SMS. Puteți utiliza parola pentru a vă loga. Sistemul vă va solicita să schimbați parola atunci când vă veți loga.

#### C.2. Ce trebuie să fac dacă am uitat parola certificatului digital

Dacă ați uitat parola certificatului digital, trebuie să accesați opțiunea "Parolă uitată" de pe pagina de logare 24 Banking, să verificați detaliile necesare și să selectați "Parolă Certificat" din lista derulantă. Sistemul va genera o nouă parolă și o va expedia prin e-mail sau prin SMS, sau prin ambele metode (pe părți), în funcție

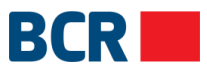

de metoda de recepționare a parolei, setată pentru contul dvs. de logare. Pe ecranul următor veți introduce parola generată de sistem.

Vă puteți loga folosind opțiunea "Solicitare Certificat Digital" din lista derulantă "Securitate" de pe pagina de logare. După logare veți avea acces doar la serviciile de solicitare și încărcare a certificatelor.

Vă rugăm să consultați secțiunea "11.2 Cereri Certificate" și secțiunea "11.3 Încărcare Certificat" din acest ghid pentru a urma pașii necesari. După încărcare, trebuie să vă delogați și să vă logați din nou pentru a accesa aplicația în deplină funcționalitate.

#### C.3. Ce trebuie să fac dacă mi-am blocat serviciul 24 Banking?

Da, serviciul 24 Banking se va bloca dacă veți face un număr anumit de încercări, la moment 3, de a vă loga cu credențiale de logare incorecte. În acest caz vă rugăm să contactați personalul de la serviciul suport clienți pentru a debloca serviciul 24 Banking. Dacă ați uitat parola de logare, trebuie să urmați paşii menționați la B.1 pentru a obține parola nouă.

#### C.4. Ce trebuie să fac dacă certificatul meu digital a expirat sau a fost revocat?

Dacă la încercarea de a vă loga folosiți un certificat expirat sau revocat, sistemul vă va informa despre acest fapt. În acest caz logați-vă folosind opțiunea "Solicitare Certificat Digital" din lista derulantă "Securitate" de pe pagina de logare. După logare veți avea acces doar la serviciile de solicitare și încărcare a certificatelor.

Vă rugăm să consultați secțiunea "11.2 Cereri Certificate" și secțiunea "11.3 Încărcare Certificat" din acest ghid pentru a urma pașii necesari. După încărcare trebuie să vă delogați și să vă logați din nou pentru a accesa aplicația în deplină funcționalitate.

### D. Cerințe de Setare pentru semnătura digitală

Pentru a utiliza certificatul digital prin opțiunea "Selectează" cu scop de Logare sau Autorizare, sistemul va verifica dacă dispozitivul Dvs. are instalat programul Java JRE. Dacă programul nu este detectat, vi se va sugera automat să încărcați programul. Urmați instrucțiunile de pe pagina web Java pentru instrucțiunile de instalare, după care restartați browser-ul dvs.

După ce ați instalat Java JRE pe dispozitivul Dvs. și ați deschis browser-ul, sistemul v-ar putea sugera să activați aplicațiile Java add-in de mai jos. Vă rugăm să tastați butonul Allow.

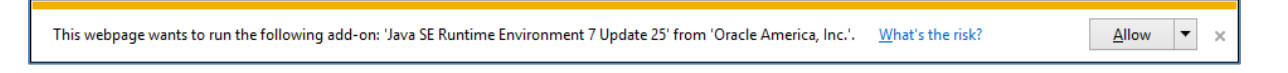

Acum, după ce faceți clic pe opțiunea Fișier pentru a specifica locația fișierului cu semnătura Dvs. digitală, sistemul ar putea genera anumite ferestre pop-up de avertizare de securitate. Pentru a folosi semnătura digitală pentru Logare sau Autorizare, va trebui să continuați pașii indicați de avertizarea de securitate și să acceptați pornirea programului Java Applet pe dispozitivul dvs.

În dependență de programul JRE și de browser, aceste ferestre pop-up de avertizare de securitate ar putea să difere. Mai jos aveți un exemplu de fereastră pop-up care ar putea să apară.

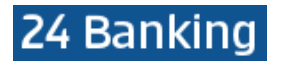

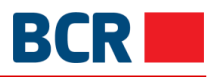

| Do you want to run this application?                                                                                                    |                    |               |                                                  |
|----------------------------------------------------------------------------------------------------|--------------------|---------------|--------------------------------------------------|
|                                                                                                    | Name:              | signingapplet |                                                  |
|                                                                                                    | Ju                 | Publisher:    | BankFlex                                         |
|                                                                                                    |                    | Location:     | https://localhost/bcrpb/jars/Bank-FlexSigner.jar |
| This application will run with unrestricted access which may put your computer and personal information at risk. Run this application only if you trust the publisher. |                    |               |                                                  |
| Do not show this again for apps from the publisher and location above                                                                                                  |                    |               |                                                  |
| Û                                                                                                    | <u>M</u> ore Infor | mation        | Run Cancel                                       |

Tastați butonul Run pentru a continua, apoi selectați opțiunea Selectează pentru a specifica locația fișierului cu semnătura digitală.

Pentru alte informații, vă rugăm să contactați **serviciul suport 24 Banking**, la adresa de email <u>helpdesk@24banking.md</u> sau la numerele de tel. 022 85-20-40 sau 022 26-50-40.